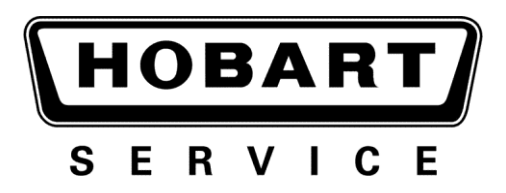

# MANUAL DE SERVICIO

## Manual de servicio AMTL

AMTL

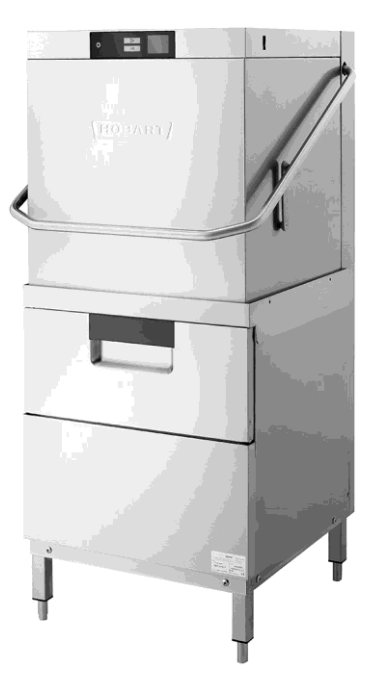

#### - AVISO -

Este manual está diseñado para ser utilizado por los técnicos de servicio de Hobart capacitados y no deberá ser utilizado por aquellas personas que no lo estén.

Este manual no pretende abarcar todo. Si no asistió a un Centro de Capacitación de Servicio Hobart para conocer este producto, deberá leer completamente el procedimiento de reparación que desea realizar para determinar si se cuenta con todas las herramientas, instrumentos y capacidades requeridas para realizarlo. Cualquier procedimiento para el cual no cuente con todo lo anterior deberá ser realizado por un técnico de servicio calificado de Hobart.

La reproducción o cualquier otro uso de este manual, sin consentimiento expreso por escrito, está prohibido.

ITW Food Equipment Group LLC (ITW FEG) le ha proporcionado este manual sin costo y, por ende, continúa siendo propiedad de ITW FEG; al aceptar usted este manual, se compromete a devolverlo a ITW FEG inmediatamente después de la solicitud de dicha devolución realizada en cualquier momento.

# ÍNDICE

| GENERAL                                                                 | 4        |
|-------------------------------------------------------------------------|----------|
| INTRODUCCIÓN                                                            | 4        |
| ESPECIFICACIONES                                                        | 4        |
| CARACTERÍSTICAS                                                         | 5        |
| DATOS TÉCNICOS                                                          | 6        |
| HERRAMIENTAS                                                            | 6        |
| DIAGRAMA DE PARED                                                       | 6        |
|                                                                         | 7        |
|                                                                         | 7        |
| FUNCIONES DEL INTERRUPTOR                                               | ،<br>8   |
|                                                                         |          |
| LAVALOZAS Y CABINA                                                      | 12       |
| PROGRAMACIÓN DE SERVICIO - 8934                                         | 12       |
| PROGRAMACIÓN DEL TIPO DE MÁQUINA                                        | 12       |
| PANTALLA                                                                | 14       |
| DATOS DEL EQUIPO                                                        | 15       |
| PANTALLA DE DATOS DE PARÁMETRO                                          | 17       |
| ENTRADAS Y SALIDAS DE PARÁMETRO                                         | 18       |
| MEMORIA DE ERROR DE DATOS DE PARÁMETRO                                  | 21       |
| DIAGNÓSTICO DE DATOS DE PARÁMETRO                                       | 22       |
| WIFI DE DATOS DE PARÁMETRO                                              | 25       |
| ACTUALIZACIÓN DEL FIRMWARE                                              | 28       |
| TIEMPOS DE PARÁMETRO                                                    | 34       |
| VALORES ANALÓGICOS DE PARÁMETRO                                         | 36       |
| PARÁMETRO- FUNCIÓN DEL INTERRUPTOR                                      | 38       |
| PARÁMETRO - MOSTRADORES                                                 | 40       |
|                                                                         |          |
| SMART CONNECT - WIFI DEL CLIENTE                                        | 43       |
| SMART CONNECT                                                           | 43       |
|                                                                         | 11       |
|                                                                         |          |
|                                                                         |          |
|                                                                         | 45<br>17 |
|                                                                         | ۲+<br>۸۵ |
|                                                                         | 40<br>۱۵ |
| TARJETA DE CONTROL. FUSIBLES                                            | 49       |
| DIAGRAMAS DE CABLEADO ELÉCTRICO                                         | 50       |
| AMTL - 208-204V - 60HZ - MONOFÁSICO Y TRIFÁSICO                         | 50       |
|                                                                         |          |
| SECUENCIA DE OPERACIÓN                                                  | 51       |
| MÁQUINA APAGADA - PANTALLA NO ENCENDIDA                                 | 51       |
| TECLA PRESIONADA "ENCENDIDO"                                            | 51       |
| CICLO DE LLENADO/PRECALENTAMIENTO                                       | 51       |
| LA TEMPERATURA DEL SOBRECALENTADOR (BOOSTER) ALCANZA EL PUNTO DE AJUSTE | 52       |
| LA TEMPERATURA ALCANZA EL PUNTO DE AJUSTE                               | 52       |
| SELECCIÓN DEL CICLO                                                     | 52       |
| CICLO DE LAVADO                                                         | 52       |
| INICIO DEL CICLO DE ENJUAGUE                                            | 53       |
| FINALIZACION DEL CICLO DE ENJUAGUE                                      | 53       |
| CICLO DE LLENADO                                                        | 53       |
| CICLO DE DESINCRUSTACION                                                | 54       |
| PROCEDIMIENTOS Y A ILISTES DE SERVICIO                                  | 56       |
|                                                                         | 50<br>56 |
| AJUSTE AL VALOR DE LA RESISTENCIA DEL CÁRTER/SOBRECALENTADOR            | 50<br>57 |
|                                                                         |          |
| E45954 (0521) Dégine 2 de 102                                           |          |

| PANEL FRONTAL58PANEL LATERAL DERECHO58PANEL LATERAL IZQUIERDO59PANEL POSTERIOR SUPERIOR59PANEL POSTERIOR SUPERIOR59CONTROL DE PANTALLA/CUBIERTA DE LA CAPOTA60RESORTES DE ALZADA DE LA CAPOTA62PANEL DE CONTROL64PANEL DEL BLOQUE TERMINAL66INTERBLOQUEOS/ENCLAVAMIENTOS67RESISTENCIAS DEL SOBREALIMENTADOR68SOBRECALENTADOR70LÍMITE ALTO DEL TANQUE DEL SOBRECALENTADOR/TERMISTOR72BOMBAS DE ENJUAGUE74BOMBA DE LAVADO78BOMBA DE LAVADO79BRIDA DEL TANQUE DE LAVADO81CALENTADOR DEL TANQUE DE LAVADO82VÁLVULA DE LLENADO84PUERTA - NIVEL INFERIOR88TABLA DE RESOLUCIÓN DE PROBLEMAS88GUÍA DE RESOLUCIÓN DE PROBLEMAS89TABLA DE CÓDIGOS DE ERROR91INFORMACIÓN INTERNA102RESOLUCIÓN DE PROBLEMAS90TABLA DE RESOLUCIÓN DE PROBLEMAS90TABLA DE CÓDIGOS DE ERROR91INFORMACIÓN INTERNA102RESOLUCIÓN DE PROBLEMAS90TABLA DE PROBLEMAS90TABLA DE PROBLEMAS90TABLA DE PROBLEMAS90TABLA DE PROBLEMAS90TABLA DE PROBLEMAS90TABLA DE PROBLEMAS90TABLA DE PROBLEMAS90TABLA DE PROBLEMAS90TABLA DE PROBLEMAS90TABLA DE PROBLEMAS90                                                                | REEMPLAZO Y REMOCIÓN                                 |    |
|----------------------------------------------------------------------------------------------------|------------------------------------------------------|----|
| PANEL LATERAL DERECHO58PANEL LATERAL IZQUIERDO59PANEL POSTERIOR SUPERIOR59PANEL POSTERIOR MERIOR59CONTROL DE PANTALLA/CUBIERTA DE LA CAPOTA60RESORTES DE ALZADA DE LA CAPOTA60PANEL DE CONTROL64PANEL DE LOQUE TERMINAL66INTERBLOQUEOS/ENCLAVAMIENTOS67RESISTENCIAS DEL SOBREALIMENTADOR68SOBRECALENTADOR70LIMITE ALTO DEL TANQUE DEL SOBRECALENTADOR/TERMISTOR72BOMBAS DE ENJUAGUE74BOMBA DE LAVADO78BOMBA DE LAVADO81CALENTADOR DEL TANQUE DE LAVADO82VÁLVULA DE LLENADO82VÁLVULA DE LLENADO84PUERTA - NIVEL INFERIOR85RESOLUCIÓN DE PROBLEMAS88TABLA DE RESOLUCIÓN DE PROBLEMAS89TABLA DE CÓDIGOS DE ERROR91INFORMACIÓN INTERNA102RESOLUCIÓN DE PROBLEMAS90TABLA DE CÓDIGOS DE ERROR91INFORMACIÓN INTERNA102RESOLUCIÓN DE PROBLEMAS102                                                                                                    |                                                      |    |
| PANEL LATERAL IZQUIERDO59PANEL POSTERIOR SUPERIOR59PANEL POSTERIOR59PANEL POSTERIOR59CONTROL DE PANTALLA/CUBIERTA DE LA CAPOTA60RESORTES DE ALZADA DE LA CAPOTA62PANEL DE CONTROL64PANEL DE CONTROL64PANEL DEL BLOQUE TERMINAL66INTERBLOQUEOS/ENCLAVAMIENTOS67RESISTENCIAS DEL SOBREALIMENTADOR68SOBRECALENTADOR70LÍMITE ALTO DEL TANQUE DEL SOBRECALENTADOR/TERMISTOR72BOMBAS DE ENJUAGUE74BOMBA DE DRENADO79BRIDA DEL TANQUE DE LAVADO79BRIDA DEL TANQUE DE LAVADO81CALENTADOR DEL TANQUE DE LAVADO82VÁLVULA DE LLENADO84PUERTA - NIVEL INFERIOR85RESOLUCIÓN DE PROBLEMAS88TABLA DE RESOLUCIÓN DE PROBLEMAS90TABLA DE CÓDIGOS DE ERROR91INFORMACIÓN INTERNA102RESOLUCIÓN DE PROBLEMAS90TABLA DE CÓDIGOS DE ERROR91INFORMACIÓN INTERNA102RESOLUCIÓN DE PROBLEMAS90TABLA DE CÓDIGOS DE ERROR91INFORMACIÓN INTERNA102RESOLUCIÓN DE PROBLEMAS90TABLA DE CÓDIGOS DE ERROR91INFORMACIÓN INTERNA102RESOLUCIÓN DE PROBLEMAS90TABLA DE CÓDIGOS DE ERROR91INFORMACIÓN INTERNA102RESOLUCIÓN DE PROBLEMAS102RESOLUCIÓN DE PROBLEMAS102                                                         |                                                      |    |
| PANEL POSTERIOR SUPERIOR59PANEL POSTERIOR59CONTROL DE PANTALLA/CUBIERTA DE LA CAPOTA60RESORTES DE ALZADA DE LA CAPOTA62PANEL DE CONTROL64PANEL DEL BLOQUE TERMINAL66INTERBLOQUEOS/ENCLAVAMIENTOS67RESISTENCIAS DEL SOBREALIMENTADOR68SOBRECALENTADOR70LÍMITE ALTO DEL TANQUE DEL SOBRECALENTADOR/TERMISTOR72BOMBAS DE ENJUAGUE74BOMBA DE DRENADO78BOMBA DE LAVADO78BOMBA DE LAVADO78RESIDA DEL TANQUE DE LAVADO81CALENTADOR DEL TANQUE DE LAVADO82VÁLVULA DE LLENADO84PUERTA - NIVEL INFERIOR85RESOLUCIÓN DE PROBLEMAS88GUÍA DE RESOLUCIÓN DE PROBLEMAS80GUÍA DE RESOLUCIÓN DE PROBLEMAS90TABLA DE CÓDIGOS DE ERROR91INFORMACIÓN INTERNA.102RESOLUCIÓN DE PROBLEMAS91INFORMACIÓN INTERNA.102RESOLUCIÓN DE PROBLEMAS91INFORMACIÓN INTERNA.102RESOLUCIÓN DE PROBLEMAS91INFORMACIÓN INTERNA.102RESOLUCIÓN DE PROBLEMAS91INFORMACIÓN INTERNA.102RESOLUCIÓN DE PROBLEMAS91INFORMACIÓN INTERNA.102RESOLUCIÓN DE PROBLEMAS91INFORMACIÓN INTERNA.102RESOLUCIÓN DE PROBLEMAS91INFORMACIÓN INTERNA.102RESOLUCIÓN DE PROBLEMAS91INFORMACIÓN INTERNA. <td>PANEL LATERAL IZQUIERDO</td> <td></td> | PANEL LATERAL IZQUIERDO                              |    |
| PANEL POSTERIOR59CONTROL DE PANTALLA/CUBIERTA DE LA CAPOTA60RESORTES DE ALZADA DE LA CAPOTA62PANEL DE CONTROL64PANEL DEL BLOQUE TERMINAL66INTERBLOQUEOS/ENCLAVAMIENTOS67RESISTENCIAS DEL SOBREALIMENTADOR68SOBRECALENTADOR68SOBRECALENTADOR70LÍMITE ALTO DEL TANQUE DEL SOBRECALENTADOR/TERMISTOR72BOMBAS DE ENJUAGUE74BOMBA DE DRENADO78BOMBA DE LAVADO79BRIDA DEL TANQUE DE LAVADO81CALENTADOR DEL TANQUE DE LAVADO82VÁLVULA DE LLENADO84PUERTA - NIVEL INFERIOR85RESOLUCIÓN DE PROBLEMAS88TABLA DE RESOLUCIÓN DE PROBLEMAS88GUÍA DE RESOLUCIÓN DE PROBLEMAS90TABLA DE CÓDIGOS DE ERROR91INFORMACIÓN INTERNA102RESOLUCIÓN DE PROBLEMAS102                                                                                                    | PANEL POSTERIOR SUPERIOR                             |    |
| CONTROL DE PANTALLA/CUBIERTA DE LA CAPOTA                                                                                                    | PANEL POSTERIOR                                      |    |
| RESORTES DE ALZADA DE LA CAPOTA       62         PANEL DE CONTROL       64         PANEL DE L BLOQUE TERMINAL       66         INTERBLOQUEOS/ENCLAVAMIENTOS       67         RESISTENCIAS DEL SOBREALIMENTADOR       68         SOBRECALENTADOR       70         LÍMITE ALTO DEL TANQUE DEL SOBRECALENTADOR/TERMISTOR       72         BOMBAS DE ENJUAGUE       74         BOMBA DE DRENADO       78         BOMBA DE LAVADO.       79         BRIDA DEL TANQUE DE LAVADO       82         VÁLVULA DE LLENADO       84         PUERTA - NIVEL INFERIOR       85         RESOLUCIÓN DE PROBLEMAS       88         GUÍA DE RESOLUCIÓN DE PROBLEMAS       88         GUÍA DE RESOLUCIÓN DE PROBLEMAS       90         TABLA DE RESOLUCIÓN DE PROBLEMAS       91         INFORMACIÓN INTERNA.       912         INFORMACIÓN INTERNA.       102         RESOLUCIÓN DE PROBLEMAS       90                                                                                                    | CONTROL DE PANTALLA/CUBIERTA DE LA CAPOTA            | 60 |
| PANEL DE CONTROL64PANEL DEL BLOQUE TERMINAL66INTERBLOQUEOS/ENCLAVAMIENTOS67RESISTENCIAS DEL SOBREALIMENTADOR68SOBRECALENTADOR68SOBRECALENTADOR70LÍMITE ALTO DEL TANQUE DEL SOBRECALENTADOR/TERMISTOR72BOMBAS DE ENJUAGUE74BOMBA DE DRENADO78BOMBA DE LAVADO79BRIDA DEL TANQUE DE LAVADO81CALENTADOR DEL TANQUE DE LAVADO82VÁLVULA DE LLENADO84PUERTA - NIVEL INFERIOR85RESOLUCIÓN DE PROBLEMAS88GUÍA DE RESOLUCIÓN DE PROBLEMAS90TABLA DE RESOLUCIÓN DE PROBLEMAS91INFORMACIÓN INTERNA91INFORMACIÓN INTERNA102RESOLUCIÓN DE PROBLEMAS91INFORMACIÓN INTERNA102RESOLUCIÓN DE PROBLEMAS91                                                                                                    | RESORTES DE ALZADA DE LA CAPOTA                      | 62 |
| PANEL DEL BLOQUE TERMINAL                                                                                                    | PANEL DE CONTROL                                     | 64 |
| INTERBLOQUEOS/ENCLAVAMIENTOS.67RESISTENCIAS DEL SOBREALIMENTADOR.68SOBRECALENTADOR.70LÍMITE ALTO DEL TANQUE DEL SOBRECALENTADOR/TERMISTOR.72BOMBAS DE ENJUAGUE.74BOMBA DE DRENADO.78BOMBA DE DRENADO.78BOMBA DE LAVADO.79BRIDA DEL TANQUE DE LAVADO.81CALENTADOR DEL TANQUE DE LAVADO.82VÁLVULA DE LLENADO.84PUERTA - NIVEL INFERIOR.85RESOLUCIÓN DE PROBLEMAS.88TABLA DE RESOLUCIÓN DE PROBLEMAS.88GUÍA DE RESOLUCIÓN DE PROBLEMAS.90TABLA DE CÓDIGOS DE ERROR.91INFORMACIÓN INTERNA.102RESOLUCIÓN DE PROBLEMAS.102                                                                                                    | PANEL DEL BLOQUE TERMINAL                            | 66 |
| RESISTENCIAS DEL SOBREALIMENTADOR.68SOBRECALENTADOR.70LÍMITE ALTO DEL TANQUE DEL SOBRECALENTADOR/TERMISTOR.72BOMBAS DE ENJUAGUE.74BOMBA DE DRENADO.78BOMBA DE LAVADO.78BOMBA DE LAVADO.79BRIDA DEL TANQUE DE LAVADO.81CALENTADOR DEL TANQUE DE LAVADO.82VÁLVULA DE LLENADO.84PUERTA - NIVEL INFERIOR.85RESOLUCIÓN DE PROBLEMAS.88GUÍA DE RESOLUCIÓN DE PROBLEMAS.88GUÍA DE RESOLUCIÓN DE PROBLEMAS.90TABLA DE CÓDIGOS DE ERROR.91INFORMACIÓN INTERNA.102RESOLUCIÓN DE PROBLEMAS.102                                                                                                    | INTERBLOQUEOS/ENCLAVAMIENTOS                         | 67 |
| SOBRECALENTADOR70LÍMITE ALTO DEL TANQUE DEL SOBRECALENTADOR/TERMISTOR72BOMBAS DE ENJUAGUE74BOMBA DE DRENADO78BOMBA DE LAVADO79BRIDA DEL TANQUE DE LAVADO81CALENTADOR DEL TANQUE DE LAVADO82VÁLVULA DE LLENADO84PUERTA - NIVEL INFERIOR85RESOLUCIÓN DE PROBLEMAS88GUÍA DE RESOLUCIÓN DE PROBLEMAS90TABLA DE CÓDIGOS DE ERROR91INFORMACIÓN INTERNA102RESOLUCIÓN DE PROBLEMAS102                                                                                                    | RESISTENCIAS DEL SOBREALIMENTADOR                    | 68 |
| LIMITE ALTO DEL TANQUE DEL SOBRECALENTADOR/TERMISTOR                                                                                                    | SOBRECALENTADOR                                      | 70 |
| BOMBAS DE ENJUAGUE74BOMBA DE DRENADO78BOMBA DE LAVADO79BRIDA DEL TANQUE DE LAVADO81CALENTADOR DEL TANQUE DE LAVADO82VÁLVULA DE LLENADO82VÁLVULA DE LLENADO84PUERTA - NIVEL INFERIOR85RESOLUCIÓN DE PROBLEMAS88TABLA DE RESOLUCIÓN DE PROBLEMAS88GUÍA DE RESOLUCIÓN DE PROBLEMAS90TABLA DE CÓDIGOS DE ERROR91INFORMACIÓN INTERNA102RESOLUCIÓN DE PROBLEMAS102                                                                                                    | LIMITE ALTO DEL TANQUE DEL SOBRECALENTADOR/TERMISTOR | 72 |
| BOMBA DE DRENADO78BOMBA DE LAVADO79BRIDA DEL TANQUE DE LAVADO81CALENTADOR DEL TANQUE DE LAVADO82VÁLVULA DE LLENADO84PUERTA - NIVEL INFERIOR85RESOLUCIÓN DE PROBLEMAS88TABLA DE RESOLUCIÓN DE PROBLEMAS88GUÍA DE RESOLUCIÓN DE PROBLEMAS90TABLA DE CÓDIGOS DE ERROR91INFORMACIÓN INTERNA102RESOLUCIÓN DE PROBLEMAS102                                                                                                    | BOMBAS DE ENJUAGUE                                   | 74 |
| BOMBA DE LAVADO.79BRIDA DEL TANQUE DE LAVADO81CALENTADOR DEL TANQUE DE LAVADO.82VÁLVULA DE LLENADO84PUERTA - NIVEL INFERIOR85RESOLUCIÓN DE PROBLEMAS88TABLA DE RESOLUCIÓN DE PROBLEMAS88GUÍA DE RESOLUCIÓN DE PROBLEMAS90TABLA DE CÓDIGOS DE ERROR91INFORMACIÓN INTERNA.102RESOLUCIÓN DE PROBLEMAS102                                                                                                    | BOMBA DE DRENADO                                     | 78 |
| BRIDA DEL TANQUE DE LAVADO       81         CALENTADOR DEL TANQUE DE LAVADO       82         VÁLVULA DE LLENADO       84         PUERTA - NIVEL INFERIOR       85         RESOLUCIÓN DE PROBLEMAS       88         TABLA DE RESOLUCIÓN DE PROBLEMAS       88         GUÍA DE RESOLUCIÓN DE PROBLEMAS       90         TABLA DE CÓDIGOS DE ERROR       91         INFORMACIÓN INTERNA.       102         RESOLUCIÓN DE PROBLEMAS       102                                                                                                    | BOMBA DE LAVADO                                      | 79 |
| CALENTADOR DEL TANQUE DE LAVADO82VÁLVULA DE LLENADO84PUERTA - NIVEL INFERIOR85RESOLUCIÓN DE PROBLEMAS88TABLA DE RESOLUCIÓN DE PROBLEMAS88GUÍA DE RESOLUCIÓN DE PROBLEMAS90TABLA DE CÓDIGOS DE ERROR91INFORMACIÓN INTERNA102RESOLUCIÓN DE PROBLEMAS102                                                                                                    | BRIDA DEL TANQUE DE LAVADO                           | 81 |
| VÁLVULA DE LLENADO                                                                                                    | CALENTADOR DEL TANQUE DE LAVADO                      | 82 |
| PUERTA - NIVEL INFERIOR       85         RESOLUCIÓN DE PROBLEMAS       88         TABLA DE RESOLUCIÓN DE PROBLEMAS       88         GUÍA DE RESOLUCIÓN DE PROBLEMAS       90         TABLA DE CÓDIGOS DE ERROR       91         INFORMACIÓN INTERNA       102         RESOLUCIÓN DE PROBLEMAS       102                                                                                                    | VÁLVULA DE LLENADO                                   | 84 |
| RESOLUCIÓN DE PROBLEMAS                                                                                                    | PUERTA - NIVEL INFERIOR                              | 85 |
| RESOLUCIÓN DE PROBLEMAS       88         TABLA DE RESOLUCIÓN DE PROBLEMAS       88         GUÍA DE RESOLUCIÓN DE PROBLEMAS       90         TABLA DE CÓDIGOS DE ERROR       91         INFORMACIÓN INTERNA       102         RESOLUCIÓN DE PROBLEMAS       102                                                                                                    |                                                      |    |
| TABLA DE RESOLUCIÓN DE PROBLEMAS88GUÍA DE RESOLUCIÓN DE PROBLEMAS90TABLA DE CÓDIGOS DE ERROR91INFORMACIÓN INTERNA102RESOLUCIÓN DE PROBLEMAS102                                                                                                    | RESOLUCIÓN DE PROBLEMAS                              |    |
| GUÍA DE RESOLUCIÓN DE PROBLEMAS                                                                                                    | TABLA DE RESOLUCIÓN DE PROBLEMAS                     |    |
| TABLA DE CÓDIGOS DE ERROR       .91         INFORMACIÓN INTERNA       .102         RESOLUCIÓN DE PROBLEMAS       .102                                                                                                    | GUÍA DE RESOLUCIÓN DE PROBLEMAS                      | 90 |
| INFORMACIÓN INTERNA                                                                                                    | TABLA DE CÓDIGOS DE ERROR                            |    |
| RESOLUCIÓN DE PROBLEMAS102                                                                                                    | INFORMACIÓN INTERNA                                  |    |
|                                                                                                    | RESOLUCIÓN DE PROBLEMAS                              |    |

© HOBART SERVICE 2021

\_

# GENERAL

#### INTRODUCCIÓN

La lavaloza AMTL está diseñada para que pueda operar como un sistema de paso directo. Cuenta con un sobrecalentador de 12250W a 240V y 9201W a 208V instalado en fábrica.

La unidad especificada es una lavalozas eléctrica de dos niveles de alta temperatura AMTL. La unidad que se especifica a continuación es una máquina lavalozas eléctrica de dos niveles de alta temperatura AMTL de Hobart. Las características incluyen dos cámaras de lavado con sistemas de enjuague con bomba separados, campana aislada de 5 lados sin columnas, controles de pantalla táctil con conectividad Wifi, clasificación NSF para ollas y sartenes para ciclos de 2, 4 y 6 minutos (cámara superior), ciclos de lavado extendidos / utensilios (cámara inferior), apertura de puerta de 17 " (43.18 cm) (cámara superior), apertura de puerta de 8 7/8" (cámara inferior), drenado con bomba, arranque automático de puerta con llenado automático y limpieza automática, brazos de lavado y enjuague de acero inoxidable intercambiables (cámara superior), brazo de enjuague a presión (cámara inferior), notificación y ciclo de desincrustación, diagnóstico avanzado y conexión de servicio, hasta 80 canastillas por hora, .62 galones estadounidenses (2.34 litros) por canastilla (cámara superior e inferior).

#### ESPECIFICACIONES

#### Ficha técnica de la lavalozas AMTL

<u>Lavalozas AMTL - F48598 (01-21)</u>

| Capacidad                                    |      |  |
|----------------------------------------------|------|--|
| # de canastillas por hora (máx.)             | 80   |  |
| Platos por hora (25 promedio por canastilla) | 2000 |  |
| Vasos por hora (45 promedio por canastilla)  | 3600 |  |
| Tanque de lavado (galones)                   | 7.9  |  |

| Caballos de fuerza del motor |      |  |
|------------------------------|------|--|
| Bomba de enjuague (2)        | 0.18 |  |
| Bomba de lavado              | 2    |  |
| Bomba de drenado             | 0.21 |  |

| Enjuague                                               |      |  |  |
|--------------------------------------------------------|------|--|--|
| Galones por canastilla (cámara superior) (2.34 litros) | 0.62 |  |  |
| Galones por canastilla (cámara inferior) (2.34 litros) | 0.62 |  |  |
| # de galones por hora (consumo máx.)                   | 49.6 |  |  |

| Velocidad máx. de flujo de drenado                      |    |  |  |
|---------------------------------------------------------|----|--|--|
| Galones por minuto (velocidad inicial con tanque lleno) | 11 |  |  |

| Calentamiento |  |  |  |
|---------------|--|--|--|
| 12.2 - 240V   |  |  |  |
|               |  |  |  |

| Calentamiento                                     |          |
|---------------------------------------------------|----------|
| Unidad de calentamiento del tanque eléctrico (kW) | 9 - 208V |

| Extracción                   |         |
|------------------------------|---------|
| Requerimientos de extracción | 450 CFM |

## CARACTERÍSTICAS

Cámaras de lavado independientes con sistemas de enjuague por bombeo separados. Cámara superior: .62 galones estadounidenses (2.34 litros) de enjuague final bombeado por canastilla. Cámara inferior: .62 galones estadounidenses (2.34 litros) de enjuague final bombeado por canastilla. 80 canastillas por hora - sanitización con agua caliente. Operaciones de ciclo múltiple, incluido un ciclo de utensilios en la cámara inferior. Apertura de la puerta de la cámara superior de 17" (43.18 cm). La apertura de la puerta de la cámara inferior de 8 7/8 "acepta placas de 7" (17.78 cm). Controles de pantalla táctil inteligente fáciles de usar. Conectividad Wifi y aplicación Hobart Smart Connect. Filtración de dos etapas. Apertura sin columnas Capota aislada de 5 lados. Puerta aislada inferior. Estándar de conexión eléctrica de un solo punto, convertible a conexión de doble punto en campo. Estándar trifásico, convertible a monofásico en campo. Bloqueos de temperatura. Drenado por bomba Ciclos de lavado temporizados de 1, 2, 4 o 6 minutos (cámara inferior - ciclo de utensilios de 3 y 6 minutos). Cámara superior: Clasificación NSF de ollas y sartenes para ciclos de 2, 4 y 6 minutos. Resistencia eléctrica del sobrecalentador Sense-A-Temp™ de 60 °F (15.55°C) autodrenante de alta eficiencia con impulsor de acero inoxidable. Tanque estirado, plataforma del tanque, cámara, paneles de moldura, estructura y patas de acero inoxidable. Cámara contrapesada por resorte con rodillos termoplásticos reforzados. Cámara superior: Brazos de lavado superiores e inferiores giratorios, intercambiables y anti-taponamiento. Cámara superior: Brazos de enjuague superiores e inferiores giratorios e intercambiables. Cámara inferior: Brazo inferior giratorio de enjuague y lavado a presión. NOTA: Brazo de lavado y enjuague superior fijo. Sistema inclinado y de auto posicionamiento con canastilla de desperdicios y rejilla de una sola pieza. Se requiere agua entrante de 120 °F (48.88 °C). Llenado automático Inicio accionado por puerta. AutoClean

Control de ventilación.

Arranque de fábrica

Conexión USB para diagnóstico de servicio.

Solo para instalación directa.

Ciclo de desincrustación con notificaciones (activado en campo).

## DATOS TÉCNICOS

| Características                  | Descripción                                                                                                    |
|----------------------------------|----------------------------------------------------------------------------------------------------|
| Características                  | Control Visiotronic / interfaz USB / programa de autolimpieza de la bomba de agua de lavado en caso de drenado del tanque.     |
| Tamaño de la canastilla          | 19.75" x 19.75"                                                                                                    |
|                                  | Se recomienda una presión de agua corriente de la lavalozas a 65 PSI o más.                                                    |
| Suministro de agua fresca        | <b>NOTA:</b> Las presiones inferiores a 15 PSI pueden afectar los tiempos de llenado / arranque del equipo.                    |
|                                  | <b>NOTA:</b> Se recomienda la válvula reguladora de presión si esta es superior a 65 PSI (suministrada por otros proveedores). |
| Dureza del agua                  | Se recomienda una dureza de agua de 3 granos o menos para obtener mejores resultados.                                          |
| Volumen de agua para el enjuague | Esta es un equipo de enjuague con bomba.                                                                                       |
| Contenido del sobrecalentador    | Volumen útil máx. 1,6 galones                                                                                                  |
| Calentamiento del booster        | 9.2kW                                                                                                    |

#### HERRAMIENTAS

- Juego estándar de herramientas de mano.
- VOM con mínimo de NFPA-70E CATIII 600V, listado UL / CSA / TUV. Sensibilidad de al menos 20,000 ohmios por voltio y capacidad para medir microamperios de CC. Los cables del medidor también deben tener una clasificación CAT III 600V.
- Abrazadera en amperímetro tipo con un mínimo de NFPA-70E CAT III 600V, listado UL / CSA / TUV.
- Kit antiestática.
- Probador de temperatura.

#### Herramientas especiales

- Sellador de roscas de tuberías de agua N.º de pieza 546292 Sellador de roscas de tuberías, Loctite® 565.
- Cinta de espuma N.º de pieza 526454.
- Cable USB tipo A-A
- Herramienta de extracción de HMI, número de pieza 04-006322-00001.

#### **GRÁFICO DE PARED**

Gráfico de la lavalozas AMTL

# Controles

## PANEL DE PANTALLA HMI

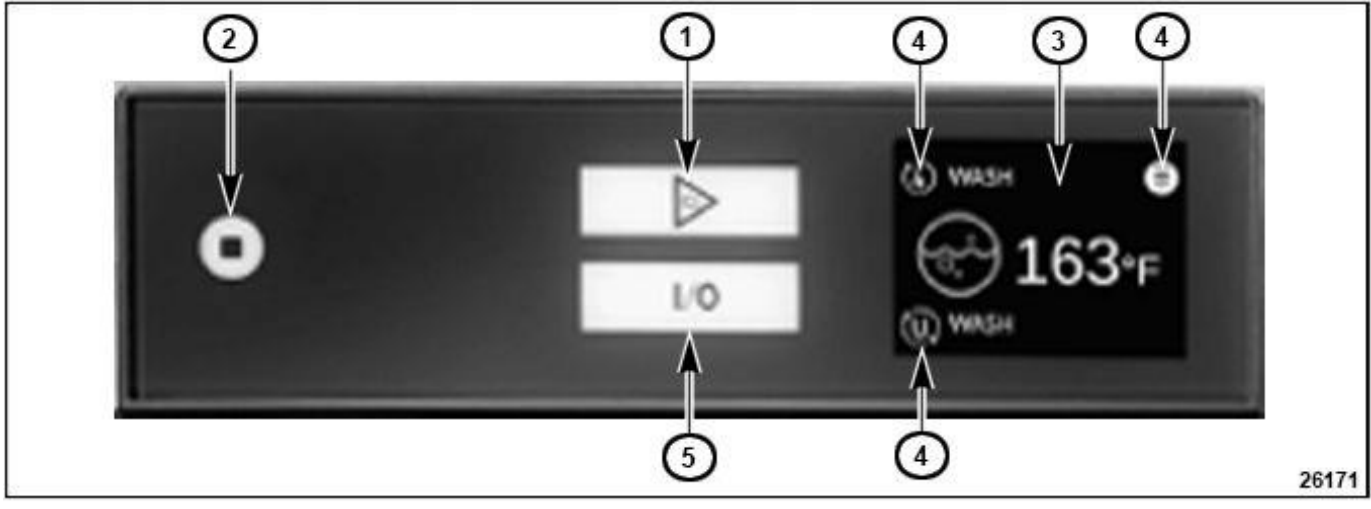

Fig. 1

| Número                  | Nombre                                                                                                    | Descripción                                                                                                    |                                                                                                    |
|-------------------------|----------------------------------------------------------------------------------------------------|----------------------------------------------------------------------------------------------------|----------------------------------------------------------------------------------------------------|
|                         |                                                                                                    | Pulse este botón para encender el equipo (en caso de una nueva<br>instalación, se lleva a cabo primero la puesta en servicio). Al<br>presionarlo nuevamente, se puede iniciar un programa previamente<br>seleccionado. El botón indica el estado operativo actual a través de<br>diferentes colores. |                                                                                                    |
|                         |                                                                                                    | VERDE (sectores en aumento)                                                                                                    | La máquina se está llenando y se está calentando.                                                                              |
|                         |                                                                                                    | <b>VERDE</b><br>(permanente)                                                                                                    | El equipo está en modo de espera.                                                                                              |
| 1                       | Teclas <b>ON/OFF</b>                                                                                                    | AZUL (sectores)                                                                                                    | Programa de lavado en marcha.                                                                                                  |
| (ENCENDIDO/<br>APAGADO) |                                                                                                    | Medio ROJO / Medio<br>AZUL                                                                                                    | El equipo está en modo de inicio de<br>sesión mediante la tecla Esc.                                                           |
|                         |                                                                                                    | ROJO (permanente)                                                                                                    | Fallo crítico (véase el capítulo 12.3).                                                                                        |
|                         |                                                                                                    | <b>VERDE / ROJO</b><br>(alternativo)                                                                                                    | Fallo no crítico (véase 12.3).                                                                                                 |
|                         |                                                                                                    | AMARILLO                                                                                                    | Modo de desincrustación durante 1 y 5.                                                                                         |
|                         |                                                                                                    | Pulse y mantenga (5 seg.)<br>automático y autolimpieza<br>se apagará el equipo. Sin<br>estará libre de tensión.                                                                                                    | para activar el programa de drenado<br>(cuando la máquina está encendida), luego<br>embargo, tras la desconexión, el equipo no |
|                         | Con este botón, el equipo puede pasar al modo de desconexiór cualquier momento. Los programas activos son interrumpidos. desconexión, el equipo no está libre de tensión. |                                                                                                    | puede pasar al modo de desconexión en<br>rogramas activos son interrumpidos. <b>Tras la</b><br>no está libre de tensión.       |
| 2                       | Tecla STOP<br>(PARADA)                                                                                                    | En el modo de equipo apagado, es posible saltar hacia atrás en los menús, respectivamente. Si se mantiene pulsado el botón durante 5 segundos, se accede al nivel de inicio de sesión.                                                                                                    |                                                                                                    |
|                         |                                                                                                    | 1111                                                                                                    | Clientes                                                                                                    |

| Número | Nombre                                 | Descripción                                                                                                    |                                                                                      |
|--------|----------------------------------------|----------------------------------------------------------------------------------------------------|--------------------------------------------------------------------------------------|
|        |                                        | 9999                                                                                                    | Productos químicos externos                                                          |
|        |                                        | 8934                                                                                                    | Servicio                                                                             |
|        |                                        | Si S50 (modo de demostración) está ajustado a "1", entonces son posibles otros tres inicios de sesión.                                                                                                    |                                                                                      |
|        |                                        | 1001                                                                                                    | Modo de demostración con arranque.                                                   |
|        |                                        | 2001                                                                                                    | Visualización de posibles códigos<br>de error con descripción a nivel de<br>cliente. |
|        |                                        | 2002                                                                                                    | Visualización de posibles códigos de error<br>con descripción de nivel de servicio.  |
| 3      | PANTALLA                               | Pantalla                                                                                                    |                                                                                      |
| 4      | Botones de navegación                  | Específicos del contexto, integrados en la pantalla táctil<br>identificados por iconos. Dependiendo de la opción de men<br>son posibles hasta seis botones de ajuste de la pantalla.                                       |                                                                                      |
| ·      | de la pantalla Botones                 |                                                                                                    |                                                                                      |
|        | de ajuste de la pantalla               |                                                                                                    |                                                                                      |
| 5      | Botón ON/OFF para el<br>nivel inferior | Pulse el botón para desactivar y/o reactivar el nivel inferior. Al<br>abrir la puerta frontal también se activa el nivel inferior. El<br>estado actual de funcionamiento del nivel inferior se muestra<br>mediante colores |                                                                                      |

## FUNCIONES DEL INTERRUPTOR

| INTERRUPTOR | DESCRIPCIÓN                                                 | FUNCIÓN                                                                                                    |
|-------------|-------------------------------------------------------------|----------------------------------------------------------------------------------------------------|
| S1          | Arranque de la campana                                      | 0 = función apagada<br>1 = función encendida                                                                                                    |
| \$3         | Función Thermostop del sobrecalentador.                     | 0 = función apagada<br>1 = función encendida                                                                                                    |
| S4          | Tanque de lavado Thermostop.                                | 0 = Tanque de lavado Thermostop apagado.<br>1 = Prolongación del tiempo de lavado hasta<br>alcanzar el punto de ajuste.                                                                |
| S7          | Mensaje del sobrecalentador/tanque<br>Thermostop            | 0 = no mostrar ningún mensaje.<br>1 = Evaluar/mostrar la falla 008 y 009.<br>2 = Evaluar/mostrar la falla 003, 004 y 013.<br>3 = Evaluar/mostrar la falla 003, 004, 008, 009<br>y 013. |
| S8*         | Bloqueo de la bomba de lavado del calentador del tanque.    | <ul> <li>0 = función apagada 1</li> <li>= función encendida</li> <li>NOTA: Compruebe siempre después de una actualización de software y reajuste cuando sea necesario.</li> </ul>      |
| S9*         | Calentador del tanque de enclavamiento /<br>sobrecalentador | 0 = función apagada 1<br>= función encendida<br><b>NOTA:</b> Compruebe siempre después de una<br>actualización de software y reajuste cuando sea<br>necesario.                         |
| S11         | Suavizador                                                  | 0 = función apagada<br>1 = función encendida                                                                                                    |

| INTERRUPTOR | DESCRIPCIÓN                        | FUNCIÓN                                                 |
|-------------|------------------------------------|---------------------------------------------------------|
|             |                                    | 0 = función apagada                                     |
| 040         |                                    | 1 = detergente + abrillantador                          |
| S19         | Desmineralizacion externa.         | activado 2 = sólo detergente                            |
|             |                                    | 3 = sólo abrillantador                                  |
| 001         |                                    | 0 = negado (por defecto con tecnología de sensores).    |
| 521         | insuficientes.                     | 1 = no negado                                           |
|             |                                    | 0 = Sin función de la etiqueta Thermolabel              |
| S22         | Función etiqueta Thermolabel       | desactivada. 1 = No está activada la función            |
|             |                                    | Thermolabel                                             |
|             |                                    | 2 = función encendida Thermolabel                       |
| \$25        | Programa corto (ciclo de 1 minuto) | 0 = función apagada                                     |
| 325         |                                    | 1 = función encendida                                   |
| 526         | Programa estándar (ciclo de 2      | 0 = función apagada                                     |
| 320         | minutos).                          | 1 = función encendida                                   |
| \$27        | Programa intensivo (ciclo de 4     | 0 = función apagada                                     |
|             | minutos).                          | 1 = función encendida                                   |
| S34         | Programa continuo (ciclo de 6      | 0 = función apagada                                     |
|             | minutos).                          | 1 = función encendida                                   |
|             |                                    | 0 = se activa el último programa seleccionado.          |
|             |                                    | 1 = cortocircuito (sólo cuando S25 = "1").              |
|             |                                    | 2 = estándar (sólo cuando S26 = "1"). 3 =               |
|             |                                    | intensivo (sólo cuando S27 = "1"). 4 =                  |
|             |                                    | automáticamente estándar.                               |
|             |                                    | 5 = automáticamente estándar. 6 =                       |
|             |                                    | automáticamente estándar. 7 =                           |
|             |                                    | automáticamente estándar. 8 =                           |
|             |                                    | automáticamente estándar. 9 =                           |
| S48         | Selección del programa base.       | automáticamente estándar.                               |
|             |                                    | 10 = continuo (sólo cuando S34 = "1"). 11 =             |
|             |                                    | automáticamente estándar.                               |
|             |                                    | 12 = higiene (sólo cuando S36 = "1").                   |
|             |                                    | 13 = limpieza básica (sólo cuando S37 = "1"). 14        |
|             |                                    | = automáticamente estándar.                             |
|             |                                    | 15 = automáticamente estándar. 16 =                     |
|             |                                    | automáticamente estándar. 17 =                          |
|             |                                    | automáticamente estándar.                               |
|             |                                    | 18 = automáticamente estándar.                          |
| S50         | Programa de demostración           | Cuando S50 = 1, son posibles otros 3 inicios de sesión. |

| INTERRUPTOR                             | DESCRIPCIÓN                                    | FUNCIÓN                                                                                                    |  |  |  |  |
|-----------------------------------------|------------------------------------------------|----------------------------------------------------------------------------------------------------|--|--|--|--|
| 1001 Modo de puesta                     | en marcha y demostración.                      |                                                                                                    |  |  |  |  |
| 2001 Aquí puede sele                    | eccionar todos los textos de mensajes de error | que se muestran al exterior.                                                                                          |  |  |  |  |
| 2002 Aquí puede sele                    | eccionar todos los textos de mensajes de error | que se muestran en la memoria de fallas.                                                                              |  |  |  |  |
| 951                                     | Nivel de servicio para todos los valores       | 0 = función apagada                                                                                                   |  |  |  |  |
|                                         | analógicos de la pantalla.                     | 1 = función encendida                                                                                                 |  |  |  |  |
| 852                                     | Pontollo de temporatura pormanente             | 0 = función apagada                                                                                                   |  |  |  |  |
| 332                                     | rantalia de temperatura permanente             | 1 = función encendida                                                                                                 |  |  |  |  |
| 562                                     | Separ de señel                                 | 0 = función apagada                                                                                                   |  |  |  |  |
| 503                                     |                                                | 1 = función encendida                                                                                                 |  |  |  |  |
| 564                                     |                                                | 0 = función apagada                                                                                                   |  |  |  |  |
| 504                                     | determinado.                                   | 1 = función encendida                                                                                                 |  |  |  |  |
| 800                                     |                                                | 0 = función apagada                                                                                                   |  |  |  |  |
| 500                                     | C45).                                          | 1 = función encendida                                                                                                 |  |  |  |  |
| 000                                     |                                                | 0 = función apagada                                                                                                   |  |  |  |  |
| 568                                     |                                                | 1 = función encendida                                                                                                 |  |  |  |  |
|                                         |                                                | 1 = alemán                                                                                                    |  |  |  |  |
| S72                                     | Idioma                                         | 2 = inglés                                                                                                    |  |  |  |  |
|                                         |                                                | 3 = francés                                                                                                    |  |  |  |  |
| S73                                     | Puesta en marcha inmediata.                    | 0 = no se solicita la puesta en marcha<br>inicial.                                                                    |  |  |  |  |
|                                         |                                                | 1 = inmediato                                                                                                    |  |  |  |  |
| S76                                     | Unidad de temperatura                          | 1 = °C                                                                                                    |  |  |  |  |
|                                         |                                                | 2 = °F                                                                                                    |  |  |  |  |
| S77                                     | Activar la visualización de iconos             | 1 = texto sin formato.                                                                                                |  |  |  |  |
|                                         |                                                | 2 = símbolos                                                                                                    |  |  |  |  |
| S79                                     | Línea directa de servicio de menús.            | 0 = la dirección del contacto de servicio se<br>muestra en caso de mensajes de falla y<br>en el nivel de información. |  |  |  |  |
|                                         |                                                | 1 = no aparece el número de servicio                                                                                  |  |  |  |  |
| 589                                     | Entrada en el informe de higiene               | 0 = función apagada                                                                                                   |  |  |  |  |
|                                         |                                                | 1 = función encendida                                                                                                 |  |  |  |  |
| S122                                    | Animación en el programa de llenado y          | 0 = función apagada                                                                                                   |  |  |  |  |
|                                         | drenado                                        | 1 = función encendida                                                                                                 |  |  |  |  |
| S13/                                    | Activación/desactivación del Wifi              | 0 = función apagada                                                                                                   |  |  |  |  |
| S134 Activacion/desactivacion del Wifi. |                                                | 1 = función encendida                                                                                                 |  |  |  |  |

| INTERRUPTOR                      | DESCRIPCIÓN                                                        | FUNCIÓN                                                                                                    |  |  |
|----------------------------------|--------------------------------------------------------------------|----------------------------------------------------------------------------------------------------|--|--|
|                                  |                                                                    | 0 = desactivado                                                                                             |  |  |
|                                  |                                                                    | 1 = cada 4 horas.                                                                                           |  |  |
|                                  | lator de temporal para la transmisión de                           | 2 = cada 2 horas.                                                                                           |  |  |
| S135                             | datos a la nube.                                                   | 3 = cada hora.                                                                                              |  |  |
|                                  |                                                                    | 4 = cada 30 minutos.                                                                                        |  |  |
|                                  |                                                                    | 5 = cada 15 minutos (para las pruebas,<br>ajustar a 5 y volver al valor original después<br>de la prueba).  |  |  |
|                                  |                                                                    | 0 = cada 28 minutos.                                                                                        |  |  |
|                                  |                                                                    | 1 = cada 13 minutos.                                                                                        |  |  |
| S136                             | Señal viva de intervalo temporal.                                  | 2 = cada 8 minutos.                                                                                         |  |  |
|                                  |                                                                    | 3 = cada 3 minutos.                                                                                         |  |  |
|                                  |                                                                    | 4 = cada 30 segundos (para las pruebas,<br>ajustar a 3 y volver al valor original después<br>de la prueba). |  |  |
|                                  |                                                                    | 0 = El último programa seleccionado en la<br>pantalla se selecciona como programa<br>básico.                |  |  |
| S171                             | Nivel inferior del programa básico AMTL.                           | 1 = El programa básico es idéntico al<br>programa del nivel superior.                                       |  |  |
|                                  |                                                                    | 2 = El programa básico es el programa<br>"Utensilios".                                                      |  |  |
| S172                             | Programa de utensilios de asignación de símbolos (nivel inferior). |                                                                                                    |  |  |
| S173                             | Programa de utensilios TI W                                        | 0 = programa no disponible.                                                                                 |  |  |
| S173 Programa de utensilios TLW. |                                                                    | 1 = programa disponible.                                                                                    |  |  |

# LAVALOZAS Y CABINA DE SERVICIO

## **PROGRAMACIÓN DE SERVICIO**

- 1. Haga clic en el icono de hamburguesa en la parte superior derecha de la pantalla de la HMI.
- 2. Desplácese hasta el "Menú de servicio" y seleccione la flecha de entrada.
- 3. Ingrese 8-9-3-4 y seleccione la flecha Enter.

### PROGRAMACIÓN DEL TIPO DE MÁQUINA

**NOTA:** La programación del tipo de máquina deberá ingresarse durante la instalación inicial, cuando se reemplaza una HMI o cuando se actualiza el firmware.

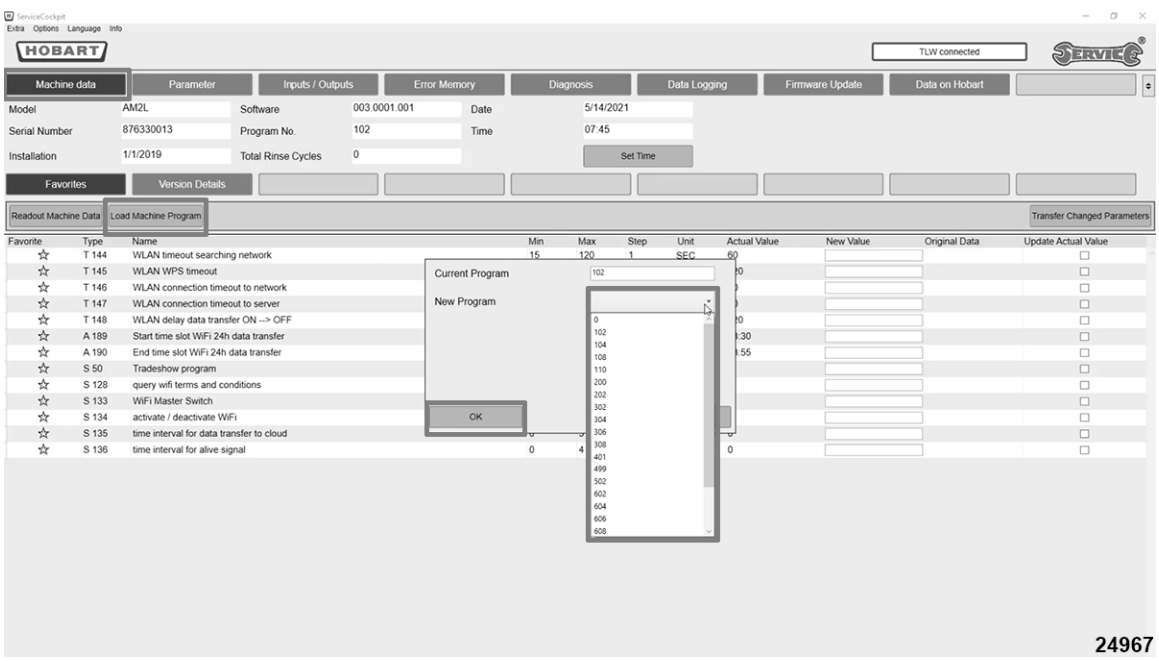

Fig. 2

- 1. Seleccione "Fecha de la máquina"
- 2. Seleccione "Cargar programa de la máquina"
- 3. Seleccione la lista desplegable para Nuevo programa y seleccione el tipo de máquina según la lista que se presenta a continuación.
- 4. Seleccione "Ok" para ingresar al programa.

NOTA: El programa empezará a cargarse.

**NOTA:** Se mostrará en la pantalla un cuadro color verde con lo siguiente: "Los datos se guardaron exitosamente"

| H ServiceCockpi | ł           |                          |                    |              |              |     |          |          |            |              |               |                | – ø ×                       |
|-----------------|-------------|--------------------------|--------------------|--------------|--------------|-----|----------|----------|------------|--------------|---------------|----------------|-----------------------------|
| Extra Options   | Language In | nfo                      |                    |              |              |     |          |          |            |              | _             |                |                             |
| НОВ             | ART         |                          |                    |              |              |     |          |          |            |              |               | TLW connected  | SERVICE                     |
| Machi           | ne data     | Parameter                | Inputs / Out       | outs         | Error Memory | Di  | iagnosis |          | Data Logg  | ing Fi       | rmware Update | Data on Hobart |                             |
| Model           |             | AM2L                     | Software           | 003.0001.001 | Date         |     | 5/14/2   | 2021     |            |              |               |                |                             |
| Serial Numh     | or          | 876330013                | Program No         | 401          | Time         |     | 07:46    |          |            |              |               |                |                             |
| Conditionit     |             | 4/4/2020                 | r rogium teo.      | 0            | 11110        |     |          |          | -          |              |               |                |                             |
| Installation    |             | 1/1/2020                 | Total Rinse Cycles | 0            |              |     |          | Set Time |            |              |               |                |                             |
| Fav             | orites      | Version Details          |                    |              |              |     |          |          |            |              |               |                |                             |
| Readout Mac     | hine Data   | oad Machine Program      |                    |              |              |     |          |          |            |              |               |                | Transfer Changed Parameters |
| Favorite        | Туре        | Name                     |                    |              |              | Min | Max      | Step     | Unit       | Actual Value | New Value     | Original Data  | Update Actual Value         |
| \$              | T 144       | WLAN timeout search      | ing network        |              |              | 15  | 120      | 1        | SEC        | 60           |               |                |                             |
| 22              | T 145       | WLAN WPS timeout         |                    |              |              | 15  | 300      | 1        | SEC        | 120          |               |                |                             |
| 17              | T 146       | WLAN connection tim      | eout to network    |              |              | 15  | 300      | 1        | SEC        | 30           |               |                |                             |
| 12<br>A         | T 147       | WLAN connection tim      | eout to server     |              |              | 15  | 300      | 1        | SEC        | 60           |               |                |                             |
| ж<br>           | A 190       | Start time slot W/Ei 24  | b data transfor    |              |              | 0.0 | 3000     | 1        | SEC        | 22:20        |               |                |                             |
| *               | A 100       | End time slot WiFi 24    | data transfer      |              |              | 0.0 | 23.50    | 1        | HH.MM      | 23.55        |               |                |                             |
| 4               | S 50        | Tradeshow program        |                    |              |              | 0.0 | 1        | 1        | FIFT, MIDA | 0            |               |                |                             |
| 4               | S 128       | query wifi terms and c   | onditions          |              |              | 0   | 1        | 1        |            | 0            |               |                |                             |
| 4               | S 133       | WiFi Master Switch       |                    |              |              | 0   | 1        | 1        |            | 1            |               |                |                             |
| \$              | S 134       | activate / deactivate V  | /iFi               |              |              | 0   | 1        | 1        |            | 0            |               |                |                             |
| ☆               | S 135       | time interval for data t | ransfer to cloud   |              |              | 0   | 5        | 1        |            | 0            |               |                |                             |
| \$              | S 136       | time interval for alive  | signal             |              |              | 0   | 4        | 1        |            | 0            |               |                |                             |
|                 |             |                          |                    |              |              |     | L2       |          |            |              |               |                | The data was successfully X |
| 24968           |             |                          |                    |              |              |     |          |          |            |              |               |                | saveo i                     |

Fig. 3

| Número de<br>programa | Tipo de máquina         |
|-----------------------|-------------------------|
| 000                   | Blanco - predeterminado |
| 400                   | AM16-BAS-2              |
| 102                   | AM16T-BAS-2             |
| 404                   | AM16-BAS-4              |
| 104                   | AM16T-BAS-4             |
| 100                   | AM16-BAS-8              |
| 108                   | M16T-BAS-8              |
| 440                   | AM16-BAS-10             |
| 110                   | AM16T-BAS-10            |
| 200                   | AM16VL-ADV              |
| 202                   | AM16VLT-ADV             |
| 302                   | AM16VL-BAS-2            |
| 304                   | AM16VL-BAS-4            |

| Número de<br>programa | Tipo de máquina |
|-----------------------|-----------------|
| 306                   | AM16VLT-BAS-2   |
| 308                   | AM16VLT-BAS-4   |
| 401                   | AMTL            |
| 502                   | AM16-ASR        |
| 502                   | AM16T-ASR       |
| 602                   | AM16-SVLT       |
| 604                   | AM16-SCB-12     |
| 606                   | AM16-SCB-14     |
| 608                   | AM16-SCB-16     |
| 610                   | AM16VL-SCB      |

### PANTALLA BÁSICA

| H ServiceCod              | kpit       | - Info                                   |              |      |       |          |            |              |              |                | - 0 ×                  |
|---------------------------|------------|------------------------------------------|--------------|------|-------|----------|------------|--------------|--------------|----------------|------------------------|
| H                         |            | 2 3                                      | 4            | (    | 5     |          | 6          |              | 7 M16 connec |                | SERVICE                |
| Machin                    | e data     | Parameter Inputs / Outputs               | Error Memory | Diag |       | D        | ata Loggii | ng Firmwa    | ire Update   | Data on Hobart |                        |
| Serial Nu                 | nber (10   | 0026 Program No. (13):00                 | Time         | E Co | 15:19 | )        |            |              |              |                |                        |
| Installatio               | n (11      | Total Rinse 14                           |              | (T   | 5     | Set Time |            |              |              |                |                        |
| Favo                      | rites      | Version Details                          |              |      |       |          |            |              |              |                |                        |
| Readout N                 | lachine Da | Load Machine Program                     |              |      |       |          |            |              |              | Trar           | sfer Changed Parameter |
| Favorite                  | Туре       | Name                                     |              | Min  | Max   | Step     | Unit       | Actual Value | New Value    | Original Data  | Update Actual Value    |
| \$                        | T 144      | WLAN timeout searching network           | <u>(19</u> ) | 15   | 120   | 1        | SEC        | 60           |              |                |                        |
| \$                        | T 145      | WLAN WPS timeout                         |              | 15   | 300   | 1        | SEC        | 120          |              |                |                        |
| \$                        | T 146      | WLAN connection timeout to network       | sc           | 15   | 300   | 1        | SEC        | 30           |              |                |                        |
| *                         | T 147      | WLAN connection timeout to server        |              | 15   | 300   | 1        | SEC        | 60           |              |                |                        |
| \$                        | T 148      | WLAN delay data transfer ON> OFF         |              | 0    | 3600  | 1        | SEC        | 120          |              |                |                        |
| *                         | A 189      | Start time slot WiFi 24h data transfer   |              | 0:0  | 23:59 | 1        | HH:MM      | 23:30        |              |                |                        |
| *                         | A 190      | End time slot WiFi 24h data transfer     |              | 0:0  | 23:59 | 1        | HH:MM      | 23:55        |              |                |                        |
| $\overset{\wedge}{\sim}$  | S 50       | Tradeshow program                        |              | 0    | 1     | 1        |            | 0            |              |                |                        |
| $\stackrel{\wedge}{\sim}$ | S 128      | query wifi terms and conditions          |              | 0    | 1     | 1        |            | 0            |              |                |                        |
| *                         | S 133      | WiFi Master Switch                       |              | 0    | 1     | 1        |            | 1            |              |                |                        |
| *                         | S 134      | activate / deactivate WiFi               |              | 0    | 1     | 1        |            | 0            |              |                |                        |
| *                         | S 135      | time interval for data transfer to cloud |              | 0    | 5     | 1        |            | 0            |              |                |                        |
| *                         | S 126      | time interval for alive signal           |              | 0    | 4     | 1        |            | 0            |              |                |                        |

Fig. 4

| Art.# | Nombre                      | Descripción                                                                                               |  |  |  |  |
|-------|-----------------------------|----------------------------------------------------------------------------------------------------|--|--|--|--|
| 1     | Datos de la máquina         | El control carga la lista de parámetros.                                                                  |  |  |  |  |
| 2     | Parámetro                   | Lista de tiempos, contadores, valores analógicos y funciones de conmutación.                              |  |  |  |  |
| 3     | Entradas/Salidas            | Prueba de todas las entradas y salidas analógicas y digitales.                                            |  |  |  |  |
| 4     | Memoria de error            |                                                                                                    |  |  |  |  |
| 5     | Diagnóstico                 | Ver para solucionar problemas y monitorear sensores.                                                      |  |  |  |  |
| 6     | Registro de datos           | Registro cíclico de señales de entrada / salida y valores analógicos.                                     |  |  |  |  |
| 7     | Actualización de firmware   | Actualiza el firmware en la tarjeta de control.                                                           |  |  |  |  |
| 8     | Datos en Hobart             | Actualmente, se guardan tres archivos .dat en la carpeta de datos de la máquina.                          |  |  |  |  |
| 9     | Modelo                      | Muestra el modelo de la máquina. Puede<br>programarse mediante el parámetro A117 (IE.<br>AM16).           |  |  |  |  |
| 10    | Número de serie:            | La pantalla muestra el número de serie de la<br>máquina. Puede programarse mediante el parámetro<br>A118. |  |  |  |  |
| 11    | INSTALACIÓN                 | Fecha de arranque inicial. Puede programarse mediante el parámetro A116.                                  |  |  |  |  |
| 12    | Software                    | Versión de firmware en la tarjeta de control de la máquina.                                               |  |  |  |  |
| 13    | Número de programa          | Se puede cargar a través de la posición 20.                                                               |  |  |  |  |
| 14    | Total de ciclos de enjuague | Lectura del contador de ciclos de enjuague.                                                               |  |  |  |  |
| 15    | Fecha                       | Fecha del control                                                                                         |  |  |  |  |
| 16    | Tiempo                      | Tiempo en el control                                                                                      |  |  |  |  |

| Art.# | Nombre              | Descripción                                                                                                    |
|-------|---------------------|----------------------------------------------------------------------------------------------------|
| 17    | Ajustar tiempo      | Configuración de la hora de la PC (la configuración de la hora de la computadora se realiza al pulsar el botón). |
| 18    | Lectura de pantalla | Muestra la acción solicitada                                                                                     |

# DATOS DE LA MÁQUINA

| _ servicecou                                                              | ckpit                                                                                                    |                                                                                                    |                                                                                                    |        |                |      |                                                                                                    |                                                                             |                                                                                 |                                                           |                                                                                                   |            |                | -                                                                                                    | o ×       |
|---------------------------------------------------------------------------|----------------------------------------------------------------------------------------------------|----------------------------------------------------------------------------------------------------|----------------------------------------------------------------------------------------------------|--------|----------------|------|----------------------------------------------------------------------------------------------------|-----------------------------------------------------------------------------|---------------------------------------------------------------------------------|-----------------------------------------------------------|---------------------------------------------------------------------------------------------------|------------|----------------|----------------------------------------------------------------------------------------------------|-----------|
| HO                                                                        | BAR                                                                                                    |                                                                                                    |                                                                                                    |        |                |      |                                                                                                    |                                                                             |                                                                                 |                                                           |                                                                                                   | AM16 conne | cted           | SERVI                                                                                                    | EG        |
| Machin                                                                    | e data                                                                                                    | 1 Parameter                                                                                                    | Inputs / Out                                                                                                    | outs   | Error Mer      | nory | Diag                                                                                                    | nosis                                                                       | D                                                                               | ata Loggi                                                 | ng Firmw                                                                                          | are Update | Data on Hobart |                                                                                                    | ¢         |
| Model                                                                     |                                                                                                    | AM16T-Adv-Plus-                                                                                                    | Software                                                                                                    | 003.0  | 0000.418       | Date |                                                                                                    | 10/5/2                                                                      | 2020                                                                            |                                                           |                                                                                                   | -          |                |                                                                                                    |           |
| Serial Nu                                                                 | mber                                                                                                    | 990026                                                                                                    | Program No.                                                                                                    | 200    |                | Time |                                                                                                    | 15:19                                                                       | )                                                                               |                                                           |                                                                                                   |            |                |                                                                                                    |           |
| Installatio                                                               | n                                                                                                    | 9/23/2020                                                                                                    | Total Rinse<br>Cycles                                                                                                    | 5      |                |      |                                                                                                    | 5                                                                           | Set Time                                                                        |                                                           |                                                                                                   |            |                |                                                                                                    |           |
| Favo                                                                      | rites 2                                                                                                    | Version Details                                                                                                    |                                                                                                    |        |                |      |                                                                                                    |                                                                             |                                                                                 |                                                           |                                                                                                   |            |                |                                                                                                    |           |
| -                                                                         | faching Dr                                                                                                    | ata Load Machine R                                                                                                    | roaram                                                                                                    |        |                |      |                                                                                                    |                                                                             |                                                                                 |                                                           |                                                                                                   |            | Trar           | nsfer Changed P                                                                                                    | arameters |
| Readout N                                                                 | achine Da                                                                                                    | LUau Machine P                                                                                                    | Togram                                                                                                    |        |                |      |                                                                                                    | _                                                                           |                                                                                 |                                                           |                                                                                                   |            |                |                                                                                                    | arameters |
| Favorite                                                                  | Type                                                                                                    | Name                                                                                                    | Togram                                                                                                    |        |                |      | Min                                                                                                    | Max                                                                         | Step                                                                            | Unit                                                      | Actual Value                                                                                      | New Value  | Original Data  | Update Actua                                                                                                    | al Value  |
| Favorite                                                                  | Type<br>T 144                                                                                                   | Name<br>WLAN timeout set                                                                                                    | arching network                                                                                                    |        |                |      | Min<br>15                                                                                                    | Max 120                                                                     | Step<br>1                                                                       | Unit<br>SEC                                               | Actual Value<br>60                                                                                | New Value  | Original Data  | Update Actua                                                                                                    | al Value  |
| Favorite                                                                  | Type<br>T 144<br>T 145                                                                                          | Name<br>WLAN timeout set<br>WLAN WPS timeo                                                                                                    | arching network                                                                                                    |        | La la          |      | Min<br>15<br>15                                                                                                | Max<br>120<br>300                                                           | Step<br>1<br>1                                                                  | Unit<br>SEC<br>SEC                                        | Actual Value<br>60<br>120                                                                         | New Value  | Original Data  | Update Actua                                                                                                    | al Value  |
| Favorite                                                                  | Type<br>T 144<br>T 145<br>T 146                                                                                 | Name<br>WLAN timeout set<br>WLAN WPS timeo<br>WLAN connection                                                                                                    | arching network<br>but<br>n timeout to network                                                                                                    |        | k,             | 5C   | Min<br>15<br>15<br>15                                                                                          | Max<br>120<br>300<br>300                                                    | Step<br>1<br>1<br>1                                                             | Unit<br>SEC<br>SEC<br>SEC                                 | Actual Value<br>60<br>120<br>30                                                                   | New Value  | Original Data  | Update Actua                                                                                                    | al Value  |
| Favorite                                                                  | Type<br>T 144<br>T 145<br>T 146<br>T 147                                                                        | Name<br>WLAN timeout se:<br>WLAN WPS timeo<br>WLAN connection<br>WLAN connection                                                                                                    | arching network<br>but<br>timeout to network                                                                                                    |        | ₽.             | SC . | Min<br>15<br>15<br>15<br>15                                                                                    | Max<br>120<br>300<br>300<br>300                                             | Step<br>1<br>1<br>1<br>1                                                        | Unit<br>SEC<br>SEC<br>SEC<br>SEC                          | Actual Value<br>60<br>120<br>30<br>60                                                             | New Value  | Original Data  | Update Actua                                                                                                    | al Value  |
| Favorite                                                                  | Type<br>T 144<br>T 145<br>T 146<br>T 146<br>T 147<br>T 148                                                      | Name<br>WLAN timeout set<br>WLAN WPS timeo<br>WLAN connection<br>WLAN connection<br>WLAN delay data                                                                                                    | arching network<br>but<br>h timeout to network<br>h timeout to server<br>transfer ON> OF                                                                                                    | ;<br>F | ₽.             | sC , | Min<br>15<br>15<br>15<br>15<br>15<br>0                                                                         | Max<br>120<br>300<br>300<br>300<br>3600                                     | Step<br>1<br>1<br>1<br>1<br>1<br>1                                              | Unit<br>SEC<br>SEC<br>SEC<br>SEC<br>SEC                   | Actual Value<br>60<br>120<br>30<br>60<br>120                                                      | New Value  | Original Data  | Update Actua                                                                                                    | al Value  |
| Favorite                                                                  | Type<br>T 144<br>T 145<br>T 146<br>T 146<br>T 147<br>T 148<br>A 189                                             | Name<br>WLAN timeout set<br>WLAN WPS timeo<br>WLAN connection<br>WLAN connection<br>WLAN delay data<br>Start time slot Wiff                                                                                                    | arching network<br>but<br>n timeout to network<br>n timeout to server<br>transfer ON> OF<br>Fi 24h data transfer                                                                                              | F      | ₽              | 5C   | Min<br>15<br>15<br>15<br>15<br>0<br>0:0                                                                        | Max<br>120<br>300<br>300<br>300<br>3600<br>23:59                            | Step<br>1<br>1<br>1<br>1<br>1<br>1<br>1                                         | Unit<br>SEC<br>SEC<br>SEC<br>SEC<br>SEC<br>HH:MM          | Actual Value<br>60<br>120<br>30<br>60<br>120<br>23:30                                             | New Value  | Original Data  | Update Actua                                                                                                    | al Value  |
| Favorite                                                                  | Type<br>T 144<br>T 145<br>T 146<br>T 147<br>T 148<br>A 189<br>A 190                                             | Name<br>WLAN timeout see<br>WLAN WPS timeo<br>WLAN connection<br>WLAN delay data<br>Start time slot Wif<br>End time slot Wif                                                                                                    | arching network<br>but<br>n timeout to network<br>n timeout to server<br>transfer ON> OF<br>Fi 24h data transfer<br>i 24h data transfer                                                                       | (<br>F | ₽<br>S         | sC ) | Min<br>15<br>15<br>15<br>15<br>0<br>0:0<br>0:0<br>0:0                                                          | Max<br>120<br>300<br>300<br>300<br>3600<br>23:59<br>23:59                   | Step<br>1<br>1<br>1<br>1<br>1<br>1<br>1<br>1<br>1<br>1                          | Unit<br>SEC<br>SEC<br>SEC<br>SEC<br>SEC<br>HH:MM<br>HH:MM | Actual Value<br>60<br>120<br>30<br>60<br>120<br>23:30<br>23:55                                    | New Value  | Original Data  | Update Actua                                                                                                    | al Value  |
| Favorite                                                                  | Type<br>T 144<br>T 145<br>T 146<br>T 147<br>T 148<br>A 189<br>A 190<br>S 50                                     | Name<br>WLAN timeout see<br>WLAN WPS timeout<br>WLAN connection<br>WLAN delay data<br>Start time slot Wif<br>End time slot Wif<br>Tradeshow progra                                                                                          | arching network<br>but<br>timeout to network<br>timeout to server<br>transfer ON> OF<br>Fi 24h data transfer<br>ai 24h data transfer<br>am                                                                    | ;<br>F | L <sub>2</sub> | SC , | Min<br>15<br>15<br>15<br>15<br>0<br>0:0<br>0:0<br>0:0<br>0                                                     | Max<br>120<br>300<br>300<br>300<br>3600<br>23:59<br>23:59<br>1              | Step<br>1<br>1<br>1<br>1<br>1<br>1<br>1<br>1<br>1<br>1<br>1                     | Unit<br>SEC<br>SEC<br>SEC<br>SEC<br>HH:MM<br>HH:MM        | Actual Value<br>60<br>120<br>30<br>60<br>120<br>23:30<br>23:35<br>0                               | New Value  | Original Data  | Update Actua<br>Update Actua<br>Up | al Value  |
| Readout N<br>Favorite<br>会<br>会<br>会<br>会<br>会<br>会<br>会                  | Type<br>T 144<br>T 145<br>T 146<br>T 147<br>T 148<br>A 189<br>A 190<br>S 50<br>S 128                            | Name<br>WLAN timeout see<br>WLAN WPS timeout<br>WLAN connection<br>WLAN connection<br>WLAN delay data<br>Start time slot Wif<br>End time slot Wif<br>Tradeshow progra<br>query wifi terms a                                                 | arching network<br>but<br>timeout to network<br>transfer ON> OF<br>Fi 24h data transfer<br>i 24h data transfer<br>am<br>nd conditions                                                                         | F      | l≩<br>₹        | SC_  | Min<br>15<br>15<br>15<br>15<br>0<br>0:0<br>0:0<br>0<br>0<br>0                                                  | Max -<br>120<br>300<br>300<br>300<br>3600<br>23:59<br>23:59<br>1<br>1       | Step<br>1<br>1<br>1<br>1<br>1<br>1<br>1<br>1<br>1<br>1<br>1<br>1                | Unit<br>SEC<br>SEC<br>SEC<br>SEC<br>SEC<br>HH:MM<br>HH:MM | Actual Value<br>60<br>120<br>60<br>120<br>23:30<br>23:55<br>0<br>0                                | New Value  | Original Data  | Update Actua<br>Update Actua<br>Up | al Value  |
| Feadout I.<br>Favorite<br>会<br>会<br>会<br>会<br>会<br>会<br>会<br>会            | Type<br>T 144<br>T 145<br>T 146<br>T 147<br>T 148<br>A 189<br>A 190<br>S 50<br>S 128<br>S 133                   | Name<br>WLAN timeout see<br>WLAN WPS timeout<br>WLAN connection<br>WLAN connection<br>WLAN delay data<br>Start time slot WiF<br>Tradeshow progra<br>query wifi terms a<br>WiFi Master Switc                                                 | arching network<br>but<br>timeout to network<br>transfer ON> OF<br>Fi 24h data transfer<br>i 24h data transfer<br>am<br>nd conditions                                                                         | F      |                | SC.  | Min<br>15<br>15<br>15<br>15<br>0<br>0:0<br>0:0<br>0<br>0<br>0<br>0<br>0                                        | Max<br>120<br>300<br>300<br>300<br>23:59<br>23:59<br>1<br>1<br>1<br>1       | Step<br>1<br>1<br>1<br>1<br>1<br>1<br>1<br>1<br>1<br>1<br>1<br>1<br>1           | Unit<br>SEC<br>SEC<br>SEC<br>SEC<br>SEC<br>HH:MM<br>HH:MM | Actual Value<br>60<br>120<br>30<br>60<br>120<br>23:30<br>23:55<br>0<br>0<br>0<br>1                | New Value  | Original Data  | Update Actual                                                                                                    | al Value  |
| Favorite<br>会<br>会<br>会<br>会<br>会<br>会<br>会<br>会<br>会<br>会<br>会<br>会<br>会 | Type<br>T 144<br>T 145<br>T 146<br>T 147<br>T 148<br>A 189<br>A 190<br>S 50<br>S 128<br>S 133<br>S 134          | Name<br>WLAN timeout see<br>WLAN wPS timeo<br>WLAN connection<br>WLAN connection<br>WLAN delay data<br>Start time slot WiF<br>End time slot WiF<br>Tradeshow progra-<br>query wfi terms a<br>WiFi Master Switt<br>activate / deactiva       | arching network<br>but<br>to timeout to network<br>to timeout to server<br>transfer ON> OF<br>Fi 24h data transfer<br>and conditions<br>th<br>te WiFi                                                         | F      | L≩<br>3        | SC.  | Min<br>15<br>15<br>15<br>0<br>0:0<br>0:0<br>0<br>0<br>0<br>0<br>0<br>0<br>0                                    | Max<br>120<br>300<br>300<br>3600<br>23:59<br>23:59<br>1<br>1<br>1<br>1<br>1 | Step<br>1<br>1<br>1<br>1<br>1<br>1<br>1<br>1<br>1<br>1<br>1<br>1<br>1<br>1      | Unit<br>SEC<br>SEC<br>SEC<br>SEC<br>HH:MM<br>HH:MM        | Actual Value<br>60<br>120<br>30<br>60<br>120<br>23:30<br>23:55<br>0<br>0<br>0<br>1<br>1<br>0      | New Value  | Original Data  | Update Actua<br>Update Actua<br>Up | al Value  |
| Favorite                                                                  | Type<br>T 144<br>T 145<br>T 146<br>T 147<br>T 148<br>A 189<br>A 190<br>S 50<br>S 128<br>S 133<br>S 134<br>S 135 | Name<br>WLAN timeout see<br>WLAN webs timeout<br>WLAN connection<br>WLAN connection<br>WLAN delay data<br>Start time slot WiF<br>Tradeshow progra<br>query wifi terms a<br>WiFi Master Switc<br>activate / deactiva<br>time interval for da | arching network<br>but<br>n timeout to network<br>to itimeout to server<br>transfer ON> OF<br>Fi 24h data transfer<br>i 24h data transfer<br>an<br>nd conditions<br>ch<br>tte WiFi<br>ta ta transfer to cloud | F      | <u> </u>       | SC . | Min<br>15<br>15<br>15<br>0<br>0:0<br>0:0<br>0<br>0<br>0<br>0<br>0<br>0<br>0<br>0<br>0<br>0<br>0<br>0<br>0<br>0 | Max<br>120<br>300<br>300<br>3600<br>23:59<br>23:59<br>1<br>1<br>1<br>1<br>5 | Step<br>1<br>1<br>1<br>1<br>1<br>1<br>1<br>1<br>1<br>1<br>1<br>1<br>1<br>1<br>1 | Unit<br>SEC<br>SEC<br>SEC<br>SEC<br>HH:MM<br>HH:MM        | Actual Value<br>60<br>120<br>30<br>60<br>120<br>23:30<br>23:55<br>0<br>0<br>0<br>1<br>1<br>0<br>0 | New Value  | Original Data  | Update Actua<br>Update Actua<br>Up | al Value  |

Fig. 5

| Art.# | Nombre              | Descripción                                                           |
|-------|---------------------|-----------------------------------------------------------------------|
| 1     | Datos de la máquina | El control carga la lista de parámetros.                              |
| 2     | Favoritos           | Solo muestra los favoritos seleccionados definidos en los parámetros. |

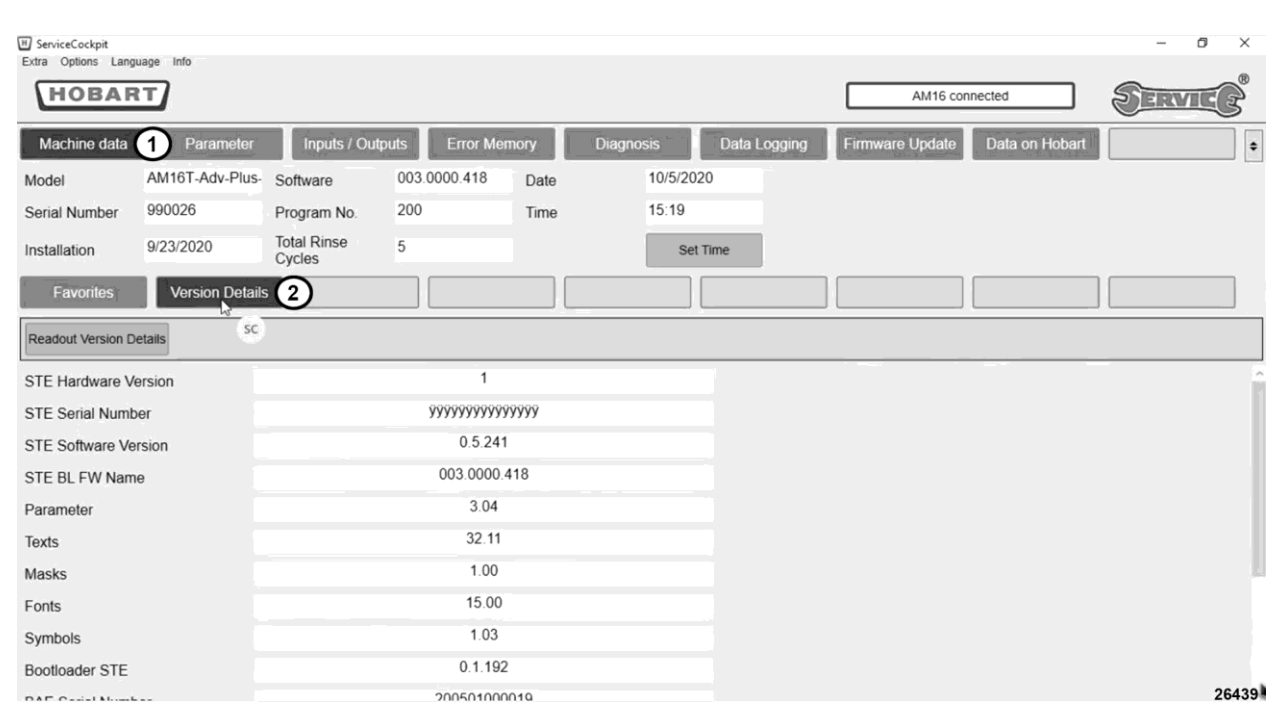

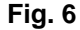

| Art.# | Nombre                                  | Descripción                              |  |  |  |
|-------|-----------------------------------------|------------------------------------------|--|--|--|
| 1     | Datos de la máquina                     | El control carga la lista de parámetros. |  |  |  |
| 2     | Detalles de la versión                  |                                          |  |  |  |
|       | Detalles de la versión de lectura       | Lectura (ejemplo)                        |  |  |  |
|       | Versión del hardware STE                | 1                                        |  |  |  |
|       | Número de serie STE:                    | <u>ŸŸŸŸŸŸŸŸŸŸŸŸ</u>                      |  |  |  |
|       | Versión del software STE                | 0.5. 241                                 |  |  |  |
|       | Nombre STE BL FW                        | 003.0000. 418                            |  |  |  |
|       | Parámetro                               | 3.04                                     |  |  |  |
|       | Textos                                  | 32.11                                    |  |  |  |
|       | Máscaras (de entrada)                   | 1.00                                     |  |  |  |
|       | Fuentes                                 | 15.00                                    |  |  |  |
|       | Símbolos                                | 1.03                                     |  |  |  |
|       | Cargador de arranque STE                | 0.1. 192                                 |  |  |  |
|       | Número de serie BAE:                    | 200501000019                             |  |  |  |
|       | Versión del software BAE                | 00.107                                   |  |  |  |
|       | Controlador táctil, versión de firmware | 1.0. 11                                  |  |  |  |
|       | Versión del hardware BAE                | 3                                        |  |  |  |
|       | Domicilio MAC                           | 38:3A: 21:15:80:13                       |  |  |  |
|       | Protocolo USB                           | 1                                        |  |  |  |

### PANTALLA DE DATOS DE PARÁMETRO

| H ServiceCo | ckpit        |                                              |                       |              |        |     |           |          |            |            |              |                 | - 0 ×                    |
|-------------|--------------|----------------------------------------------|-----------------------|--------------|--------|-----|-----------|----------|------------|------------|--------------|-----------------|--------------------------|
| Extra Optio | BAR          |                                              |                       |              |        |     |           |          |            |            | TLW con      | inected         | SERVIE                   |
| Machir      | ne data      | Parameter                                    | Inputs / Out          | puts Error   | Memory | Dia | gnosis    | D        | ata Logo   | ping Fir   | mware Update | Data on Hobart  | •                        |
| Model       |              | AM2L                                         | Software              | 003.0001.001 | Date   |     | 2/24      | /2021    |            |            |              |                 |                          |
| Serial Nu   | imber        | 876330013                                    | Program No.           | 401          | Time   |     | 09:3      | 2        |            |            |              |                 |                          |
| Installa    | ~            | 1/18/2021                                    | Total Rinse           | 59           | 2      |     |           | Set Time |            |            |              |                 |                          |
|             | 2)           | (3)                                          | Cycles 4              |              | 5      |     |           |          | _          |            |              |                 |                          |
| Tin         | ies          | Analogue Value                               | es Switch Fund        | tions Co     | unter  |     |           |          |            |            |              |                 |                          |
| Readout I   | Machine Da   | ata Load Machine F                           | Program Go to T       | Go to        | Name   |     |           |          |            |            |              | 8 Tra           | nsfer Changed Parameters |
| Favori      | Туре         | Name (7)                                     |                       |              |        | Min | Max       | Step     | Unit       | Actual Val | New Valu     | e Original Data | Update Actual Value      |
| ☆           | Τ1           | Wash time AMTL                               | PROGRAM 1             |              |        | 35  | 99        | 1        | SEC        | 35         | 10)          |                 |                          |
| ☆           | T 49         | Pre-heating boos                             | ter (end of program   | me)          |        | 0   | 60        | 1        | SEC        | 20         |              |                 |                          |
| \$          | T 50         | Pre-heating boos                             | ter (dripping time)   |              | _      | 0   | 60        | 1        | SEC        | 8          |              |                 |                          |
| \$          | T 53         | Standby temperar                             | ture on               |              | ၈      | 0   | 240       | 1        | SEC        | 60         |              |                 |                          |
| \$          | T 54         | Thermostop boos                              | ster filling programm | ne           |        | 0   | 100       | 1        | MIN        | 8          |              |                 |                          |
| \$          | T 55         | Thermostop boos                              | ster washing progra   | mme          |        | 0   | 100       | 1        | MIN        | 8          |              |                 |                          |
| \$          | T 57         | Thermostop tank                              | filling programme     |              |        | 0   | 100       | 1        | MIN        | 8          |              |                 |                          |
| ☆           | T 58         | Thermostop tank                              | washing programm      | ie           |        | 0   | 100       | 1        | MIN        | 8          |              |                 |                          |
| \$          | T 71         | 2. step draining p                           | orogramme             |              |        | 0   | 240       | 1        | SEC        | 45         |              |                 |                          |
| ☆           | T 87         | Tube filling deterg                          | gent                  |              |        | 0   | 120       | 1        | SEC        | 0          |              |                 |                          |
| 1 .         |              |                                              | genn                  |              |        |     |           |          |            |            |              |                 |                          |
| \$          | T 88         | Tube filling rinse a                         | aid                   |              |        | 0   | 120       | 1        | SEC        | 0          |              |                 |                          |
| ☆           | T 88<br>T 94 | Tube filling rinse a<br>Dripping time before | aid<br>fore draining  |              |        | 0   | 120<br>20 | 1<br>1   | SEC<br>SEC | 0<br>4     |              |                 |                          |

Fig. 7

| Art.<br># | Nombre                           | Descripción                                                                                                    |
|-----------|----------------------------------|----------------------------------------------------------------------------------------------------|
| 1         | Parámetro                        | Lista de tiempos, contadores, valores analógicos y funciones de conmutación.                                                                                                    |
| 2         | Tiempos (T)                      | Muestra una lista de valores de tiempo. Se pueden cambiar los<br>parámetros en un campo resaltado en color blanco (10).<br>Introduzca el valor deseado, por ejemplo, en el campo blanco.<br>El valor modificado se guarda con el botón "Enter" y se envía al<br>control, luego <b>se guarda automáticamente en el campo gris.</b>                  |
| 3         | Valores análogos (A)             | Muestra una lista de valores análogos.                                                                                                    |
| 4         | Funciones de conmutación (S)     | Muestra una lista de funciones de conmutación. Se pueden<br>cambiar los parámetros en un campo resaltado en color blanco<br>(10). Introduzca el valor deseado, por ejemplo, en el campo<br>blanco. El valor modificado se guarda con el botón "Enter" y se<br>envía al control, luego <b>se guarda automáticamente en el</b><br><b>campo gris.</b> |
| 5         | Contador (C)                     | Muestra una lista de contadores Se pueden cambiar los<br>parámetros en un campo resaltado en color blanco (10).<br>Introduzca el valor deseado, por ejemplo, en el campo blanco.<br>El valor modificado se guarda con el botón "Enter" y se envía al<br>control, luego <b>se guarda automáticamente en el campo gris.</b>                          |
| 6         | Lectura de datos de la máquina   | Permite al usuario actualizar la información de la lavalozas en la computadora.                                                                                                    |
| 7         | Cargar programa de la máquina.   | Permite a la usuario cargar actualizaciones a la lavaloza.                                                                                                    |
| 8         | Transfiere el programa cambiado. | Permite al usuario transferir actualizaciones a la lavaloza.                                                                                                    |
| 9         | Pantalla                         | La lectura muestra los parámetros solicitados: Tiempos, valores análogos, funciones de conmutación, contador.                                                                                                    |
| 10        | Valor nuevo                      | Permite al usuario actualizar un campo deseado.                                                                                                    |

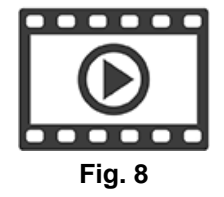

Parámetros cambiantes de Tech Connect

#### ENTRADAS Y SALIDAS DE LOS DATOS DE PARÁMETRO

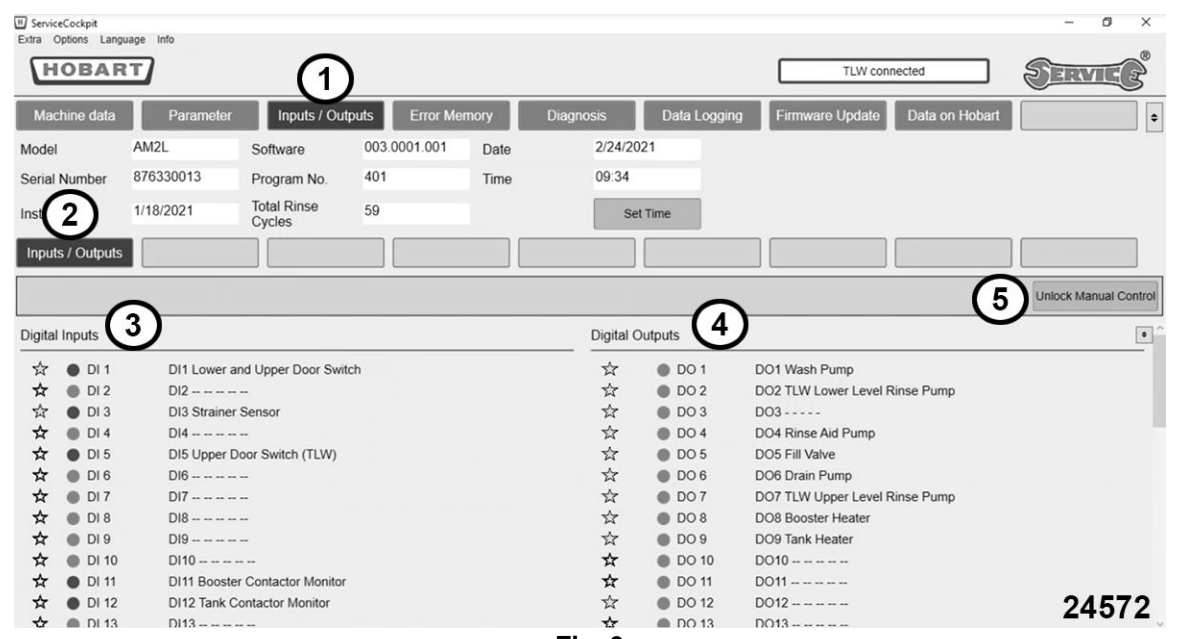

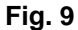

| Art.# | Nombre                                                | Descripción                                                                                                    |  |  |  |  |  |
|-------|-------------------------------------------------------|----------------------------------------------------------------------------------------------------|--|--|--|--|--|
| 1     | Entradas/Salidas                                      | Lista de entradas y salidas por cada lectura de la lavalozas                                                                                                    |  |  |  |  |  |
| 2     | Entradas/Salidas                                      | Muestra una lista de valores de entrada y salida por<br>configuración actual de la lavaloza.                                                                    |  |  |  |  |  |
|       | Muestra lecturas actuales por entradas de la lavaloza |                                                                                                    |  |  |  |  |  |
| 2     | 3 Entradas digitales (DI)                             | Entradas: es posible activar los estados / valores de<br>conmutación de las entradas mediante la función de pulsador<br>(con puerta cerrada / máquina apagada). |  |  |  |  |  |
| 5     |                                                       | Círculo rojo = sensor desactivado. No hay conexión entre la<br>lavaloza y el tech connect. La entrada tiene señal "alta" / la<br>entrada está activada.         |  |  |  |  |  |
|       |                                                       | Círculo verde = sensor desactivado Se ha establecido la<br>conexión de la lavalozas al tech connect.                                                            |  |  |  |  |  |

| Art.# | Nombre                        | Descripción                                                                                                    |
|-------|-------------------------------|----------------------------------------------------------------------------------------------------|
|       |                               | Muestra lecturas actuales por salidas de la lavaloza.                                                                                                    |
|       |                               | Salidas: es posible activar los estados / valores de conmutación<br>de las entradas mediante la función de pulsador (con puerta<br>cerrada / máquina apagada).                                                                                                    |
| 4     | Salidas digitales (DO)        | <b>NOTA:</b> ¡Siempre se activará una salida cuando se presiona el botón "F" en la computadora portátil!                                                                                                    |
|       |                               | Círculo rojo = sensor desactivado. No hay conexión entre la<br>lavaloza y el tech connect. La salida tiene señal "alta" / la salida<br>está activada.                                                                                                    |
|       |                               | Círculo verde = sensor desactivado Se ha establecido la<br>conexión de la lavalozas al tech connect.                                                                                                    |
| 5     | Desbloqueo del control manual | Para accionar las salidas, la máquina debe estar apagada y la<br>puerta debe estar cerrada. Si el botón "Desbloqueo del control<br>manual" se acciona con el botón izquierdo del mouse, se<br>mostrará el mensaje "Máquina apagada y PUERTA cerrada", el<br>LED a la derecha del botón "Desbloqueo del control manual"<br>permanecerá apagado. |
|       |                               | ¡Se activará una salida mientras se presione el botón F! Los<br>DO se activan con los botones F o con los botones Shift + F. El<br>ejemplo DO 6 muestra el accionamiento de la bomba de<br>drenado MTR3.                                                                                                    |

| Analogue Inp | puts 1                           |      |      |    | Anal | og Outpi |                    |   | [    |
|--------------|----------------------------------|------|------|----|------|----------|--------------------|---|------|
| ☆ Al 1       | Al1 Booster Temperature          | 180  |      | ۴F | ☆    | AO 1     | A01                | 0 | mA   |
| ☆ AI2        | Al2 Tank Temperature             | 151  |      | °F | \$   | AO 2     | AO2                | 0 |      |
| 🖈 Al 3       | Al3 Booster Pressure Sensor      | 1.02 | 1.02 | V  | ☆    | AO 3     | AO3                | 0 |      |
| ☆ AI 4       | Al4 Tank Pressure Sensor         | 1.52 | 1.52 | v  | ☆    | AO 4     | AO4 Rinse Aid Pump | 0 |      |
| ☆ AI 5       | AI5                              | 0    |      | v  | \$   | AO 5     | AO4                | 0 |      |
| 🟠 AI 7       | AI7                              | 0    |      | V  | \$   | AO 6     | AO6                | 0 |      |
| 🟠 AI 8       | AI8                              | 0    |      | v  |      |          |                    |   |      |
| 🟠 AI 9       | AI9                              | 0    |      | V  |      |          |                    |   |      |
| 🟠 AI 10      | AI10 Rinse Temperature           | 109  |      | °F |      |          |                    |   |      |
| 🛣 Al 11      | Hall sensor frequency from DE 15 | 0    |      | Hz |      |          |                    |   | 2457 |

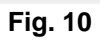

| Art.# | Nombre                 | Descripción                                                             |
|-------|------------------------|-------------------------------------------------------------------------|
| 1     | Entradas análogas (AI) | Muestra lecturas actuales mediante entradas análogas de la la lavaloza. |
| 2     | Salidas análogas (AO)  | Muestra lecturas actuales mediante salidas de la lavaloza.              |

NOTA: Las entradas y salidas digitales y análogas se pueden agregar o eliminar según sea necesario.

#### Agregar o quitar entradas y salidas digitales o análogas.

- 1. Seleccione Entradas/Salidas.
- 2. Seleccione la estrella para agregar las entradas y salidas digitales o análogas a la pantalla de diagnóstico. Inicio amarillo = agregado, inicio vacío = eliminado.

| Machine data           Model           Serial Number           installation           Inputs / Outputs           Optial Inputs                                                                                                    | Parameter         Inputs / C           AM2L         Software           876330013         Program No.           5/14/2021         Total Rinse Cycles           D11 Lower and Upper Door Switch         D12           D12         D15 Strainer Sensor           D14         D15 Upper Door Switch (TLW)           D16 Supper Door Switch (TLW)         D16           D17         D18           D18         D19           D19         D19           D19         D19                                                                                                    | utputs Error<br>003.0002.000<br>401<br>0 | Memory Date<br>Time | Diagnosis<br>5/14/202<br>09/02<br>s<br>Digital Ou<br>文<br>文<br>文<br>文<br>文<br>文  | Data Logg  et Time  puts  DO 1  DO 2  DO 3  DO 4  DO 5  DO 6  DO 6  DO 7                                     | Ing Firmware Update Data on Hot Dot Wash Pump DO2 TWI Lower Level Rinse Pump DO3 DO4 Rinse Auf Pump DO5 Fir Valve Do6 Drain Pump DO6 Prain Pump | Uniock Manual C |
|----------------------------------------------------------------------------------------------------|----------------------------------------------------------------------------------------------------|------------------------------------------|---------------------|----------------------------------------------------------------------------------|----------------------------------------------------------------------------------------------------|----------------------------------------------------------------------------------------------------|-----------------|
| tedel<br>ternal Number<br>Inputs / Outputs<br>Àgital Inputs<br>Àgital Inputs<br>Agital Outputs<br>Agital Outputs<br>Agital                                                                                                    | AM2L         Software           876330013         Program No.           5/14/2021         Total Rinse Cycles           Image: Strategy Strategy S | 003.0002.000 401 0                       | Date                | 5/14/202<br>09/02<br>S<br>Digital Ou<br>文<br>文<br>文<br>文<br>文                    | et Time<br>iputs<br>DO 1<br>DO 2<br>DO 3<br>DO 4<br>DO 5<br>DO 6<br>DO 6<br>DO 7                             | DO1 Wash Pump<br>DO2 TUV Lower Level Rinse Pump<br>DO3<br>DO4 Rinse Auf Pump<br>DO5 Fill Valve<br>D06 Drain Pump                                | Unlock Manual C |
| erial Number<br>Istallation<br>Inputs / Outputs<br>Igital Inputs<br>☆ 0 D1 1<br>☆ 0 D2<br>☆ 0 D3<br>☆ 0 D4<br>☆ 0 D5<br>☆ 0 D5<br>☆ 0 D5<br>☆ 0 D6<br>☆ 0 D17<br>☆ 0 D18<br>☆ 0 D19<br>☆ 0 D19<br>☆                                                                                                    | 876330013 Program No.<br>5/14/2021 Total Rinse Cycles<br>D11 Lower and Upper Door Switch<br>D12<br>D13 Stramer Sensor<br>D14<br>D15 Upper Door Switch (TLW)<br>D16<br>D17<br>D19<br>D19<br>D19<br>D19<br>D19                                                                                                    | 401                                      | Time                | 09.02<br>s<br>Digital Ou<br>文文<br>文<br>文<br>文<br>文                               | et Time<br>puts<br>DO 1<br>DO 2<br>DO 3<br>DO 4<br>DO 5<br>DO 6<br>DO 7                                      | DO1 Wash Pump<br>DO2 TUV Lower Level Rinse Pump<br>DO3<br>DO4 Rinse Aid Pump<br>DO5 Fil Valve<br>D06 Dran Pump                                  | Untock Manual C |
| stallation           inputs / Outputs           igital inputs           ☆         0 l1           ☆         0 l2           ☆         0 l3           ☆         0 l6           ☆         0 l7           ☆         0 l7           ☆         0 l7           ☆         0 l9           ☆         0 l10           ☆         0 l10           ☆         0 l10           ☆         0 l10           ☆         0 l10           ☆         0 l12           ☆         0 l12           ☆         0 l12           ☆         0 l12                                                                                                    | 5/14/2021 Totar Rinse Cycles D11 Lower and Upper Door Switch D2 D13 Strainer Sensor D14 D15 Upper Door Switch (TLV) D15 D17 D18 D19 D19 D19 D19 D19 D19 D19 D19 D19 D19 D19 D19 D19 D19 D19 D19                                                                                                    | 0                                        |                     | Digital Ou<br>★☆☆☆☆☆☆☆☆                                                          | et Time                                                                                                    | DO1 Wash Pump<br>DO2 TLW Lower Level Rinse Pump<br>DO3<br>DO4 Rinse Aid Pump<br>DO5 Fill Valve<br>DO6 Drain Pump                                | Unicck Manual C |
| Inputs / Outputs           igital Inputs           ☆         0 I1           ☆         0 I2           ☆         0 I3           ☆         0 I5           ☆         0 I5           ☆         0 I7           ☆         0 I3           ☆         0 I5           ☆         0 I6           ☆         0 I7           ☆         0 I9           ☆         0 I0           ☆         0 I0           ☆         0 I10           ☆         0 I12           ☆         0 I12           ☆         0 I14                                                                                                    | D11L2021         Total Rinse Crycles           D11 Lower and Upper Door Switch         D12           D13 Strainer Sensor         D14           D14 Deer Door Switch (TLW)         D18           D15 Upper Door Switch (TLW)         D18           D19            D19            D19            D19                                                                                                    |                                          |                     | Digital Ou                                                                       | puts<br>DO 1<br>DO 2<br>DO 3<br>DO 4<br>DO 5<br>DO 6<br>DO 7                                                 | DO1 Wash Pump<br>DO2 TWI Lower Level Rinse Pump<br>DO3<br>DO4 Rinse Aid Pump<br>DO5 Fill Valve<br>DO6 Drain Pump                                | Unlock Manual C |
| Inputs / Outputs           igital Inputs           ☆         0 11           ☆         0 12           ☆         0 13           ☆         0 14           ☆         0 13           ☆         0 14           ☆         0 15           ☆         0 16           ☆         0 17           ☆         0 18           ☆         0 19           ☆         0 1010           ☆         0 111           ☆         0 112           ☆         0 113                                                                                                    | Di1 Lower and Upper Door Switch           Di2           Di3 Straner Sensor           Di4           Di5 Oper Door Switch (TLW)           Di6           Di7           Di8           Di9           Di9           Di9           Di9           Di9           Di9                                                                                                    |                                          |                     | Digital Ou                                                                       | puts<br>DO 1<br>DO 2<br>DO 3<br>DO 4<br>DO 5<br>DO 6<br>DO 7                                                 | DO1 Wash Pump<br>DO2 TUV Lower Level Rinse Pump<br>DO3<br>DO4 Rinse Ald Pump<br>DO5 Fill Valve<br>D06 Dran Pump                                 | Unlock Manual C |
| igital Inputs<br>☆ ● DI1<br>☆ ● DI2<br>☆ ● DI3<br>☆ ● DI4<br>☆ ● DI4<br>☆ ● DI4<br>☆ ● DI4<br>☆ ● DI5<br>☆ ● DI6<br>☆ ● DI6<br>☆ ● DI6<br>☆ ● DI6<br>☆ ● DI7<br>☆ ● DI6<br>☆ ● DI7<br>☆ ● DI7<br>☆ ● DI7<br>☆ ● DI3<br>☆ ● DI4<br>☆ ● DI4<br>☆ ● DI4<br>☆ ● DI4<br>☆ ● DI4<br>☆ ● DI5<br>☆ ● DI4<br>0 05<br>☆ ● DI4<br>0 05<br>☆ ● DI4<br>0 05<br>☆ ● DI4<br>0 05<br>☆ ● DI4<br>0 05<br>0 05<br>0<br>0<br>0<br>0<br>0<br>0<br>0<br>0<br>0<br>0<br>0<br>0<br>0 | D11 Lower and Upper Door Switch<br>D12<br>D13 Straner Sensor<br>D14<br>D15 Upper Door Switch (TLW)<br>D16<br>D17<br>D18<br>D19<br>D19<br>D19                                                                                                    |                                          |                     | Digital Ou                                                                       | puts<br>DO 1<br>DO 2<br>DO 3<br>DO 4<br>DO 5<br>DO 6<br>DO 7                                                 | DO1 Wash Pump<br>DO2 TUV Lower Level Rinse Pump<br>DO3<br>DO4 Rinse Aid Pump<br>DO5 Fial Valve<br>DO6 Drain Pump                                | Unicck Manual C |
| gital Inputs<br>☆ 0 11<br>☆ 012<br>☆ 013<br>☆ 014<br>☆ 015<br>014<br>☆ 015<br>016<br>☆ 016<br>☆ 017<br>☆ 019<br>☆ 019<br>☆ 0110<br>☆ 0110<br>☆ 014<br>019<br>☆ 014<br>019<br>☆ 014<br>019<br>☆ 012<br>☆ 012<br>☆ 012<br>☆ 012<br>019<br>019<br>019<br>019<br>019<br>019<br>019<br>019                                                                                                    | D11 Lower and Upper Door Switch           D12           D13 Strainer Sensor           D14           D15 Upper Door Switch (TLW)           D16           D17           D18           D19           D19           D19           D19           D19           D19                                                                                                    |                                          |                     | Digital Ou<br>CAN<br>CAN<br>CAN<br>CAN<br>CAN<br>CAN<br>CAN<br>CAN<br>CAN<br>CAN | DO 1<br>DO 2<br>DO 3<br>DO 4<br>DO 5<br>DO 6<br>DO 7                                                         | DO1 Wash Pump<br>DO2 TUV Lower Level Rinse Pump<br>DO3<br>DO4 Rinse Ald Pump<br>DO5 Fill Valve<br>DO6 Drain Pump                                |                 |
| ☆ ● D11<br>☆ ● D12<br>☆ ● D13<br>☆ ● D13<br>☆ ● D14<br>☆ ● D15<br>☆ ● D15<br>☆ ● D15<br>☆ ● D17<br>☆ ● D17<br>☆ ● D19<br>☆ ● D19<br>♡ 014<br>☆ ● D19<br>♡ 014<br>☆ ● D19<br>♡ 014<br>☆ ● D19<br>♡ 014<br>☆ ● D19<br>♡ 014<br>☆ ● D19<br>♡ 014<br>☆ ● D19<br>♡ 014<br>☆ ● D19<br>♡ 014<br>♡ 014                                                                                                    | D11 Lower and Upper Door Switch           D12           D13 Strainer Sensor           D14           D15 Upper Door Switch (TLW)           D16           D17           D18           D19           D19           D19           D19           D19           D19                                                                                                    |                                          |                     |                                                                                  | <ul> <li>D0 1</li> <li>D0 2</li> <li>D0 3</li> <li>D0 4</li> <li>D0 5</li> <li>D0 6</li> <li>D0 7</li> </ul> | DO1 Wash Pump<br>DO2 TUV Lower Level Rinse Pump<br>DO3<br>DO4 Rinse Ald Pump<br>DO5 Fill Valve<br>DO6 Drain Pump                                |                 |
| ☆     ● D12       ☆     ● D13       ☆     ● D14       ☆     ● D15       ☆     ● D16       ☆     ● D17       ☆     ● D18       ☆     ● D19       ☆     ● D17       ☆     ● D18       ☆     ● D19       ☆     ● D110       ☆     ● D112       ☆     ● D112       ☆     ● D14                                                                                                    | D12<br>D13 Strainer Sensor<br>D4<br>D15 Upper Docs Switch (TLW)<br>D16<br>D17<br>D18<br>D19<br>D19                                                                                                    |                                          |                     | kg ☆ ☆ ☆ ☆                                                                       | <ul> <li>D0 2</li> <li>D0 3</li> <li>D0 4</li> <li>D0 5</li> <li>D0 6</li> <li>D0 7</li> </ul>               | DO2 TLW Lower Level Rinse Pump<br>DO3<br>DO4 Rinse Aid Pump<br>DO5 Fill Valve<br>DO6 Drain Pump                                                 |                 |
| ☆     ● DI3       ☆     ● DI4       ☆     ● DI5       ☆     ● DI6       ☆     ● DI7       ☆     ● DI9       ☆     ● DI9       ☆     ● DI10       ☆     ● DI10       ☆     ● DI11       ☆     ● DI12       ☆     ● DI14                                                                                                    | D13 Strainer Sensor<br>D14<br>D15 Upper Door Switch (TLW)<br>D16<br>D17<br>D18<br>D19<br>D19                                                                                                    |                                          |                     | ★ ☆ ☆ ☆ ☆                                                                        | <ul> <li>DO 3</li> <li>DO 4</li> <li>DO 5</li> <li>DO 6</li> <li>DO 7</li> </ul>                             | D03<br>D04 Rinse Aid Pump<br>D05 Fill Valve<br>D06 Drain Pump                                                                                   |                 |
| ☆     ●     D14       ☆     ●     D15       ☆     ●     D16       ☆     ●     D17       ☆     ●     D18       ☆     ●     D19       ☆     ●     D110       ☆     ●     D111       ☆     ●     D112       ☆     ●     D114                                                                                                    | DI4<br>DI5 Upper Door Switch (TLW)<br>DI6<br>DI7<br>DI8<br>DI9<br>DI9                                                                                                    |                                          |                     | 会<br>会<br>合                                                                      | <ul> <li>D04</li> <li>D05</li> <li>D06</li> <li>D07</li> </ul>                                               | DO4 Rinse Aid Pump<br>DO5 Fill Valve<br>DO6 Drain Pump                                                                                          |                 |
| ☆ ● D15<br>☆ ● D16<br>☆ ● D17<br>☆ ● D18<br>019<br>☆ ● D110<br>☆ ● D110<br>☆ ● D112<br>☆ ● D112<br>☆ ● D113<br>☆ ● D113                                                                                                    | DI5 Upper Door Switch (TLW)<br>DI6<br>DI7<br>DI8<br>DI8<br>DI9<br>DI9                                                                                                    |                                          |                     | <b>☆</b><br>☆<br>☆                                                               | <ul> <li>D05</li> <li>D06</li> <li>D07</li> </ul>                                                            | DO5 Fill Valve<br>DO6 Drain Pump                                                                                                    |                 |
| ☆ 016<br>☆ 017<br>☆ 018<br>☆ 019<br>☆ 0110<br>☆ 0111<br>☆ 0112<br>☆ 0113<br>☆ 0114                                                                                                    | DI6<br>DI7<br>DI8<br>DI9<br>DI9                                                                                                    |                                          |                     | 合                                                                                | DO 6<br>DO 7                                                                                                 | DO6 Drain Pump                                                                                                    |                 |
| ☆     ● DI7       ☆     ● DI8       ☆     ● DI9       ☆     ● DI10       ☆     ● DI11       ☆     ● DI12       ☆     ● DI12       ☆     ● DI13       ☆     ● DI14                                                                                                    | DI7<br>DI8<br>DI9<br>DI10                                                                                                    |                                          |                     | 4                                                                                | DO 7                                                                                                    |                                                                                                    |                 |
| ☆         ● DI8           ☆         ● DI9           ☆         ● DI10           ☆         ● DI11           ☆         ● DI12           ☆         ● DI13           ☆         ● DI14                                                                                                    | DI8<br>DI9<br>DI10                                                                                                    |                                          |                     |                                                                                  |                                                                                                    | DO7 TLW Upper Level Rinse Pump                                                                                                    |                 |
| ☆     ●     DI 9       ☆     ●     DI 10       ☆     ●     DI 11       ☆     ●     DI 12       ☆     ●     DI 13       ☆     ●     DI 14                                                                                                    | DI9                                                                                                    |                                          |                     | \$                                                                               | DO 8                                                                                                    | DO8 Booster Heater                                                                                                    |                 |
| ☆ DI 10<br>☆ DI 11<br>☆ DI 12<br>☆ DI 12<br>☆ DI 13                                                                                                    | DI10                                                                                                    |                                          |                     | 4                                                                                | DO 9                                                                                                    | DO9 Tank Heater                                                                                                    |                 |
| ☆ ● Di 11<br>☆ ● Di 12<br>☆ ● Di 13                                                                                                    |                                                                                                    |                                          |                     | \$                                                                               | DO 10                                                                                                    | DO10                                                                                                    |                 |
| ☆ ● DI 12<br>☆ ● DI 13                                                                                                    | DI11 Booster Contactor Monitor                                                                                                    |                                          |                     | \$                                                                               | DO 11                                                                                                    | DO11                                                                                                    |                 |
| ☆ ● DI 13                                                                                                    | DI12 Tank Contactor Monitor                                                                                                    |                                          |                     | ☆                                                                                | DO 12                                                                                                    | DO12                                                                                                    |                 |
| A DI 14                                                                                                    | DI13                                                                                                    |                                          |                     | \$                                                                               | DO 13                                                                                                    | DO13                                                                                                    |                 |
| A                                                                                                    | DI14                                                                                                    |                                          |                     | \$                                                                               | DO 14                                                                                                    | DO14                                                                                                    |                 |
| 🖈 🕚 DI 15                                                                                                    | DI15                                                                                                    |                                          |                     | \$                                                                               | DO 15                                                                                                    | DO15 Drain Water Tempering                                                                                                    |                 |
| ☆ ● DI 16                                                                                                    | DI16 Spare                                                                                                    |                                          |                     | \$                                                                               | DO 16                                                                                                    | DO16                                                                                                    |                 |
| ✿ DI 17                                                                                                    | DI17 Spare                                                                                                    |                                          |                     | \$                                                                               | DO 17                                                                                                    | DO17                                                                                                    |                 |
| ☆ ● DI 18                                                                                                    | DI18 Spare                                                                                                    |                                          |                     | \$                                                                               | DO 18                                                                                                    | DO18                                                                                                    |                 |
| 🖈 🌒 DI 19                                                                                                    | DI19 Spare                                                                                                    |                                          |                     | \$                                                                               | DO 19                                                                                                    | DO19                                                                                                    |                 |
| ☆ ● DI 20                                                                                                    | DI20 Lower Door Switch (TLW)                                                                                                    |                                          |                     | \$                                                                               | DO 20                                                                                                    | DO20                                                                                                    |                 |
| C DI 21                                                                                                    | DI21                                                                                                    |                                          |                     | \$                                                                               | DO 21                                                                                                    | D021                                                                                                    |                 |
| 1 DI 22                                                                                                    | DI22                                                                                                    |                                          |                     | \$                                                                               | DO 22                                                                                                    | DO22 PFC 1                                                                                                    |                 |
|                                                                                                    |                                                                                                    |                                          |                     | \$                                                                               | DO 23                                                                                                    | DO23 PFC 2                                                                                                    |                 |
|                                                                                                    |                                                                                                    |                                          |                     | *                                                                                | DO 24                                                                                                    | DO24 PFC 3                                                                                                    |                 |
|                                                                                                    |                                                                                                    |                                          |                     | *                                                                                | DO 25                                                                                                    | DO25                                                                                                    |                 |
|                                                                                                    |                                                                                                    |                                          |                     | *                                                                                | DO 26                                                                                                    | DO26 External vent fan                                                                                                    |                 |

3. Una vez seleccionadas todas las E / S, seleccione Diagnóstico para volver a la pantalla con las E / S agregadas o eliminadas.

### MEMORIA DE ERROR DE DATOS DE PARÁMETRO

| B ServiceCockpit |              |             |                     |                              |               |           |                    |                 |                | -      | ٥         | ×                                     |
|------------------|--------------|-------------|---------------------|------------------------------|---------------|-----------|--------------------|-----------------|----------------|--------|-----------|---------------------------------------|
| HOB              | ART          |             |                     | 1                            |               |           |                    | TLW cor         | inected        | SER    | ЛE        | e e e e e e e e e e e e e e e e e e e |
| Machine da       | ata Para     | ameter      | Inputs / Ou         | Itputs Error Me              | emory         | Diagnosis | Data Logging       | Firmware Update | Data on Hobart |        |           | •                                     |
| Model            | AM2L         | Soft        | tware               | 003.0001.001                 | Date          | 2/24/202  | 1                  |                 |                |        |           |                                       |
| Serial Numbe     | er 87633001  | 3 Pro       | gram No.            | 401                          | Time          | 09:34     |                    |                 |                |        |           |                                       |
| Installation     | 1/18/2021    | Tota        | al Rinse<br>les     | 59                           |               | Set       | Time               |                 |                |        |           |                                       |
| Error Memo       | ory Error    | Memory      |                     |                              |               |           |                    |                 |                |        |           | 7                                     |
| 2                |              | 3           |                     |                              |               |           |                    |                 |                | Show a | II Failur | re(s)                                 |
| Active           | Error Number | Error Count | Error Me            | essage                       |               | Occurre   | d/Confirme Timesta | Imp             |                |        |           |                                       |
|                  | 5            | 3           | Booster             | heater disabled              |               | 1         |                    |                 |                |        |           | ~                                     |
|                  | 29           | 4           | Program<br>switch   | n interrupted by lower       | /upper door   |           |                    |                 |                |        |           |                                       |
|                  | 32           | 2           | Fill mon<br>suremer | itoring by booster wat<br>nt | er level mea- |           |                    |                 |                |        |           |                                       |
|                  | 39           | 7           | hood/do             | or open while filling        |               |           |                    |                 |                |        |           |                                       |
|                  |              |             |                     |                              |               |           |                    |                 |                |        |           |                                       |
|                  |              |             |                     |                              |               |           |                    |                 |                |        |           |                                       |
|                  |              |             |                     |                              |               |           |                    |                 |                |        |           |                                       |
|                  |              |             |                     |                              |               |           |                    |                 |                |        |           |                                       |
|                  |              |             |                     |                              |               | ~         |                    |                 |                |        | 246       | 617                                   |

Fig. 12

| Art.# | Nombre                                      | Descripción                                                                                               |
|-------|---------------------------------------------|----------------------------------------------------------------------------------------------------|
| 1     | Memoria de error                            | Muestra el último parámetro de errores.                                                                   |
| 2     | Memoria de error                            | Muestra los últimos 10 códigos de error.                                                                  |
| 3     | Tendencia de la memoria de error            | Muestra códigos de error dentro de un rango de fechas.                                                    |
| 4     | Muestra la tendencia del error<br>(Fig. 13) | Muestra el rango de fechas entre los errores de Fecha de inicio<br>y Fecha de finalización seleccionados. |

| H Service  | Cockpit      |                      |                       |              |                    |            |             |                 |                | - ø ×   |
|------------|--------------|----------------------|-----------------------|--------------|--------------------|------------|-------------|-----------------|----------------|---------|
| Extra Op   | ptions Lang  | uage Info            |                       | _            |                    |            |             |                 |                | R       |
| H          | OBAR         | T                    |                       | (1           | )                  |            |             | TLW con         | nected         | SERVIEG |
| Mach       | nine data    | Parameter            | Inputs / Out          | puts Error M | emory Diagn        | osis C     | ata Logging | Firmware Update | Data on Hobart | •       |
| Model      |              | AM2L                 | Software              | 003.0001.001 | Date               | 2/24/2021  |             |                 |                |         |
| Serial N   | Number       | 876330013            | Program No.           | 401          | Time               | 09:35      |             |                 |                |         |
| Installa   | tion         | 1/18/2021            | Total Rinse<br>Cycles | 59           |                    | Set Time   |             |                 |                |         |
| Error      | Memory       | Error Memo           | y 3                   |              |                    |            |             |                 |                |         |
| 12/1/2022  |              | Trend                |                       |              |                    |            |             |                 |                |         |
| Start Date | e End        | Date Show E          | Error Trend           |              |                    |            |             |                 |                |         |
| No. E      | Error Mess   | age                  |                       |              | Occurred/Confirmed | Timestamp  |             |                 |                |         |
| 32 F       | Fill monitor | ing by booster wate  | r level measurement   |              |                    | 21/02/2021 | 23:27:15    |                 |                | ^       |
| 32 F       | Fill monitor | ing by booster wate  | er level measurement  |              | 8                  | 21/02/2021 | 23:27:00    |                 |                |         |
| 39 h       | hood/door    | open while filling   |                       |              | ×                  | 17/02/2021 | 20:27:45    |                 |                |         |
| 39 H       | hood/door    | open while filling   |                       |              | Ø                  | 17/02/2021 | 20:27:45    |                 |                |         |
| 39 ł       | hood/door (  | open while filling   |                       |              | ×                  | 03/02/2021 | 22:04:45    |                 |                |         |
| 39 h       | hood/door    | open while filling   |                       |              | Ŏ                  | 03/02/2021 | 22:04:45    |                 |                |         |
| 29 F       | Program in   | terrupted by lower/u | upper door switch     |              | ×                  | 28/01/2021 | 03:52:45    |                 |                |         |
| 29 F       | Program in   | terrupted by lower/u | upper door switch     |              | Ø                  | 28/01/2021 | 03:52:45    |                 |                |         |
| 29 F       | Program in   | terrupted by lower/u | upper door switch     |              | Ø                  | 28/01/2021 | 03:52:00    |                 |                |         |
| 29 F       | Program in   | terrupted by lower/u | upper door switch     |              | Ø                  | 28/01/2021 | 03:51:30    |                 |                |         |
| 32 F       | Fill monitor | ing by booster wate  | r level measurement   |              | 0                  | 26/01/2021 | 20:03:30    |                 |                |         |
| 32 F       | Fill monitor | ing by booster wate  | r level measurement   |              | Ø                  | 26/01/2021 | 20:02:45    |                 |                |         |
| 39 H       | hood/door    | open while filling   |                       |              | 0                  | 26/01/2021 | 04:29:00    |                 |                | 24618   |
|            |              |                      |                       |              |                    |            |             |                 |                |         |

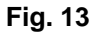

#### DIAGNÓSTICO DE DATOS DE PARÁMETRO

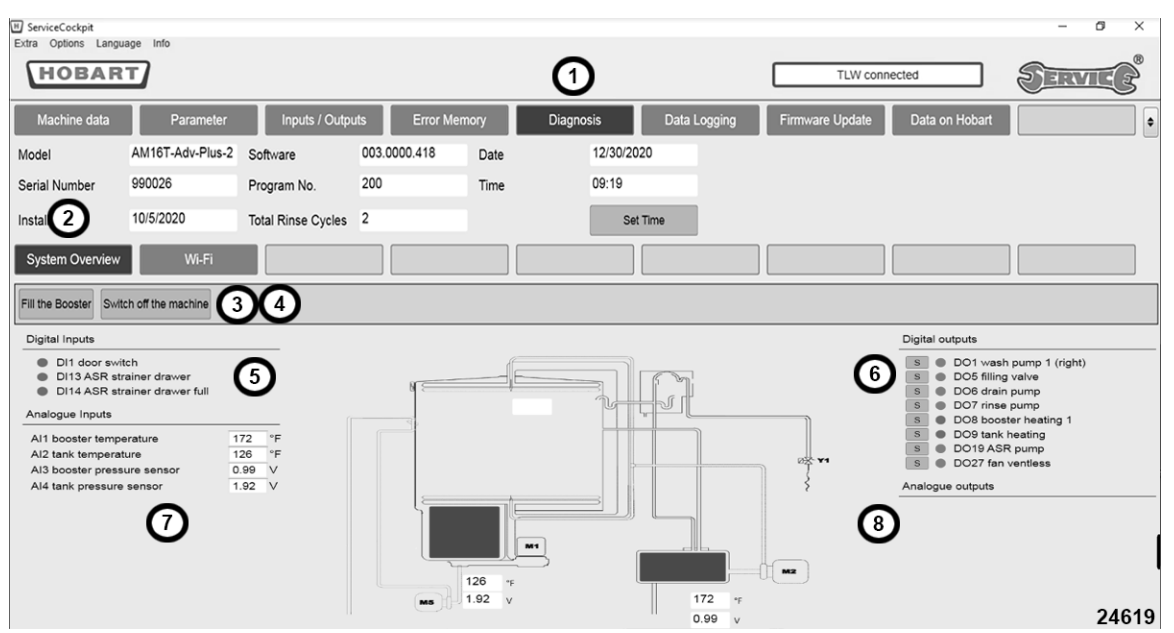

Fig. 14

| Art.#                                  | Nombre                                                         | Descripción                                                                                                    |
|----------------------------------------|----------------------------------------------------------------|----------------------------------------------------------------------------------------------------|
| 1                                      | Diagnóstico                                                    | Diagnóstico de la lavaloza: Descripción general del sistema,<br>suavizante, arranque suave, sensor de turbidez, velocidad de<br>flujo, la señal Wi-Fi se pueden encontrar aquí.                                                                                                    |
| 2                                      | Descripción general del<br>sistema                             | Muestra las entradas y salidas digitales y análogas favoritas<br>seleccionadas. Las entradas están ubicadas a la izquierda de la<br>pantalla y las salidas del lado derecho. Estos son los favoritos<br>previamente seleccionados. Las entradas y salidas favoritas se<br>pueden agregar o eliminar en cualquier momento. |
| 3                                      | Llene el sobrecalentador                                       | Permite al usuario llenar el sobrecalentador manualmente.<br>Mantenga presionado el botón "Fill the Booster" ("Llene el<br>sobrecalentador") para llenar.                                                                                                    |
| 4                                      | Apague el equipo                                               | Permite al usuario apagar la lavaloza. Mantenga presionado el botón "Apagar la máquina" hasta que la lavaloza se apague.                                                                                                    |
| 5                                      | Entradas digitales (DI)                                        | DI agregada a favoritos (estrella amarilla) en la pantalla<br>de entrada / salida. Los favoritos se pueden añadir en<br>cualquier momento.                                                                                                    |
| 6                                      | Salidas digitales (DO)                                         | DO agregada a favoritos (estrella amarilla) en la pantalla de<br>entrada / salida. Los favoritos se pueden añadir en cualquier<br>momento. Las OD se pueden encender y apagar presionando y<br>manteniendo presionado el botón "S" al lado de la luz verde<br>(encendida) o roja (apagada).                               |
| 7                                      | Entradas análogas (AI)                                         | Muestra la IA agregada al favorito (inicio amarillo) en la pantalla<br>Parámetro> Análogo Los favoritos se pueden añadir en<br>cualquier momento.                                                                                                    |
| 8                                      | Salidas análogas (AO)                                          | Muestra el AO agregado al favorito (inicio amarillo) en la<br>pantalla Parámetro> Análogo Los favoritos se pueden<br>añadir en cualquier momento.                                                                                                    |
| <b>NOTA:</b> La pant<br>tanque de lava | alla "Descripción general del sist<br>do v del sobrecalentador | ema" mostrará las temperaturas y las lecturas de voltaje del                                                                                                    |

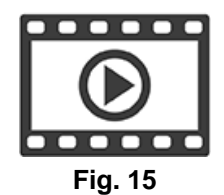

Pantalla de diagnóstico Tech Connect Resolución de problemas del diagnóstico Tech Connect

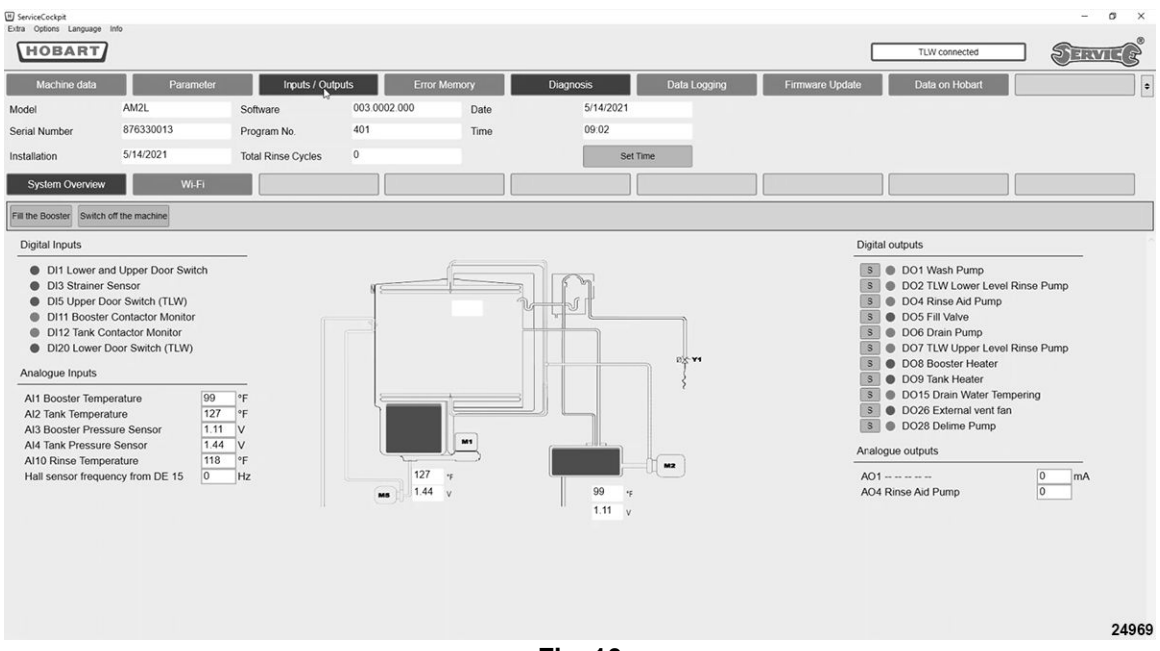

Fig. 16

**NOTA:** Las entradas y salidas digitales y análogas se pueden agregar o eliminar según sea necesario.

**NOTA:** Las salidas digitales pueden encenderse temporalmente para probar el componente.

#### Agregar o quitar entradas y salidas digitales o análogas.

- 1. Seleccione Entradas/Salidas.
- 2. Seleccione la estrella para agregar las entradas y salidas digitales o análogas a la pantalla de diagnóstico. Inicio amarillo = agregado, inicio vacío = eliminado.

|          |              |                  | _                  | _           |              |           | _        |              |                                |                | 1 GERALL        |
|----------|--------------|------------------|--------------------|-------------|--------------|-----------|----------|--------------|--------------------------------|----------------|-----------------|
| Ma       | chine data   | Parameter        | Inputs / Ou        | puts        | Error Memory | Diagnosis |          | Data Logging | Firmware Update                | Data on Hobart |                 |
| del      |              | AM2L             | Software           | 003.0002.00 | 0 Date       | 5/14/202  | 21       |              |                                |                |                 |
| ial Nu   | mber         | 876330013        | Program No.        | 401         | Time         | 09:02     |          |              |                                |                |                 |
| allatio  | n            | 5/14/2021        | Total Rinse Cycles | 0           |              |           | Set Time |              |                                |                |                 |
|          |              |                  |                    |             |              |           |          |              |                                |                |                 |
| Inpu     | is / Outputs |                  |                    |             |              |           |          |              |                                |                |                 |
|          |              |                  |                    |             |              |           |          |              |                                |                | Unlock Manual C |
| ital Inp | outs         |                  |                    |             |              | Digital O | utputs   |              |                                |                |                 |
| ŵ        | DI 1         | DI1 Lower and U  | Jpper Door Switch  |             |              | \$        |          | DO 1         | DO1 Wash Pump                  |                |                 |
| ☆        | DI 2         | DI2              |                    |             |              |           |          | DO 2         | DO2 TLW Lower Level Rinse Pump |                |                 |
| \$       | DI 3         | DI3 Strainer Ser | nsor               |             |              | \$        |          | DO 3         | D03                            |                |                 |
| 4        | DI 4         | DI4              |                    |             |              | \$        |          | DO 4         | DO4 Rinse Aid Pump             |                |                 |
| 4        | DI 5         | DI5 Upper Door   | Switch (TLW)       |             |              | \$        |          | DO 5         | DO5 Fill Valve                 |                |                 |
| 4        | DI6          | DI6              |                    |             |              | \$        |          | DO 6         | DO6 Drain Pump                 |                |                 |
| 4        | DI7          | DI7              |                    |             |              | \$        |          | DO 7         | DO7 TLW Upper Level Rinse Pump |                |                 |
| 4        | DI 8         | DI8              |                    |             |              | \$        |          | DO 8         | DO8 Booster Heater             |                |                 |
| 4        | DI 9         | DI9              |                    |             |              | \$        |          | DO 9         | DO9 Tank Heater                |                |                 |
| 4        | DI 10        | DI10             |                    |             |              | \$        |          | DO 10        | DO10                           |                |                 |
| 4        | DI 11        | DI11 Booster Co  | ontactor Monitor   |             |              | \$        |          | DO 11        | DO11                           |                |                 |
| 8        | DI 12        | DI12 Tank Conta  | actor Monitor      |             |              | \$        |          | DO 12        | D012                           |                |                 |
| ۲.       | DI 13        | DI13             |                    |             |              | \$        |          | DO 13        | DO13                           |                |                 |
| r        | DI 14        | DI14             |                    |             |              | \$        |          | DO 14        | DO14                           |                |                 |
| Ł        | DI 15        | DI15             |                    |             |              | \$        |          | DO 15        | DO15 Drain Water Tempering     |                |                 |
| t        | DI 16        | DI16 Spare       |                    |             |              | ☆         |          | DO 16        | DO16                           |                |                 |
| τ        | O DI 17      | DI17 Spare       |                    |             |              | ☆         |          | DO 17        | DO17                           |                |                 |
| Ł        | DI 18        | DI18 Spare       |                    |             |              | ☆         |          | DO 18        | DO18                           |                |                 |
| ¥        | DI 19        | DI19 Spare       |                    |             |              | \$        |          | DO 19        | DO19                           |                |                 |
| 4        | DI 20        | DI20 Lower Doo   | r Switch (TLW)     |             |              | \$        |          | DO 20        | DO20                           |                |                 |
| X        | DI 21        | DI21             |                    |             |              | \$        |          | DO 21        | DO21                           |                |                 |
| r        | DI 22        | DI22             |                    |             |              | \$        |          | DO 22        | DO22 PFC 1                     |                |                 |
|          |              |                  |                    |             |              | \$        |          | DO 23        | DO23 PFC 2                     |                |                 |
|          |              |                  |                    |             |              | \$        |          | DO 24        | DO24 PFC 3                     |                |                 |
|          |              |                  |                    |             |              | ☆         |          | DO 25        | DO25                           |                |                 |
|          |              |                  |                    |             |              | 4         |          | DO 26        | DO26 External vent fan         |                |                 |
|          |              |                  |                    |             |              | ☆         |          | DO 27        | DO27                           |                | 2               |

 Una vez seleccionadas todas las E / S, seleccione Diagnóstico para volver a la pantalla con las E / S agregadas o eliminadas.

#### Sintonice las salidas digitales temporalmente para probar el componente

- 1. Seleccione la pantalla de diagnóstico
- Seleccione y mantenga presionado el botón "S" para encender temporalmente el componente. La luz roja 2. cambiará a color verde mientras el componente esté energizado.

NOTA: Cuando suelte el botón "S", se apagará el componente.

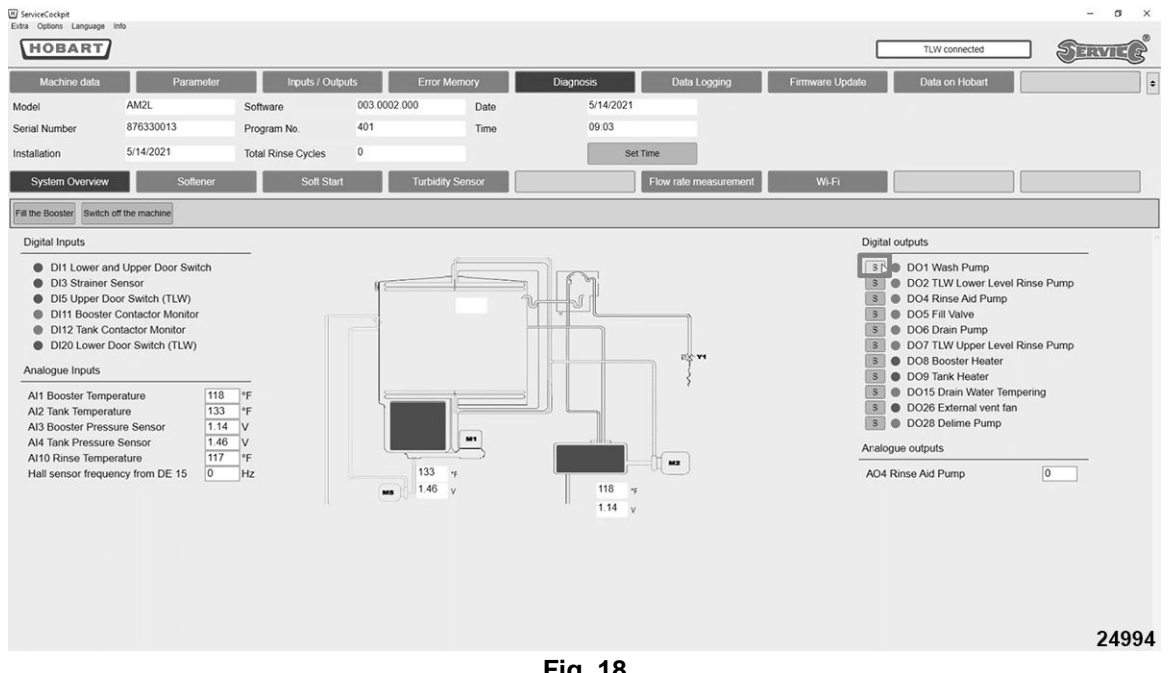

Fig. 18

## WIFI DE DATOS DE PARÁMETRO

| ServiceCockpit      | iage Info        |                    |                 |            | - 0 X                                                                                                    |
|---------------------|------------------|--------------------|-----------------|------------|----------------------------------------------------------------------------------------------------|
| HOBAR               |                  |                    |                 |            |                                                                                                    |
| Machine data        | Parameter        | Inputs / Output    | uts Error Me    | mory       | Diagnosis Data Logging Firmware Update Data on Hobart                                                                                                    |
| Model               | AM16T-Adv-Plus-2 | Software           | 003.0000.418    | Date       | 12/30/2020                                                                                                    |
| Serial Number       | 990026           | Program No.        | 200             | Time       | 09:19                                                                                                    |
| Installation        | 10/5/202         | Total Rinse Cycles | 2               |            | Set Time                                                                                                    |
| System Overview     | Wi-Fi            |                    |                 |            |                                                                                                    |
|                     |                  |                    |                 |            |                                                                                                    |
| Start network sea   | arch             | Connect            | Connect via WPS | Connect r  | t manually Enable\Disable Request access code Update                                                                                                    |
| Connection status t | o the router     | •                  |                 | ٩          | Checklist                                                                                                    |
| Connection status t | to the Internet  | •                  |                 |            | Description MI AN                                                                                                    |
| Connection status t | o the cloud      | •                  |                 |            |                                                                                                    |
| S 134 activate / d  | leactivate WiFi  | 1                  |                 |            | 1. Press button "Start network search"<br>2. Select desired network                                                                                                    |
| ID S                | ISID             |                    | Signal Strength | Encryption | 3. Press button "Connect"                                                                                                    |
| 0 E                 | nterprise        |                    | Medium          | Enterprise | 4. Enter password     5. Wait until the connection is successfully established.                                                                                                    |
| 1 H                 | lobartGuest      |                    | Medium          | Enterprise | The connection status to the couter, indicates whether there is a connection to the couter.                                                                                                    |
|                     |                  |                    |                 |            | The connection status to the Internet, indicates whether an Internet connection exists.     The connection status to the cloud, indicates whether the cloud can be reached.     Important: During network discovery, the connection to the currently connected network is disconnected.     This is later automatically reconnected by the AutoConnect. |
| Entry Code          |                  |                    |                 |            | 24620                                                                                                    |

Fig. 19

| Art.# | Nombre      | Descripción                                                                                                    |
|-------|-------------|----------------------------------------------------------------------------------------------------|
| 1     | Diagnóstico | Diagnóstico de la lavaloza: Descripción general del sistema,<br>suavizante, arranque suave, sensor de turbidez, velocidad de<br>flujo, la señal Wi-Fi se pueden encontrar aquí. |
| 2     | Wi-Fi       | Permite al usuario buscar una conexión Wi-Fi abierta o permite al usuario conectarse manualmente a una red Wi-Fi.                                                               |

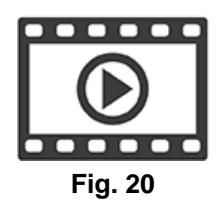

Conexión Wi-Fi a Tech Connect

#### Cómo buscar y conectarse a una red inalámbrica

**NOTA:** Antes de comenzar, el usuario deberá adquirir el nombre y la contraseña de la red inalámbrica.

- 1. Abra el programa TechConnect en la computadora portátil.
- 2. Ingrese a TechConnect.
- 3. Seleccione Diagnóstico, luego Wi-Fi.
- 4. Seleccione "Iniciar búsqueda de red" para buscar redes Wi-Fi abiertas.

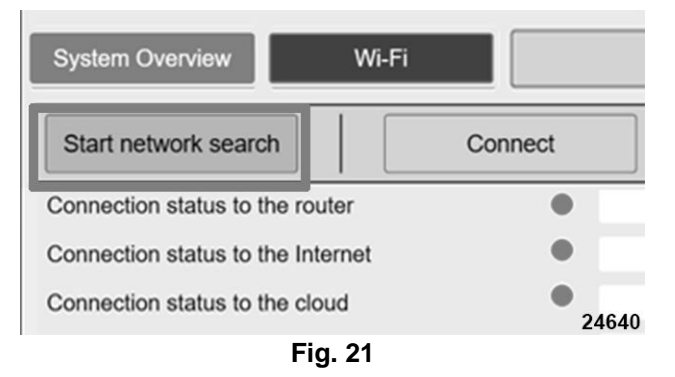

5. Seleccione el nombre SSID de Wi-Fi, luego "Conectar".

| Start netv                          | work search                                                                    | Connect | Connect via WPS | Connect manually |
|-------------------------------------|--------------------------------------------------------------------------------|---------|-----------------|------------------|
| Connectio<br>Connectio<br>Connectic | on status to the router<br>on status to the Internet<br>on status to the cloud | •       |                 | (                |
| S 134 a                             | ctivate / deactivate WiFi                                                      | 1       | Signal Stre     | ngth Encountion  |
| 0                                   | HobartGuest                                                                    |         | Awful           | WEP              |
| 1                                   | Enterprise                                                                     |         | Awful           | Enterprise       |
| 2                                   | VOIP                                                                           |         | Awful           | WEP              |
|                                     | Washers                                                                        |         | Awful           | WPA/WPA2         |
| 3                                   |                                                                                |         |                 |                  |

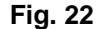

6. Escriba la contraseña de Wi-Fi y seleccione "Aceptar".

| A_03_24_WIanPasswordInput | t      | ×     |
|---------------------------|--------|-------|
| Password                  |        |       |
| ****                      |        |       |
| Show password             |        |       |
|                           |        |       |
| OK                        | Cancel |       |
|                           |        | 24718 |

Fig. 23

7. Cuando la lavaloza esté conectada correctamente al Wi-Fi, los círculos rojos se volverán verdes, la intensidad de la señal cambiará a Buena y aparecerá un cuadro verde que confirmará la conexión.

| ■ ServiceCockpit                  |                                  | - 🗆 X                                                                                                    |
|-----------------------------------|----------------------------------|----------------------------------------------------------------------------------------------------|
| Extra Options Language Info       |                                  | AM16 connected                                                                                                    |
| Machine data Parameter            | Inputs / Outputs Error Memory    | Diagnosis Data Logging Firmware Update Data on Hobart                                                                                                    |
| System Overview Wi-Fi             |                                  |                                                                                                    |
| Start network search Connect      | Connect via WPS Connect manually | Enable\Disable Request access code Update                                                                                                    |
| Connection status to the router   | Connected                        | Checklist                                                                                                    |
| Connection status to the Internet | Connected and online             |                                                                                                    |
| Connection status to the cloud    | Online                           | Description WLAN                                                                                                    |
| S 134 activate / deactivate WiFi  | 1                                | 1. Press button "Start network search"                                                                                                    |
| ID SSID                           | Signal Strength Encryptio        | 2. Select desired network<br>3. Press button "Connect"                                                                                                    |
| 0 Ron's iPhone                    | Good WPA/WP                      | A2 4. Enter password                                                                                                    |
| 1 Enterprise                      | Medium Enterprise                | e                                                                                                    |
| 2 HobartGuest                     | Medium WPA/WP                    | A2 • The connection status to the router, indicates whether there is a connection to the router.                                                                             |
| 3 Voyager                         | Medium Enterprise                | The connection status to the internet, indicates whether an Internet connection exists.      The connection status to the cloud, indicates whether the cloud can be reached. |
|                                   |                                  | Important: During network discovery, the connection to the currently connected network is disconnected.                                                                      |
|                                   |                                  | This is later automatically reconnected by the AutoConnect.                                                                                                    |
| L                                 |                                  |                                                                                                    |
| Entry Code                        |                                  |                                                                                                    |
| Entry Code                        |                                  |                                                                                                    |
|                                   |                                  |                                                                                                    |
|                                   |                                  |                                                                                                    |
|                                   |                                  |                                                                                                    |
| 0.4740                            |                                  | The connection was     established successfully.                                                                                                    |
| 24/19                             |                                  |                                                                                                    |

Fig. 24

8. Si la lavaloza no se conecta al Wi-Fi, los círculos rojos permanecerán rojos y aparecerá un cuadro rojo que indicará que no se estableció conexión.

| ServiceCockpit                                                                                                    |                                                                                                    | - a ×         |
|----------------------------------------------------------------------------------------------------|----------------------------------------------------------------------------------------------------|---------------|
| Extra Options Language Info                                                                                                    | TLW connected                                                                                                    | RVIE          |
| Machine data Parameter<br>System Overview Softener                                                                                                    | Inputs / Outputs         Error Memory         Diagnosis         Data Logging         Firmware Update         Data on Hobart           Soft Start         Turbidity Sensor         Flow rate mea-<br>surement         Wi-Fi         Image: Soft Start         Vi-Fi                                                                                                    | •             |
| Start network search Connect                                                                                                    | Connect via WPS Connect manually Enable/Disable Request access code Update                                                                                                    |               |
| Connection status to the router Connection status to the Internet Connection status to the cloud S 134 activate / deactivate WiFi ID SSID 0 Ron's Phone 1 Entorprise 2 HobarGuest 3 Voyager 4 HobarGuest 5 VOIP 6 weighwrap | Not connected Not connected Unknown 1 Signal Strength Encryption Great WPAWPA2 Good Enterprise Good WPAWPA2 Good WPAWPA2 Poor WEP Poor WEP Poor WPAWPA2 Poor WPAWPA2 Poor W | disconnected. |
| Entry Code                                                                                                    | No connection     established                                                                                                    | could be X    |
|                                                                                                    | Fig. 25                                                                                                    |               |

9.

## ACTUALIZACIÓN DEL FIRMWARE

**NOTA:** La máquina debe estar en la posición "APAGADO" con la energía suministrada en el interruptor.

**NOTA:** El firmware se almacena a la carpeta de descargas, desde el Centro de Recursos de Servicio.

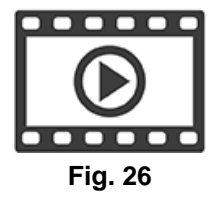

Actualización de firmware TechConnect

- 1. A lado derecho de la capota, afloje la contratuerca de la tapa del USB.
- 2. Deslice el seguro de la tapa hacia atrás en la capota. Abra la tapa impermeable para acceder al puerto de servicio de la lavalozas.
- 3. Conecte la computadora portátil al puerto, utilizando un cable USB tipo A-A.

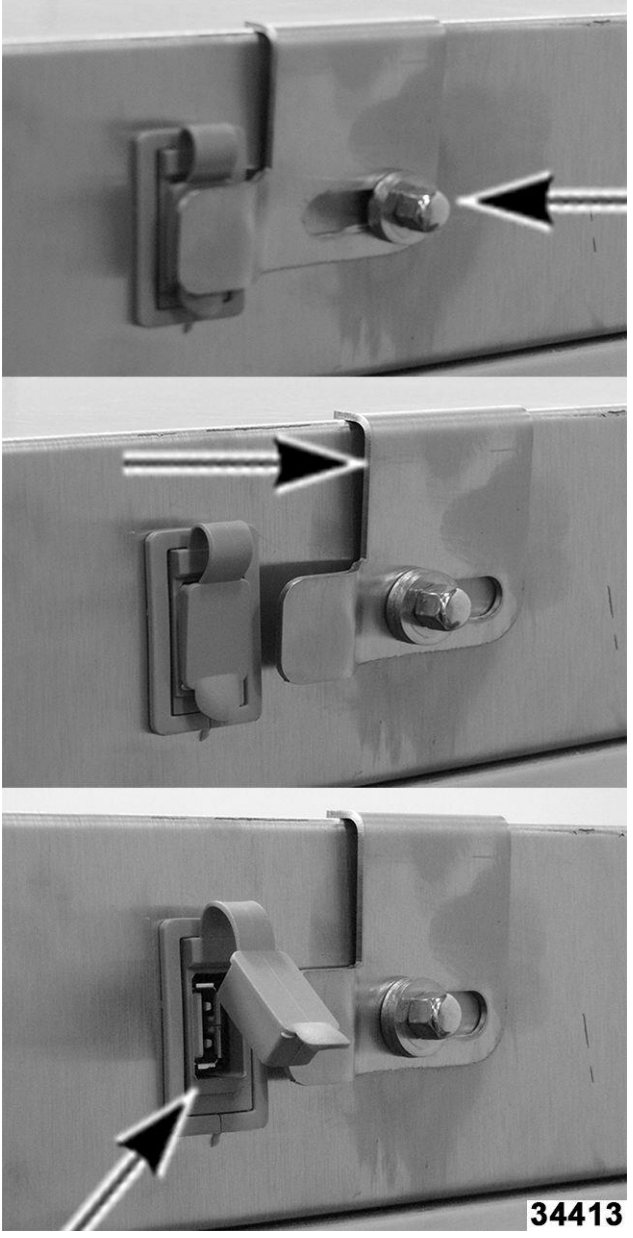

Fig. 27

4. Inicie sesión en el software Tech Connect.

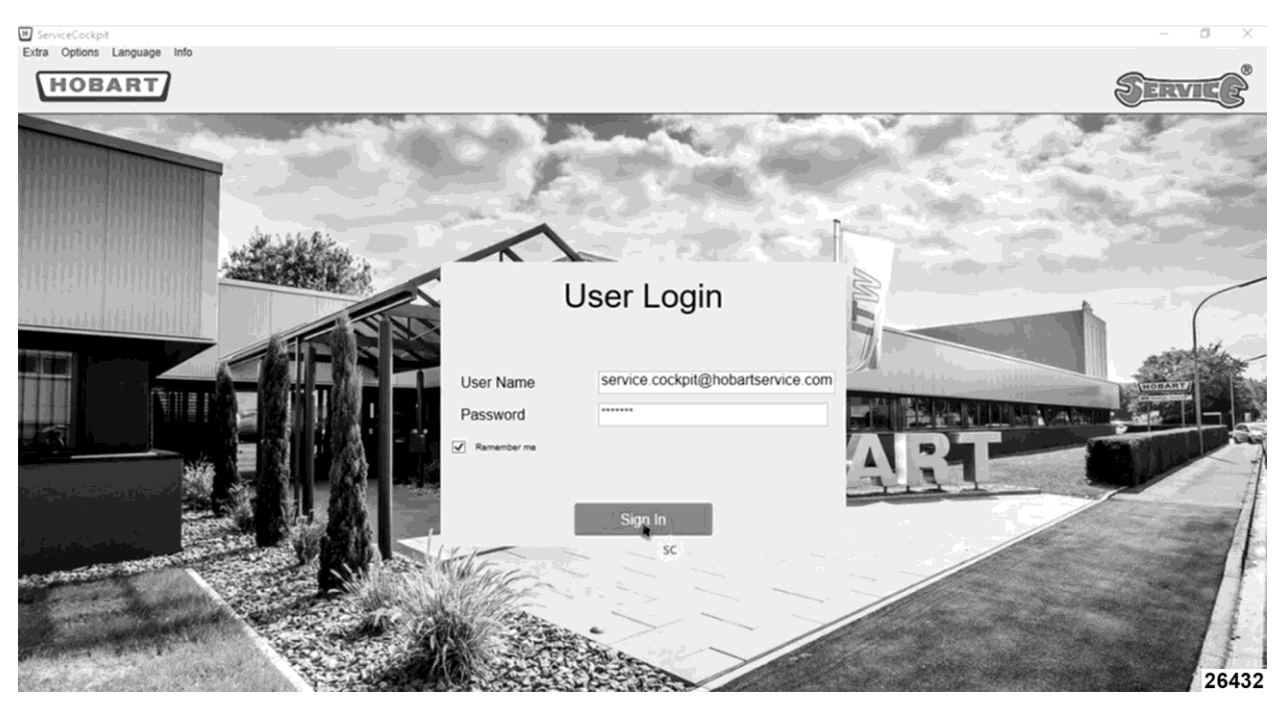

Fig. 28

5. Seleccione, "actualización de firmware".

| E ServiceCoo       | kpit      |                     |                       |         |             |     |      |       |          |            |              |             |                | - 0                | ×      |
|--------------------|-----------|---------------------|-----------------------|---------|-------------|-----|------|-------|----------|------------|--------------|-------------|----------------|--------------------|--------|
| Extra Option       | ns Langu  | age info            |                       |         |             |     |      |       |          |            | _            |             |                |                    |        |
| (HO                | DAR       |                     |                       |         |             |     |      |       |          |            |              | AM16 connec | cted           | PERVIC             | 5      |
| Machin             | e data    | Parameter           | Inputs / Out          | outs E  | rror Memory |     | Diag | nosis |          | ata Loggii | ng Firmwa    | are Update  | Data on Hobart |                    | •      |
| Model              |           | AM16T-Adv-Plus-     | Software              | 003.000 | 0.418 D     | ate |      | 10/5/ | 2020     |            |              | SC          |                |                    |        |
| Serial Nur         | nber      | 990026              | Program No.           | 200     | т           | ime |      | 15:29 | Ð        |            |              |             |                |                    |        |
| Installatio        | n         | 1/1/2019            | Total Rinse<br>Cycles | 0       |             |     |      |       | Set Time |            |              |             |                |                    |        |
| Favo               | rites     | Version Details     | S                     |         |             |     |      |       |          |            |              |             |                |                    |        |
| Readout M          | lachine D | ata Load Machine P  | Program               |         |             |     |      |       |          |            |              |             | Trar           | sfer Changed Parar | meters |
| Favorite           | Туре      | Name                |                       |         |             |     | Min  | Max   | Step     | Unit       | Actual Value | New Value   | Original Data  | Update Actual V    | alue   |
| *                  | T 144     | WLAN timeout se     | arching network       |         |             |     | 15   | 120   | 1        | SEC        | 60           |             |                |                    |        |
| *                  | T 145     | WLAN WPS time       | out                   |         |             |     | 15   | 300   | 1        | SEC        | 120          |             |                |                    |        |
| *                  | T 146     | WLAN connection     | n timeout to network  |         |             |     | 15   | 300   | 1        | SEC        | 30           |             |                |                    |        |
| $\hat{\mathbf{x}}$ | T 147     | WLAN connection     | n timeout to server   |         |             |     | 15   | 300   | 1        | SEC        | 60           |             |                |                    |        |
| *                  | T 148     | WLAN delay data     | transfer ON> OF       | F       |             |     | 0    | 3600  | 1        | SEC        | 120          |             |                |                    |        |
| *                  | A 189     | Start time slot Wil | Fi 24h data transfer  |         |             |     | 0:0  | 23:59 | 1        | HH:MM      | 23:30        |             |                |                    |        |
| *                  | A 190     | End time slot WiF   | i 24h data transfer   |         |             |     | 0:0  | 23:59 | 1        | HH:MM      | 23:55        |             |                |                    |        |
| *                  | S 50      | Tradeshow progra    | am                    |         |             |     | 0    | 1     | 1        |            | 0            |             |                |                    |        |
| *                  | S 128     | query wifi terms a  | and conditions        |         |             |     | 0    | 1     | 1        |            | 0            |             |                |                    |        |
| *                  | S 133     | WiFi Master Swite   | ch                    |         |             |     | 0    | 1     | 1        |            | 1            |             |                |                    |        |
| *                  | S 134     | activate / deactiva | ate WiFi              |         |             |     | 0    | 1     | 1        |            | 0            |             |                |                    |        |
| *                  | S 135     | time interval for d | ata transfer to cloud |         |             |     | 0    | 5     | 1        |            | 0            |             |                |                    |        |
| < **               | \$ 136    | time interval for a | live sinnal           |         |             |     | 0    | 4     | 1        |            | 0            |             |                | 2                  | 6433   |

Fig. 29

6. Seleccione "Cargar archivo del firmware".

| H ServiceCockpit    |                 |                       |                |      |           |              |                                                               |                                                     | -                                        | 0 ×           |
|---------------------|-----------------|-----------------------|----------------|------|-----------|--------------|---------------------------------------------------------------|-----------------------------------------------------|------------------------------------------|---------------|
| Extra Options Langu | uage Info       |                       |                |      |           |              |                                                               |                                                     | _                                        | _ ®           |
| HOBAR               |                 |                       |                |      |           |              | AM16 cor                                                      | nnected                                             | SERVI                                    | EG            |
| Machine data        | Parameter       | Inputs / Outp         | outs Error Mer | nory | Diagnosis | Data Logging | Firmware Update                                               | Data on Hobart                                      |                                          | \$            |
| Model               | AM16T-Adv-Plus- | Software              | 003.0000.418   | Date | 10/5/202  | 0            |                                                               |                                                     |                                          |               |
| Serial Number       | 990026          | Program No.           | 200            | Time | 15:29     |              |                                                               |                                                     |                                          |               |
| Installation        | 1/1/2019        | Total Rinse<br>Cycles | 0              |      | Set       | Time         |                                                               |                                                     |                                          |               |
| Firmware Update     |                 |                       |                |      |           |              |                                                               |                                                     |                                          |               |
|                     |                 |                       |                |      |           |              |                                                               |                                                     |                                          |               |
|                     |                 |                       |                |      |           |              |                                                               |                                                     |                                          |               |
| Firmware            | e Update        |                       |                |      |           |              | Checklist                                                     |                                                     |                                          | _             |
| Firmware            |                 |                       |                |      |           |              |                                                               |                                                     |                                          |               |
|                     |                 |                       |                |      |           |              | Select firmware file                                          |                                                     |                                          |               |
|                     |                 |                       |                |      |           |              | Start firmware upda                                           | ite                                                 | 000.000                                  |               |
|                     |                 |                       |                |      |           |              | <ul> <li>A firmware update<br/>to versions 001.001</li> </ul> | from a version <= 001.0<br>0.000 , 001.0013.000 ani | 008.000 will first<br>d then to the tarc | update<br>pet |
|                     |                 |                       |                |      |           |              | version.                                                      |                                                     |                                          |               |
|                     |                 |                       |                |      |           |              | <ul> <li>A firmware update<br/>to version 001.0013</li> </ul> | from a version <= 001.0<br>.000 and then to the tar | 012.000 will first<br>aet version.       | update        |
|                     |                 |                       |                |      |           |              | A USB stick for the                                           | firmware update can be                              | created via the U                        | JSB stick     |
|                     |                 |                       | <u></u>        |      |           |              | direct update menu<br>this.                                   | . A firmware and a USB                              | stick must be sel                        | acted for     |
| Load Firm           | Start Firm      | ware Update           |                |      |           |              |                                                               |                                                     |                                          |               |
|                     | SC              |                       |                |      |           |              |                                                               |                                                     |                                          |               |
| USB stic            | k direct update |                       | ٠              |      |           |              |                                                               |                                                     |                                          | 26434         |
|                     |                 |                       |                |      | Fig. 30   |              |                                                               |                                                     |                                          |               |

- 7. Ubique el firmware en la computadora portátil.
- 8. Seleccione el firmware, luego "Abrir".

| HOBAF           | auage Info    |                                                                                                    |                  |         |                                                                 |     | TLW con                                                              | nected                                           | SERVIC                                  | °°   |
|-----------------|---------------|----------------------------------------------------------------------------------------------------|------------------|---------|-----------------------------------------------------------------|-----|----------------------------------------------------------------------|--------------------------------------------------|-----------------------------------------|------|
|                 | _             | 1 Open                                                                                                    |                  |         |                                                                 | ×   |                                                                      |                                                  | C                                       | 3    |
| Machine data    | Para          | $\leftarrow \  \  \rightarrow \  \  \star \  \  \star \  \  \  \  \  \  \  \ $                                                          | *                | o , s   | earch Desktop                                                   |     | Firmware Update                                                      | Data on Hobart                                   |                                         |      |
| lodel           | AM2L          | Organize 👻 New folder                                                                                                    |                  |         | • 💷                                                             | 0   |                                                                      |                                                  |                                         |      |
| Serial Number   | 876330013     | This PC Name                                                                                                    |                  | Status  | Date modified                                                   | 1   |                                                                      |                                                  |                                         |      |
| nstallation     | 1/18/2021     | 30 Objects     04-006025-003.0001.0     04-006025-003.0001.0     04-006025-003.0000.4     04-006025-003.0000.4     04-006025-003.0000.4 | 01.hob<br>37.hob |         | 2/23/2021 12:10 PM<br>2/23/2021 12:10 PM<br>10/20/2020 10:13 AM | H H |                                                                      |                                                  |                                         |      |
| Firmware Update | e             | Documents                                                                                                    |                  |         | 10/20/2020 10:15 AM                                             | ° 1 |                                                                      |                                                  |                                         |      |
|                 |               | h Music                                                                                                    |                  |         |                                                                 |     |                                                                      |                                                  |                                         | _    |
|                 |               | F Pictures                                                                                                    |                  |         |                                                                 |     |                                                                      |                                                  |                                         |      |
| Firmwa          | re I Indate   | Videos                                                                                                    |                  |         |                                                                 | 1   | Checklist                                                            |                                                  |                                         | _    |
|                 |               | E Windows (C:)                                                                                                    |                  |         |                                                                 |     |                                                                      |                                                  |                                         |      |
| Firmware        |               | data (\\hobartsv                                                                                                    |                  |         |                                                                 |     |                                                                      |                                                  |                                         |      |
|                 |               | DAE DAMADICY (D. V C                                                                                                    |                  |         |                                                                 | >   | Select firmware file.                                                |                                                  |                                         |      |
|                 |               | File name: 04-006025-003.0001.00                                                                                                    | 1.hob            | ~ Firmw | are files                                                       | ~   | <ul> <li>Start firmware upda</li> <li>A firmware update f</li> </ul> | te<br>rom a version <= 001.0                     | 0008.000 will first upda                | ite  |
|                 |               |                                                                                                    |                  | 0       | Cance                                                           |     | to versions 001.0010                                                 | 0.000 , 001.0013.000 an                          | d then to the target                    |      |
|                 |               |                                                                                                    |                  |         |                                                                 |     | A firmware update t                                                  | rom a version <= 001.0                           | 0012.000 will first upda                | te   |
|                 |               |                                                                                                    |                  |         |                                                                 |     | <ul> <li>A USB stick for the t</li> </ul>                            | 000 and then to the tar<br>irmware update can be | rget version.<br>created via the USB sl | tick |
|                 |               |                                                                                                    |                  |         |                                                                 |     | direct update menu                                                   | A firmware and a USB                             | stick must be selected                  | for  |
| Load Firm       | mware File St | art Firmware Update                                                                                                    |                  |         |                                                                 |     | tnis.                                                                |                                                  |                                         |      |
| USB sti         | ck direct upd | ate •                                                                                                    |                  |         |                                                                 |     |                                                                      |                                                  | 24                                      | 904  |
|                 |               |                                                                                                    |                  | -ia 3   |                                                                 |     |                                                                      |                                                  |                                         |      |

- 9. El firmware se agregará al cuadro "Firmware".
- 10. Seleccione "Iniciar actualización de firmware".

NOTA: El Firmware comenzará a cargar. Esto puede tomar unos pocos minutos.

| tra Options Lan  | guage Info                                                       |                       |               |       |           |              |                                                                                                    |                                                                                                    | - 0 >                                                                                                    |
|------------------|------------------------------------------------------------------|-----------------------|---------------|-------|-----------|--------------|----------------------------------------------------------------------------------------------------|----------------------------------------------------------------------------------------------------|----------------------------------------------------------------------------------------------------|
| HOBAI            | RT                                                               |                       |               |       |           |              | TLW con                                                                                                    | nected                                                                                                    | SERVICE                                                                                                    |
| Machine data     | Parameter                                                        | Inputs / Ou           | tputs Error M | emory | Diagnosis | Data Logging | Firmware Update                                                                                                    | Data on Hobart                                                                                                    |                                                                                                    |
| lodel            | AM2L                                                             | Software              | 003.0000.437  | Date  | 2/24/202  | 1            |                                                                                                    |                                                                                                    |                                                                                                    |
| erial Number     | 876330013                                                        | Program No.           | 401           | Time  | 09:26     |              |                                                                                                    |                                                                                                    |                                                                                                    |
| nstallation      | 1/18/2021                                                        | Total Rinse<br>Cycles | 59            |       | Set 7     | Гime         |                                                                                                    |                                                                                                    |                                                                                                    |
| irmware Upda     | te                                                               |                       |               |       |           |              |                                                                                                    |                                                                                                    |                                                                                                    |
| Firmwa           | ire Update                                                       |                       | -             |       |           |              | Checklist                                                                                                    |                                                                                                    |                                                                                                    |
| Firmwa<br>04-005 | re Update<br>re<br>125-003.0001.001.hot<br>mware File Start Firm | D<br>ware Update      |               |       |           |              | Checklist<br>- Select firmware tiple<br>- Start firmware update<br>to version 001.001<br>- A firmware update<br>to version 001.0013<br>- A USB stick for the<br>direct update menu<br>this. | te<br>from a version <= 001.0<br>0.000 , 001.0013.000 anv<br>from a version <= 001.0<br>.000 and then to the tar<br>firmware update can be<br>. A firmware and a USB | 0008.000 will first update<br>d then to the target<br>1012.000 will first update<br>get version.<br>created via the USB sticl<br>stick must be selected fo |

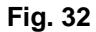

11. Cuando se inicia el proceso de actualización, la interfaz de usuario mostrará que se está ejecutando la actualización del firmware. Esta barra de progreso avanzará a medida que se cargue la actualización. Al final del proceso, la pantalla cambiará al modo "cargando" y cuando se complete el proceso, la máquina indicará que está completa la actualización del firmware.

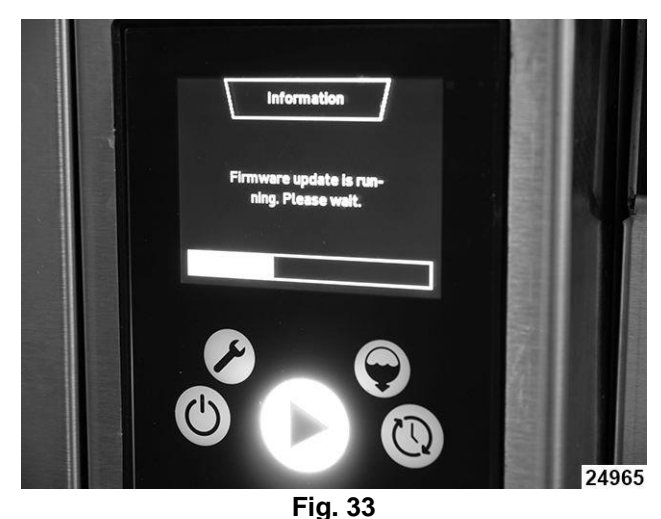

12. Tras una carga exitosa, aparecerá un cuadro verde "La actualización del firmware se ha ejecutado correctamente".

| ServiceCockpit     | augue Info               |                       |                |      |           |              |                                                                                                    |                                                                                                    | - Ø ×                                                                                                    |
|--------------------|--------------------------|-----------------------|----------------|------|-----------|--------------|----------------------------------------------------------------------------------------------------|----------------------------------------------------------------------------------------------------|----------------------------------------------------------------------------------------------------|
| HOBAF              | RT                       |                       |                |      |           |              | TLW con                                                                                                    | nected                                                                                                    | SERVICE                                                                                                    |
| Machine data       | Parameter                | Inputs / Ou           | tputs Error Me | mory | Diagnosis | Data Logging | Firmware Update                                                                                                    | Data on Hobart                                                                                                    |                                                                                                    |
| Model              | AM2L                     | Software              | 003.0001.001   | Date | 2/24/202  |              |                                                                                                    |                                                                                                    |                                                                                                    |
| Serial Number      | 876330013                | Program No.           | 401            | Time | 09:28     |              |                                                                                                    |                                                                                                    |                                                                                                    |
| Installation       | 1/18/2021                | Total Rinse<br>Cycles | 59             |      | Set T     | ime          |                                                                                                    |                                                                                                    |                                                                                                    |
| Firmware Updat     | e                        |                       |                |      |           |              |                                                                                                    |                                                                                                    |                                                                                                    |
| Firmwar<br>04-0060 | e<br>25-003.0001.001 hol | b                     | ~              |      |           |              | Select firmware file     Start firmware upda     A firmware update     to versions 001.001     version.     A firmware update     to version 001.0013     A USB stick for the     direct update menu | te<br>from a version <= 001.0<br>0.000 , 001.0013.000 an<br>from a version <= 001.0<br>.000 and then to the ta<br>firmware yadate can be<br>. A firmware and a USB | 0008.000 will first update<br>d then to the target<br>0012.000 will first update<br>rget version.<br>: created via the USB stick<br>stick must be selected fo |
| Load Fire          | nware File Start Firm    | nware Update          | ٠              |      |           |              | this.                                                                                                    | ✓ The fir<br>execut                                                                                                    | mware update has been<br>ed successfully                                                                                                    |

Fig. 34

13. Si el firmware no carga, aparecerá un cuadro color rojo "No se pudo ejecutar correctamente la actualización del firmware. Por favor, repita el proceso.

| Machine data        | Parameter                            | Inputs / Ou           | tputs Error M | lemory | Diagnosis | Data Logging | Firmware Update Data on Hobart                               |
|---------------------|--------------------------------------|-----------------------|---------------|--------|-----------|--------------|--------------------------------------------------------------|
| odel                | AM2L                                 | Software              | 003.0001.001  | Date   | 2/24/2021 |              |                                                              |
| erial Number        | 876330013                            | Program No.           | 401           | Time   | 09:28     |              |                                                              |
| stallation          | 1/18/2021                            | Total Rinse<br>Cycles | 59            |        | Set Tin   | me           |                                                              |
| rmware Update       | 2                                    |                       |               |        |           |              |                                                              |
| Firmware<br>04-0060 | e Update<br>e<br>25-003.0001.001.hol | >                     |               |        |           |              | Checklist     Select firmware file.     State formware under |

14. Seleccione la pestaña "Datos de la máquina".

NOTA: Se cargarán los parámetros de datos de la máquina.

15. Seleccione el programa de la máquina y programe el código según la PROGRAMACIÓN DEL TIPO DE MÁQUINA..

### **TIEMPOS DE PARÁMETRO**

**NOTA:** Estos parámetros son de referencia para la programación del equipo (<u>Fig. 36</u>) o para el uso de la cabina de servicio. (<u>Fig. 37</u>).

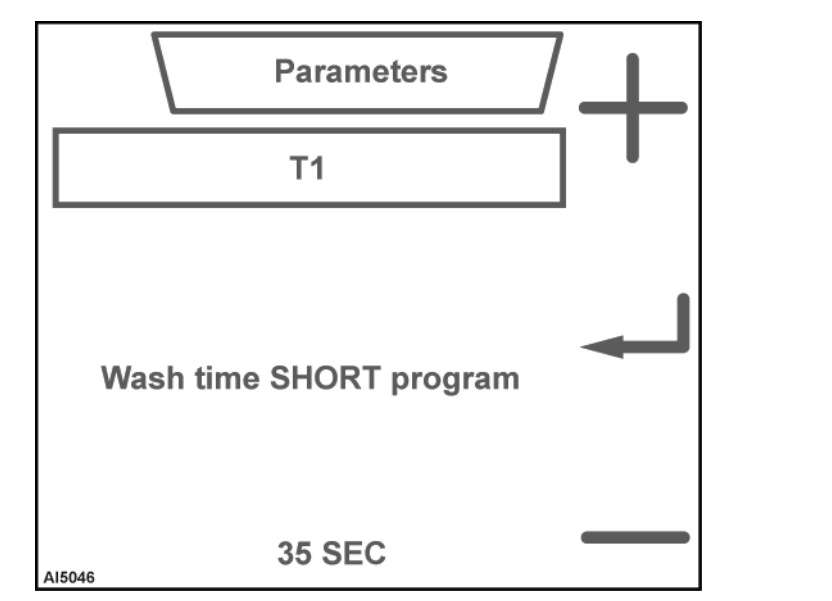

Fig. 36

| H ServiceCoo | :kpit     |                    |                        |       |           |      |      |       |          |         |              |            |                | - 0             | 5 ×       |
|--------------|-----------|--------------------|------------------------|-------|-----------|------|------|-------|----------|---------|--------------|------------|----------------|-----------------|-----------|
| Extra Optio  | ns Langu  | age Info           |                        |       |           |      |      |       |          |         |              |            |                |                 |           |
| НО           | BAR       | J                  |                        |       |           |      |      |       |          |         |              | TLW connec | ted            | SERVI           | Ē         |
| Machin       | e data    | Parameter          | r Inputs / Out         | puts  | Error Mer | nory | Diag | nosis | D        | ata Log | ging Firmwa  | are Update | Data on Hobart |                 | •         |
| Model        |           | AM2L               | Software               | 003   | 0001.001  | Date |      | 2/24  | /2021    |         |              |            |                |                 |           |
| Serial Nu    | mber      | 876330013          | Program No.            | 401   |           | Time |      | 09:3  | 32       |         |              |            |                |                 |           |
| Installatio  | n         | 1/18/2021          | Total Rinse<br>Cycles  | 59    |           |      |      |       | Set Time | •       |              |            |                |                 |           |
| Tim          | es        | Analogue Valu      | ues Switch Fund        | tions | Counte    | ər   |      |       |          |         |              |            |                |                 |           |
| Readout N    | lachine D | ata Load Machine   | Program Go to T        |       | Go to Nar | ne   |      |       |          |         |              |            | Trar           | sfer Changed Pa | arameters |
| Favorite     | Туре      | Name               |                        |       |           |      | Min  | Max   | Step     | Unit    | Actual Value | New Value  | Original Data  | Update Actua    | I Value   |
| ☆            | T 1       | Wash time AMT      | L PROGRAM 1            |       |           |      | 35   | 99    | 1        | SEC     | 35           |            |                |                 | _         |
| \$           | T 49      | Pre-heating boo    | oster (end of program  | me)   |           |      | 0    | 60    | 1        | SEC     | 20           | 1          |                |                 |           |
| ☆            | T 50      | Pre-heating boo    | oster (dripping time)  |       |           |      | 0    | 60    | 1        | SEC     | 8            |            |                |                 |           |
| \$           | T 53      | Standby temper     | rature on              |       |           |      | 0    | 240   | 1        | SEC     | 60           |            |                |                 |           |
| ☆            | T 54      | Thermostop boo     | oster filling programn | ne    |           |      | 0    | 100   | 1        | MIN     | 8            |            |                |                 |           |
| ☆            | T 55      | Thermostop boo     | oster washing progra   | mme   |           |      | 0    | 100   | 1        | MIN     | 8            |            |                |                 |           |
| ☆            | T 57      | Thermostop tan     | k filling programme    |       |           |      | 0    | 100   | 1        | MIN     | 8            |            |                |                 |           |
| ☆            | T 58      | Thermostop tan     | k washing programm     | ne    |           |      | 0    | 100   | 1        | MIN     | 8            |            |                |                 |           |
| \$           | T 71      | 2. step draining   | programme              |       |           |      | 0    | 240   | 1        | SEC     | 45           |            |                |                 |           |
| \$           | T 87      | Tube filling dete  | ergent                 |       |           |      | 0    | 120   | 1        | SEC     | 0            |            |                |                 |           |
| \$           | T 88      | Tube filling rinse | e aid                  |       |           |      | 0    | 120   | 1        | SEC     | 0            |            |                |                 |           |
| \$           | T 94      | Dripping time be   | efore draining         |       |           |      | 0    | 20    | 1        | SEC     | 4            |            |                |                 |           |
| *            | T 112     | Display switch r   | off after clock timer  |       |           |      | 0    | 120   | .1       | MIN     | 30           |            | 1              |                 | 24780     |
| 1.0          |           |                    |                        |       |           |      |      |       |          |         |              |            |                |                 |           |

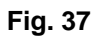

| TIPO | NOMBRE                                                           | MÍN. | MÁX. | PASO | UNIDAD | Valor<br>real |
|------|------------------------------------------------------------------|------|------|------|--------|---------------|
| T1   | Programa de tiempo de lavado CORTO.                              | 35   | 99   | 1    | SEG.   | 35            |
| T49  | Sobrecalentador (booster) de precalentamiento (fin de programa). | 0    | 60   | 1    | SEG.   | 20            |
| T50  | Sobrecalentador (booster) de precalentamiento (tiempo de goteo). | 0    | 60   | 1    | SEG.   | 8             |
| T53  | Temperatura de espera encendida.                                 | 0    | 240  | 1    | SEG.   | 60            |
| T54  | Programa de llenado del sobrecalentador con<br>Thermostop.       | 0    | 100  | 1    | MÍN.   | 8             |
| T55  | Programa de lavado del sobrecalentador con<br>Thermostop.        | 0    | 100  | 1    | MÍN.   | 8             |
| T57  | Programa de llenado del tanque con<br>Thermostop.                | 0    | 100  | 1    | MÍN.   | 8             |
| T58  | Programa de lavado del tanque con<br>Thermostop.                 | 0    | 100  | 1    | MÍN.   | 8             |

| Manual de servicio AMTL | - LAVALOZAS Y | ' CABINA DE | SERVICIO |
|-------------------------|---------------|-------------|----------|
|-------------------------|---------------|-------------|----------|

| TIPO | NOMBRE                                                                        | MÍN. | MÁX. | PAS<br>O | UNID<br>AD | Valor<br>real |
|------|-------------------------------------------------------------------------------|------|------|----------|------------|---------------|
| T71  | Programa de drenaje en dos pasos.                                             |      | 240  | 1        | SEG.       | 45            |
| T87  | La tubería se rellena de detergente.                                          | 0    | 120  | 1        | SEG.       | 0             |
| T88  | La tubería se rellena de abrillantador                                        | 0    | 120  | 1        | SEG.       | 0             |
| T94  | Tiempo de goteo antes de drenar.                                              |      | 20   | 1        | SEG.       | 4             |
| T112 | La pantalla se apaga después del temporizador del reloj.                      |      | 120  | 1        | MÍN.       | 30            |
| T120 | Apagado automático                                                            | 0    | 24   | 0.5      | Н          | 6             |
| T174 | El tiempo de retraso indica "Error de llenado"<br>(error 032) cuando S82 = 1. |      | 999  | 1        | SEG.       | 180           |
| T194 | Retraso DWT de la bomba de drenado.                                           | 0    | 10   | 1        | SEG.       | -             |
| T198 | La tubería se rellena de sanitizante.                                         | 0    | 120  | 1        | SEG.       | -             |
| T204 | Tiempo para completar el ciclo de visualización.                              | 1    | 9999 | 1        | SEG.       | 9999          |
| T276 | Tiempo de lavado AM16 PROGRAMA 1                                              | 30   | 99   | 1        | SEG.       | -             |
| T280 | Tiempo de enjuague AM16 PROGRAMA<br>1- 4                                      | 10   | 15   | 0.1      | SEG.       | -             |
| T282 | Ventilador de la función ventless.                                            | 0    | 45   | 1        | SEG.       | _             |
| T286 | La tubería se rellena de sanitizante.                                         | 0    | 120  | 1        | SEG.       | -             |
| T289 | Tiempo de enjuague de drenado manual<br>(agua templada)                       |      | 30   | 1        | SEG.       | -             |
| T292 | Deje tiempo para los productos químicos<br>faltantes.                         | 0    | 20   | 1        | SEG.       | _             |
| T320 | Retraso del programa del lavado del<br>tanque con Thermostop.                 | 0    | 100  | 1        | MÍN.       | -             |

## VALORES ANÁLOGOS DE PARÁMETRO

**NOTA:** Estos parámetros son de referencia para la programación del equipo (<u>Fig. 38</u>) o para el uso de la cabina de servicio. (<u>Fig. 39</u>).

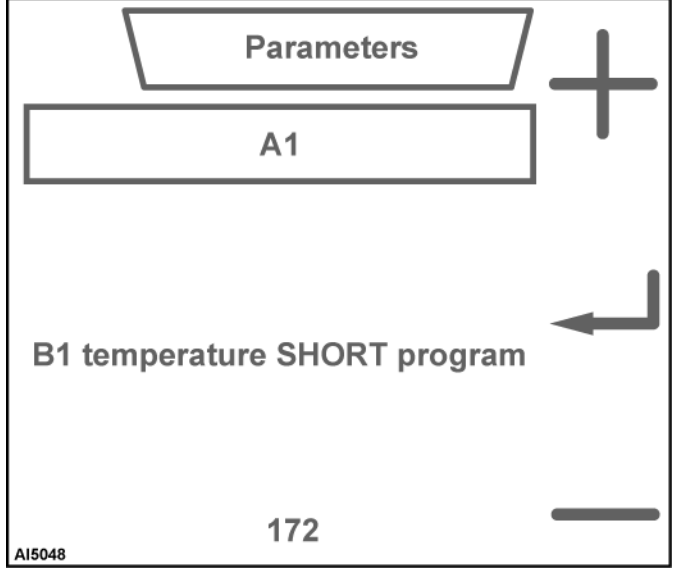

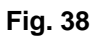
| ServiceCoc   | kpit:     | ses lafe            |                       |       |           |      |         |         |         |           |              |            |                | - 0 >                  | ζ. |
|--------------|-----------|---------------------|-----------------------|-------|-----------|------|---------|---------|---------|-----------|--------------|------------|----------------|------------------------|----|
| HO           | BAR       |                     |                       |       |           |      |         |         |         |           |              | TLW conn   | ected          | SERVICE                | 9  |
| Machine      | e data    | Parameter           | Inputs / Outp         | outs  | Error Mer | nory | Diagn   | iosis   | D       | ata Loggi | ng Firmwa    | are Update | Data on Hobart |                        | ÷  |
| Model        |           | AM2L                | Software              | 003.0 | 0001.001  | Date |         | 2/24/2  | 2021    |           |              |            |                |                        |    |
| Serial Nur   | mber      | 876330013           | Program No.           | 401   |           | Time |         | 09:33   |         |           |              |            |                |                        |    |
| Installation | n         | 1/18/2021           | Total Rinse<br>Cycles | 59    |           |      |         | S       | et Time |           |              |            |                |                        |    |
| Tim          | es        | Analogue Value      | s Switch Funct        | ions  | Counte    | er   | -       |         |         |           |              |            |                |                        |    |
| Readout M    | lachine D | ata Load Machine F  | Program Go to A       |       | Go to Nar | ne   |         |         |         |           |              |            | Tra            | nsfer Changed Paramete | rs |
| Favorite     | Туре      | Name                |                       |       |           |      | Min     | Max     | Step    | Unit      | Actual Value | New Value  | Original Data  | Update Actual Value    |    |
| ☆            | A 1       | B1 temperature A    | MTL PROGRAM 1         |       |           |      | 120     | 194     | 1       | °F        | 172          |            |                |                        | 2  |
| ☆            | A2        | B1 temperature A    | MTL PROGRAM 2         |       |           |      | 120     | 194     | 1       | °F        | 180          |            |                |                        | 1  |
| ☆            | A 3       | B1 temperature A    | MTL PROGRAM 3         |       |           |      | 120     | 194     | 1       | °F        | 180          |            |                |                        | C  |
| ☆            | A 22      | B1 standby          |                       |       |           |      | 120     | 194     | 1       | °F        | 180          |            |                |                        | Ē  |
| \$           | A 28      | B2 temperature A    | MTL PROGRAM 1         |       |           |      | 120     | 169     | 1       | °F        | 156          |            |                |                        |    |
| \$           | A 29      | B2 temperature A    | MTL PROGRAM 2         |       |           |      | 120     | 169     | 1       | °F        | 156          |            |                |                        |    |
| \$           | A 30      | B2 temperature A    | MTL PROGRAM 3         |       |           |      | 120     | 169     | 1       | °F        | 156          |            |                |                        |    |
| ☆            | A 49      | B2 standby          |                       |       |           |      | 120     | 169     | 1       | °F        | 154          |            |                |                        |    |
| ☆            | A 50      | B2 filling thermost | top                   |       |           |      | 120     | 169     | 1       | °F        | 149          |            |                |                        |    |
| ☆            | A 114     | Time                |                       |       |           |      | 0:0     | 23:59   | 1       | HH:MM     | 09:33        |            |                |                        |    |
| \$           | A 115     | Date                |                       |       |           |      | 1/1/201 | 1/1/210 | 1       |           | 2/24/2021    |            |                |                        |    |
|              |           |                     |                       |       |           |      | *       | 0       |         |           |              |            |                |                        |    |

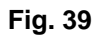

| TIPO | NOMBRE                                                                       | MÍN.         | MÁX.         | PASO | UNIDAD | Valor<br>real      |
|------|------------------------------------------------------------------------------|--------------|--------------|------|--------|--------------------|
| A1   | Programa corto de temperatura B1.                                            | 120          | 194          | 1    | °F     | 172                |
| A2   | Programa ESTÁNDAR de temperatura B1                                          | 120          | 194          | 1    | °F     | 172                |
| A3   | Programa INTENSIVO de temperatura B1.                                        | 120          | 194          | 1    | °F     | 172                |
| A22  | Modo de espera B1                                                            | 120          | 194          | 1    | °F     | 172                |
| A28  | Programa corto de temperatura B2.                                            | 120          | 169          | 1    | °F     | 156                |
| A29  | Programa ESTÁNDAR de temperatura B2                                          | 120          | 169          | 1    | °F     | 156                |
| A30  | Programa INTENSIVO de temperatura B2.                                        | 120          | 169          | 1    | °F     | 156                |
| A49  | Modo de espera B2                                                            | 120          | 169          | 1    | °F     | 154                |
| A50  | B2 llenado con Thermostop                                                    | 120          | 169          | 1    | °F     | 149                |
| A114 | Tiempo                                                                       | 00:00:00     | 23:59:00     | 0:01 | HH:MM  | 00:00:0<br>0       |
| A115 | Fecha                                                                        | 1/1/201<br>2 | 1/1/210<br>0 |      | Fecha  | 1/1/201<br>2       |
| A116 | Fecha de arranque                                                            | 1/1/201<br>2 | 1/1/210<br>0 |      | Fecha  | 1/1/201<br>2       |
| A119 | Brillo de la pantalla                                                        | 10           | 100          | 1    | %      | 100                |
| A133 | Dosificación de detergente (menú del cliente en g<br>/ I).                   | 0.0          | 9.5          | 0.1  | g/l    | 0                  |
| A134 | Dosificación de abrillantador (menú cliente en g /<br>I).                    | 0            | 2            | 0.01 | g/l    | 0                  |
| A137 | Número de teléfono de servicio al mensaje de texto 18.1.                     | _            | _            | 0    | cordel | 1-888-4-<br>468812 |
| A152 | Temperatura de lavado B2 a un registro mínimo<br>en el informe de higiene.   | 120          | 169          | 1    | °F     | 149                |
| A153 | Temperatura de enjuague B1 a un registro<br>mínimo en el informe de higiene. | 120          | 194          | 1    | °F     | 179                |

-

| TIPO | NOMBRE                                                   | MÍN.               | MÁX.               | PASO | UNIDAD | Valor<br>real                                                   |
|------|----------------------------------------------------------|--------------------|--------------------|------|--------|-----------------------------------------------------------------|
| A162 | Dirección de destino para el servicio en la nube.        |                    |                    | 0    | cordel | https://<br>hobart-<br>machine<br>s.smartc<br>onnect3<br>65.com |
| A163 | Los términos y condiciones aceptados se<br>encuentran en | 1/1/201<br>6       | 12/31/2<br>112     | 1    |        | 12/31/2<br>099                                                  |
| A164 | Lavalozas con dirección IP.                              | 000.000<br>000.000 | 255.255<br>255.255 | 0    | cordel | 000.000<br>000.000                                              |
| A165 | Portal de enlace estándar con dirección IP.              | 000.000<br>000.000 | 255.255<br>255.255 | 0    | IP     | 000.000<br>000.000                                              |
| A166 | Máscara de red                                           | 000.000<br>000.000 | 255.255<br>255.255 | 0    | IP     | 000.000<br>000.000                                              |
| A167 | Servidor DNS de dirección IP.                            | 000.000            | 255.255<br>255.255 | 1    | IP     | 000.000                                                         |
| A168 | Puerto para conexión a la nube.                          | 0                  | 64738              | 1    | conteo | 443                                                             |
| A169 | Dirección de API para servicio en la nube.               |                    |                    | 0    | cordel | /hobart/<br>dishwas<br>her/<br>visio180<br>2/V1_00              |
| A187 | Último paso en el ciclo de llenado B1.                   | 32                 | 210                | 1    | °F     | 162                                                             |
| A198 | Inicie la medición de la velocidad de flujo.             | 0                  | 5                  | 0.01 | V      | 0.65                                                            |
| A199 | Finalice la medición de la velocidad de flujo.           | 0                  | 5                  | 0.01 | V      | 0                                                               |
| A207 | Carga 1 del sobrecalentador DO08 (A)                     | 0                  | 10000              | 1    | W      | 9201                                                            |
| A211 | Carga de salida DO09                                     | 0                  | 10000              | 1    | W      | 6789                                                            |
| A227 | Placa de tipo de consumo de energía fila 1 (A).          | 0                  | 50                 | 0.1  | kW     | 16.9                                                            |
| A257 | B4 vacío para Dos6.                                      | 0.5                | 3.5                | 0.01 | V      | 0.60                                                            |
| A265 | Medición del flujo de la capacidad del tanque.           | 0                  | 100                | 0.01 | L      | 6.25                                                            |
| A284 | Monitoreo de la temperatura de enjuague                  | 32                 | 210                | 1    | °F     | 180                                                             |

## PARÁMETRO- FUNCIÓN DEL INTERRUPTOR

**NOTA:** Estos parámetros son de referencia para la programación del equipo (<u>Fig. 40</u>) o para el uso de la cabina de servicio. (<u>Fig. 41</u>).

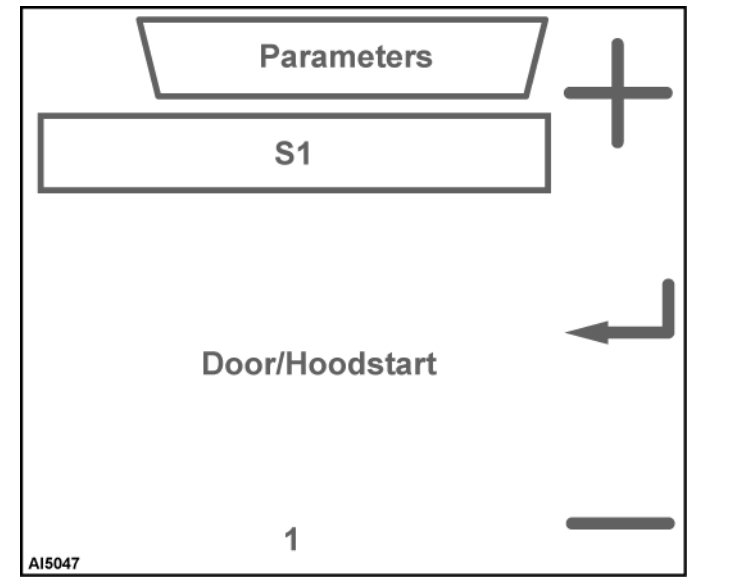

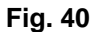

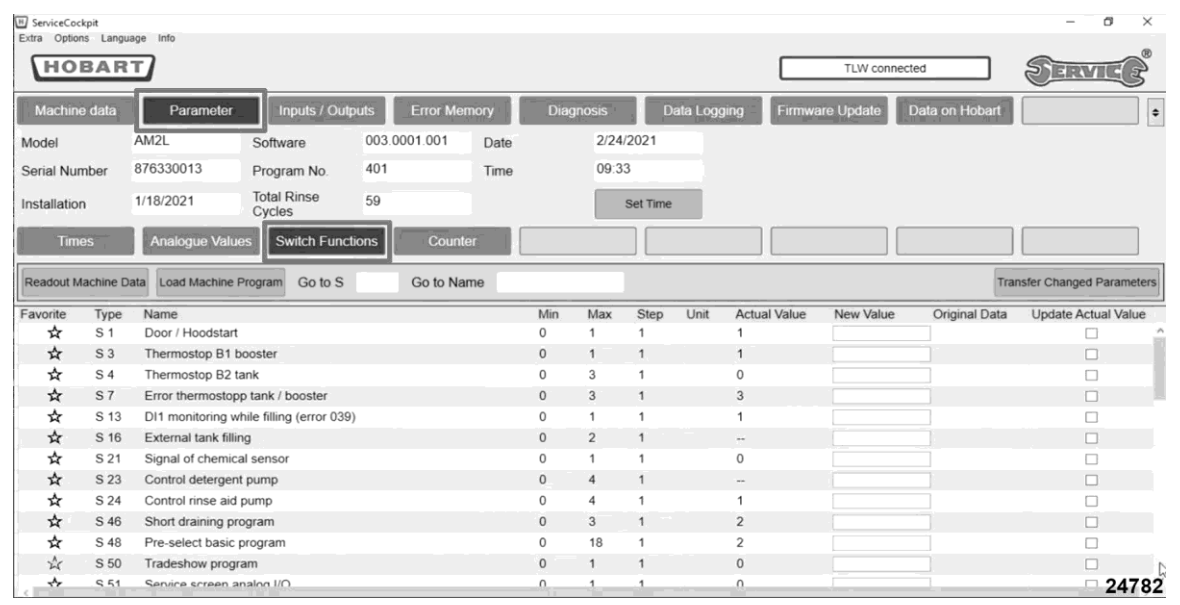

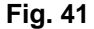

| ΤΙΡΟ | NOMBRE                                           | MÍN. | MÁX. | PASO | UNIDAD | Valor<br>real |
|------|--------------------------------------------------|------|------|------|--------|---------------|
| S1   | Arranque de puerta / capota                      | 0    | 1    | 1    |        | 1             |
| S3   | Sobrecalentador Thermostop B1.                   | 0    | 1    | 1    |        | 1             |
| S4   | Depósito Thermostop B2.                          | 0    | 3    | 1    |        | 0             |
| S7   | Error de sobrecalentador/tanque<br>Thermostop    | 0    | 3    | 1    |        | 3             |
| S13  | Monitoreo DI1 durante el llenado<br>(error 039). | 0    | 1    | 1    |        | 1             |
| S21  | Señal del sensor químico.                        | 0    | 1    | 1    |        | 0             |
| S24  | Controle la bomba de<br>abrillantador.           | 0    | 4    | 1    |        | 1             |
| S46  | Programa de drenado corto.                       | 0    | 3    | 1    |        | 2             |
| S48  | Preseleccione el programa<br>básico.             | 0    | 18   | 1    |        | 1             |

| TIPO | NOMBRE                                                       | MÍN. | MÁX. | PASO | UNIDAD | Valor<br>real |
|------|--------------------------------------------------------------|------|------|------|--------|---------------|
| S50  | Programa de exposición comercial                             | 0    | 1    | 1    |        | 0             |
| S51  | Pantalla de servicio de E / S análogas                       | 0    | 1    | 1    |        | 0             |
| S63  | Localizador                                                  | 0    | 1    | 1    |        | 1             |
| S64  | Apagado automático                                           | 0    | 1    | 1    |        | 1             |
| S68  | Monitoreo del filtro                                         | 0    | 1    | 1    |        | 1             |
| S72  | Idioma                                                       | 1    | 26   | 1    |        | 2             |
| S76  | Unidad de temperatura                                        | 1    | 2    | 1    |        | 2             |
| S78  | Programa de llenado automático                               | 0    | 2    | 1    |        | 0             |
| S97  | Velocidad de desplazamiento del texto.                       | 0    | 2    | 1    |        | 1             |
| S125 | Arranque inicial interno / externo de<br>productos químicos. | 1    | 2    | 1    |        | 0             |
| S185 | Agua de drenado templada (DWT) con<br>DWER.                  | 0    | 4    | 1    |        | 1             |
| S189 | Concentración de desincrustación                             | 0    | 3    | 1    |        | 2             |
| S198 | Alimentación de abrillantador externa.                       | 0    | 4    | 1    |        | 4             |
| S207 | Monitoreo del contactor del calentador.                      | 0    | 3    | 1    |        | 3             |

## **PARÁMETRO - CONTADORES**

**NOTA:** Estos parámetros son de referencia para la programación del equipo (<u>Fig. 42</u>) o para el uso de la cabina de servicio. (<u>Fig. 43</u>).

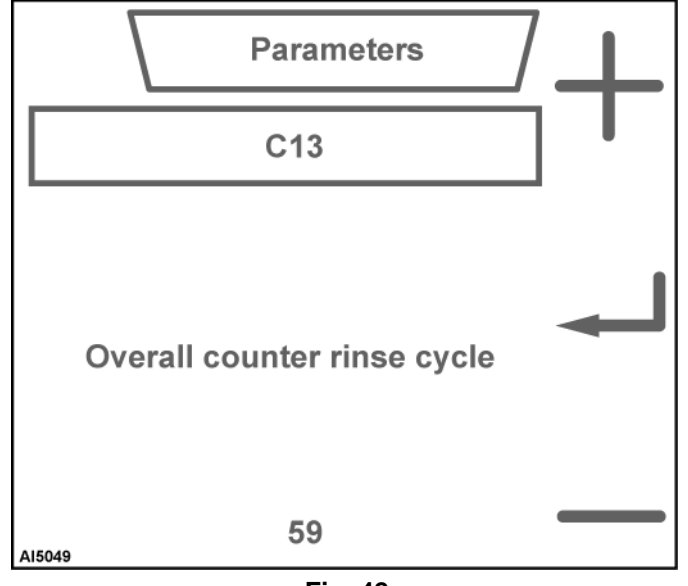

#### Manual de servicio AMTL - LAVALOZAS Y CABINA DE SERVICIO

| E ServiceCoo | ckpit                                                                        |                                                                                                    |                                                                                                    |       |           |      |                                                                    |                                                            |                                                                    |                                                                        |                                                              |             |          |                | – ø ×                   |
|--------------|------------------------------------------------------------------------------|----------------------------------------------------------------------------------------------------|----------------------------------------------------------------------------------------------------|-------|-----------|------|--------------------------------------------------------------------|------------------------------------------------------------|--------------------------------------------------------------------|------------------------------------------------------------------------|--------------------------------------------------------------|-------------|----------|----------------|-------------------------|
| Extra Option | ns Langu                                                                     | age Info                                                                                                    |                                                                                                    |       |           |      |                                                                    |                                                            |                                                                    |                                                                        |                                                              |             |          |                |                         |
| НО           | BAR                                                                          | J                                                                                                    |                                                                                                    |       |           |      |                                                                    |                                                            |                                                                    |                                                                        |                                                              | TL          | W connec | cted           | SERVICE                 |
| Machin       | e data                                                                       | Parameter                                                                                                    | Inputs / Out                                                                                                    | puts  | Error Men | nory | Diagr                                                              | nosis                                                      | D                                                                  | ata Loggi                                                              | ng                                                           | Firmware Up | date     | Data on Hobart | •                       |
| Model        |                                                                              | AM2L                                                                                                    | Software                                                                                                    | 003.0 | 001.001   | Date |                                                                    | 2/24/2                                                     | 021                                                                |                                                                        |                                                              |             |          |                |                         |
| Serial Nur   | mber                                                                         | 876330013                                                                                                    | Program No.                                                                                                    | 401   |           | Time |                                                                    | 09:34                                                      |                                                                    |                                                                        |                                                              |             |          |                |                         |
| Installatio  | n                                                                            | 1/18/2021                                                                                                    | Total Rinse<br>Cycles                                                                                                 | 59    |           |      |                                                                    | s                                                          | et Time                                                            |                                                                        |                                                              |             |          |                |                         |
| Tim          | ies                                                                          | Analogue Valu                                                                                                    | es Switch Func                                                                                                    | tions | Counte    | r (  |                                                                    |                                                            |                                                                    |                                                                        |                                                              |             |          |                |                         |
| Readout N    | lachine D                                                                    | ata Load Machine                                                                                                    | Program Go to C                                                                                                    |       | Go to Nan | ne   |                                                                    |                                                            |                                                                    |                                                                        |                                                              |             |          | Tran           | sfer Changed Parameters |
| Favorite     | Туре                                                                         | Name                                                                                                    |                                                                                                    |       |           |      | Min                                                                | Max                                                        | Step                                                               | Unit                                                                   | Actual V                                                     | /alue New   | v Value  | Original Data  | Update Actual Value     |
| ☆            | C 13                                                                         | Overall counter r                                                                                                    | rinse cycle                                                                                                    |       |           |      | 0                                                                  | 000000                                                     |                                                                    |                                                                        | 50                                                           |             |          |                |                         |
| ☆            | C 14                                                                         |                                                                                                    |                                                                                                    |       |           |      | 0                                                                  | 9999999                                                    | 1                                                                  | WASH                                                                   | 29                                                           |             |          |                |                         |
|              |                                                                              | Daily counter rins                                                                                                    | se cycle                                                                                                    |       |           |      | 0                                                                  | 9999                                                       | 1                                                                  | WASH                                                                   | 0                                                            |             |          |                |                         |
| Ŷ            | C 16                                                                         | Daily counter rins                                                                                                    | se cycle<br>M 1                                                                                                    |       |           |      | 0                                                                  | 9999999<br>9999999                                         | 1                                                                  | WASH<br>WASH<br>WASH                                                   | 0<br>32                                                      |             |          |                |                         |
| ☆<br>☆       | C 16<br>C 17                                                                 | Daily counter rins<br>Count PROGRAI<br>Count PROGRAI                                                                                                    | se cycle<br>M 1<br>M 2                                                                                                |       |           |      | 0                                                                  | 9999999<br>9999999<br>9999999                              | 1<br>1<br>1                                                        | WASH<br>WASH<br>WASH                                                   | 0<br>32<br>24                                                |             |          |                |                         |
|              | C 16<br>C 17<br>C 18                                                         | Daily counter rins<br>Count PROGRA<br>Count PROGRA<br>Count PROGRA                                                                                                    | se cycle<br>M 1<br>M 2<br>M 3                                                                                         |       |           |      | 0 0 0 0 0                                                          | 999<br>999<br>999999<br>999999<br>999999                   | 1<br>1<br>1<br>1                                                   | WASH<br>WASH<br>WASH<br>WASH                                           | 59<br>0<br>32<br>24<br>1                                     |             |          |                |                         |
|              | C 16<br>C 17<br>C 18<br>C 25                                                 | Daily counter rins<br>Count PROGRAI<br>Count PROGRAI<br>Count PROGRAI<br>Count PROGRAI                                                                                                    | se cycle<br>M 1<br>M 2<br>M 3<br>M 4                                                                                  |       |           |      | 0 0 0 0 0 0                                                        | 999<br>9999999<br>9999999<br>9999999<br>9999999            | 1<br>1<br>1<br>1<br>1                                              | WASH<br>WASH<br>WASH<br>WASH<br>WASH                                   | 59<br>0<br>32<br>24<br>1<br>1                                |             |          |                |                         |
|              | C 16<br>C 17<br>C 18<br>C 25<br>C 29                                         | Daily counter rins<br>Count PROGRAI<br>Count PROGRAI<br>Count PROGRAI<br>Count PROGRAI<br>Count DELIMING                                                                                                    | se cycle<br>M 1<br>M 2<br>M 3<br>M 4<br>3 programme                                                                   |       |           |      | 0<br>0<br>0<br>0<br>0<br>0                                         | 9999999<br>9999999<br>9999999<br>9999999<br>9999999        | 1<br>1<br>1<br>1<br>1<br>1<br>1                                    | WASH<br>WASH<br>WASH<br>WASH<br>WASH<br>WASH                           | 59<br>0<br>32<br>24<br>1<br>1<br>0                           |             |          |                |                         |
|              | C 16<br>C 17<br>C 18<br>C 25<br>C 29<br>C 35                                 | Daily counter rins<br>Count PROGRAU<br>Count PROGRAU<br>Count PROGRAU<br>Count PROGRAU<br>Count DELIMING<br>Count FILLING p                                                                                                    | se cycle<br>M 1<br>M 2<br>M 3<br>M 4<br>G programme<br>programme                                                      |       |           |      |                                                                    | 9999999<br>9999999<br>9999999<br>9999999<br>9999999        | 1<br>1<br>1<br>1<br>1<br>1<br>1<br>1                               | WASH<br>WASH<br>WASH<br>WASH<br>WASH<br>WASH<br>WASH                   | 59<br>0<br>32<br>24<br>1<br>1<br>0<br>30                     |             |          |                |                         |
|              | C 16<br>C 17<br>C 18<br>C 25<br>C 29<br>C 35<br>C 36                         | Daily counter rins<br>Count PROGRAI<br>Count PROGRAI<br>Count PROGRAI<br>Count PROGRAI<br>Count DELIMING<br>Count FILLING p<br>Count FILLING p                                                                                               | se cycle<br>M 1<br>M 2<br>M 3<br>M 4<br>G programme<br>G programme                                                    |       |           |      | 0<br>0<br>0<br>0<br>0<br>0<br>0<br>0<br>0                          | 9999999<br>9999999<br>9999999<br>9999999<br>999999<br>9999 | 1<br>1<br>1<br>1<br>1<br>1<br>1<br>1<br>1<br>1                     | WASH<br>WASH<br>WASH<br>WASH<br>WASH<br>WASH<br>WASH                   | 59<br>0<br>32<br>24<br>1<br>1<br>0<br>30<br>14               |             |          |                |                         |
| ***          | C 16<br>C 17<br>C 18<br>C 25<br>C 29<br>C 35<br>C 36<br>C 37                 | Daily counter rins<br>Count PROGRAI<br>Count PROGRAI<br>Count PROGRAI<br>Count PELIMING<br>Count FILLING p<br>Count DRAINING<br>Count DRAINING<br>Count ORAINING                                                                             | se cycle<br>M 1<br>M 2<br>M 3<br>G programme<br>G programme<br>G programme<br>Her consumption                         |       |           |      |                                                                    | 9999999<br>9999999<br>9999999<br>9999999<br>999999<br>9999 | 1<br>1<br>1<br>1<br>1<br>1<br>1<br>1<br>1<br>1<br>1<br>1           | WASH<br>WASH<br>WASH<br>WASH<br>WASH<br>WASH<br>WASH<br>WASH           | 59<br>0<br>32<br>24<br>1<br>1<br>0<br>30<br>14<br>1079       |             |          |                |                         |
| ***          | C 16<br>C 17<br>C 18<br>C 25<br>C 29<br>C 35<br>C 36<br>C 37<br>C 38         | Daily counter rins<br>Count PROGRAI<br>Count PROGRAI<br>Count PROGRAI<br>Count PROGRAI<br>Count DELIMING<br>Count FILLING p<br>Count DRAINING<br>Count Overall wa<br>Count SHORT D                                                           | se cycle<br>M 1<br>M 2<br>M 3<br>G programme<br>G programme<br>ther consumption<br>RAINING programm                   | ne    |           |      |                                                                    | 999<br>999<br>999999<br>999999<br>999999<br>999999<br>9999 | 1<br>1<br>1<br>1<br>1<br>1<br>1<br>1<br>1<br>1<br>1<br>1           | WASH<br>WASH<br>WASH<br>WASH<br>WASH<br>WASH<br>WASH<br>L<br>WASH      | 59<br>0<br>32<br>24<br>1<br>1<br>0<br>30<br>14<br>1079<br>1  |             |          |                |                         |
| ***          | C 16<br>C 17<br>C 18<br>C 25<br>C 29<br>C 35<br>C 36<br>C 37<br>C 38<br>C 40 | Daily counter rins<br>Count PROGRAI<br>Count PROGRAI<br>Count PROGRAI<br>Count PROGRAI<br>Count DELIMING<br>Count FILLING p<br>Count FILLING p<br>Count FILLING p<br>Count ORAININC<br>Count overall wa<br>Count SHORT D<br>Rinse cycle wate | se cycle<br>M 1<br>M 2<br>M 3<br>G programme<br>G programme<br>der consumption<br>RRAINING programm<br>er consumption | ne    |           |      | 0<br>0<br>0<br>0<br>0<br>0<br>0<br>0<br>0<br>0<br>0<br>0<br>0<br>0 | 999<br>999<br>999999<br>999999<br>999999<br>999999<br>9999 | 1<br>1<br>1<br>1<br>1<br>1<br>1<br>1<br>1<br>1<br>1<br>1<br>1<br>1 | WASH<br>WASH<br>WASH<br>WASH<br>WASH<br>WASH<br>WASH<br>L<br>WASH<br>L | 0<br>32<br>24<br>1<br>1<br>0<br>30<br>14<br>1079<br>1<br>205 |             |          |                |                         |

| TIPO | NOMBRE                                                                   | MÍN. | MÁX.     | PASO | UNIDAD   | Valor real |
|------|--------------------------------------------------------------------------|------|----------|------|----------|------------|
| C13  | Descripción general del ciclo de enjuague                                | 0    | 999999   | 1    | LAVADO   | 0          |
| C14  | Ciclo de enjuague diario                                                 | 0    | 999      | 1    | LAVADO   | 0          |
| C16  | Conteo CORTO del programa 1                                              | 0    | 999999   | 1    | LAVADO   | 0          |
| C17  | Conteo ESTÁNDAR del programa 2                                           | 0    | 999999   | 1    | LAVADO   | 0          |
| C18  | Conteo INTENSIVO del programa 3                                          | 0    | 999999   | 1    | LAVADO   | 0          |
| C25  | Conteo CONTINUO del programa 4                                           | 0    | 999999   | 1    | LAVADO   | 0          |
| C29  | Conteo del programa de DESINCRUSTACIÓN                                   | 0    | 999999   | 1    | LAVADO   | 0          |
| C35  | Conteo del programa de LLENADO                                           | 0    | 999999   | 1    | LAVADO   | 0          |
| C36  | CONTEO del programa de DRENADO                                           | 0    | 999999   | 1    | LAVADO   | 0          |
| C37  | Conteo de consumo de agua total                                          | 0    | 999999   | 1    | L        | 0          |
| C38  | Conteo CORTO del programa de DRENADO                                     | 0    | 999999   | 1    | LAVADO   | 1          |
| C40  | Consumo de agua durante el ciclo de<br>enjuague                          | 0    | 999999   | 1    | L        | 0          |
| C41  | Consumo de agua del programa de llenado                                  | 0    | 999999   | 1    | L        | 0          |
| C42  | Consumo de agua diario                                                   | 0    | 999999   | 1    | L        | 0          |
| C47  | Programa activo general del contador de<br>tiempo asistido               | 0    | 999999   | 1    | Н        | 7          |
| C48  | Contador de tiempo asistido del equipo<br>READY (Listo)                  | 0    | 999999   | 1    | Н        | 0          |
| C49  | Programa activo diario del contador de tiempo asistido.                  | 0.0  | 23:59:00 | 0:1  | HH:MM    | 0:00       |
| C50  | Asistencia diaria del contador de tiempo de la<br>máquina READY (LISTO)  | 0.0  | 23:59:00 | 0:1  | HH:MM    | 0:00       |
| C51  | Descripción del consumo de detergente                                    | 0.0  | 99999.9  | 0.1  | L        | 0          |
| C52  | Descripción del consumo de abrillantador                                 | 0    | 999999.9 | 0.1  | L        | 0          |
| C58  | Monitoreo del tiempo de retraso para<br>programa de llenado (error 020). | 0    | 10       | 1    | ENJUAGUE | 3          |
| C154 | Consumo de energía diario                                                | 0    | 1000000  | 0.1  |          | 0          |
| C155 | Consumo de energía total                                                 | 0    | 1000000  | 0.1  |          | 0          |

| ΤΙΡΟ | NOMBRE                   | MÍN | MÁX.   | PAS<br>O | UNIDAD | Valor<br>real |
|------|--------------------------|-----|--------|----------|--------|---------------|
| C173 | Dureza en grano / galón. | 0   | 250    | 1        | gr/gal | 7             |
| C176 | Granos permitidos        | 1   | 999999 | 1        | Granos | 32000         |

# **SMART CONNECT - WIFI DEL CLIENTE**

## **SMART CONNECT**

Smart Connect: Etiqueta de la máquina

Tarjeta de conexión rápida Smart Connect

# **OPERACIÓN ELÉCTRICA**

## FUNCIÓN Y UBICACIÓN DEL COMPONENTE

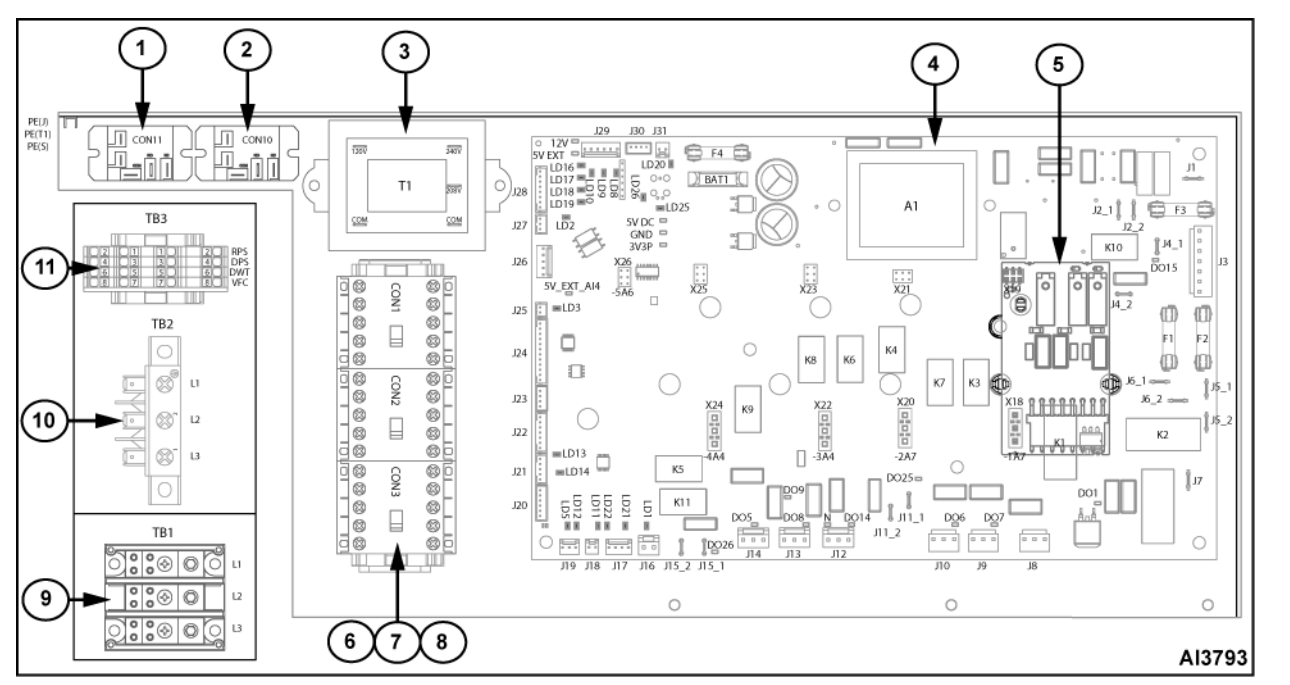

| ART. | COMPONENTE                 | DESCRIPCIÓN                                                                         |
|------|----------------------------|-------------------------------------------------------------------------------------|
| 1    | CON11                      | Cambia la resistencia del tanque cuando la bomba de lavado está encendida.          |
| 2    | CON10                      | Control RPS y DPS.                                                                  |
| 3    | T1                         | Transformador (línea neutra para 120VAC).                                           |
| 4    | Tarjeta de control         | Controla el funcionamiento eléctrico de la lavalozas.                               |
| 5    | Tarjeta de<br>extensión A7 | Controla la segunda bomba de enjuague.                                              |
| 6    | CON1                       | Contactor del calentador del booster.                                               |
| 7    | CON2                       | Contactor del calentador del tanque.                                                |
| 8    | CON3                       | Contactor de la bomba de lavado.                                                    |
| 9    | TB1                        | Bloque de terminales de alimentación entrante y contactor del sobrecalentador CON1. |
| 10   | TB2                        | Suministra energía al calentador del tanque CON2 y a la bomba de lavado CON3.       |
| 11   | TB3                        | Bloque de terminales de señal de detergente/enjuague externo.                       |

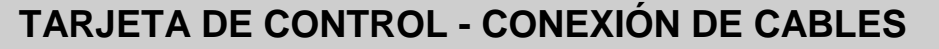

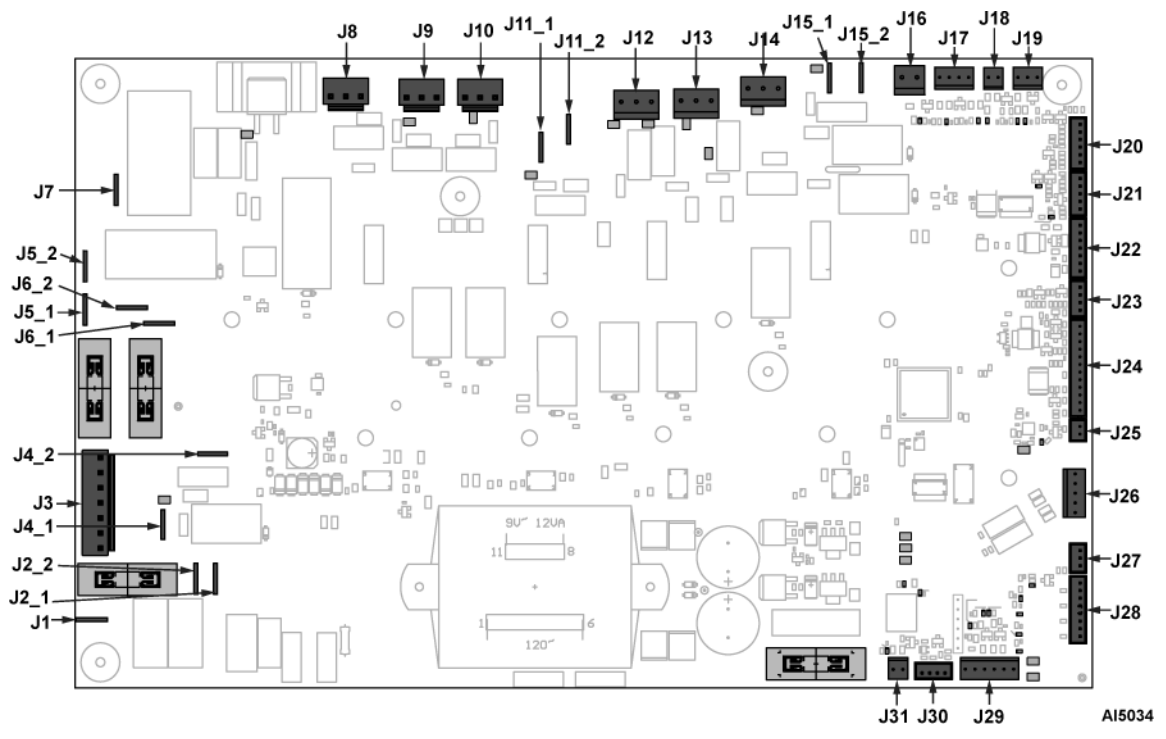

| NOMBRE | DESCRIPCIÓN                                                                                                    |
|--------|----------------------------------------------------------------------------------------------------|
| J1     | Conexión a tierra                                                                                                    |
| J2_1   | Fusible de 120V                                                                                                    |
| J2_2   | Fusible de 120V                                                                                                    |
| J3     | Conecta el voltaje de línea entrante L1, L2, 120V, Neu al tablero de control. Suministra energía al motor de la bomba ASR y al transformador de 120V.                             |
| J4_1   | Salida para K10, libre de potencia, suministra voltaje a DWT1 en TB3 para la válvula SOL3 opcional.                                                                               |
| J4_2   | Entrada para K10 libre de potencia.                                                                                                    |
| J5_1   | Suministra voltaje de línea (L2 con fusible) al transformador de 120V.                                                                                                    |
| J5_2   | Fusible L2                                                                                                    |
| J6_1   | Fusible L1                                                                                                    |
| J6_2   | Suministra voltaje de línea (L1 con fusible) al transformador de 120V.                                                                                                    |
| J7     | Interruptor L1                                                                                                    |
| J8     | Suministra voltaje de línea a la bomba de lavado (CON3).                                                                                                    |
| J9     | Suministra voltaje de línea a la bomba de enjuague (MTR2).                                                                                                    |
| J10    | Suministra voltaje de línea a la bomba de drenaje (MTR3).                                                                                                    |
| J11_1  | Salida para relé libre de potencia K4, suministra voltaje a la bobina del relé 1, RPS1 a CON3 y DPS1 a CON3. Máquina de alto o bajo voltaje de 50Hz a bobina del relé 1 solamente |
| J11_2  | Entrada para relé libre de potencia K4                                                                                                    |
| J12    | Suministra 120 V a la válvula de llenado de tanque opcional (SOL2).                                                                                                    |

| NOMBRE | DESCRIPCIÓN                                                                                                    |
|--------|----------------------------------------------------------------------------------------------------|
| J13    | Suministra 120V a la bobina CON1 a través de las sobrecargas TAS1 y TAS2                                                                                               |
| J14    | Suministra 120 V a la válvula de llenado del sobrecalentador (SOL1).                                                                                                   |
| J15_1  | Salida para K11 libre de potencial, (VFC1 en TB3 para bajo voltaje 50Hz) (Bobina del relé<br>2 para alto voltaje o bajo voltaje 50 Hz)                                 |
| J15_2  | Entrada para K11 libre de potencia (VFC2 en TB3 para baja tensión, no solo 50Hz)                                                                                       |
| J16    | Entrada y suministro de 12V al interruptor de puerta (LS1).                                                                                                    |
| J17    | Suministra 12V a la sobretemperatura del tanque (TAS3) y a la sobretemperatura del booster (TAS4)                                                                      |
| J18    | Entrada y suministro de 12V al interruptor de campana.                                                                                                    |
| J19    | Las entradas suministran 12V al monitor del contactor.                                                                                                    |
| J20    | Introduce y suministra tensión a CHS1 y CHS2.                                                                                                    |
| J21    | Entrada y suministro de 5V al filtro ASR (LS3).                                                                                                    |
| J22    | Suministra voltaje y comunicación a HMI o MODBUS opcional.                                                                                                    |
| J23    | NA                                                                                                    |
| J24    | Suministra 5V al tanque (PRS1) PSI, sobrecalentador (PRS2) PSI, temperatura del tanque (QTM1), temperatura del sobrecalentador (QTM2) y temperatura de enjuague (QTM3) |
| J25    | Entrada y suministro de 5V al filtro del tanque (LS2).                                                                                                    |
| J26    | NA                                                                                                    |
| J27    | NA                                                                                                    |
| J28    | NA                                                                                                    |
| J29    | NA                                                                                                    |
| J30    | NA                                                                                                    |
| J31    | NA                                                                                                    |

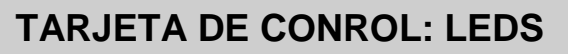

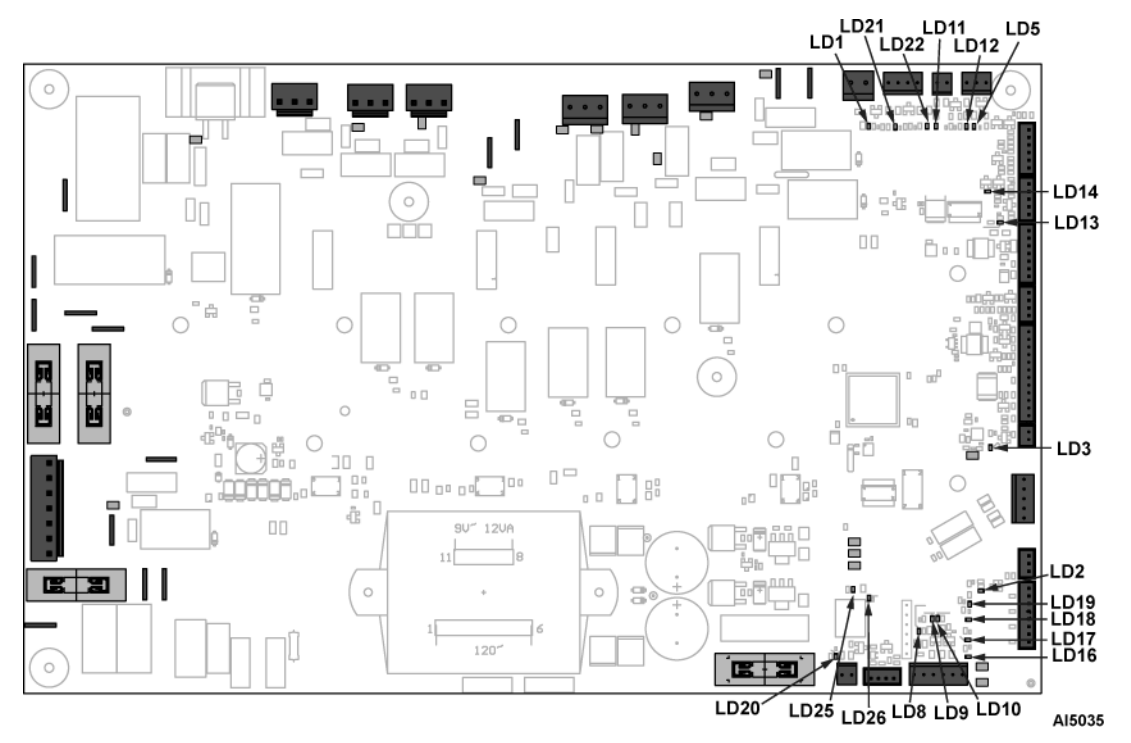

| NOMBRE | DESCRIPCIÓN                                                                     |
|--------|---------------------------------------------------------------------------------|
| LD1    | La puerta se cierra cuando está encendido.                                      |
| LD2    | No aplica o no se usa                                                           |
| LD3    | El filtro está colocado correctamente cuando está encendido.                    |
| LD5    | No aplica o no se usa                                                           |
| LD11   | El contactor del sobrecalentador no funciona cuando está encendido.             |
| LD12   | El contactor del tanque no funciona cuando está encendido.                      |
| LD13   | El filtro del sistema ASR está colocado correctamente cuando está encendido.    |
| LD14   | El puente siempre está encendido.                                               |
| LD16   | No funciona cuando está encendido                                               |
| LD17   | No funciona cuando está encendido                                               |
| LD18   | No funciona cuando está encendido                                               |
| LD19   | No funciona cuando está encendido                                               |
| LD20   | No aplica o no se usa                                                           |
| LD21   | El termostato del tanque está cerrado cuando el equipo está encendido.          |
| LD22   | El termostato del sobrecalentador está cerrado cuando el equipo está encendido. |
| LD25   | Código intermitente de estado de CU.                                            |
| LD26   | 5VDC.                                                                           |

## TARJETA DE CONTROL: PUNTOS DE PRUEBA

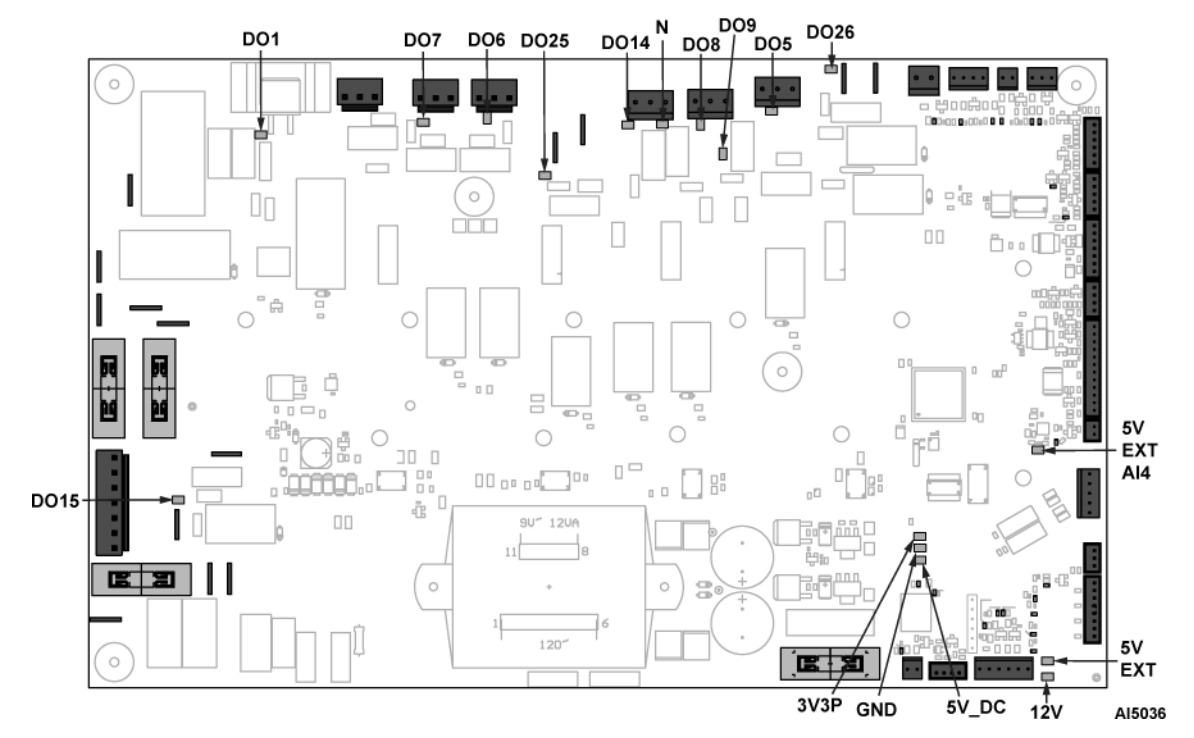

| NOMBRE     | DESCRIPCIÓN                                     |
|------------|-------------------------------------------------|
| DO1        | Bomba de lavado de 208-240V.                    |
| DO5        | Válvula de llenado del sobrecalentador de 120V. |
| DO6        | Bomba de drenado de 208-240V.                   |
| DO7        | Bomba de enjuague de 208-240V.                  |
| DO8        | Resistencia del sobrecalentador de 120V         |
| DO9        | Resistencia del tanque de 120V                  |
| DO14       | Llenado del tanque de 120V                      |
| DO15       | Agua de drenado templada 120V                   |
| DO25       | Alimentador de productos químicos 208-240V.     |
| DO26       | Relé de conmutación del ventilador externo.     |
| Ν          | Neutral                                         |
| GND        | Masa digital                                    |
| 3V3P       | Potencia del procesador de 3,3 V.               |
| 5V_DC      | Potencia interna del componente                 |
| 5V_EXT     | Potencia del sensor                             |
| 12V        | Bobina de relé y potencia HMI                   |
| 5V_EXT_A14 | En cortocircuito a 5V_EXT.                      |

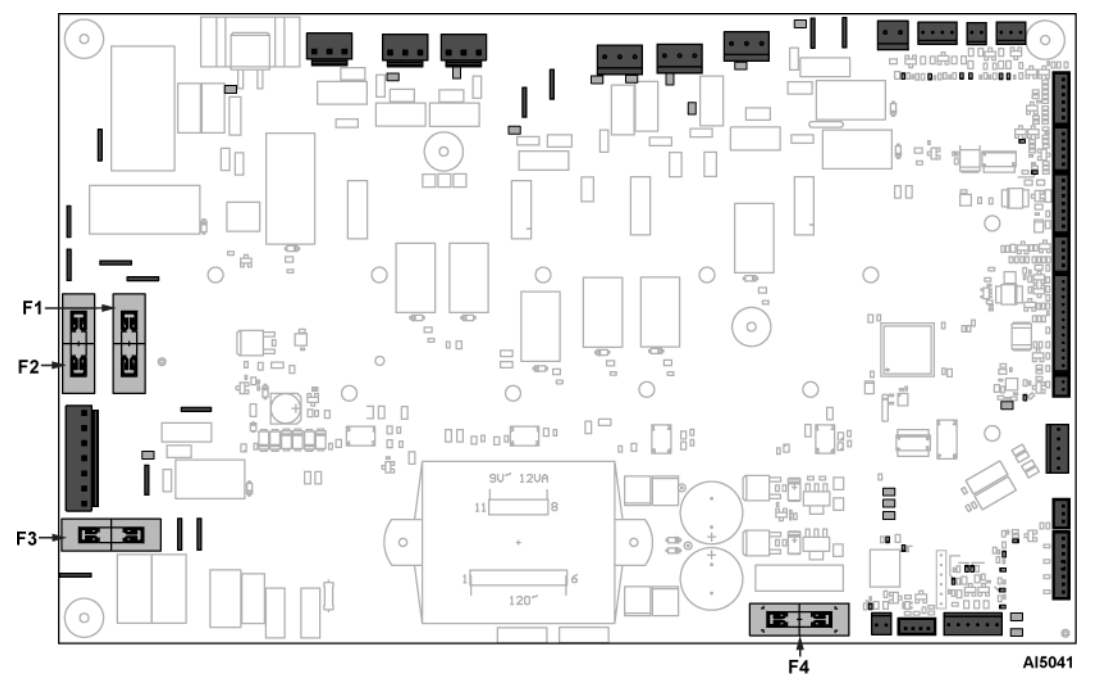

## **TARJETA DE CONTROL - FUSIBLES**

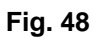

| NOMBRE | DESCRIPCIÓN                        |  |
|--------|------------------------------------|--|
| F1     | Fusible de línea de entrada (4A).  |  |
| F2     | Fusible de línea de entrada (4A).  |  |
| F3     | Fusible de línea de 120 V (0,8 A). |  |
| F4     | Fusible de línea de 12V (1,25A).   |  |

## DIAGRAMA DE CABLEADO

## AMTL - 208-204V - 60Hz - MONOFÁSICO Y TRIFÁSICO

AMTL - 208-240V - 60Hz - MONOFÁSICO Y TRIFÁSICO- AI5040

# SECUENCIA DE OPERACIÓN

## MÁQUINA APAGADA - PANTALLA NO ENCENDIDA

**NOTA:** Consulte el diagrama de cableado cuando revise la secuencia de operación.

#### **Condiciones iniciales**

- Puerta levantada y puerta inferior abierta (enclavamiento de la puerta S1, S5 y S20 abierto).
- Depósito vacío de la lavalozas (sensor de presión a 0,5 V).
- El suministro de voltaje de la máquina es correcto.
- Los límites máximos están cerrados.
  - O La resistencia del tanque de lavado no tiene límites altos, ya que esta cuenta con fusibles internos incorporados
- 1. El voltaje de línea se encuentra en los siguientes componentes.
  - A. TB1 para monofásico o trifásico.
  - B. Devanados primarios del transformador T1.
  - C. J3:1 al F1.
  - D. J3:3 al F2
- 2. El voltaje 120VAC del transformador T1 está presente en los siguientes componentes.
  - A. Neutral en TB3: 5 y J3: 5 de la tarjeta de control.
  - B. Voltaje de 120V en J3:7, fusible F3
  - C. 120V a través del puente J2:1 J4:2 a K10.
- 3. Voltaje de 9VAC desde el fusible F4 al neutral
  - A. Voltajes 5VDC y 12VDC en los puntos de prueba
- 4. El LED25 parpadeará y el LED26 siempre estará encendido.

#### TECLA PRESIONADA "ENCENDIDO"

**NOTA:** Consulte el diagrama de cableado cuando revise la secuencia de operación.

- 1. La pantalla se encenderá.
  - A. La máquina comenzará un ciclo de llenado.
- La tarjeta de control K11 energiza el funcionamiento de los contactos K11 N.O para VFC TB3: 7 y TB3: 8

**NOTA:** Consulte el diagrama de cableado cuando revise la secuencia de operación.

1. La pantalla mostrará que el ciclo de llenado está

### CICLO DE LLENADO/ PRECALENTAMIENTO

completo cuando las puertas estén cerradas.

- A. Los enclavamientos o bloqueos de las puertas S1, S5 y S20 están cerrados.
- B. El sistema de bloqueo del filtro del tanque S3 está cerrado.
- La tarjeta de control energiza al relé K5 y este activa al solenoide Y1.
- 3. El tanque del sobrecalentador comienza a llenarse.
  - A. Una vez que el sobrecalentador alcanza .69 V, la tarjeta de control energiza el relé K8, el cual suministra energía al CON1, activando la resistencia del sobrecalentador E1.
  - B. El sobrecalentador se llenará hasta 1,14 V.
  - C. La tarjeta de control desenergiza el relé K5, el cual no suministra energía al solenoide Y1 una vez que se alcanza el ajuste de 1.14 V.
  - D. El booster continuará calentando hasta que alcance los 100 °F (38 °C).
  - E. La tarjeta de control desenergiza el relé K8, el cual no suministrará energía al CON1, desactivando el E1.
- 4. La tarjeta de control energiza las bombas de enjuague 1M2 y la tarjeta de extensión A7 energiza la 2M2.
  - A. 1M2 funciona durante 12 segundos.
  - B. 2M2 funciona durante 8 segundos.
- 5. Los pasos 2-4 se repiten 5 veces hasta que el tanque alcanza los 1,5 V.
- Una vez que el tanque ha alcanzado 0,77 V, la tarjeta de control energiza el relé K9, el cual no suministra energía al CON2 activando la resistencia del sobrecalentador E2.
- 7. El tanque continuará calentando hasta 154 °F (68 °C).
- 8. El llenado se ha completado; se mostrará la temperatura de lavado.

**NOTA:** El E2 seguirá encendido, incluso después de que la máquina esté lista. El tanque se calentará hasta la temperatura de espera del tanque.

**NOTA:** Si el tanque o el sobrecalentador no alcanzan los puntos de ajuste de temperatura o el nivel de agua listos, se producirá un ERROR DE LLENADO.

**NOTA:** Una vez que la barra de visualización en la HMI esté llena, se puede iniciar un ciclo de lavado.

#### LA TEMPERATURA DEL SOBRECALENTADOR (BOOSTER) ALCANZA EL PUNTO DE AJUSTE

**NOTA:** Consulte el diagrama de cableado cuando revise la secuencia de operación.

- La tarjeta de control K8 desenergiza la bobina CON1 mediante la tarjeta de relés. Los contactos CON1 están abiertos, desenergizando el calentador del booster.
  - A. Se enciende el LED 11 del sobrecalentador en la placa de relés.

#### LA TEMPERATURA DEL TANQUE ALCANZA EL PUNTO DE AJUSTE

**NOTA:** Consulte el diagrama de cableado cuando revise la secuencia de operación.

- La tarjeta de control K9 desenergiza la bobina CON2 mediante la tarjeta de relés. Los contactos CON2 están abiertos, desenergizando el calentador del TANQUE.
  - A. Se enciende el LED 12 del tanque en la placa de relés.

## **SELECCIÓN DE CICLO**

**NOTA:** Consulte el diagrama de cableado cuando revise la secuencia de operación.

#### SECCIÓN SUPERIOR SÓLO 1:0

- 1. Mientras la máquina está inactiva entre ciclos, seleccione la barra de progreso inferior para desactivar la sección inferior.
  - A. Sólo se iluminará la barra de progreso superior

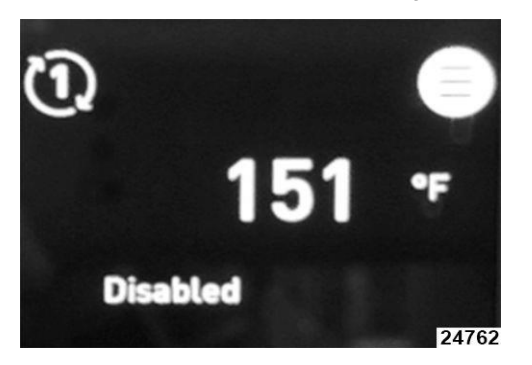

Fig. 49 SECCIÓN SUPERIOR E INFERIOR 1:1

- Mientras la máquina está inactiva entre ciclos, seleccione la barra de progreso inferior para habilitar la sección inferior.
  - A. Las barras de progreso superior e inferior se iluminarán.
- 2. En la pantalla principal, los ciclos superior e inferior deben leer el mismo número.

- A. Si no lo son, seleccione la "U" en la esquina inferior izquierda, que cambiará al mismo número que el ciclo superior.
- B. La pantalla de inicio mostrará ahora el mismo número de ciclo para las secciones superior e inferior.

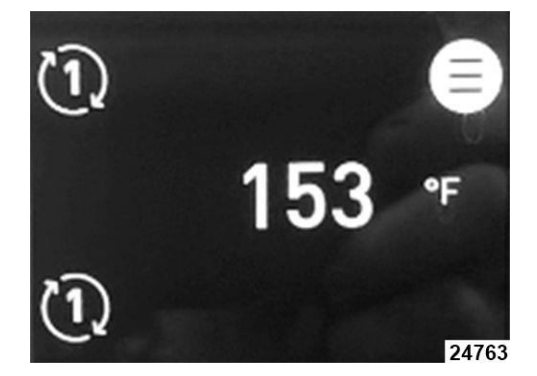

Fig. 50

#### SECCIÓN SUPERIOR E INFERIOR 3:1 (CICLO DE UTENSILIOS)

- 1. Mientras la máquina está inactiva entre ciclos, seleccione la barra de progreso inferior para habilitar la sección inferior.
  - A. Las barras de progreso superior e inferior se iluminarán.
- 2. En la pantalla principal, seleccione el icono del ciclo inferior izquierdo para cambiarlo a "U".
  - A. La pantalla de inicio mostrará el símbolo "U" para el ciclo de la sección inferior.

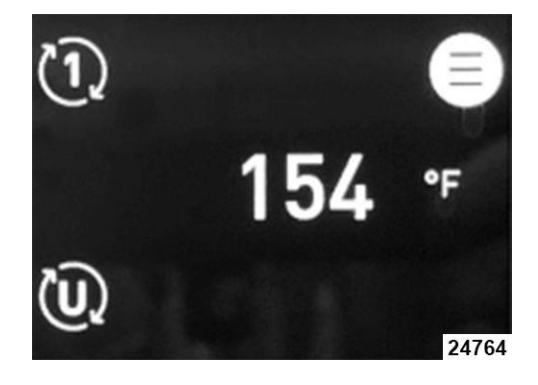

Fig. 51

**NOTA:** Los ciclos 4 y 6 no funcionarán para el ciclo de utensilios.

#### **CICLO DE LAVADO**

**NOTA:** Consulte el diagrama de cableado cuando revise la secuencia de operación.

- 1. Para comenzar un ciclo de lavado, primero abra la capota superior.
  - A. El seguro o bloqueo de S1 S5 está abierto.
  - B. El sistema de bloqueo del filtro del tanque S3 está cerrado.

- C. El sistema de bloqueo de la puerta inferior S20 está cerrado.
- 2. Cierre la capota superior que comenzará el ciclo.
  - A. El seguro o bloqueo de S1 S5 estará cerrado.
  - B. El LED WASH en la tarjeta de relés se enciende.
- 3. Se muestran el icono de LAVADO (WASH) y la temperatura del agua. La barra de progreso se reinicia.
- 4. El ciclo de lavado continúa durante el tiempo seleccionado para las secciones superior e inferior.
  - A. La tarjeta de control energiza el relé K1, el cual activa el contactor de la bomba de lavado CON3, lo que permite que la bomba de lavado 1M1 funcione durante el tiempo seleccionado.
    - La tensión de línea de la máquina se añade a los terminales DPS TB3:3 y TB3:4.
  - B. La bobina CON11 energiza a CON11 N.O. para que los contactos funcionen.
    - Esto energizará sólo 2 de las 3 resistencias del tanque (E2) mientras la bomba de lavado está funcionando, retire el L2 del terminal 3 del contactor CON2.
  - C. Se necesitan 8 segundos en la tarjeta de control de ciclo K7 para energizar la bomba de drenaje M5, la cual funcionará durante 1.8 segundos.
- 5. El ciclo de lavado se ha completado.
  - A. La tarjeta de control CON11 se desenergiza. La bobina de lavado (CON3) se desenergiza y los contactos N.O. de la bomba se abren. La bomba se detiene.
    - 1) EI LED WASH en la tarjeta de relés se apaga.
  - B. Voltaje de línea de la máquina eliminada de los terminales DPS TB3:3 y TB3:4.
  - C. La lavalozas entra en un ciclo de espera de 8 segundos.
    - El nivel de agua se monitorea durante 4 segundos seguido de la bomba de drenado (M5) energiza durante un mínimo de 4 segundos o hasta que se alcanza el nivel de agua especificado de 1,41 V.
    - Si el DWT está en la máquina, la tarjeta de control K10 energiza TB3: 5 y TB3: 6 con 120V. El Y2 se energizará con la misma duración que la bomba de drenaje.
  - D. La barra de progreso se llenará ¾ después de que se complete el ciclo de lavado.

## INICIO DEL CICLO DE ENJUAGUE

**NOTA:** Consulte el diagrama de cableado cuando revise la secuencia de operación.

- 1) Para el ciclo de utensilios, la barra de progreso sólo llenará ¼ de barra por ciclo de lavado.
- 1. La tarjeta de control K3 energiza la bomba de enjuague 1M2.
  - A. La tarjeta de control energiza la tarjeta de extensión A7, que energiza la bomba de enjuague 2M2 cuando funciona la sección inferior.
- 2. Se muestran el icono RINSE (ENJUAGUE) y la temperatura de enjuague final.
- El voltaje de línea de la máquina se añade a los terminales RPS TB3:1 y TB3:2.
- El ciclo de enjuague continúa durante el tiempo programado. El valor predeterminado es 11 segundos.
  - A. Cuando se activa la sección inferior, la bomba de enjuague 2M2 funcionará durante 5,5 segundos.
    - La bomba de enjuague 2M2 se encenderá 5 segundos después de que se encienda la 1M2.

## FINALIZACIÓN DEL CICLO DE ENJUAGUE

**NOTA:** Consulte el diagrama de cableado cuando revise la secuencia de operación.

- 1. La tarjeta de control ingresa sani-dwell de 6 segundos. Se muestra el icono ENJUAGUE (RINSE) hasta que se completa el ciclo de desinfección.
- 2 La barra de progreso estará llena después de que se complete el ciclo con sani-dwell.
- La tarjeta de control energiza al relé K5 y este activa al solenoide Y1 para llenar de nuevo el calentador.
- Una vez que el sobrecalentador ha alcanzado el punto de ajuste completo, la tarjeta de control desenergiza K5, lo que desactivará el solenoide Y1.
- 5. Voltaje de línea de la máquina eliminada de los terminales RPS TB3:1 y TB3:2.
- 6. Se muestra la temperatura del tanque.
- La tarjeta de control sigue supervisando y manteniendo las temperaturas del calentador del tanque y del booster mediante la tarjeta de relés.
  - A. Una vez que el sobrecalentador alcanza .69 V, la tarjeta de control energiza el relé K8, el cual suministra energía al CON1, activando la resistencia del sobrecalentador E1.
  - B. Una vez que el tanque ha alcanzado 0,77 V, la tarjeta de control energiza el relé K9, el cual suministra energía al CONTACTOR CON2 activando la resistencia del cárter E2.

## CICLO DE LLENADO

**NOTA:** Consulte el diagrama de cableado cuando revise la secuencia de operación.

- 1. Mantenga presionado el botón de encendido.
  - A. La barra de progreso se llenará mientras mantenga presionado el botón de encendido.
  - La visualización de drenado se mostrará en la HMI una vez que esté llena la barra de progreso.
- 2. Las resistencias se apagan.
  - A. La tarjeta de control desenergiza el relé K8, el cual no suministrará energía al CON1, y que desactiva la resistencia E1.
  - B. La tarjeta de control desenergiza el relé K9, el cual no suministrará energía al CON2, y que desactiva la resistencia E2.

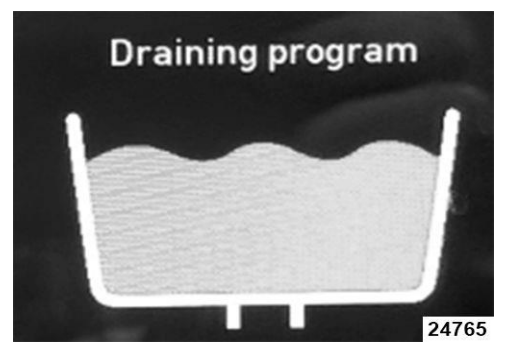

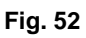

- 3. La tarjeta de control K7 energiza la bomba de drenaje M5 que funcionará durante 45 segundos.
- 4. La tarjeta de control K7 desenergiza la bomba de drenado M5.
- La tarjeta de control energiza K3 que energiza la bomba de enjuague 1M2 durante 15 segundos mientras que la tarjeta de control también energiza K3 en la tarjeta de extensión A7 que energiza 2M2 durante 11 segundos.
- 6. La tarjeta de control K7 energiza la bomba de drenado M5 durante 45 segundos adicionales.
- 7. La tarjeta de control K7 desenergiza la bomba de drenado M5.
- 8. La bomba de drenado comenzará a pulsar.
  - A. La tarjeta de control K7 energiza la bomba de drenado M5 durante 6 segundos.
  - B. La tarjeta de control K7 desenergiza la bomba de drenado M5 durante 4 segundos.
  - C. Esto se repetirá 8 veces.
- 9. La máquina no volverá a apagarse.

**NOTA:** Para máquinas con DWT, la tarjeta de control K10 energiza el TB3: 5 y TB3: 6 que cuenta con 120V. El solenoide Y2 se energizará con la misma duración que la bomba de drenado M5.

## CICLO DE DESINCRUSTACIÓN

**NOTA:** Consulte el diagrama de cableado cuando revise la secuencia de operación.

- 1. Acceda al menú pulsando el icono con 3 líneas horizontales situado en la parte superior derecha de la pantalla.
- Desplácese hacia abajo hasta el modo de desincrustación utilizando las flechas y selecciónelo.
- 3. Utilice las flechas para seleccionar SÍ cuando se le solicite.
- 4. Abra la puerta inferior y retire el filtro.
  - A. El sistema de bloqueo de la puerta inferior S20 estará ahora abierto.
  - B. El sistema de bloqueo del filtro del tanque S3 ahora estará abierto.
- 5. Una vez que esté limpio el filtro, vuelva a colocarlo en la máquina.
  - A. El sistema de bloqueo del filtro del tanque S3 está cerrado.
- 6. Cierre la puerta inferior.
  - A. El seguro o bloqueo de la puerta inferior S20 estará cerrado.
- 7. Pulse el botón de arranque en la barra de progreso superior.
- 8. La máquina comenzará un ciclo de drenado.
  - A. La máquina solo vacía el cárter.
  - B. Consulte los pasos 2 a 4 del "ciclo de drenado".
    - 1) La bomba de drenado funcionará durante 90 segundos.
- 9. La máquina le pedirá al usuario que inserte un descalcificador.
  - Abra la puerta inferior e introduzca la dosis de desincrustación recomendada.
    - 1) El seguro o bloqueo de la puerta inferior S20 estará abierto.
  - B. Después de usar el descalcificador, cierre la puerta inferior.
    - 1) El seguro o bloqueo de la puerta inferior S20 estará cerrado.
  - C. Presione el botón PLAY.
- 10. La máquina comenzará un ciclo de llenado.
  - A. Consulte el "ciclo de llenado" para conocer el procedimiento.
    - El proceso comenzará vaciando el sobrecalentador, debido a que está lleno.
- El equipo comenzará el ciclo de lavado de descalcificación a) Consulte el procedimiento del "ciclo de lavado" I) La duración del ciclo será de 10 minutos
- 12. El equipo comenzará el ciclo de drenado a) Consulte los pasos 2 a 7 del "ciclo de drenado".
- 13. El equipo comenzará un ciclo de llenado a) Consulte el "ciclo de llenado.

Página 54 de 102

14. La máquina entrará en el ciclo de enjuague a) Consulte el "ciclo de enjuague" pasos 2-9

## **PROCEDIMIENTOS Y AJUSTES DE SERVICIO**

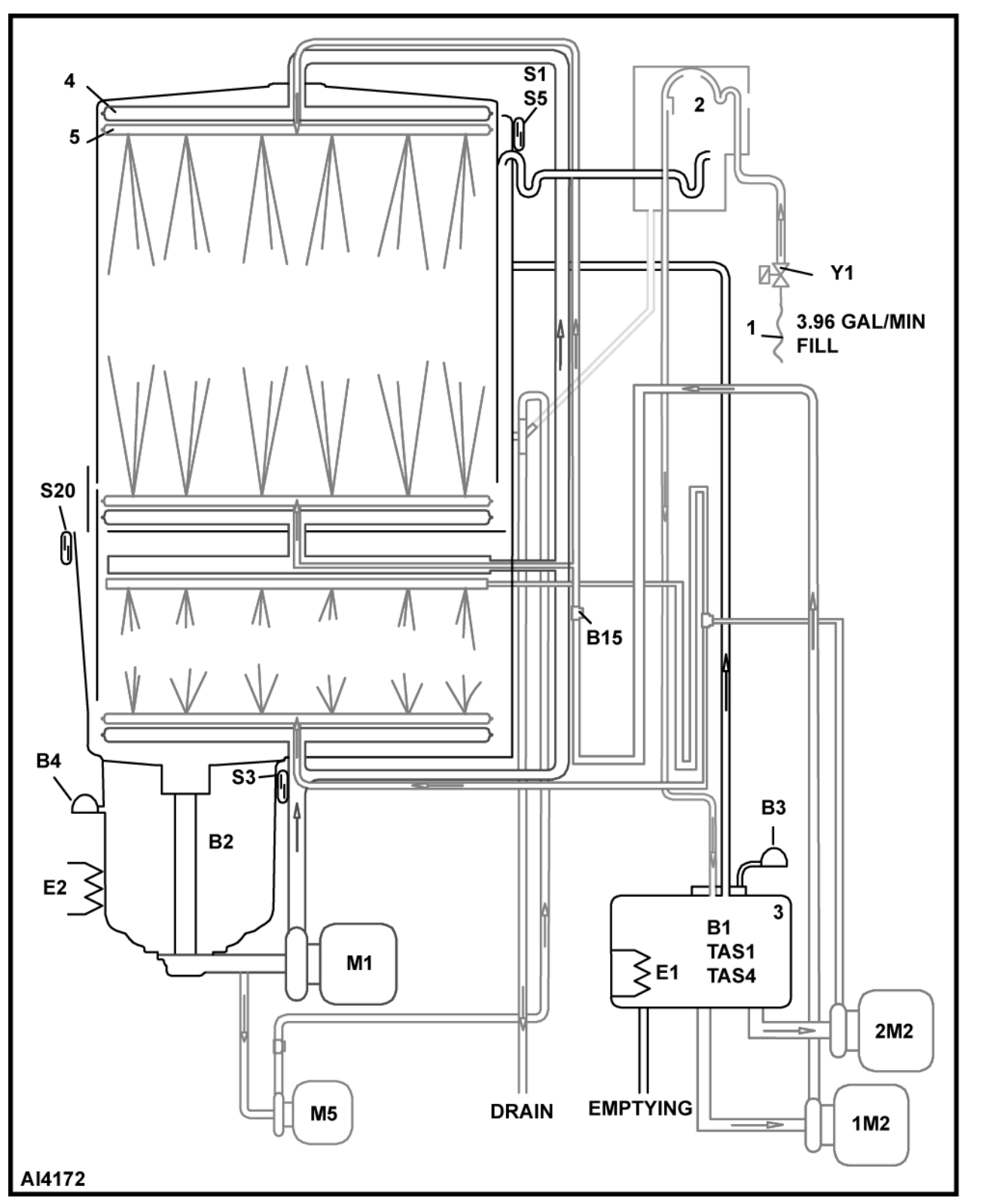

## DIAGRAMA DEL SISTEMA HIDRÁULICO

| LEYENDA | DESCRIPCIÓN                                   |
|---------|-----------------------------------------------|
| B1      | Sobrecalentador del sensor de temperatura:    |
| B2      | Tanque del sensor de temperatura:             |
| B3      | Sobrecalentador transmisor de presión         |
| B4      | Tanque transmisor de presión                  |
| E1      | Sobrecalentador                               |
| E2      | Tanque del calentador                         |
| M1      | Bomba de lavado                               |
| 1M2     | Bomba de enjuague - nivel superior.           |
| 2M2     | Bomba de enjuague - nivel inferior.           |
| M5      | Bomba de drenado                              |
| S1      | Interruptor de láminas de la capota.          |
| S3      | Filtro del tanque del interruptor de láminas. |
| S5      | Interruptor de la capota AMTL.                |
| S20     | Interruptor de la puerta                      |
| Y1      | Válvula de llenado                            |
| 1       | Manguera de suministro de agua                |
| 0       | Rotura de la entrada de agua.                 |
| 2       | NOTA: Rotura de agua de componente completo.  |
| 3       | Sobrecalentador                               |
| 4       | Brazos de lavado                              |
| 5       | Brazos de enjuague                            |

## AJUSTE AL VALOR DE LA RESISTENCIA DEL CÁRTER/SOBRECALENTADOR

**NOTA:** Los equipos tienen una salida de o 208 voltios, pero con equipos de voltaje variable, por lo que esto puede cambiar en cada ubicación.

| Calantadar         | Modo de<br>sanitización | Parámetro | Voltaje    |             |
|--------------------|-------------------------|-----------|------------|-------------|
| Calentador         |                         |           | 208*       | 240         |
| Cárter             | Agua caliente           | A211      | 6798 watts | 9050 watts  |
| Sobrecalentador    | Agua caliente           | A207      | 9201 watts | 12250 watts |
| * = predeterminado |                         |           |            |             |

# **REEMPLAZO Y REMOCIÓN**

## PANEL FRONTAL

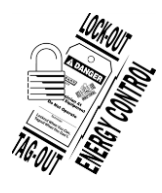

#### A WARNING

Desconecte la energía eléctrica de la máquina y siga los procedimientos de bloqueo / etiquetado. Puede haber varios circuitos. Asegúrese de que todos los circuitos estén desconectados.

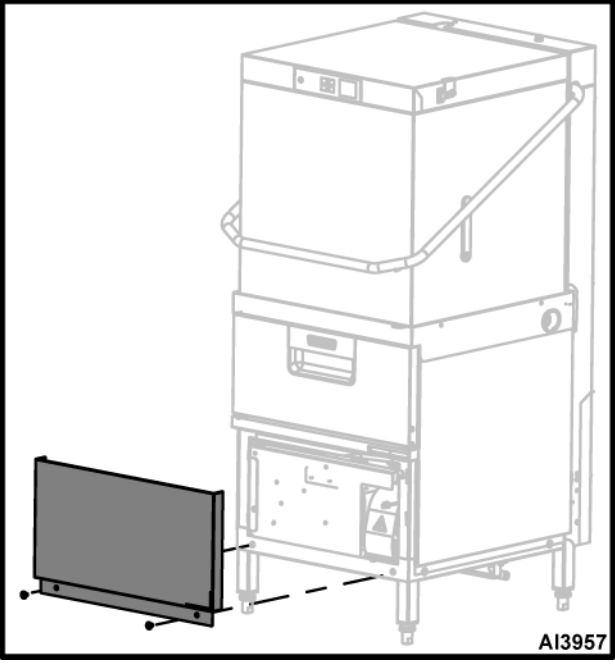

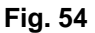

#### Retire

- 1. Quite los tornillos inferiores de la tapa.
- 2. Retire hacia abajo de la esquina inferior de la tapa frontal.

**NOTA:** Cuando la tapa se separe del borde del tanque, jale ligeramente de la tapa frontal hacia la izquierda para liberar el cierre de la puerta de control.

#### INSTALACIÓN

- 1. Inserte la parte superior de la tapa frontal bajo el borde del tanque.
- 2. Alinee los orificios de montaje y asegúrelos con la herramienta

## PANEL LATERAL

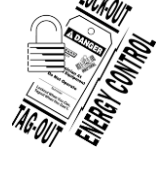

## A WARNING

Desconecte la energía eléctrica de la máquina y siga los procedimientos de bloqueo / etiquetado. Puede haber varios circuitos. Asegúrese de que todos los circuitos estén desconectados.

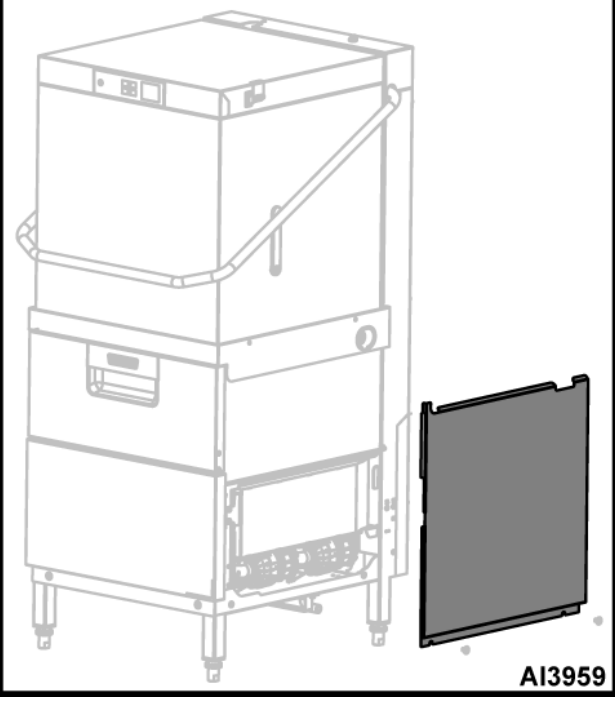

Fig. 55

#### Retire

- 1. Quite los tornillos inferiores de la tapa.
- 2. Jale hacia fuera y hacia abajo en la esquina inferior de la tapa derecha.

**NOTA:** Cuando la tapa se separe del borde del tanque, jale ligeramente de la tapa frontal hacia la izquierda para liberar el cierre de la puerta de control.

#### INSTALACIÓN

- 1. Inserte el lado superior de la tapa derecha debajo del borde del tanque.
- 2. Alinee los orificios de montaje y asegúrelos con la herramienta

## PANEL LATERAL

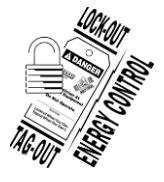

## A WARNING

Desconecte la energía eléctrica de la máquina y siga los procedimientos de bloqueo / etiquetado. Puede haber varios circuitos. Asegúrese de que todos los circuitos estén desconectados.

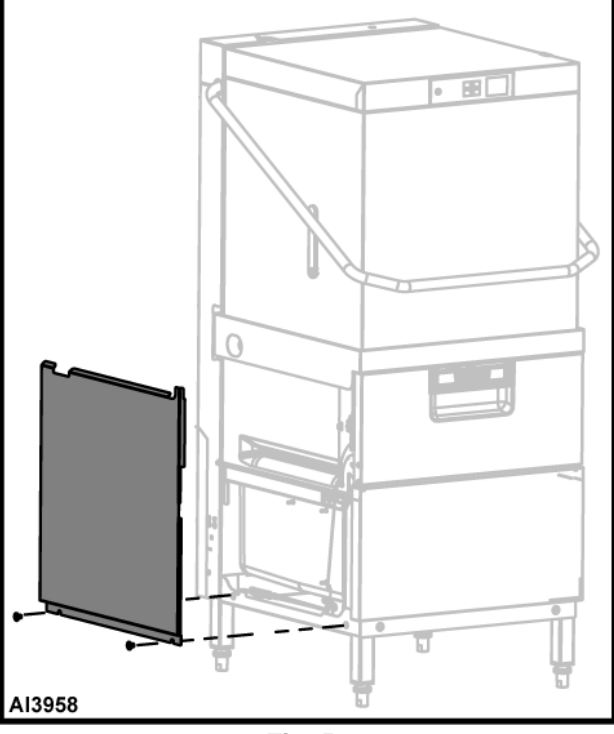

Fig. 56

#### Retire

- 1. Quite los tornillos inferiores de la tapa.
- 2. Retire hacia abajo de la esquina inferior de la tapa izquierda.

**NOTA:** Cuando la tapa se separe del borde del tanque, jale ligeramente hacia la izquierda la tapa para liberar el cierre de la puerta de control.

#### INSTALACIÓN

- 1. Inserte la parte superior de la tapa frontal bajo el labio del tanque.
- 2. Alinee los orificios de montaje y asegúrelos con la herramienta

## PANEL POSTERIOR

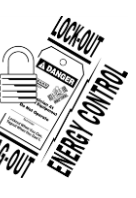

## A WARNING

Desconecte la energía eléctrica de la máquina y siga los procedimientos de bloqueo / etiquetado. Puede haber varios circuitos. Asegúrese de que todos los circuitos estén desconectados.

 Retire el tornillo superior y los dos tornillos laterales. Levante el panel posterior hacia arriba y retírelo.

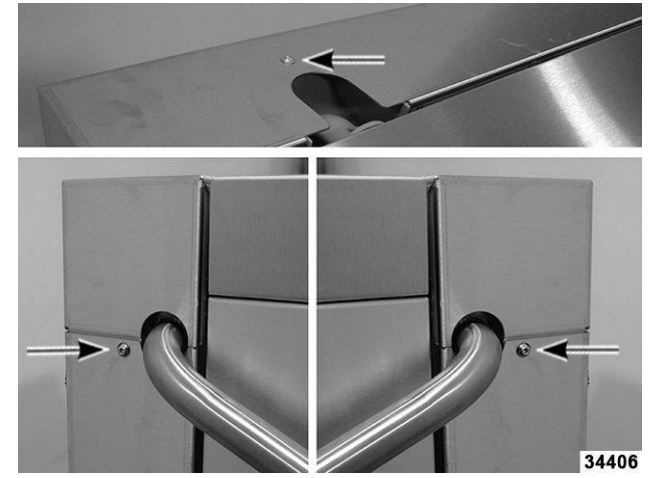

Fig. 57

2. Ensamble en orden inverso.

## PANEL POSTERIOR

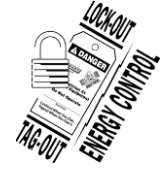

## A WARNING

Desconecte la energía eléctrica de la máquina y siga los procedimientos de bloqueo / etiquetado. Puede haber varios circuitos. Asegúrese de que todos los circuitos estén desconectados.

- 1. Retire el <u>PANEL POSTERIOR SUPERIOR</u>.
- 2. Retire los seis tornillos que sujetan el panel posterior. (Fig. 58)

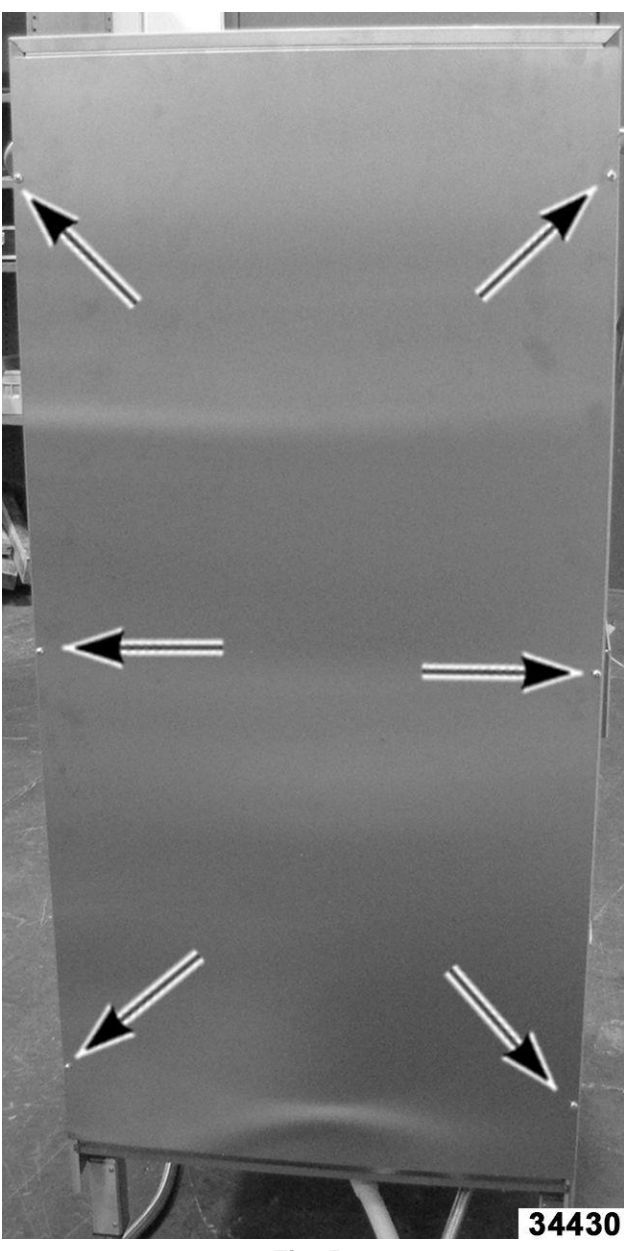

Fig. 58

3. Ensamble en orden inverso.

CONTROL DE LA PANTALLA/CUBIERTA DE LA CAPOTA

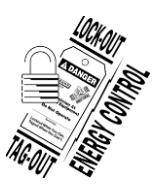

#### A WARNING

Desconecte la energía eléctrica del equipo y siga los procedimientos de bloqueo / etiquetado Puede haber varios circuitos. Asegúrese de que todos los circuitos estén desconectados.

En esta sección se aborda:

Cubierta de la capota

F45854 (0521)

- <u>Cable de comunicación</u>
- <u>Control de la pantalla</u>

#### Cubierta de la capota

- 1. Retire el <u>PANEL POSTERIOR SUPERIOR</u>.
- 2. Corte el sujetacables y desconecte el cable de comunicación. Fig. 59

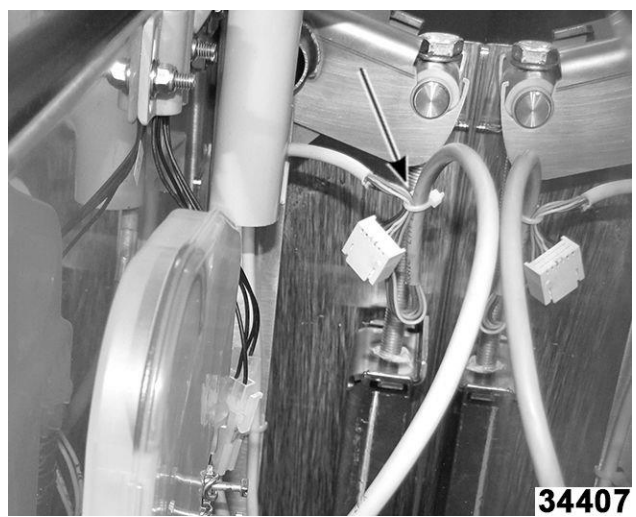

Fig. 59

3. Retire los dos tornillos hexagonales de la parte posterior de la cubierta de la capota. <u>Fig. 60</u>

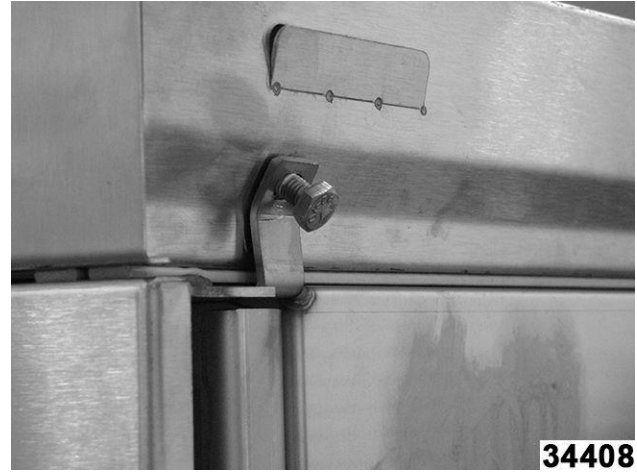

Fig. 60

 Levante la parte posterior de la cubierta de la capota aproximadamente 1" (<u>Fig. 61</u>) y deslice hacia adelante (1, <u>Fig. 62</u>) para retirar los soportes frontales (2, <u>Fig. 62</u>).

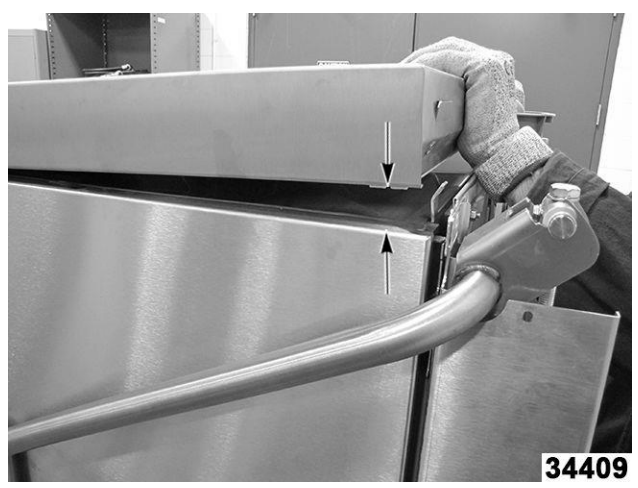

Fig. 61

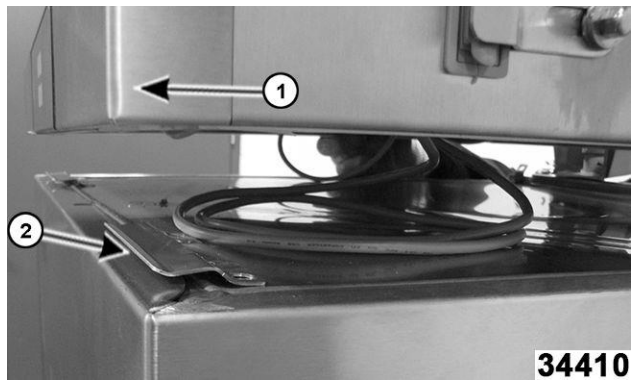

Fig. 62

- 5. Levante la tapa de la capota y el tubo del cable de comunicación hacia arriba.
- 6. Ensamble en orden inverso.

#### Cable de comunicación

- 1. Retiro completo de la cubierta de la capota.
- Desconecte el controlador de la pantalla (1, <u>Fig. 63</u>) y el receptáculo del USB (2, <u>Fig.</u> <u>63</u>).
- Instale el nuevo cable, dirigiendo el conector del cable de comunicación a través de la tubería.

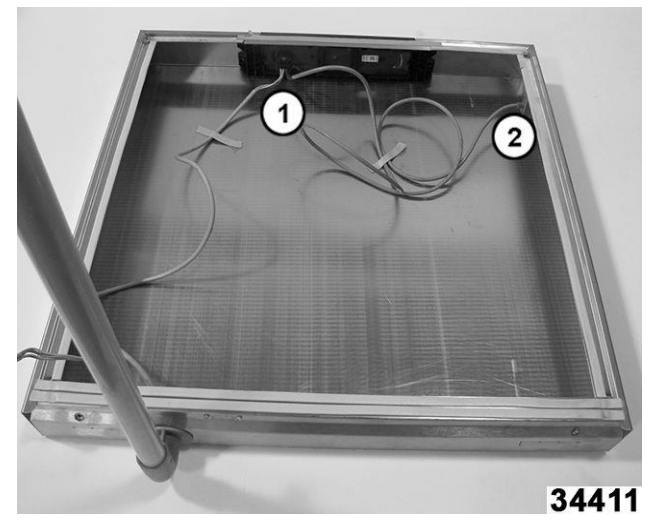

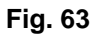

4. Ensamble en orden inverso.

#### Control de la pantalla

**NOTA:** Documente los valores de los siguientes parámetros antes de reemplazar la pantalla HMI. Estos valores de parámetros deberán ingresarse en la nueva pantalla HMI una vez que se haya instalado en la máquina. Esto permitirá que los datos de la aplicación SmartConnect se actualicen correctamente una vez que se reemplace la pantalla HMI.

| Parámetro | Descripción                                                          |
|-----------|----------------------------------------------------------------------|
| C13       | Contador de ciclos de enjuague general.                              |
| C14       | Contador de ciclos de enjuague diario                                |
| C16       | Conteo del PROGRAMA 1                                                |
| C17       | Conteo del PROGRAMA 2                                                |
| C18       | Conteo del PROGRAMA 3                                                |
| C25       | Conteo del PROGRAMA 4                                                |
| C29       | Conteo del programa de DESINCRUSTACIÓN                               |
| C35       | Conteo del programa de LLENADO                                       |
| C36       | CONTEO del programa de DRAIN                                         |
| C37       | Conteo de consumo de agua total                                      |
| C38       | Conteo CORTO del programa de DRENADO                                 |
| C42       | Consumo de agua diario                                               |
| C47       | Programa activo general del contador de tiempo asistido              |
| C48       | Asistencia diaria del contador de tiempo de la máquina READY (LISTO) |
| C49       | Programa activo diario del contador de tiempo asistido.              |
| C50       | Asistencia diaria del contador de tiempo de la máquina READY (LISTO) |

| Parámetro | Descripción                           |
|-----------|---------------------------------------|
| C51       | Consumo total de detergente.          |
| C52       | Consumo total de abrillantador.       |
| C130      | DO1 a tiempo.                         |
| C131      | DO2 a tiempo.                         |
| C132      | DO3 a tiempo.                         |
| C133      | DO4 a tiempo.                         |
| C134      | DO5 a tiempo.                         |
| C135      | DO6 a tiempo.                         |
| C136      | DO7 a tiempo.                         |
| C137      | DO8 a tiempo.                         |
| C138      | DO9 a tiempo.                         |
| C139      | DO10 a tiempo.                        |
| C140      | DO11 a tiempo.                        |
| C141      | DO12 a tiempo.                        |
| C142      | DO13 a tiempo.                        |
| C143      | DO14 a tiempo.                        |
| C144      | DO15 a tiempo.                        |
| C145      | DO16 a tiempo.                        |
| C146      | DO17 a tiempo.                        |
| C147      | DO18 a tiempo.                        |
| C148      | DO19 a tiempo.                        |
| C149      | DO20 a tiempo.                        |
| C150      | DO21 a tiempo.                        |
| C151      | DO22 a tiempo.                        |
| C152      | DO23 a tiempo.                        |
| C153      | DO24 a tiempo.                        |
| C154      | Consumo de energía diario             |
| C155      | Consumo de energía total              |
| C166      | Conteo del programa de<br>utensilios. |
| C171      | Consumo de sanitizador total.         |
| C193      | DO25 a tiempo.                        |
| C194      | DO26 a tiempo.                        |
| C195      | DO27 a tiempo.                        |
| C196      | DO28 a tiempo.                        |
| C197      | DO29 a tiempo.                        |
| C198      | DO30 a tiempo.                        |

- 1. Documente los valores de parámetro
- 2. Retiro completo de la cubierta de la capota.
- 3. Desconecte el cable de comunicación. (1, Fig. 64)

F45854 (0521)

 Utilice una herramienta de extracción de la pantalla para activar los soportes (2, <u>Fig.</u> <u>64</u>) mientras se activan los clips (3, <u>Fig. 64</u>) con los pulgares, empuje hacia delante y fuera de la cubierta de la capota.

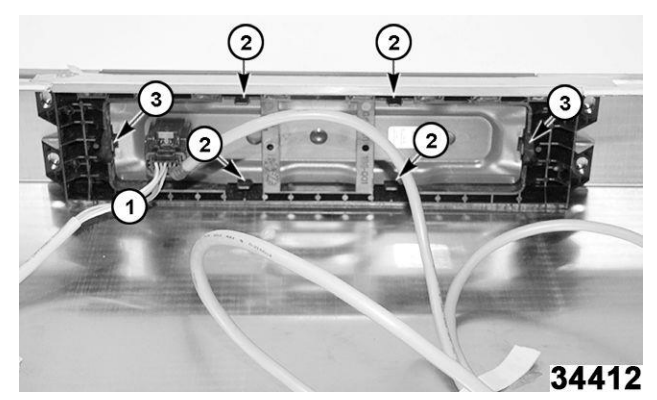

#### Fig. 64

- 5. Ensamble en orden inverso.
- 6. Encienda la unidad e ingrese los parámetros documentados en la HMI a través de la lavalozas o Tech Connect.

#### **RESORTES DE ALZADA DE LA CAPOTA**

#### A WARNING

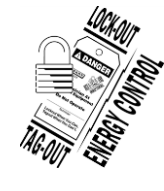

Desconecte la energía eléctrica del equipo y siga los procedimientos de bloqueo / etiquetado Puede haber varios circuitos. Asegúrese de que todos los circuitos estén desconectados.

- 1. Retire la TAPA IZQUIERDA.
- 2. Retire el PANEL POSTERIOR SUPERIOR.
- 3. <u>Retire CONTROL DE LA PANTALLA/CUBIERTA DE LA CAPOTA</u>.
- 4. Levante y sostenga la capota con bloques de madera.

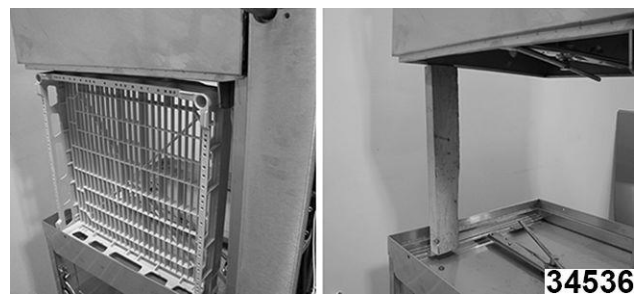

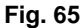

5. Localice y confirme la marca de la tensión actual del resorte.

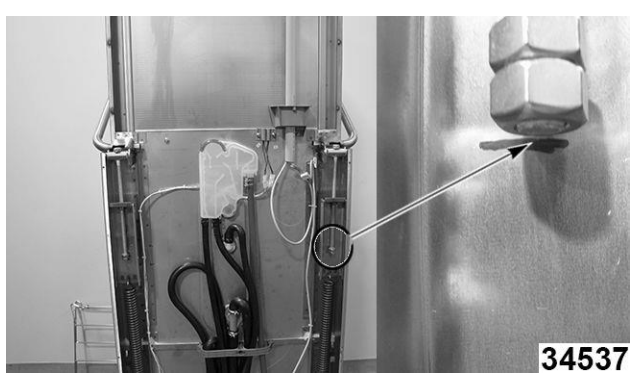

Fig. 66

6. Afloje y retire las tuercas de seguridad en el extremo inferior de los tornillos de ajuste.

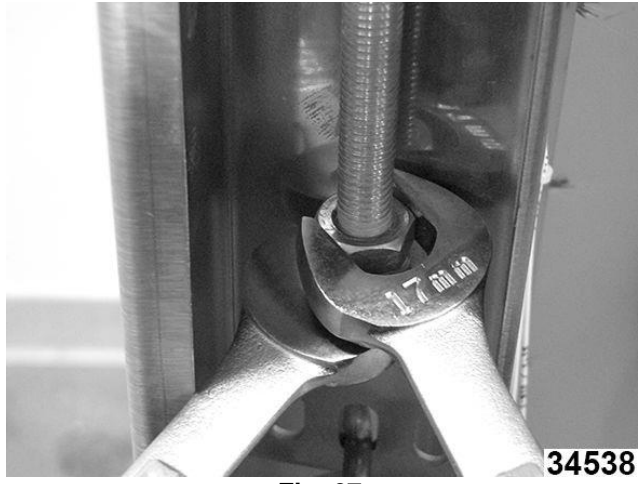

Fig. 67

7. Afloje el tornillo de bloqueo.

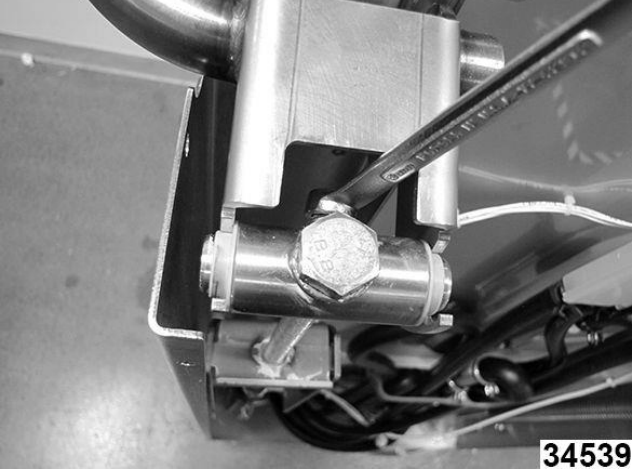

Fig. 68

8. Retire el tornillo de ajuste del soporte.

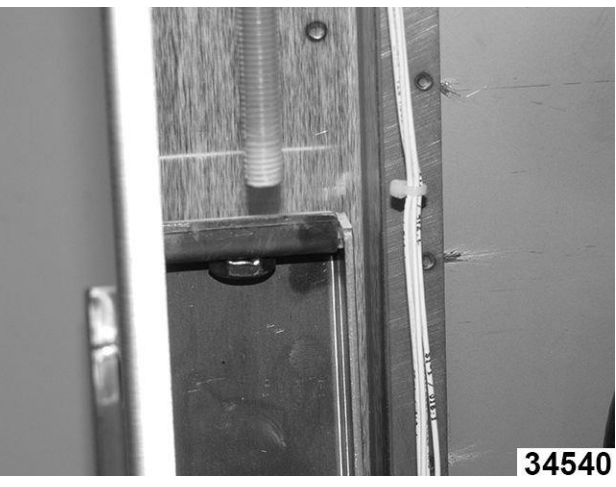

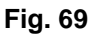

9. Reemplace los cojinetes de deslizamiento en el conjunto de pernos de retención del resorte.

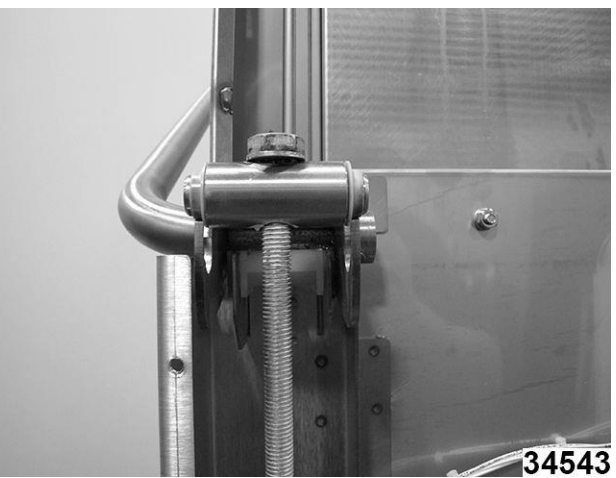

Fig. 70

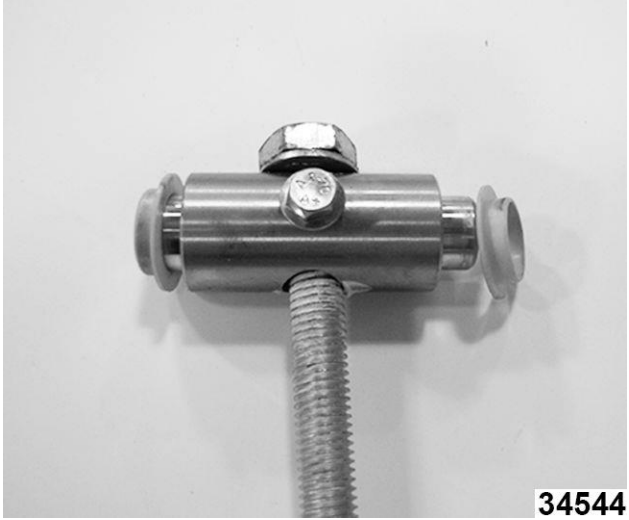

Fig. 71

10. El resorte o muelle se monta a través del orificio central del soporte, con el extremo abierto del gancho en dirección contraria a la máquina.

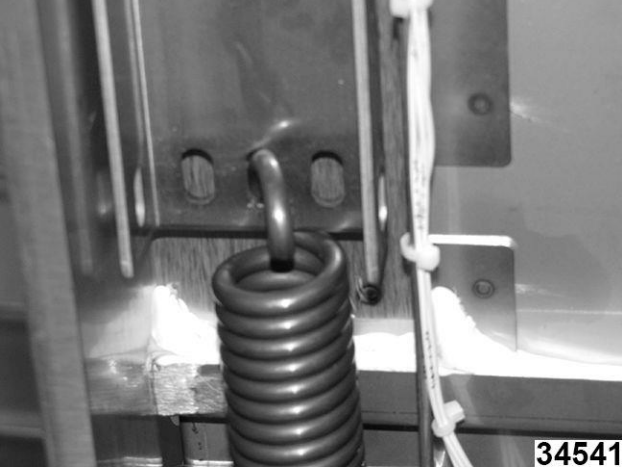

Fig. 72

11. El muelle se monta a través del orificio interior del soporte de montaje.

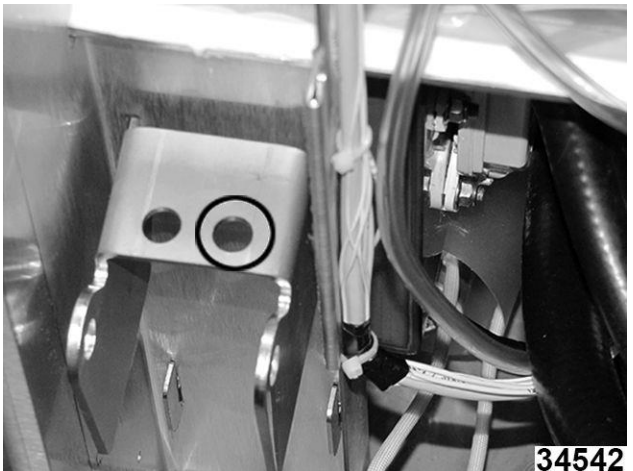

Fig. 73

12. Vuelva a enroscar el tornillo de ajuste en el soporte y apriételo hasta que el extremo del tornillo coincida con la marca del soporte.

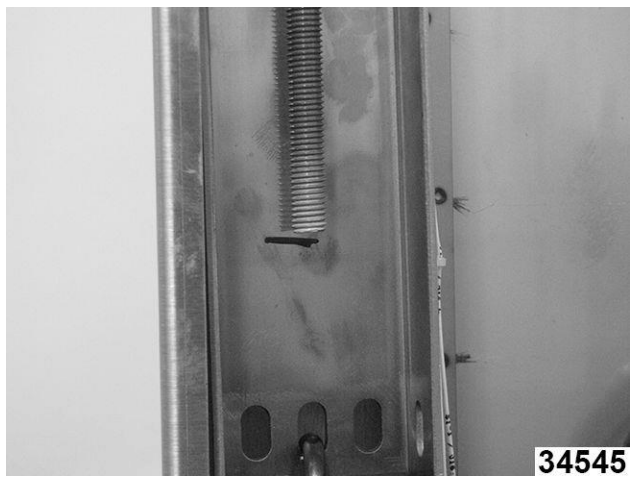

Fig. 74

13. Vuelva a instalar las tuercas de seguridad en el extremo del tornillo de ajuste.

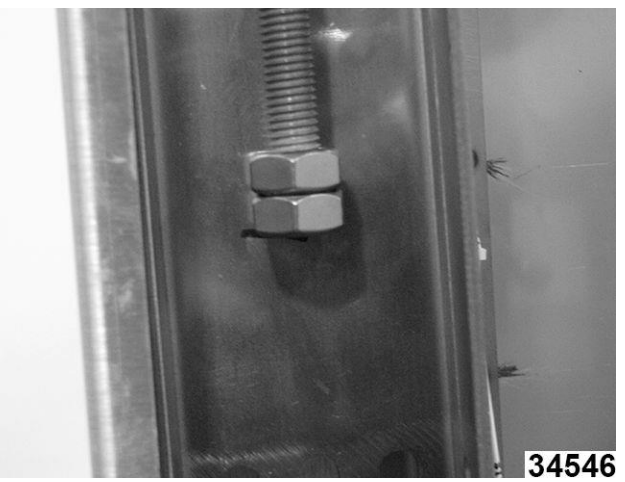

Fig. 75

14. Cuadre el soporte con el marco y apriete el tornillo de bloqueo.

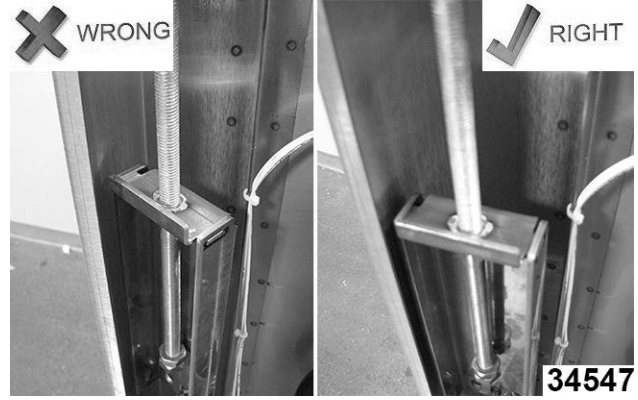

Fig. 76

- 15. La capota se cierra completamente y se abre con facilidad, manténgala en posición vertical sin que gire.
- 16. Vuelva a instalar las tapas retiradas en los pasos anteriores.
- 17. Vuelva a conectar la alimentación y

compruebe que funcione correctamente.

18.

19.

## **CAJA DE CONTROL**

En esta sección se aborda:

- Apertura de la caja de control
- Tarjeta de control
- Montaje de la tarjeta de extensión (1A7
- Relés K10 / K11
- Transformador 120V T1
- <u>Contactor (K1-K2-K3)</u>

Apertura de la caja de control

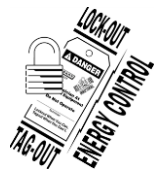

### A WARNING

Desconecte la energía eléctrica del equipo y siga los procedimientos de bloqueo / etiquetado Puede haber varios circuitos. Asegúrese de que todos los circuitos estén desconectados.

- 1. Retire el <u>PANEL FRONTAL</u>.
- 2. Afloje el tornillo (1, Fig. 77).

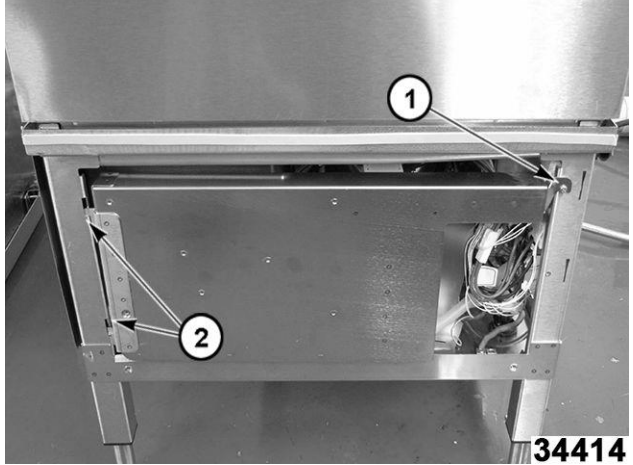

Fig. 77

3. Levante la caja de control y retire el tornillo, luego ábrala. <u>Fig. 78</u>

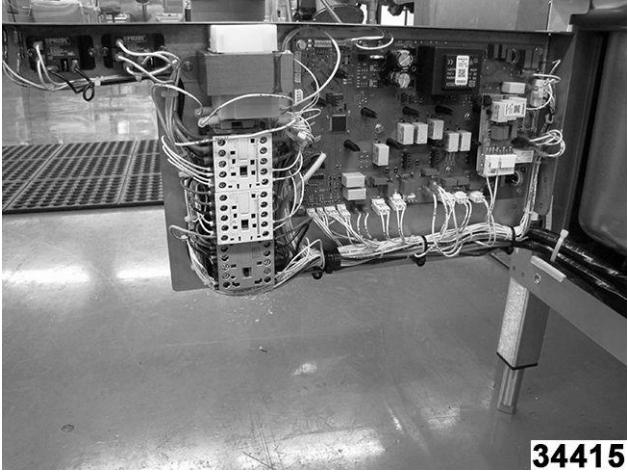

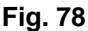

 La caja de control también puede levantarse de las ranuras del soporte de la bisagra (2, <u>Fig.</u> <u>77</u>) y colocarse a un lado del equipo para proporcionar un acceso interno sin obstrucciones. (<u>Fig. 79</u>)

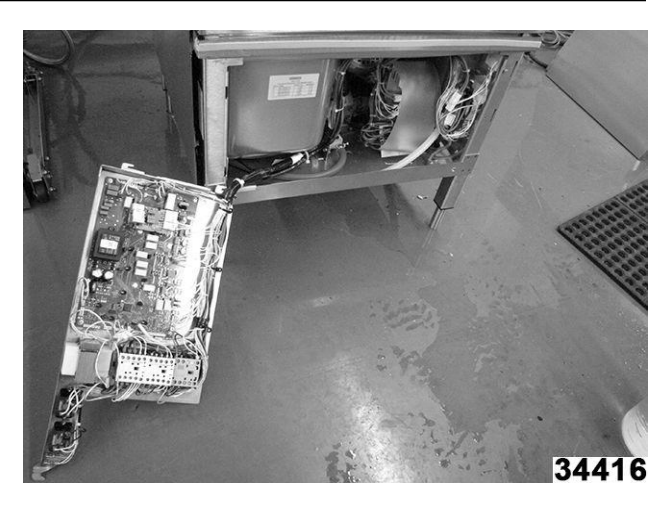

Fig. 79

Diseño de la caja de control

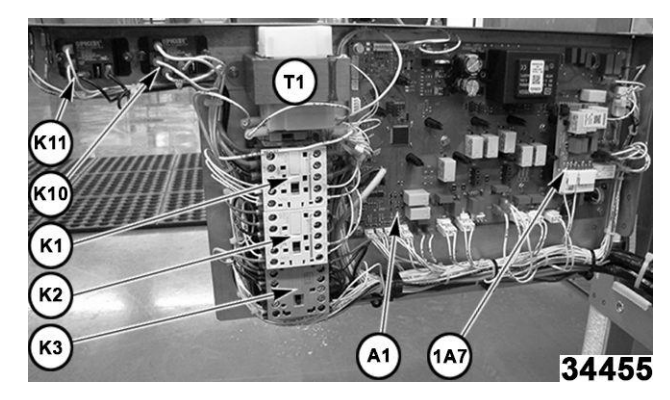

#### Tarjeta de control Fig. 8 (A1, Fig. 80)

1. Desconecte los arneses de cables de la tarjeta.

**NOTA:** El cableado está marcado con la ubicación. Véase <u>TARJETA DE CONTROL:</u> <u>CONEXIÓN DE CABLES</u> para más información.

Al consultar el diagrama de conexión de los cables de la tarjeta de control, tenga en cuenta que la tarjeta está montada al revés en la máquina.

- 2. Retire la tarjeta mientras suelta los separadores negros.
- 3. Ensamble en orden inverso.

#### Ensamble de la tarjeta de extensión (1A7, Fig. 80)

**NOTA:** La tarjeta de extensión se utiliza para proporcionar energía a la bomba de enjuague de nivel inferior. X1-5 a 2M2-1 y X2-2 a 2M2-2. El enjuague del nivel superior se conecta en el J9 a 1M2.

- 1. Desconecte los conectores X1 y X2 de la tarjeta de extensión.
- Apriete los extremos del separador para liberar la tarjeta y tire en línea recta hacia fuera de la tarjeta.

3. Ensamble en orden inverso.

#### Relé K10 o K11 (Fig. 80)

1. Retire una tuerca de seguridad y afloje la otra.

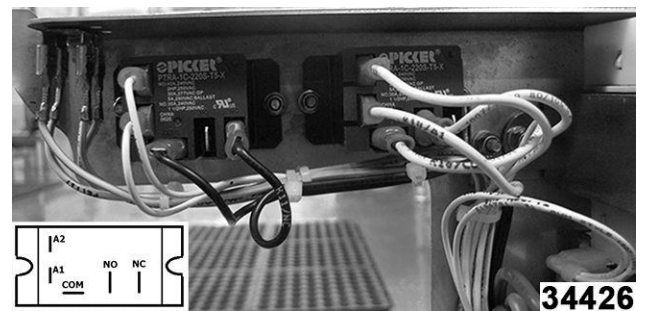

Fig. 81

- 2. Deslice el relé por debajo de la tuerca de bloqueo y gire hacia abajo del panel.
- 3. Instale un nuevo relé.
- 4. Conecte cable por cable del relé viejo al nuevo.
- 5. Ensamble en orden inverso.

#### Transformador 120V (T1, Fig. 80)

- 1. Anote la ubicación de los cables y desconéctelos del transformador.
- 2. Retire las tuercas de seguridad, luego quite el transformador.
- 3. Ensamble en orden inverso.

#### CONTACTORES (K1-K2-K3, Fig. 80)

**NOTA:** Los contactores se montan en un sistema de raíles WAGO®.

1. Desconecte el cableado del contactor.

**NOTA:** Los cables están marcados para su ubicación. Véase la <u>Fig. 82</u>

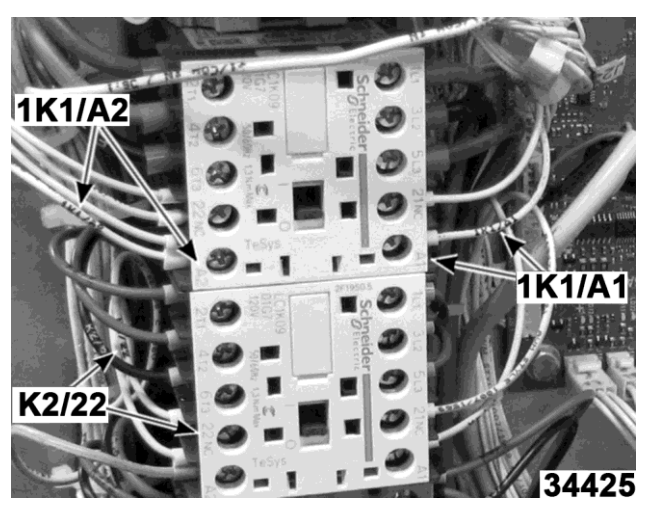

Fig. 82

 Retire la abrazadera terminal <u>Fig. 83</u> insertando un destornillador de hoja plana de 1/8 "en la ranura y haga palanca hacia afuera, luego suelte la abrazadera del riel.

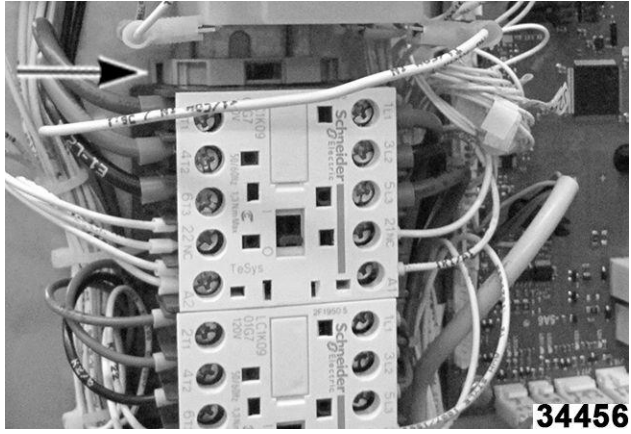

Fig. 83

**NOTA:** Sería más fácil retirar el transformador T1, (si quita el contactor K1), luego podrá deslizar el contactor hacia arriba y fuera del riel.

3. Ensamble de nuevo, luego vuelva a cablear en orden inverso.

## PANEL DEL BLOQUE TERMINAL

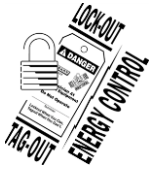

#### A WARNING

Desconecte la energía eléctrica del equipo y siga los procedimientos de bloqueo / etiquetado Puede haber varios circuitos. Asegúrese de que todos los circuitos estén desconectados.

- 1. Retire el <u>PANEL FRONTAL</u>.
- 2. <u>Apertura de la caja de control.</u>

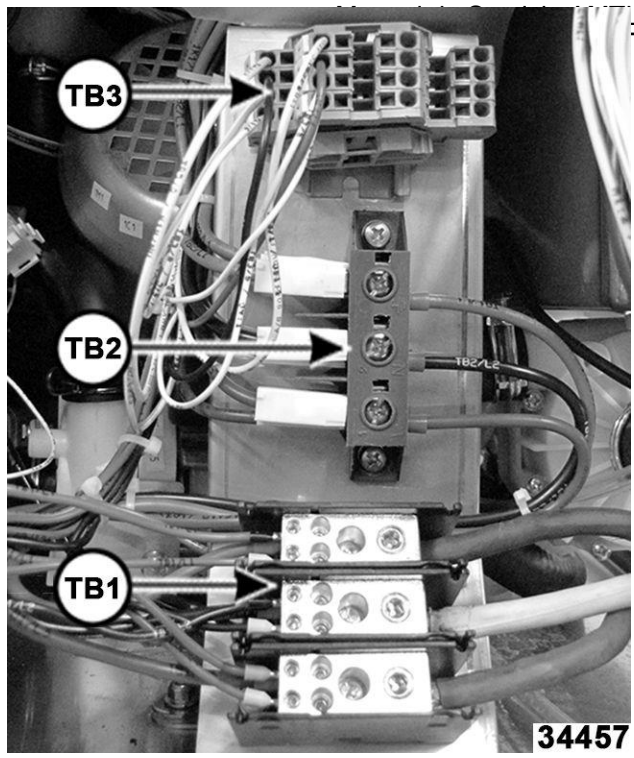

Fig. 84

- Bloque de terminales **TB1** de 3 polos. Encendido
- Bloque de terminales **TB2** de 3 polos. Resistencias del sobrecalentador
- Bloque de terminales TB3 Wago®.
  - TB3-1 y -2, señal de enjuague externo.
  - TB3-3 y -4, señal de detergente externo.
  - TB-5 y -6, Válvula de templado de agua de drenado.
  - TB-7 y -8, Ventilador externo.

#### Eliminación y reemplazo TB1 y TB2

- 1. Cambie cable por cable al nuevo bloque de terminales.
- 2. Retire el bloque del ensamblaje del panel.
- 3. Ensamble en orden inverso.
- 4.

Eliminación y reemplazo TB3

## REMOCIÓN Y REEMPLAZO

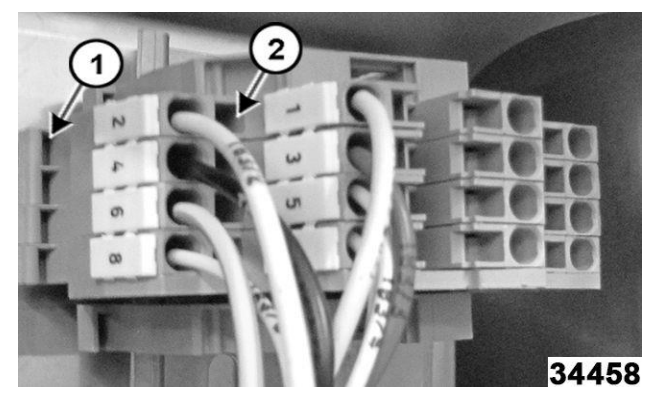

Fig. 85

- Retire el bloque de terminales WAGO® haciendo palanca hacia afuera en la palanca inferior (1. <u>Fig.</u> <u>85</u>) para liberar el bloque de terminales del riel.
- Retire los cables del bloque insertando un destornillador pequeño de punta plana en el cuadrado del orificio del bloque adyacente a la ubicación del cable (2, <u>Fig. 85</u>). Esto comprimirá el resorte interno y soltará el cable.

**NOTA:** Este orificio cuadrado, adyacente a la ubicación del cable, también proporciona un punto de prueba eléctrica.

3. Ensamble en orden inverso.

#### INTERBLOQUEO/ENCLAVAMIENTO

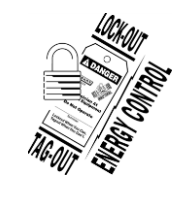

#### A WARNING

Desconecte la energía eléctrica del equipo y siga los procedimientos de bloqueo / etiquetado Puede haber varios circuitos. Asegúrese de que todos los circuitos estén desconectados.

| ID | El sistema de bloqueo se lleva a cabo para: | Conecta al |
|----|---------------------------------------------|------------|
| S1 | Interruptor de la capota (nivel superior)   | J16        |
| S2 | Interruptor de la capota (nivel superior)   | J18        |
| S3 | Interruptor de filtro de tanque             | J25        |
| S4 | Interruptor de puerta (nivel inferior)      | J16        |

#### Interruptores de campana S1 / S5

- 1. Retire el PANEL POSTERIOR SUPERIOR.
- 2. Retire la TAPA IZQUIERDA.
- 3. Desenchufe y pruebe los interruptores de láminas con un ohmímetro.

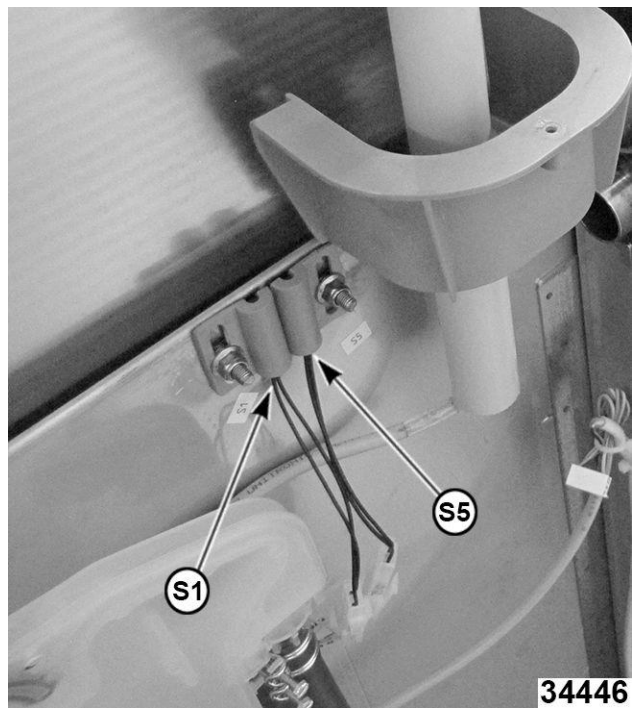

Fig. 86

- 4. Afloje la contratuerca y deslice el interruptor defectuoso hacia abajo y hacia afuera del soporte.
- 5. Instale un nuevo interruptor de láminas y ajuste la posición al imán con un ohmímetro.
- 6. Ensamble en orden inverso.
- 7. Haga una prueba para una operación adecuada.
- Filtro de tanque (S3) y puerta de nivel inferior (S20)
- 1. Retire el PANEL FRONTAL.
- 2. Retire el PANEL LATERAL IZQUIERDO.
- 3. Desenchufe y pruebe el interruptor de láminas con un ohmímetro.

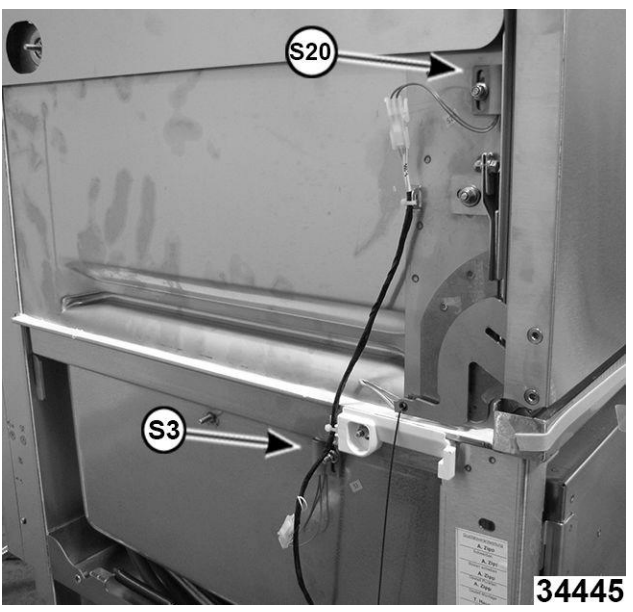

Fig. 87

- 4. Afloje la contratuerca y extraiga el interruptor defectuoso del soporte.
- 5. Instale un nuevo interruptor de láminas y ajuste la posición al imán con un ohmímetro.
- 6. Ensamble en orden inverso.
- 7. Haga una prueba para una operación adecuada.

#### ENSAMBLE DEL SOBREALIMENTADOR

Realice <u>el procedimiento de apagado del</u> <u>CICLO DE</u> <u>DRENADO</u>.

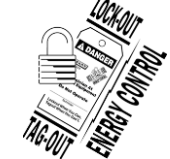

#### A WARNING

Desconecte la energía eléctrica del equipo y siga los procedimientos de bloqueo / etiquetado Puede haber varios circuitos. Asegúrese de que todos los circuitos estén desconectados.

- 1. Apague el suministro de agua.
- 2. Retire ..
- 3. Retire el PANEL LATERAL DERECHO.
- 4. Apertura de la caja de control.
- 5. Advertencia Debido al drenado de agua caliente del tanque y al riesgo de lesiones, deje que el tanque del sobrecalentador se vacíe y luego se enfríe al tacto.
  - Mantenga el extremo de la manguera de drenaje por encima del tanque.
  - Corte el sujetacables y quite el enchufe.
  - Con cuidado, baje la manguera de drenaje al contenedor y deje que se vacíe el tanque del sobrecalentador. <u>Fig. 88</u>

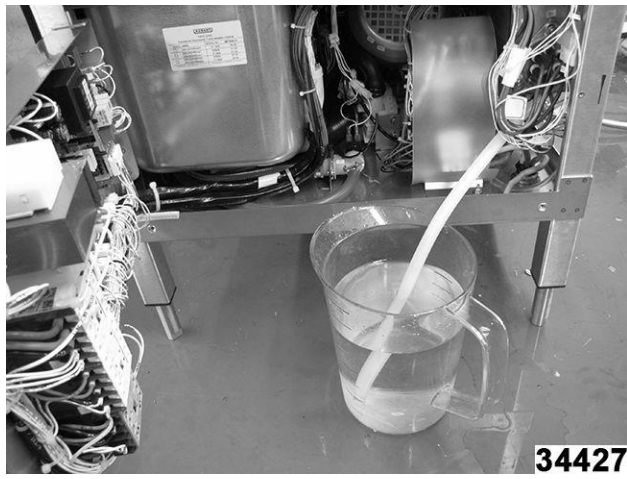

Fig. 88

- 6. Localice y desconecte las conexiones del sobrecalentador etiquetadas:
  - E1-L1 (cables rojos)
  - E1-L2 (cables negros)
  - E1-L3 (cables azules)

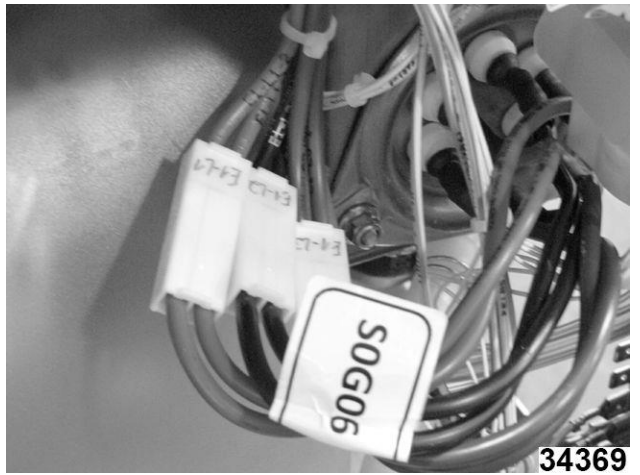

Fig. 89

7. Localice y desconecte la conexión del termistor. Fig. 90

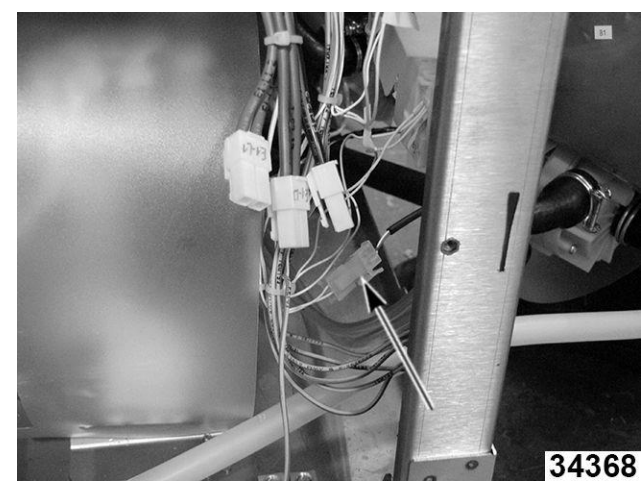

Fig. 90

8. Afloje la contratuerca del tanque del sobrecalentador en la parte inferior posterior. <u>Fig. 91</u>

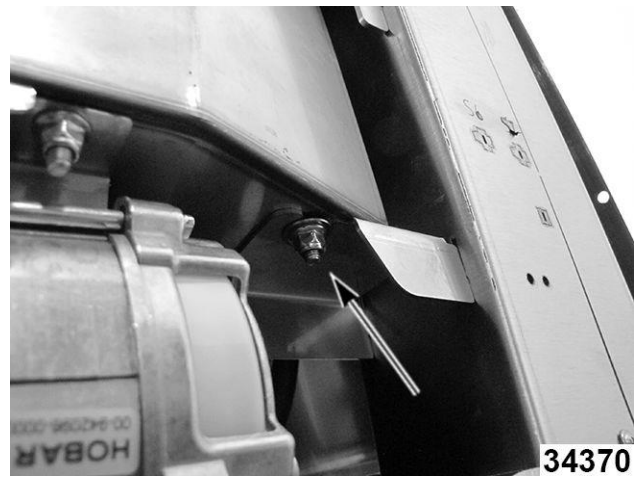

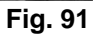

9. Quite dos tornillos en el soporte de suspensión frontal del tanque (Fig. 92)

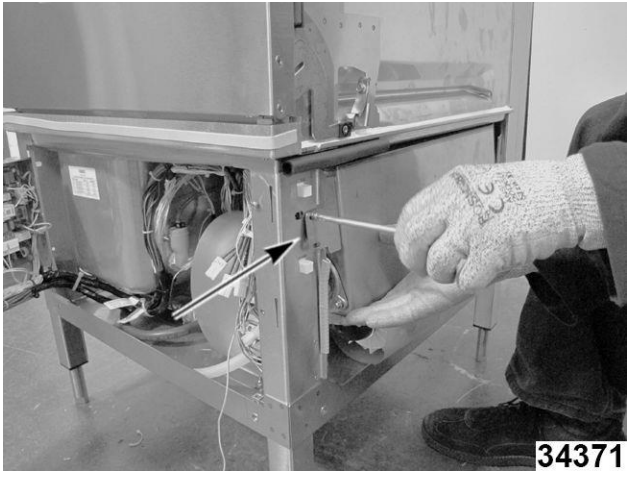

Fig. 92

- 10. Levante con cuidado el tanque hacia afuera y aléjelo del soporte posterior lo suficiente para despejar los cables del calentador del tanque del marco frontal y gire el frente hacia afuera del marco. Reemplace el tanque en el soporte posterior y apoye la parte frontal del tanque con una caja o madera apilada.
- 11. Localice y desconecte:
  - Marque los cables y desconecte los límites altos. (2, Fig. 93)
  - B. Bomba de enjuague de nivel superior. (3, <u>Fig. 93</u>)
  - C. Bomba de enjuague de nivel inferior. (4, Fig. 93)
  - D. Mangueras de espacio de aire. (1 & 2, <u>Fig.</u> <u>94</u>)
  - E. Manguera de llenado del tanque. Fig. 95

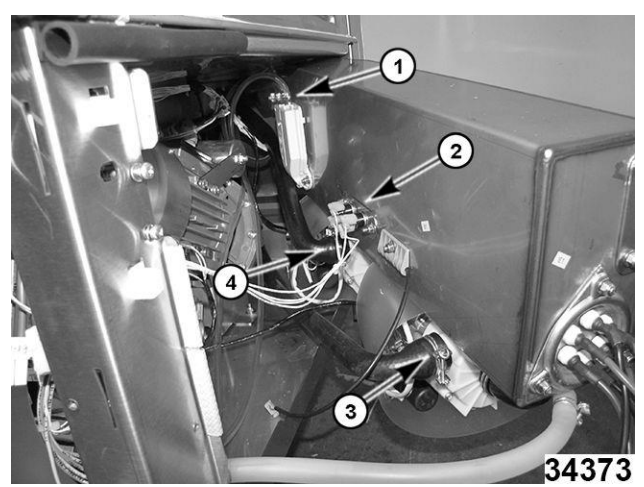

Fig. 93

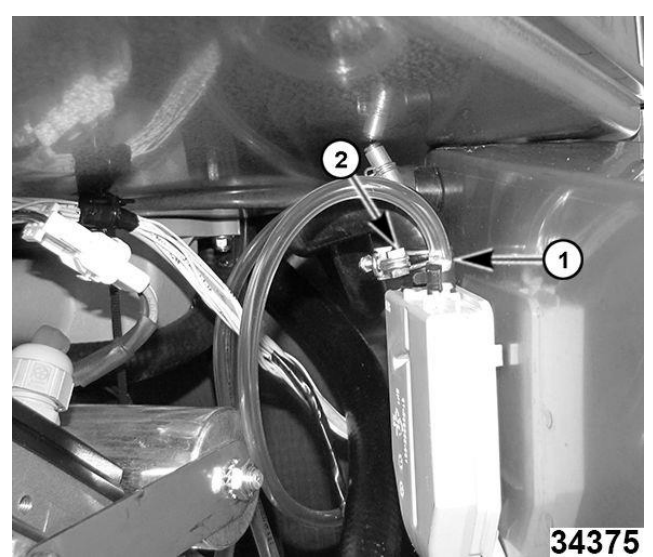

Fig. 94

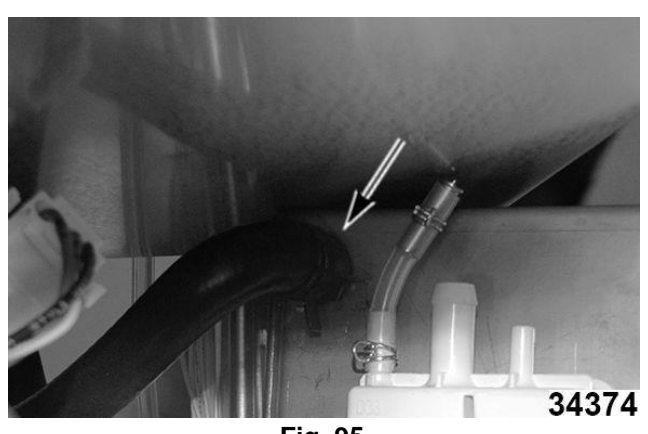

Fig. 95

 Desconecte los cables del motor de la bomba y el cable de tierra de los motores de enjuague.

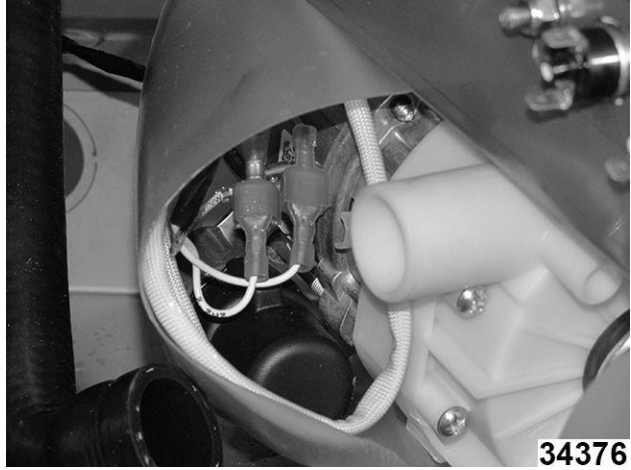

Fig. 96

13. Retire el conjunto del tanque del marco.

## SOBRECALENTADOR

Realice el procedimiento de apagado del CICLO DE DRENADO

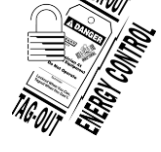

#### **A**WARNING

Desconecte la energía eléctrica del equipo y siga los procedimientos de bloqueo / etiquetado Puede haber varios circuitos. Asegúrese de que todos los circuitos estén desconectados.

- 1. Cierre la válvula de la fuente de agua entrante.
- 2. Retire el PANEL FRONTAL.
- 3. Retire el <u>PANEL LATERAL DERECHO.</u>
- 4. Abra la caja de control. Refer<u>encia de la</u> Apertura de la caja de<u>control</u>.

- 5. Advertencia Debido al drenado de agua caliente del tanque y al riesgo de lesiones, deje que el tanque del sobrecalentador se vacíe y luego se enfríe al tacto.
  - Mantenga el extremo de la manguera de drenaje por encima del tanque.
  - Corte el sujetacables y quite el enchufe.
  - Con cuidado, baje la manguera de drenaje al contenedor y deje que se vacíe el tanque del sobrecalentador.

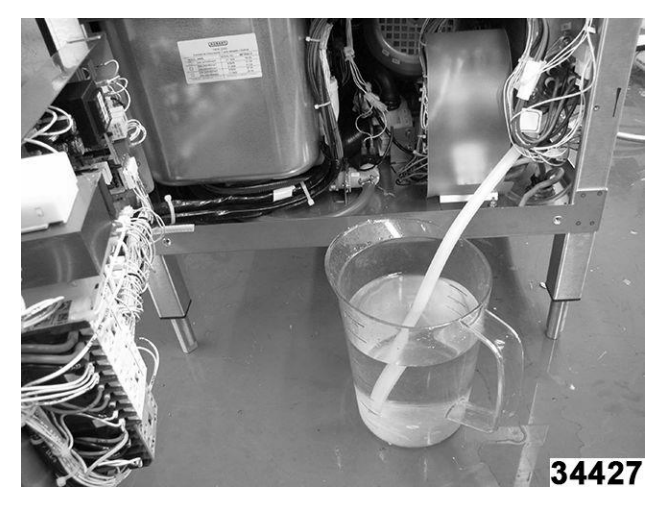

Fig. 97

- 6. Ubique y desconecte las conexiones del sobrecalentador (Fig. 98) etiquetadas:
  - B1-L1 (cables rojos)
  - B1-L2 (cables negros)
  - B1-L3 (cables azules)

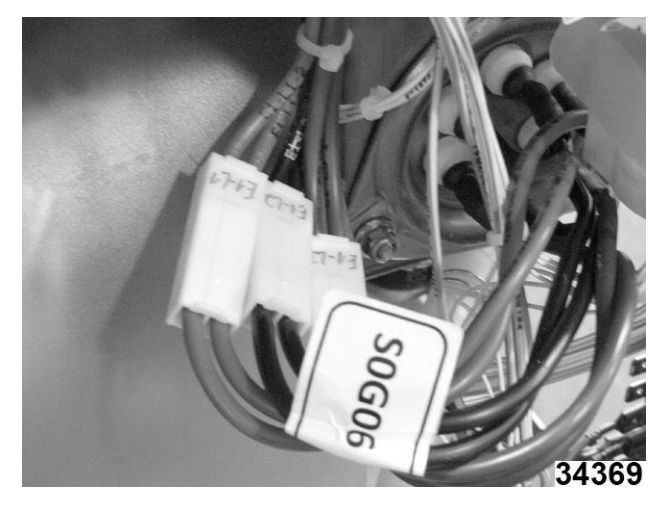

Fig. 98

7. Localice y desconecte la conexión del termistor. Fig. 99

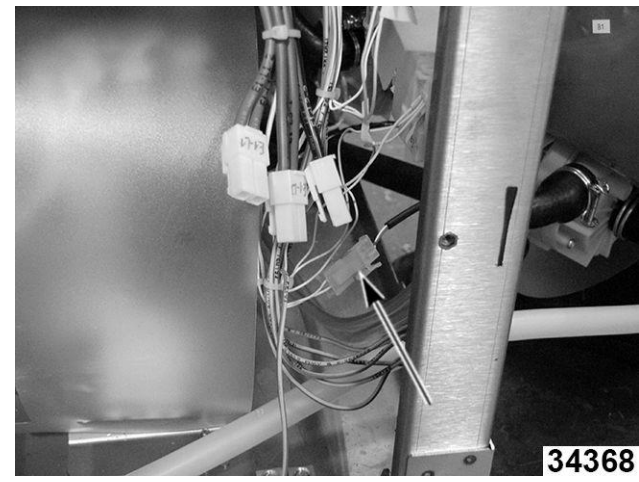

Fig. 99

8. Afloje la contratuerca del tanque del sobrecalentador en la parte inferior posterior. <u>Fig. 100</u>

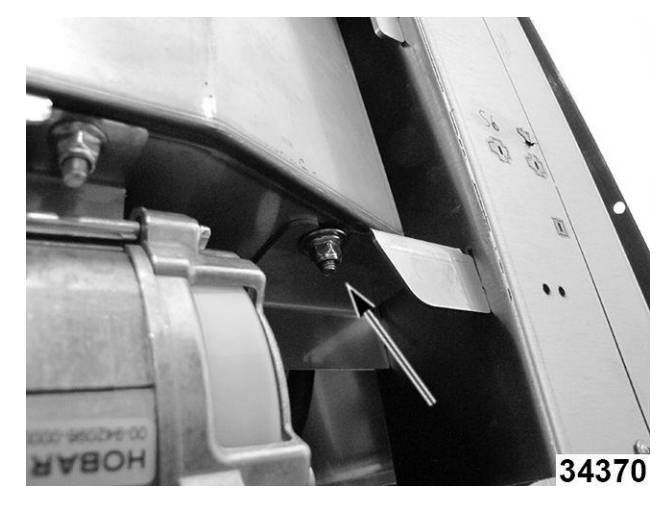

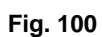

9. Quite dos tornillos en el soporte de suspensión frontal del tanque (Fig. 101).

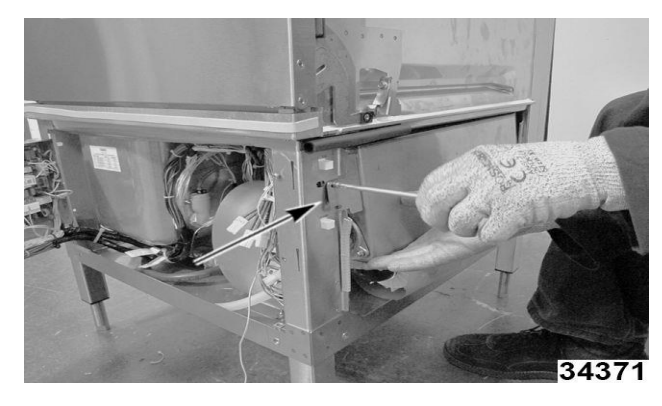

Fig. 101

**NOTA:** Este paso requiere un soporte (caja o madera) igual a la distancia de la parte frontal del tanque al suelo.

- Levante con cuidado el tanque hacia afuera del soporte posterior lo suficiente para despejar los cables del calentador del tanque del marco frontal. Gire el frente hacia afuera del marco. Reemplace el tanque en el soporte posterior y apoye la parte frontal del tanque con una caja o madera apilada.
- 11. Retire las tres contratuercas (1, 2 y 3, <u>Fig. 102</u>) que sujetan la resistencia del sobrecalentador.

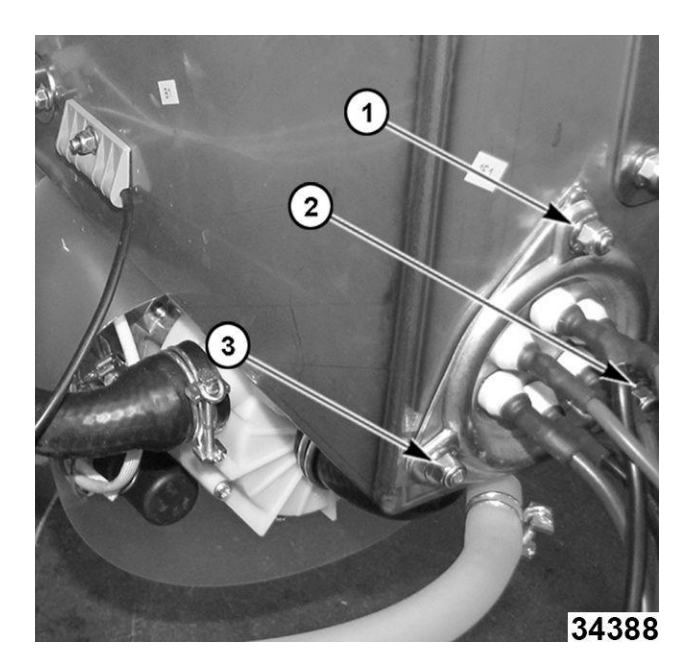

Fig. 102

- 12. Retire la pieza desgastada.
- 13. Instale una pieza nueva con una junta tórica también nueva.
  - Instale sin apretar las tres contratuercas.
  - Apriete las tuercas inferiores (2 y 3 <u>Fig. 102</u>) antes de apretar la tuerca superior (1, <u>Fig. 102</u>).
- 14. Monte de nuevo el conjunto del tanque del sobrecalentador en el marco.

**NOTA:** Levante con cuidado el tanque hacia afuera del soporte posterior. Coloque el tanque con los cables de la resistencia dentro del marco frontal y vuelva a colocar el tanque en el soporte posterior. Vuelva a instalar los tornillos de montaje frontales y apriete la tuerca de montaje posterior.

15. Vuelva a conectar los cables de la resistencia o elemento y el termistor.

#### A WARNING

Ciertos procedimientos de esta sección requieren pruebas o mediciones eléctricas mientras se suministra energía al equipo. Tenga extrema precaución en todo momento. Si los puntos de prueba no son fácilmente accesibles, desconecte la energía y siga los procedimientos de bloqueo / etiquetado, conecte el equipo de prueba y suministre energía de nuevo.

- 16. Restaure el suministro de agua a la máquina.
- 17. Vuelva a conectar la energía a la máquina.
- 18. Ejecute el ciclo y compruebe si hay fugas.

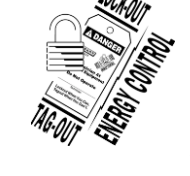

## A WARNING

Desconecte la energía eléctrica del equipo y siga los procedimientos de bloqueo / etiquetado Puede haber varios circuitos. Asegúrese de que todos los circuitos estén desconectados.

- 19. Cierre la caja de control frontal e instale los paneles.
- 20. Haga una prueba para una operación adecuada.

## LÍMITE ALTO DEL TANQUE DEL SOBRECALENTADOR/TERMISTOR

Realice <u>el procedimiento de apagado del CICLO DE</u> DRENADO.

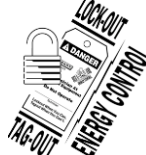

#### A WARNING

Desconecte la energía eléctrica del equipo y siga los procedimientos de bloqueo / etiquetado Puede haber varios circuitos. Asegúrese de que todos los circuitos estén desconectados.

- 1. Apague el suministro de agua.
- 2. Retire el PANEL FRONTAL.
- 3. Retire el PANEL LATERAL DERECHO.
- 4. Abra la caja de control. Referenc<u>ia de la Apertura</u> de la caja de <u>control</u>.
- 5. Advertencia Debido al drenado de agua caliente del tanque y al riesgo de lesiones, deje que el tanque del sobrecalentador se vacíe y luego se enfríe al tacto.
  - Mantenga el extremo de la manguera de drenaje por encima del tanque.
  - Corte el sujetacables y quite el enchufe.
  - Con cuidado, baje la manguera de drenaje al contenedor y deje que se vacíe el tanque del sobrecalentador.
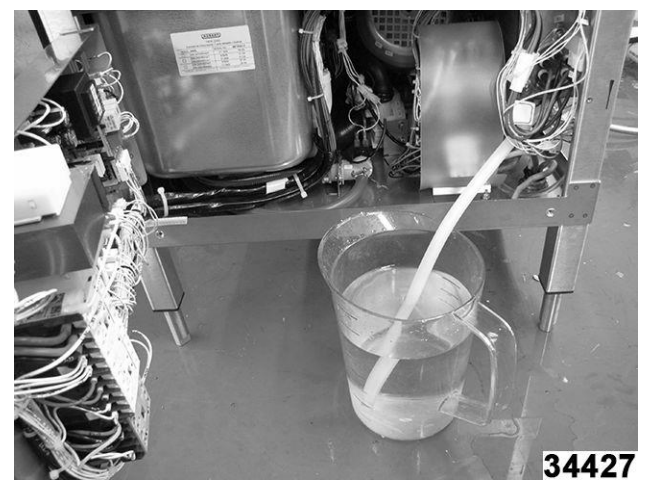

Fig. 103

- Ubique y desconecte las conexiones del sobrecalentador (<u>Fig. 104</u>) etiquetadas:
  - E1-L1 (cables rojos)
  - E1-L2 (cables negros)
  - E1-L3 (cables azules)

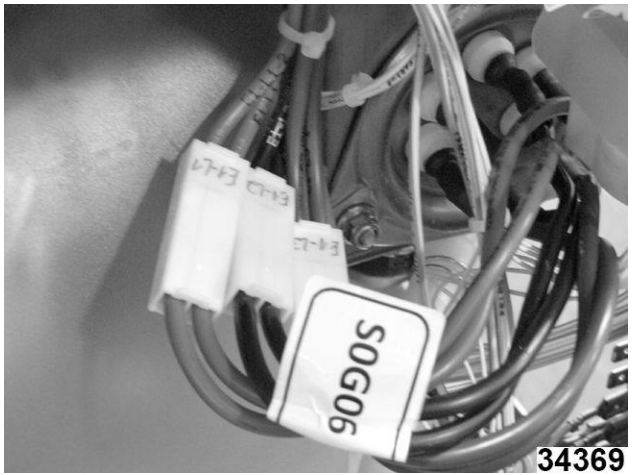

Fig. 104

7. Localice y desconecte la conexión del termistor.

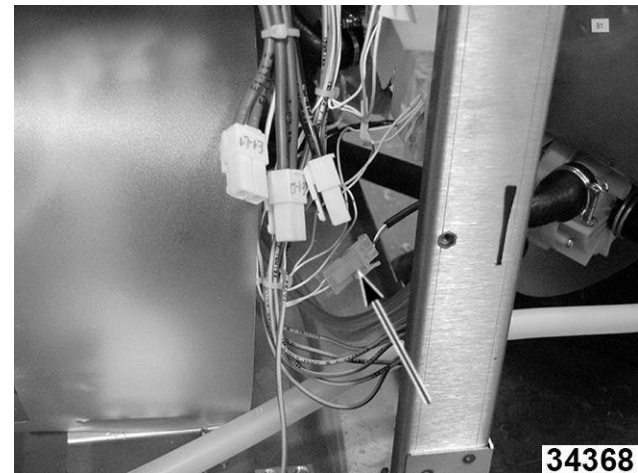

Fig. 105

8. Afloje la contratuerca del tanque del sobrecalentador en la parte inferior posterior. <u>Fig. 106</u>

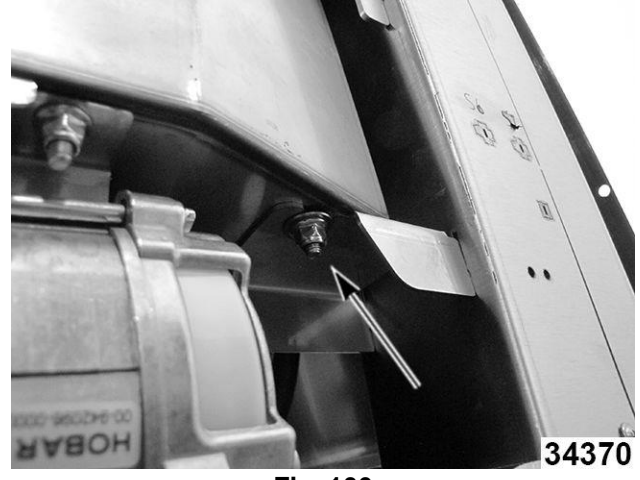

Fig. 106

9. Quite dos tornillos en el soporte de suspensión frontal del tanque (Fig. 107).

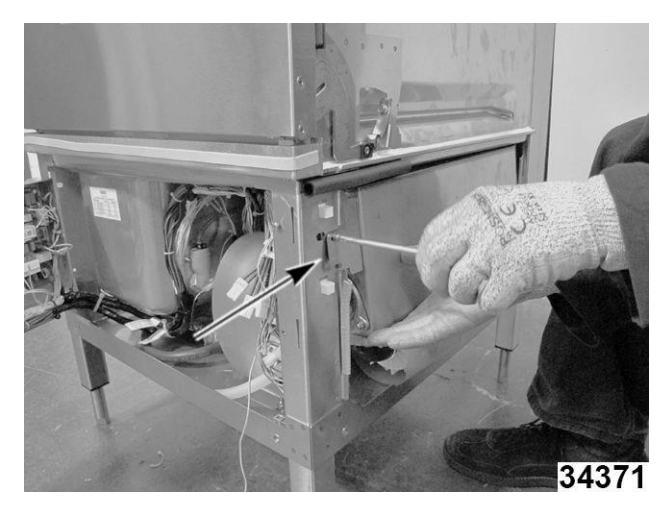

**NOTA:** Este paso requiere un soporte (caja o madera) igual a la distancia desde el frente del tanque hasta el piso.

- Levante con cuidado el tanque hacia afuera del soporte posterior lo suficiente para despejar los cables del calentador del tanque del marco frontal. Gire el frente hacia afuera del marco. Reemplace el tanque en el soporte posterior y apoye la parte frontal del tanque con una caja o madera apilada.
- 11. Reemplace el (los) límite (s) alto (s) quitando dos contratuercas y el soporte (1, Fig. 108).
- 12. Reemplace el sensor de temperatura (termistor) aflojando la tuerca de bloqueo (2, Fig. 108) on holder and sliding out old sensor and sliding in new sensor.

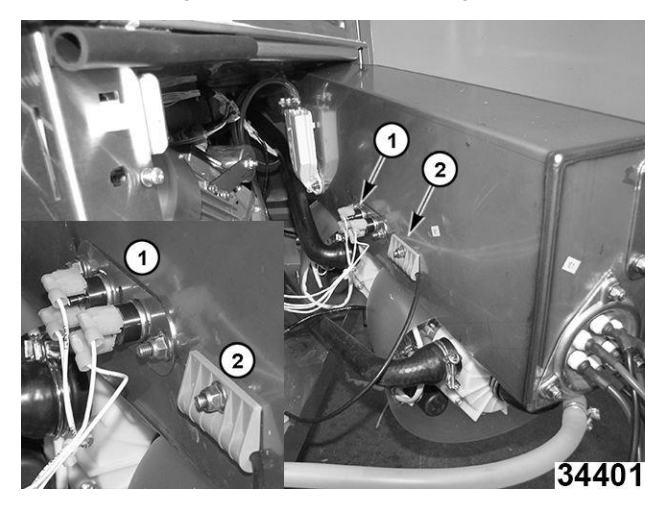

Fig. 108

13. Monte de nuevo el conjunto del tanque del sobrecalentador en el marco.

**NOTA:** Levante con cuidado el tanque hacia afuera del soporte posterior. Coloque el tanque con los cables de la resistencia dentro del marco frontal y vuelva a colocar el tanque en el soporte posterior. Vuelva a instalar los tornillos de montaje frontales y apriete la tuerca de montaje posterior.

- 14. Vuelva a conectar los cables de la resistencia o elemento y el termistor.
- 15. Cierre la caja de control frontal e instale los paneles.
- 16. Restaure el suministro de agua a la máquina.
- 17. Vuelva a conectar la energía a la máquina.
- 18. Haga una prueba para una operación adecuada.

## **BOMBA DE ENJUAGUE**

En esta sección se aborda:

- DRENADO DEL TANQUE DEL <u>SOBRECALENTADOR</u>
- BOMBA DE ENJUAGUE DEL NIVEL SUPERIOR
- BOMBA DE ENJUAGUE DEL NIVEL INFERIOR

#### DRENADO DEL TANQUE DEL SOBRECALENTADOR

Realice el procedimiento de apagado del CICLO DE

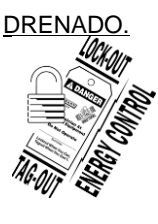

### 

Desconecte la energía eléctrica del equipo y siga los procedimientos de bloqueo / etiquetado Puede haber varios circuitos. Asegúrese de que todos los circuitos estén desconectados.

- 1. Apague el suministro de agua.
- Retire el <u>PANEL FRONTAL</u>.
- 3. Retire el PANEL LATERAL DERECHO.
- 4. Abra la caja de control. Referenc<u>ia de la Apertura</u> de la caja de <u>control</u>.

Advertencia Debido al drenado de agua caliente del tanque y al riesgo de lesiones, deje que el tanque del sobrecalentador se vacíe y luego se enfríe al tacto.

- 5. Mantenga el extremo de la manguera de drenaje por encima del tanque.
- 6. Corte el sujetacables y quite el enchufe.
- Con cuidado, baje la manguera de drenaje al contenedor y deje que se vacíe el tanque del sobrecalentador. <u>Fig. 109</u>

**NOTA:** Si se va a realizar trabajo adicional en el conjunto del sobrecalentador, que no sea una bomba de enjuague, se recomienda quitar el <u>CONJUNTO DEL SOBRECALENTADOR</u>.

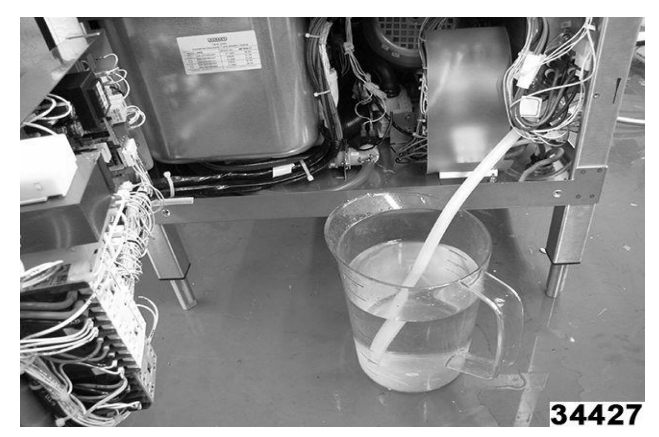

Fig. 109

#### BOMBA DE ENJUAGUE DEL NIVEL SUPERIOR

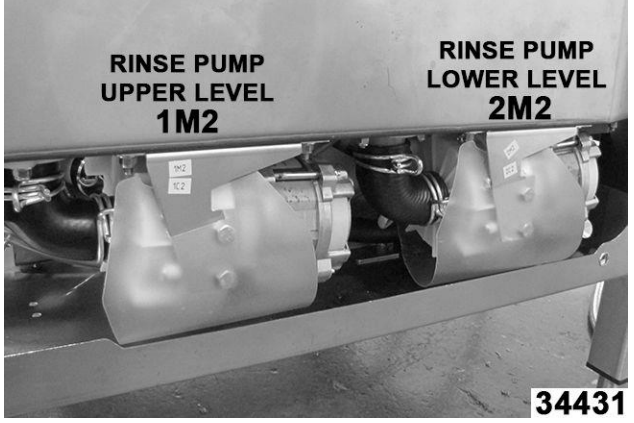

Fig. 110

#### ADVERTENCIA: Previo a los siguientes pasos, DEBE REALIZAR EL <u>DRENADO DEL TANQUE</u> DEL SOBRECALENTADOR

1. Afloje la abrazadera de la manguera de salida y retire la manguera de la bomba de enjuague del nivel superior. <u>Fig. 111</u>

**NOTA:** El conjunto del panel del bloque de terminales se movió para mayor claridad de la imagen.

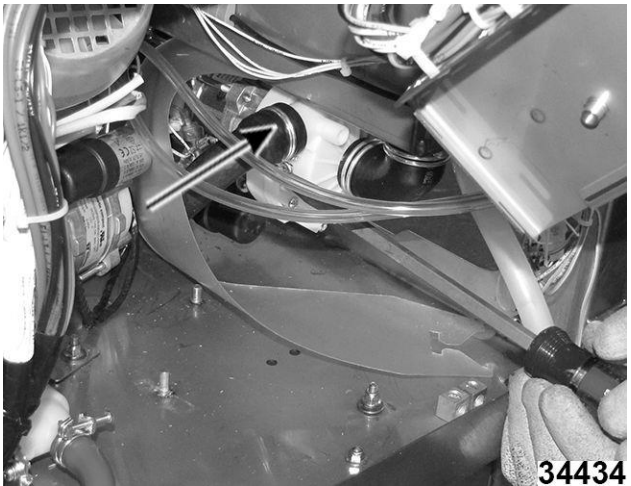

Fig. 111

- 2. Retire la cubierta Mylar (1, Fig. 112)
- Afloje y mueva hacia atrás la abrazadera de la manguera de admisión. (2, Fig. 112) (Fig. <u>113</u>)
- 4. Quite dos tornillos de cabeza hexagonal. (3, <u>Fig. 112</u>)

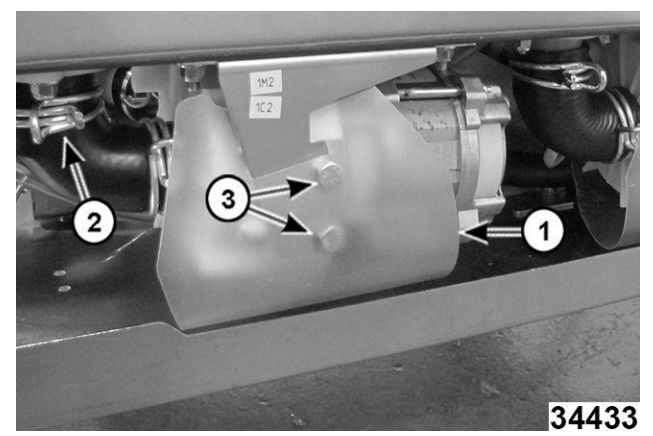

Fig. 112

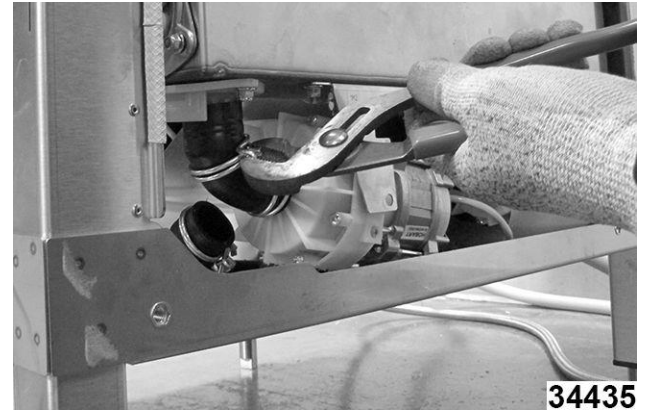

Fig. 113

 Deslice hacia abajo la manguera de admisión del accesorio del tanque y mueva la bomba hacia atrás de la máquina. <u>Fig. 114</u>

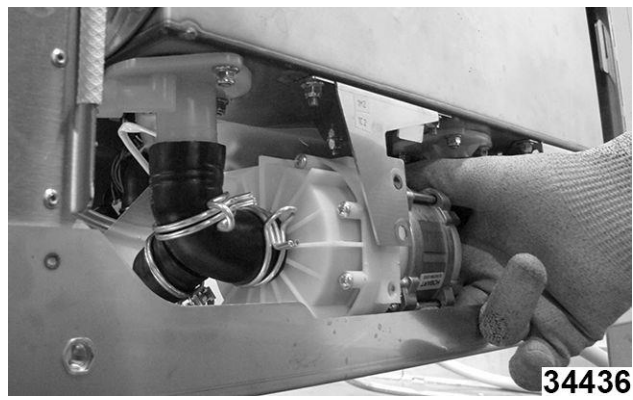

Fig. 114

6. Desconecte el cable de tierra y el arnés de cables de la bomba. <u>Fig. 115</u>

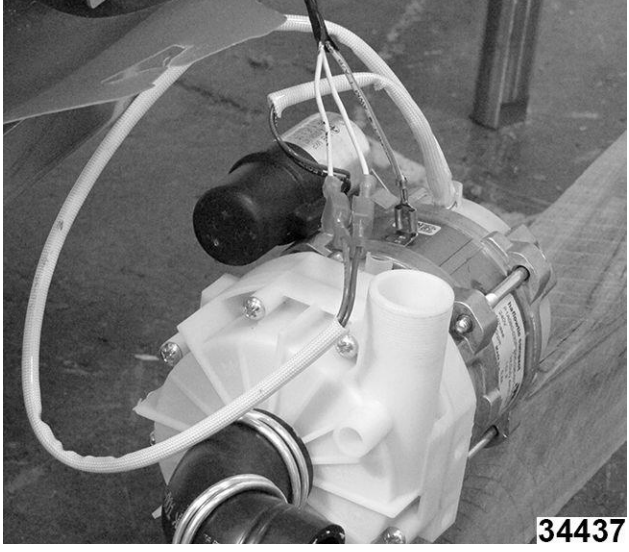

Fig. 115

7. Ensamble en orden inverso.

## A WARNING

Ciertos procedimientos de esta sección requieren pruebas o mediciones eléctricas mientras se suministra energía al equipo. Tenga extrema precaución en todo momento. Si los puntos de prueba no son fácilmente accesibles, desconecte la energía y siga los procedimientos de bloqueo / etiquetado, conecte el equipo de prueba y suministre energía de nuevo.

- 8. Restaure el suministro de agua a la máquina.
- 9. Vuelva a conectar la energía a la máquina.
- 10. Ejecute el ciclo y compruebe si hay fugas.

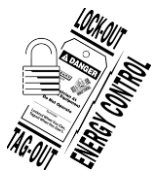

# **A**WARNING

Desconecte la energía eléctrica del equipo y siga los procedimientos de bloqueo / etiquetado. Puede haber varios circuitos. Asegúrese de que todos los circuitos estén desconectados.

- 11. Cierre la caja de control frontal e instale los paneles.
- 12. Haga una prueba para una operación adecuada.

#### BOMBA DE ENJUAGUE DEL NIVEL INFERIOR

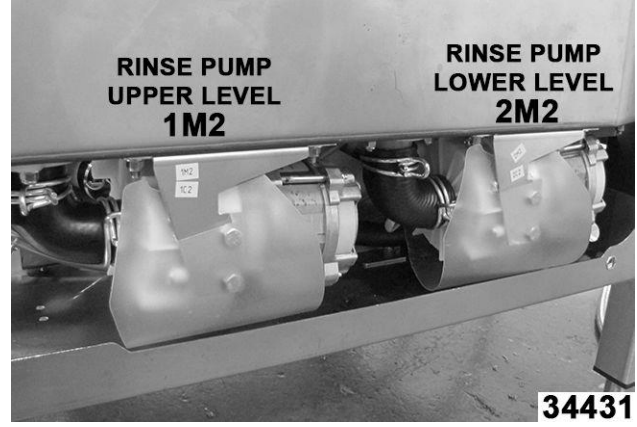

Fig. 116

#### ADVERTENCIA: Previo a los siguientes pasos, DEBE REALIZAR EL <u>DRENADO DEL TANQUE DEL</u> <u>SOBRECALENTADOR</u>

1. Retire la cubierta Mylar Fig. 117

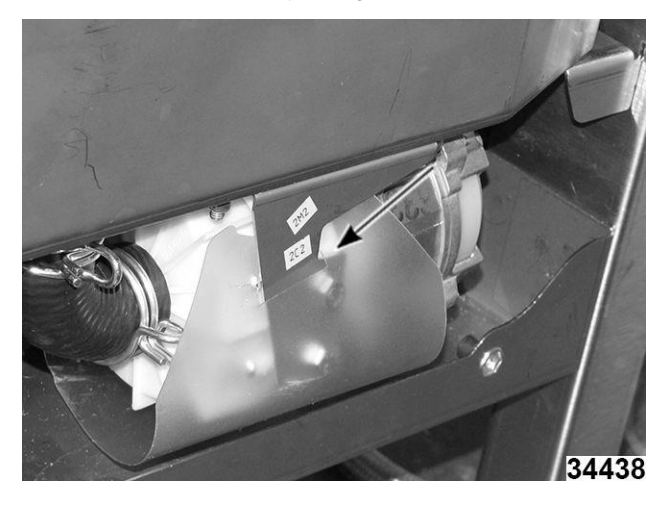

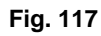

2. Afloje y mueva hacia atrás la abrazadera de la manguera de admisión. (Fig. 118)

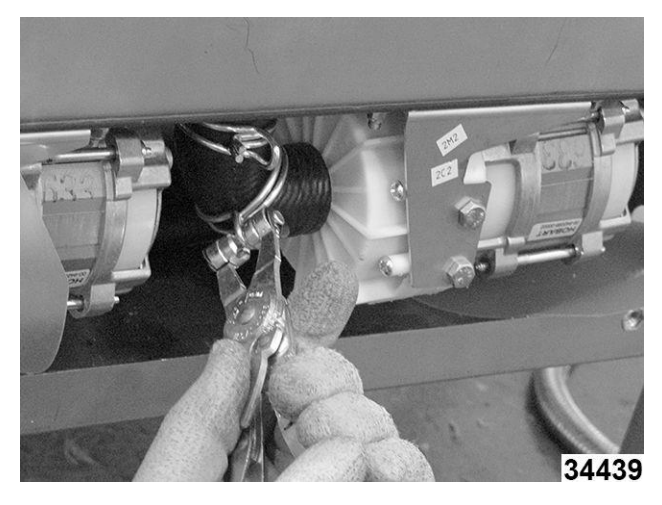

Fig. 118

3. Quite dos tornillos de cabeza hexagonal. Fig. 119

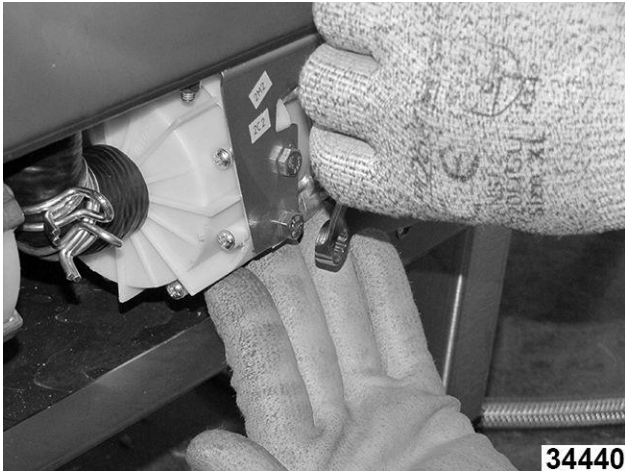

Fig. 119

4. Mueva la bomba hacia atrás y retire la manguera de entrada. Fig. 120

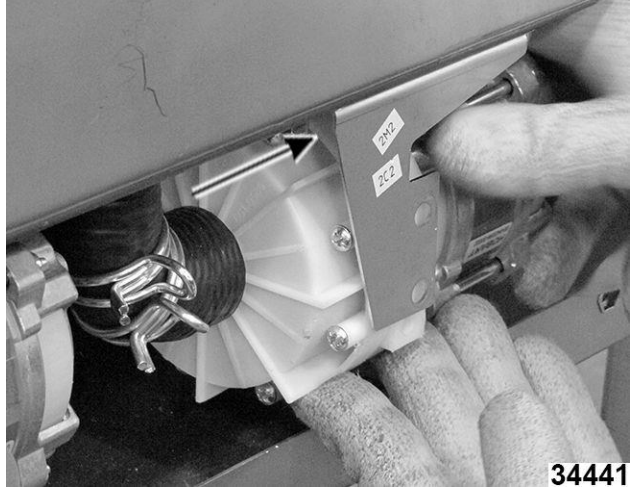

Fig. 120

5. Incline la bomba para acceder a la abrazadera de la manguera de salida, luego afloje y retire la manguera de la bomba. <u>Fig. 121</u>

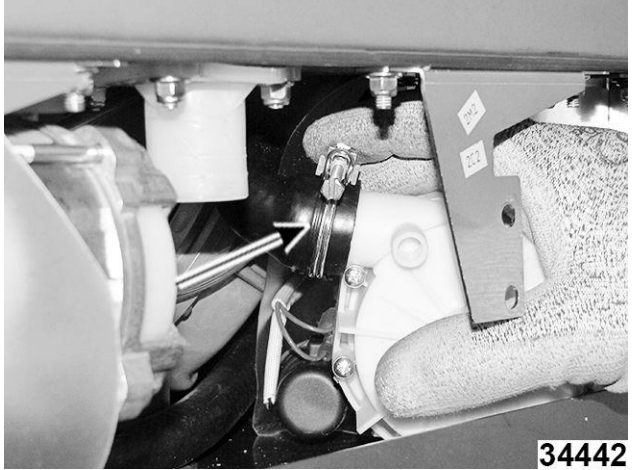

Fig. 121

6. Retire la bomba del costado de la máquina.

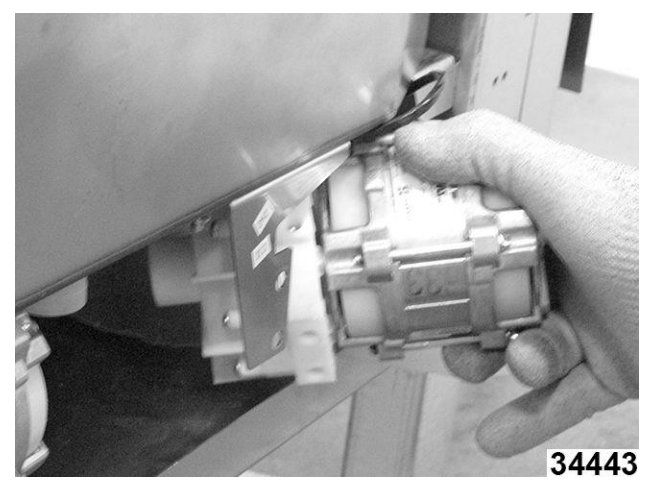

Fig. 122

7. Desconecte el cable de tierra de la bomba y del arnés de cables. <u>Fig. 123</u>

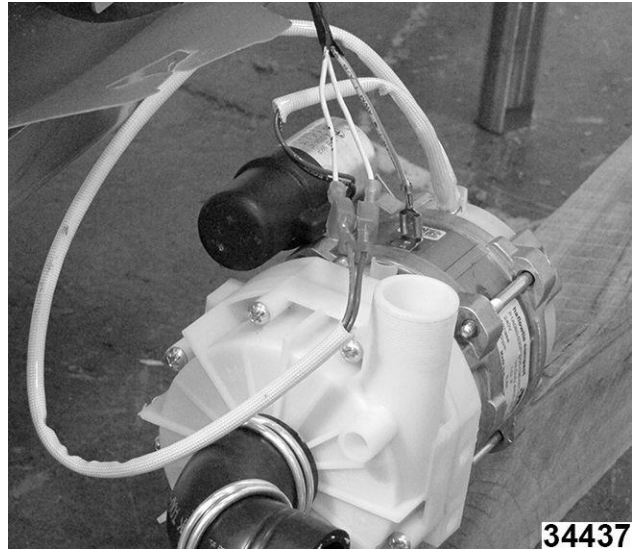

Fig. 123

8. Ensamble en orden inverso.

## A WARNING

Ciertos procedimientos de esta sección requieren pruebas o mediciones eléctricas mientras se suministra energía al equipo. Tenga extrema precaución en todo momento. Si los puntos de prueba no son fácilmente accesibles, desconecte la energía y siga los procedimientos de bloqueo / etiquetado, conecte el equipo de prueba y suministre energía de nuevo.

- 9. Restaure el suministro de agua a la máquina.
- 10. Vuelva a conectar la energía a la máquina.
- 11. Ejecute el ciclo y compruebe si hay fugas.

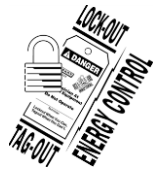

# A WARNING

Desconecte la energía eléctrica de la máquina y siga los procedimientos de bloqueo / etiquetado. Puede haber varios circuitos. Asegúrese de que todos los circuitos estén desconectados.

- 12. Cierre la caja de control frontal e instale los paneles.
- 13. Haga una prueba para una operación adecuada.

## **BOMBA DE DRENADO**

Realice <u>el procedimiento de apagado del</u> <u>CICLO DE</u> <u>DRENADO</u>

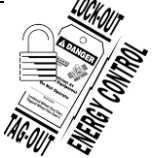

# A WARNING

Desconecte la energía eléctrica del equipo y siga los procedimientos de bloqueo / etiquetado Puede haber varios circuitos. Asegúrese de que todos los circuitos estén desconectados.

- 1. Cierre la válvula de la fuente de agua entrante.
- 2. Retire el <u>PANEL FRONTAL</u>.
- 3. Apertura de la caja de control. Consulte la <u>Apertura de la caja de control</u>.
- Drene el tanque del sobrecalentador quitando el tapón de la manguera de drenaje (Precaución: Riesgo de quemaduras por agua caliente). Deje que el tanque del sobrecalentador se vacíe y el tanque se enfríe al tacto. <u>Fig. 124</u>

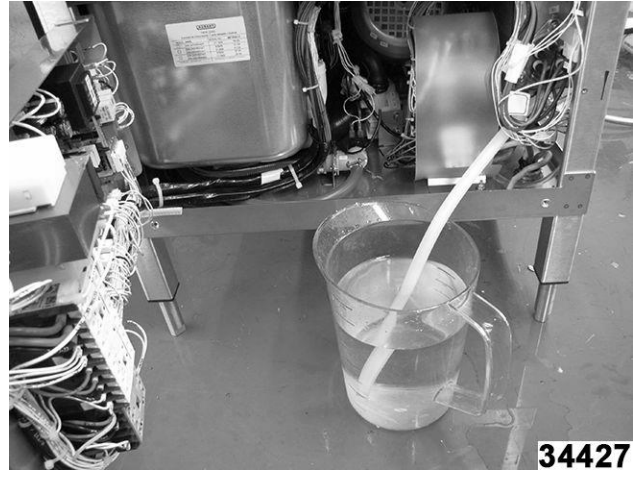

Fig. 124

5. Quite las contratuercas que sujetan el F45854 (0521)

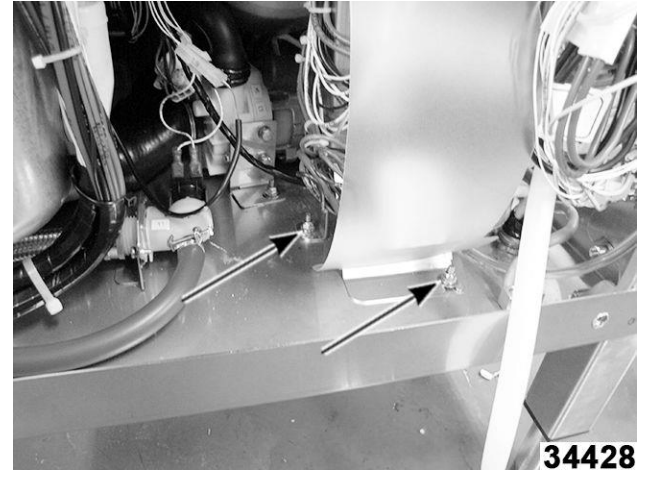

Fig. 125

- 6. Desconecte los cables del motor de la bomba de drenaje.
- Mueva el conjunto del panel de energía hacia un lado, asegurándolo con un sujetacables al marco frontal derecho, dependiendo de la holgura disponible de los cables de energía entrantes. (1, Fig. 126)
- 8. Quite la contratuerca que sujeta el motor a la base. (2, <u>Fig. 126</u>)
- Afloje las abrazaderas de las mangueras de entrada y salida de la bomba, luego retírela. (3, <u>Fig. 126</u>)

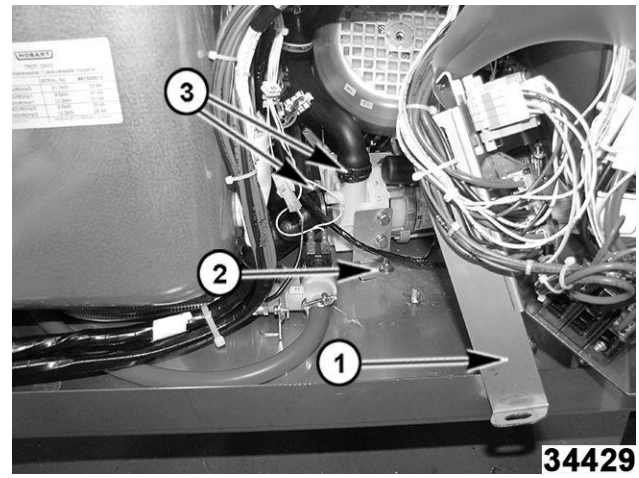

Fig. 126

- Antes de instalar una nueva bomba, vuelva a colocar el capacitor para limpiar la bomba de lavado:
  - A. Quite los dos tornillos de cabeza plana que sujetan el soporte del capacitor al motor. <u>Fig. 127</u>

**NOTA:** Se pueden usar pinzas de punta fina para ayudar a quitar los tornillos.

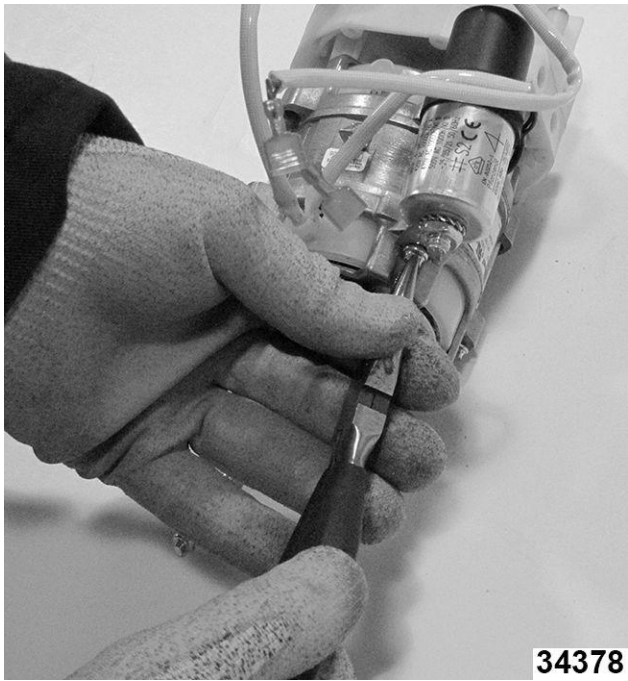

Fig. 127

 B. Mueva el condensador al lado de salida de la bomba y vuelva a instalar dos tornillos. <u>Fig. 128</u>

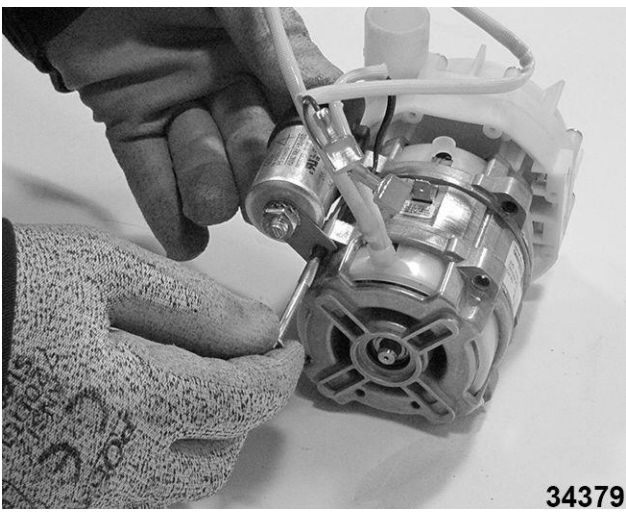

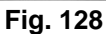

C. Si es necesario, mueva el soporte de montaje al nuevo motor de la bomba. Fig. <u>129</u>

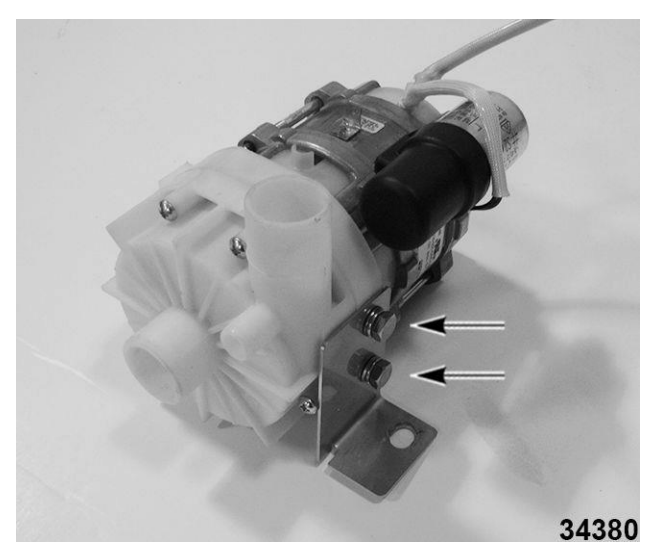

Fig. 129

D. Instale la bomba de drenado en orden inverso y asegúrese que no haya fugas.

# **BOMBA DE LAVADO**

Realice el procedimiento de apagado del CICLO DE

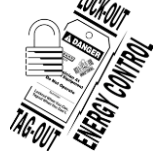

## A WARNING

Desconecte la energía eléctrica del equipo y siga los procedimientos de bloqueo / etiquetado Puede haber varios circuitos. Asegúrese de que todos los circuitos estén desconectados.

#### Retire Bomba de lavado.

- 1. Retire el <u>CONJUNTO DEL</u> <u>SOBRECALENTADOR</u>.
- 2. Retire la <u>BOMBA DE DRENADO</u>.
- 3. Desconecte el arnés de cables de la bomba de lavado. (<u>Fig. 130</u>)

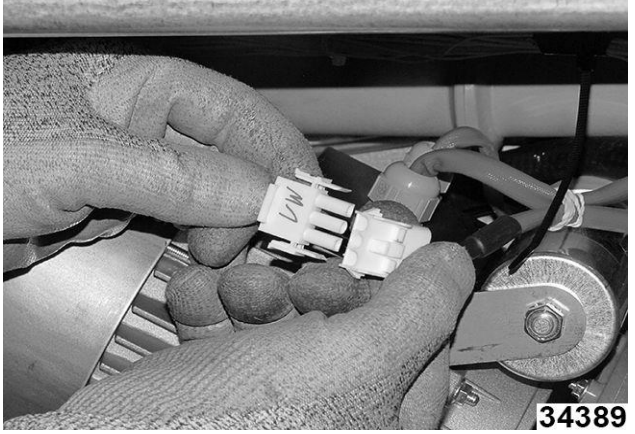

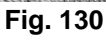

4. Afloje las tres contratuercas del soporte. (Fig. <u>131</u>)

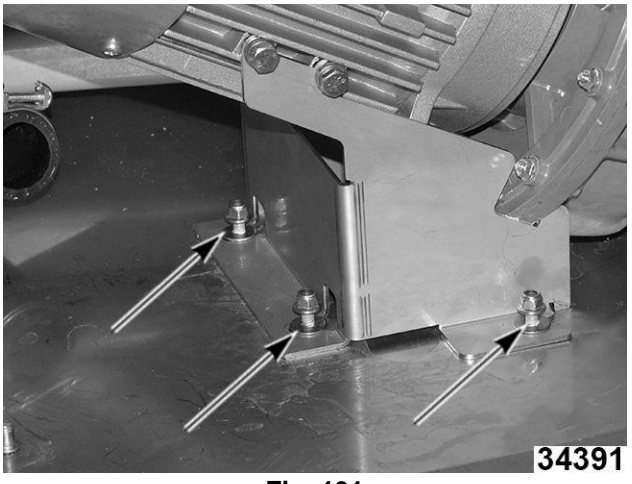

Fig. 131

5. Afloje las abrazaderas de las mangueras de entrada y descarga. (Fig. 132)

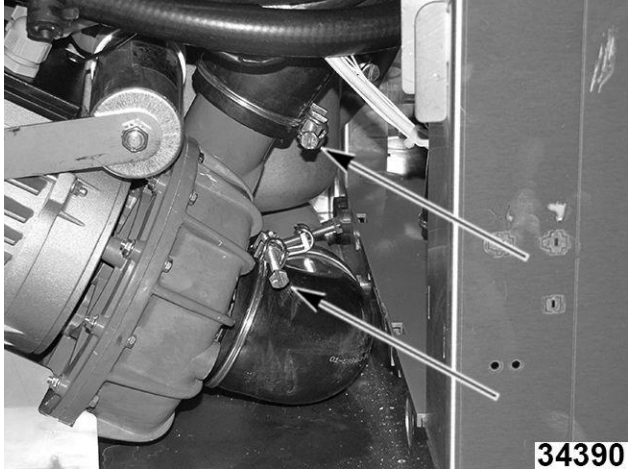

Fig. 132

**NOTA:** El soporte de montaje del tanque del sobrecalentador posterior se puede quitar para proporcionar espacio de trabajo adicional. Fig. 133

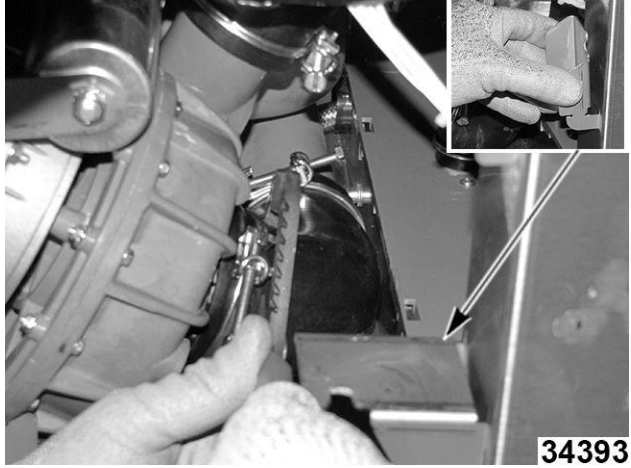

Fig. 133

6. Quite las mangueras de la bomba mientras mueve la bomba hacia la parte delantera de la máquina. Fig. 134

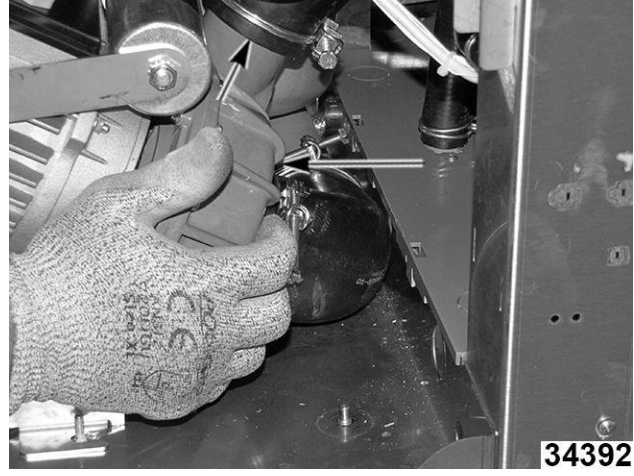

Fig. 134

Retire la bomba del lado derecho de la máquina. (<u>Fig. 135</u>)

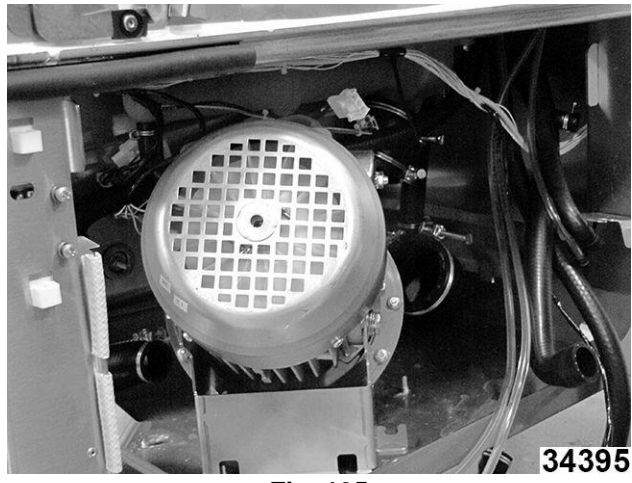

Fig. 135

**NOTA:** Si se reutiliza el soporte de la bomba, observe las arandelas del tornillo hexagonal (<u>Fig. 136</u>). Se utilizan tres arandelas para evitar que el tornillo toque fondo en el conjunto de la bomba.

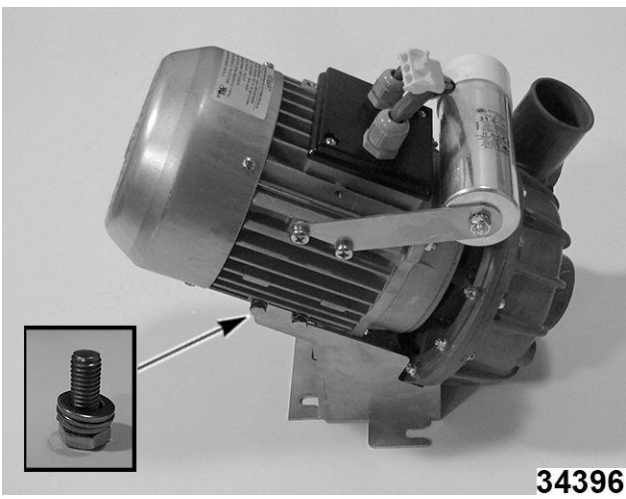

Fig. 136

#### Instale la bomba de lavado.

1. Afloje la abrazadera de la manguera de entrada del tanque de lavado (1, <u>Fig. 137</u>) para permitir que la manguera se coloque correctamente y luego montarla en la bomba de lavado.

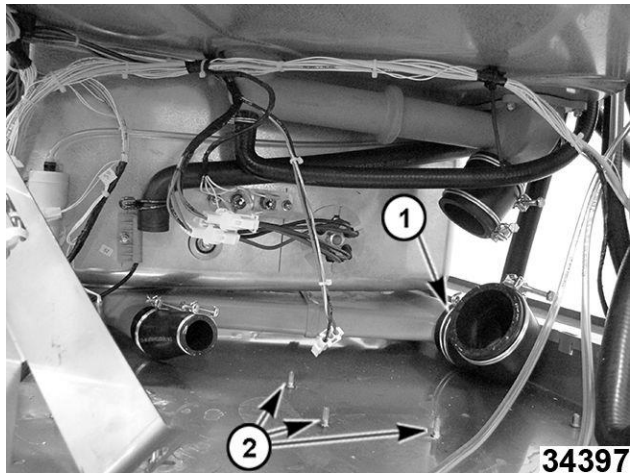

Fig. 137

**NOTA:** Si no se retiró antes, quite las tres tuercas y arandelas de montaje de la bomba de lavado para facilitar el mantenimiento del soporte debajo de las arandelas y contratuercas. (2, <u>Fig. 137</u>)

 Reinstale en orden inverso. - AVISO -Asegúrese de que todas las abrazaderas de la manguera estén apretadas firmemente.

#### A WARNING

Ciertos procedimientos de esta sección requieren pruebas o mediciones eléctricas mientras se suministra energía al equipo. Tenga extrema precaución en todo momento. Si los puntos de prueba no son fácilmente accesibles, desconecte la energía y siga los procedimientos de bloqueo / etiquetado, conecte el equipo de prueba y suministre energía de nuevo.

- Después del reensamblaje, restaure el suministro de agua, aplique energía, apague y encienda la máquina y verifique si no hay fugas.
- Si no hay fugas y el equipo funciona correctamente, cierre la caja de control frontal e instale las tapas.

# **BRIDA DEL TANQUE DE LAVADO**

**NOTA:** Siempre que se retire la bomba de lavado, se recomienda quitar la brida del tanque de lavado para su inspección y reemplace la junta tórica como medida preventiva.

1. Realice el procedimiento de extracción de la <u>BOMBA DE LAVADO</u>

## ADVERTENCIA: ¡LA SEGURIDAD ES UNA PRIORIDAD! AUNQUE L.O.T.O. SE REALIZÓ DURANTE EL PASO ANTERIOR, ASEGÚRESE DE QUE SE HAYA APLICADO

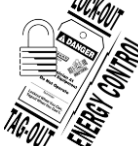

#### A WARNING

Desconecte la energía eléctrica del equipo y siga los procedimientos de bloqueo / etiquetado Puede haber varios circuitos. Asegúrese de que todos los circuitos estén desconectados.

- 2. Retire la canastilla de la guía superior, la placa de separación y la canastilla de la guía inferior.
- 3. Retire los filtros del tanque de lavado.
- 4. Quite los seis tornillos que sujetan la brida del tanque al tanque de lavado. Fig. 138

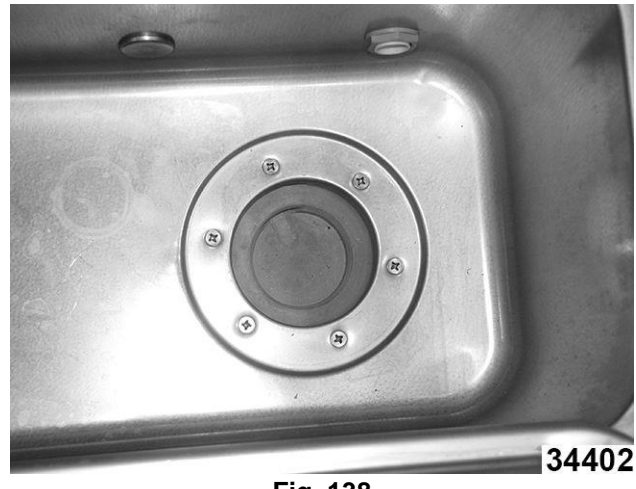

Fig. 138

 Retire la brida de debajo del tanque de lavado. (Fig. 139)

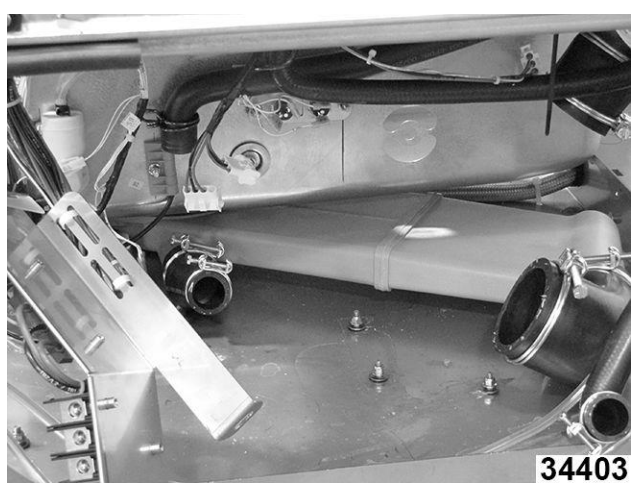

Fig. 139

- 6. Inspeccione la brida en busca de grietas o fugas.
- 7. Limpie el canal e instale una junta tórica nueva. Fig. 140

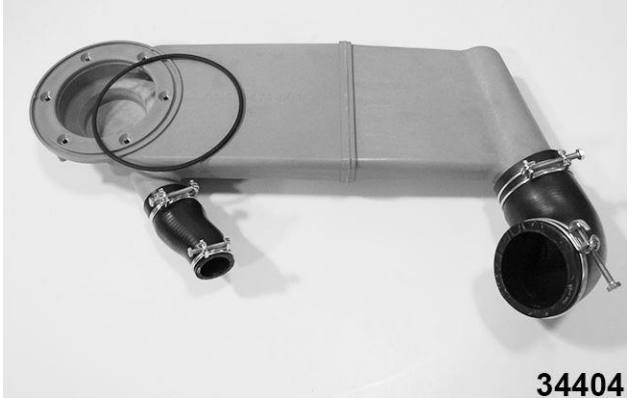

Fig. 140

 Vuelva a colocar la brida debajo del tanque de lavado, luego jálela hacia arriba y alinee los insertos de la brida con los orificios de los tornillos. Instale sin apretar el tornillo para sujetar la brida. (<u>Fig. 141</u>) Enrosque los tornillos restantes y apriételos, alternando de lado a lado.

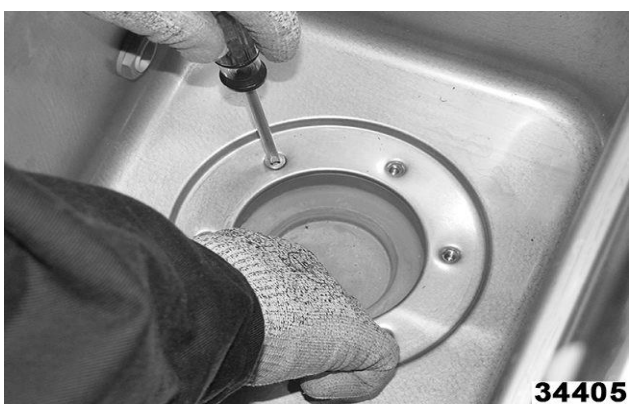

Fig. 141

9. Ensamble en orden inverso.

**NOTA:** Siga los procedimientos finales de la <u>BOMBA DE LAVADO</u> y verifique que no haya fugas.

#### CALENTADOR DEL TANQUE DE LAVADO

Realice el procedimiento de apagado del CICLO DE DRFNADO

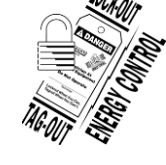

## A WARNING

Desconecte la energía eléctrica del equipo y siga los procedimientos de bloqueo / etiquetado Puede haber varios circuitos. Asegúrese de que todos los circuitos estén desconectados.

#### PROCEDIMIENTO DE EXTRACCIÓN

- 1. Cierre el suministro de agua y drene el tanque de lavado.
- 2. Retire el riel de la parrilla, la bandeja y la canasta del filtro.
- 3. PANEL FRONTAL .
- 4. Apertura de la caja de control. Consulte la <u>Apertura de la caja de control</u>.
- 5. Retire la <u>BOMBA DE DRENADO</u> para acceder más fácil a la tuerca del calentador del tanque.
- Observe la ubicación de las conexiones del cableado del tanque y desconéctelo. Hay dos conectores, uno de tres clavijas y otro de cuatro clavijas.

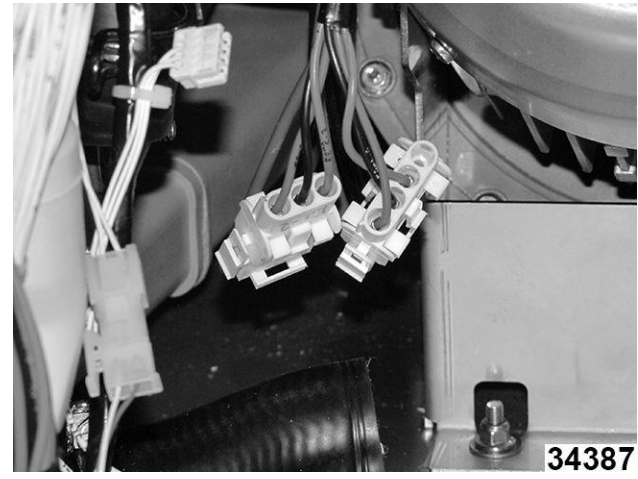

Fig. 142

- 7. Quite la tuerca del perno central del calentador.
  - A. Coloque un conector corto de 18 mm sobre la tuerca y la clavija.

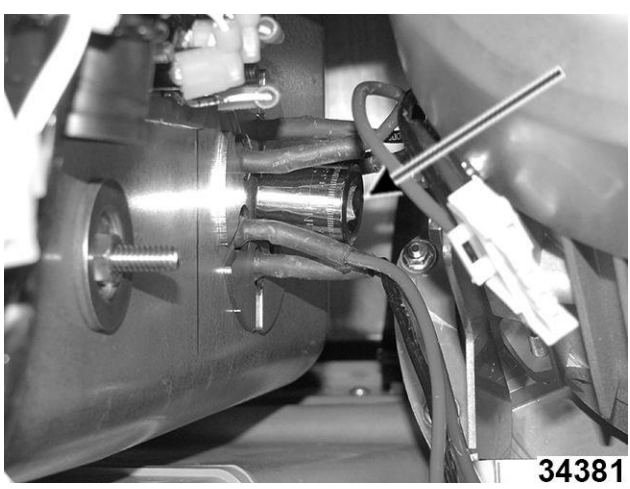

Fig. 143

B. Inserte el trinquete en el conector hasta la clavija, afloje la tuerca y retírela.

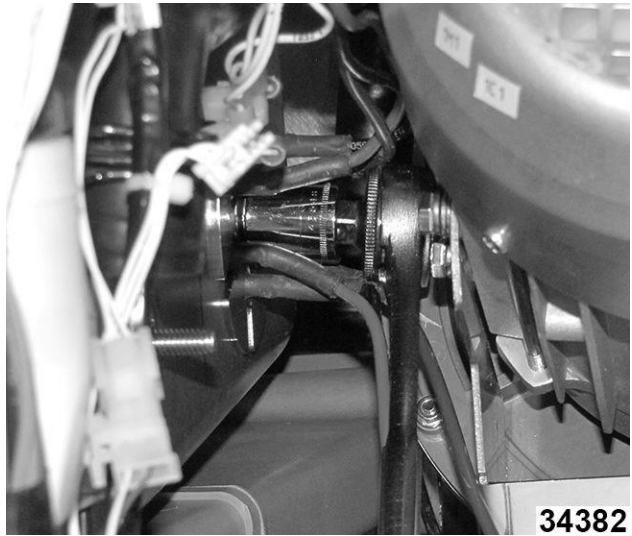

Fig. 144

8. Retire la placa calefactora del cableado y el perno central.

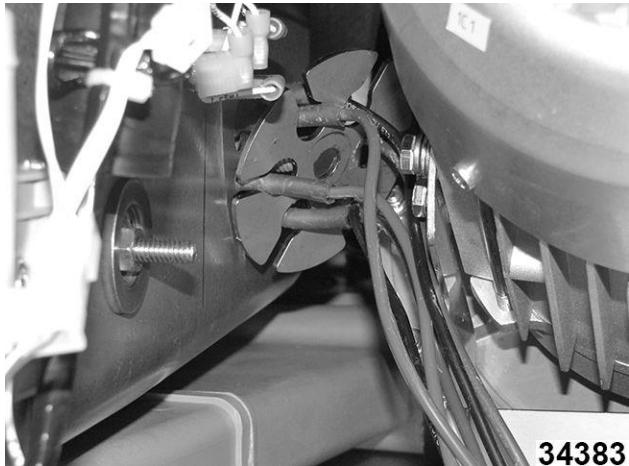

Fig. 145

9. Retire el calentador del interior del tanque. Observe la orientación del calentador en el tanque.

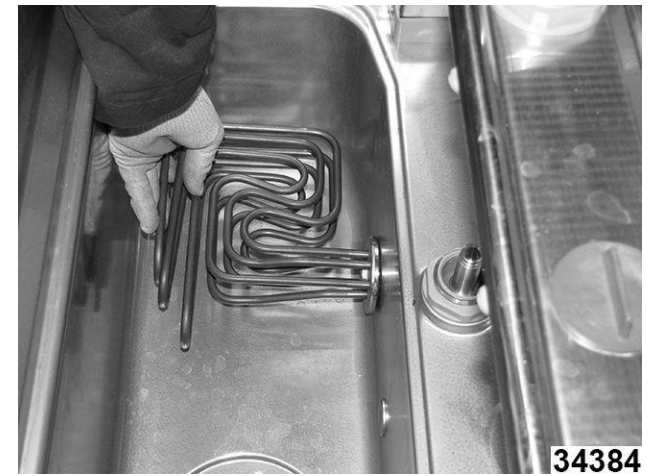

PROCEDIMIENTO DE LA INSTALACIÓN

#### Fig. 146

- 1. Limpie la superficie del tanque para asegurar un sello hermético con una junta tórica nueva.
- 2 Inserte los conectores de cables, los tres cables superiores desde el calentador a través de la abertura superior y los tres cables inferiores a través de la abertura inferior.

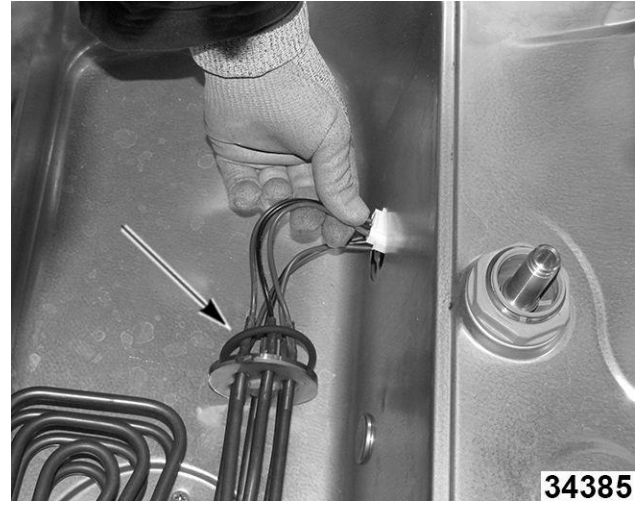

Fig. 147

3. Instale la placa calefactora, enrutando los cables a través de sus respectivas aberturas.

**NOTA:** La placa puede tener bordes afilados por el estampado de la pieza. Tenga cuidado al momento de enrutar para evitar cortar o estrangular los cables.

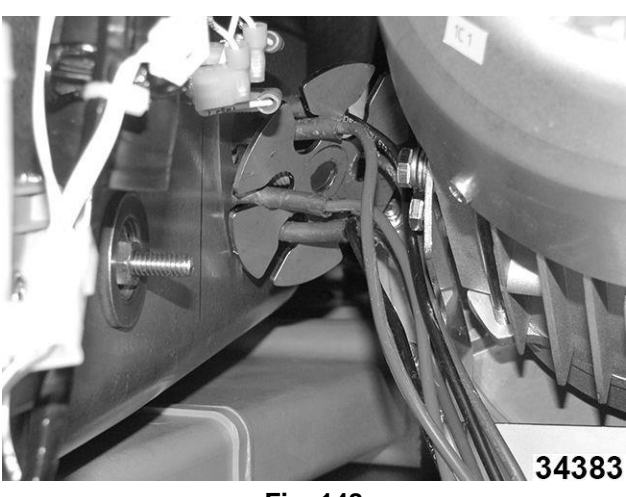

Fig. 148

- 4. Apriete la tuerca de la misma manera que la extrajo.
- 5. Instale de nuevo la BOMBA DE DRENADO.
- 6. Restaure el suministro de agua.

## A WARNING

Ciertos procedimientos de esta sección requieren pruebas o mediciones eléctricas mientras se suministra energía al equipo. Tenga extrema precaución en todo momento. Si los puntos de prueba no son fácilmente accesibles, desconecte la energía y siga los procedimientos de bloqueo / etiquetado, conecte el equipo de prueba y suministre energía de nuevo.

Ejecute el ciclo de lavado y pruebe si hay fugas. 7.

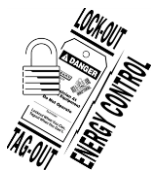

## A WARNING

Desconecte la energía eléctrica del equipo y siga los procedimientos de bloqueo / etiquetado Puede haber varios circuitos. Asegúrese de que todos los circuitos estén desconectados.

- 8. Cierre la caja de control.
- Instale de nuevo el PANEL FRONTAL. 9.
- 10. Realice una prueba para una operación adecuada.

VÁLVULA DE LLENADO

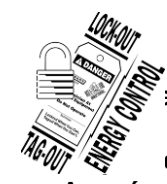

## A WARNING

la energía eléctrica del equipo y procedimientos de bloqueo / do Puede haber varios circuitos. Asegúrese de que todos los circuitos estén Página 84 de 102

F45854 (0521)

#### desconectados.

- Apague el suministro de agua a la máquina. 1.
- 2. Desconecte el conjunto de la manguera de llenado de la fuente y deje que se drene.
- 3. Retire el PANEL FRONTAL.
- 4. Acceda a la válvula abriendo la caja de control.
- 5. Localice la válvula de llenado y desconecte los cables de la válvula. (3, Fig. 149)
- 6. Quite la tuerca de bloqueo (2, Fig. 149) para liberar el conjunto de la válvula de liberación.
- 7. Siempre que las mangueras tengan suficiente holgura, saque el conjunto de la máquina y desconecte la línea de agua entrante (1, Fig. 149) sobre la bandeja de recolección.
- 8. Afloje la abrazadera de la manguera (4, Fig. 149) y retire la manguera del acople dentado.

NOTA: Puede ser necesario cortar la manguera del acople, deslice la abrazadera hacia atrás y corte la manguera en el extremo de la válvula de plástico.

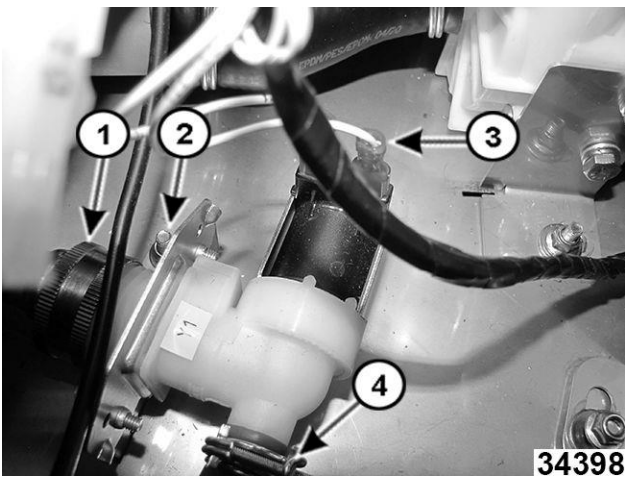

Fig. 149

9. Retire el soporte del solenoide de llenado antiguo. Fig. 150

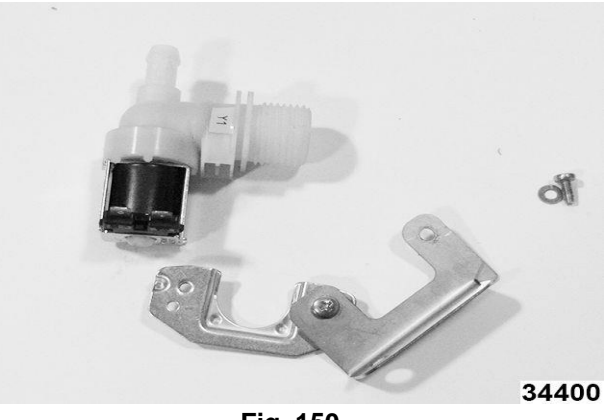

Fig. 150

 Instale el soporte en la nueva válvula de llenado. Observe la orientación de la válvula al orificio de montaje del soporte.

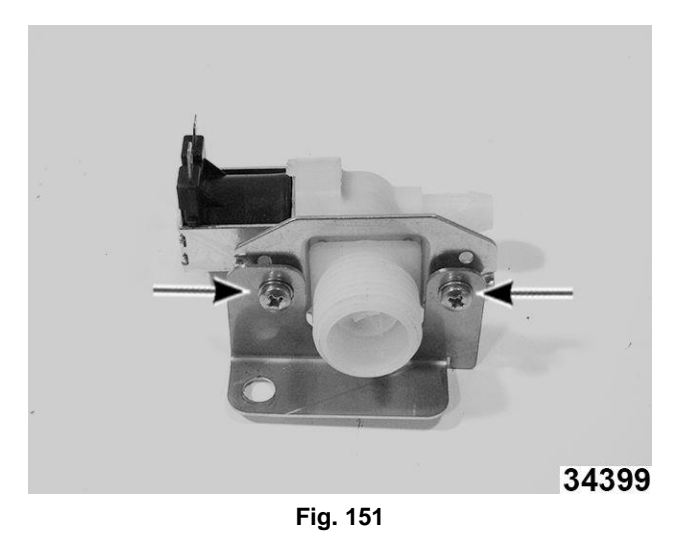

11. Reinstale en orden inverso. Asegúrese de que todas las abrazaderas de la manguera estén apretadas firmemente.

#### A WARNING

Ciertos procedimientos de esta sección requieren pruebas o mediciones eléctricas mientras se suministra energía al equipo. Tenga extrema precaución en todo momento. Si los puntos de prueba no son fácilmente accesibles, desconecte la energía y siga los procedimientos de bloqueo / etiquetado, conecte el equipo de prueba y suministre energía de nuevo.

12. Después del reensamblaje, restaure el suministro de agua, aplique energía, apague y encienda la máquina y verifique si hay fugas.

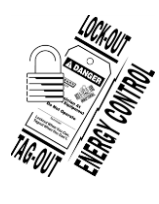

#### A WARNING

Desconecte la energía eléctrica del equipo y siga los procedimientos de bloqueo / etiquetado Puede haber varios circuitos. Asegúrese de que todos los circuitos estén desconectados.

- 13. Cierre la caja de control frontal e instale las tapas.
- 14. Haga una prueba para una operación adecuada.

# **PUERTA - NIVEL INFERIOR**

En esta sección se aborda:

- <u>RESORTE DE LA PUERTA (LADO IZQUIERDO)</u>
- PLACA DE RESORTE DE PUERTA (LADO DERECHO)
- ENSAMBLE DE LA PUERTA
- BISAGRA DE LA PUERTA

#### **RESORTE DE LA PUERTA (LADO DERECHO)**

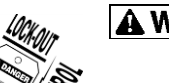

## A WARNING

ENERGY CONTROL

Desconecte la energía eléctrica de la máquina y siga los procedimientos de bloqueo / etiquetado. Puede haber varios circuitos. Asegúrese de que todos los circuitos estén desconectados.

- 1. Retire el PANEL FRONTAL.
- 2. Retire el PANEL LATERAL IZQUIERDO.

| 1 | Soporte de riel inferior |
|---|--------------------------|
| 2 | Resorte                  |
| 3 | Gancho                   |
| 4 | Cable                    |
| 5 | Gancho - Resorte         |
| 6 | Deflector del resorte    |
| 7 | Cojinete - Deslizamiento |
| 8 | Anillo de retención      |

3. Desconecte el resorte (2, <u>Fig. 152</u>) del soporte de la guía inferior (1, <u>Fig. 152</u>).

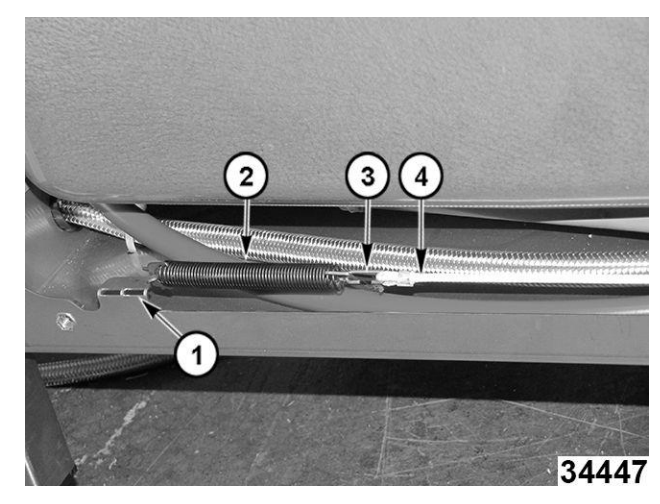

Fig. 152

4. Retire el gancho de resorte (5, <u>Fig. 153</u>) de la bisagra izquierda.

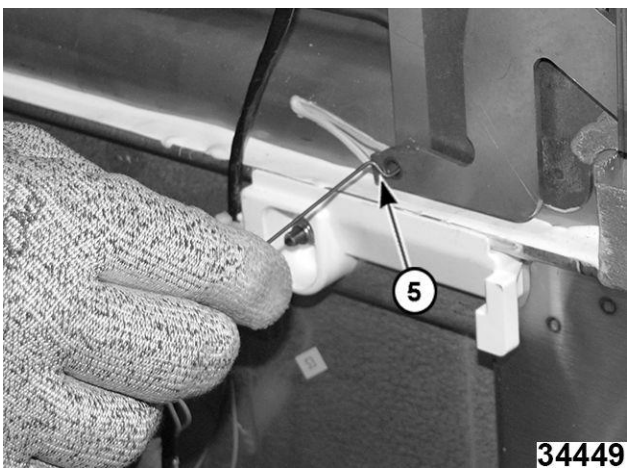

Fig. 153

5. Reemplace las partes del resorte de la puerta según sea necesario.

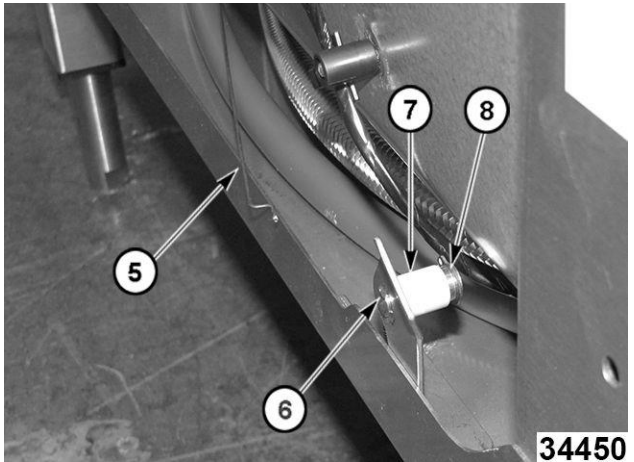

Fig. 154

6. Ensamble en orden inverso.

# PLACA DE RESORTE DE LA PUERTA (LADO DERECHO)

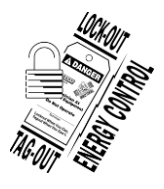

## A WARNING

Desconecte la energía eléctrica del equipo y siga los procedimientos de bloqueo / etiquetado Puede haber varios circuitos. Asegúrese de que todos los circuitos estén desconectados.

- 1. Retire el <u>PANEL FRONTAL</u>.
- 2. Retire el PANEL LATERAL DERECHO.
- 3. Quite el tornillo y la tuerca (1, <u>Fig. 155</u>) que sujetan la placa de resorte al marco.
- 4. Reemplace la placa de resorte.
- 5. Ajuste la placa de resorte para ayudar a sujetar

F45854 (0521)

el lado derecho de la puerta firmemente para sellar y evitar fugas

**NOTA:** Puede ser necesario agregar o quitar arandelas detrás de los resortes (2, <u>Fig. 155</u>) para lograr la tensión correcta.

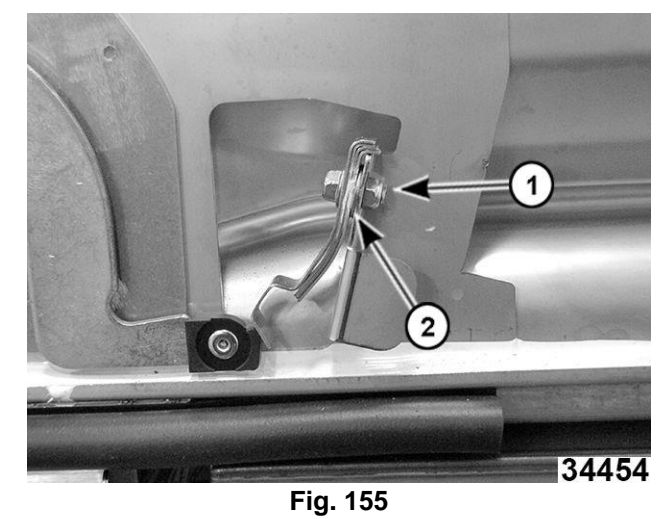

Ensamble en orden inverso.

#### ENSAMBLE DE LA PUERTA

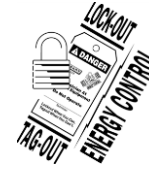

6.

## A WARNING

Desconecte la energía eléctrica del equipo y siga los procedimientos de bloqueo / etiquetado Puede haber varios circuitos. Asegúrese de que todos los circuitos estén desconectados.

- 1. Retire el <u>PANEL FRONTAL</u>.
- 2. Retire el <u>PANEL LATERAL DERECHO</u>.
- 3. Retire el <u>PANEL LATERAL IZQUIERDO</u>.
- 4. Separe el <u>GANCHO DE RESORTE DE LA</u> <u>PUERTA</u> de la bisagra de la puerta izquierda.
- 5. Quite el perno de la puerta inferior de cada lado. (Fig. 156)

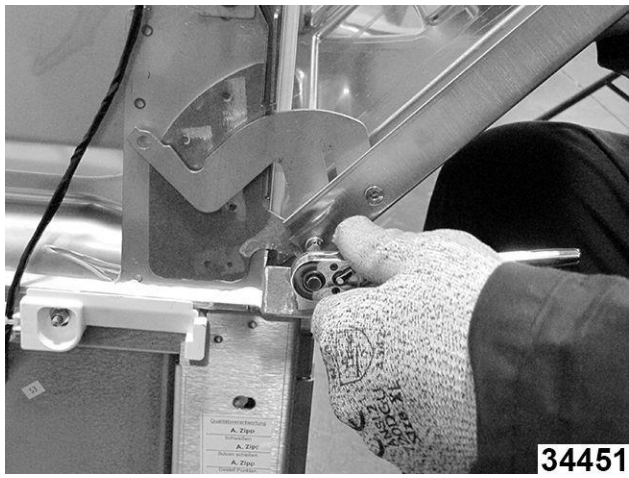

Fig. 156

- 6. Retire la puerta de la bisagra del marco.
- 7. Quite las bisagras de la puerta vieja quitando los pernos superiores de la puerta.
- Instale las bisagras en el conjunto de la puerta nueva. La bisagra se coloca entre el revestimiento de la puerta y el cojinete de nailon (<u>Fig. 157</u>). Deje el perno superior de la puerta ligeramente suelto. Apriete ambos pernos de la puerta después de reinstalar la puerta.
- 9. Ensamble en orden inverso.

#### **BISAGRA DE LA PUERTA**

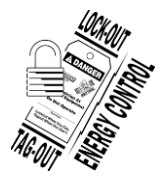

## A WARNING

Desconecte la energía eléctrica del equipo y siga los procedimientos de bloqueo / etiquetado Puede haber varios circuitos. Asegúrese de que todos los circuitos estén desconectados.

- 1. Retire el <u>CONJUNTO DE LA PUERTA</u>.
- 2. Reemplace la manguera Deje el perno superior de la puerta ligeramente suelto.

**NOTA:** La bisagra se coloca entre el revestimiento de la puerta y el cojinete de nailon (<u>Fig. 157</u>).

 Instale de nuevo la puerta La bisagra del marco se desliza en el cojinete de la puerta. <u>Fig. 157</u>

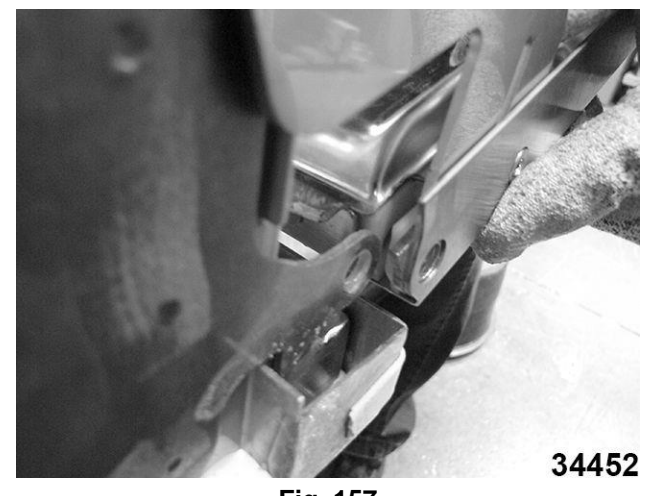

Fig. 157

- 4. Apriete ambos pernos de la puerta después de reinstalar la puerta.
- 5. Ensamble en orden inverso.

# **RESOLUCIÓN DE PROBLEMAS**

# TABLA DE RESOLUCIÓN DE PROBLEMAS

NOTA: Antes de solucionar problemas de la máquina, verifique que el conjunto de la tarjeta de control esté programado para funcionar como la lavaloza AM Select.

| SIGNOS                   | POS | POSIBLE CAUSA                                                                                                    |  |  |  |
|--------------------------|-----|----------------------------------------------------------------------------------------------------|--|--|--|
|                          | 1.  | La máquina no enciende. El fusible está quemado o el interruptor está activado                                                                           |  |  |  |
|                          | 2.  | Están abiertos los fusibles F3 y F4 en la tarjeta de control.                                                                                            |  |  |  |
| La pantalla no funciona. | 3.  | No hay 120 VCA desde el transformador T1.                                                                                                    |  |  |  |
|                          | 4.  | El módulo HMI (HMI (pantalla) no está enchufado la tarjeta de control o hay un mal funcionamiento de la tarjeta de visualización.                        |  |  |  |
|                          | 5.  | La tarjeta de control no funciona correctamente.                                                                                                    |  |  |  |
|                          | 1.  | La puerta no está cerrada.                                                                                                    |  |  |  |
|                          | 2.  | No suministra agua la máquina.                                                                                                    |  |  |  |
|                          | 3.  | No funciona el sistema de bloqueo de la puerta.                                                                                                    |  |  |  |
|                          | 4.  | No está en su lugar el imán de la puerta.                                                                                                    |  |  |  |
|                          | 5.  | No hay voltaje de señal de120 VCA en las salidas J14: 1 y J14: 3 (válvula de llenado).                                                                   |  |  |  |
|                          | 6.  | El tanque no está vacío.                                                                                                    |  |  |  |
| La máquina no llena.     | 7.  | Mal funcionamiento del transductor (sensor) de presión del tanque (B4) o del sobrecalentador (B3).                                                       |  |  |  |
|                          | 8.  | No hay voltaje de la señal, 5 VCC en la tarjeta de control, verifique el voltaje a 5 V EXT.                                                              |  |  |  |
|                          | 9.  | No hay señal de voltaje en el transductor de presión del tanque (B4), salidas J24: 3 y J24: 5.                                                           |  |  |  |
|                          | 10. | No hay voltaje 5VDC en el transductor de presión del booster (B3), salidas J24: 6 y J24: 8.                                                              |  |  |  |
|                          | 11. | El filtro de la válvula de llenado está obstruido. Limpie si es necesario.                                                                               |  |  |  |
|                          | 12. | La válvula de llenado no está conectada correctamente. Verifique la línea de agua desde la válvula de llenado del booster (Y1) hasta el espacio de aire. |  |  |  |
|                          | 13. | El interruptor de enclavamiento del filtro (S3) no funciona correctamente.                                                                               |  |  |  |

| SIGNOS                                               | POS | SIBLE CAUSA                                                                                                    |
|------------------------------------------------------|-----|----------------------------------------------------------------------------------------------------|
|                                                      | 1.  | No funciona el interruptor de la puerta. Verifique que el LED DOOR (LD1) de la tarjeta de control esté encendido cuando la puerta de la cámara esté cerrada.                                                                                      |
|                                                      | 2.  | Transductor de presión del depósito (sensor) (B4). Verifique que sea correcto el transductor (sensor) de presión del tanque (B4) en la cabina de servicio (página AI4 de E/S) o en la programación de servicio en el módulo HMI (pantalla) (AI4). |
| La máquina no lava. El<br>tangue está lleno de agua. | 3.  | Obstrucción en la bomba.                                                                                                    |
|                                                      | 4.  | Hay obstrucción en los brazos de lavado.                                                                                                    |
|                                                      | 5.  | El motor no funciona correctamente.                                                                                                    |
|                                                      | 6.  | Tensión de la señal, 208 o 240VAC en el contactor de la bomba de lavado (CON3). O compruebe la tensión en la tarjeta de control en el TP DO1.                                                                                                    |
|                                                      | 7.  | El interruptor de enclavamiento del filtro (S3) no funciona correctamente.                                                                                                    |
|                                                      | 8.  | Capacitor de la bomba.                                                                                                    |
|                                                      | 9.  | La tarjeta de control no funciona correctamente.                                                                                                    |
|                                                      | 1.  | Baja temperatura del agua de entrada (el mínimo es 120 °F) (49°C).                                                                                                    |
|                                                      | 2.  | El voltaje al circuito del sobrecalentador no es correcto.                                                                                                    |
|                                                      | 3.  | La resistencia no funciona correctamente.                                                                                                    |
|                                                      | 4.  | La resistencia está cubierta con calcificación.                                                                                                    |
| alcanza los 180°F<br>(88.22°C) durante el ciclo      | 5.  | Compruebe si hay obstrucciones en la tubería de enjuague final. Las espreas de enjuague y la manguera están enroscadas.                                                                                                    |
| de enjuague.                                         | 6.  | Verifique que las espreas de enjuague final no estén obstruidas.                                                                                                    |
|                                                      | 7.  | Se está utilizando un calentador incorrecto.                                                                                                    |
|                                                      | 8.  | El contactor del calentador (CON1) no funciona correctamente.                                                                                                    |
|                                                      | 9.  | La bomba de enjuague no funciona correctamente.                                                                                                    |
|                                                      | 1.  | El tanque de la lavaloza o en el tanque del transductor de presión (B3) no tiene agua.                                                                                                    |
|                                                      | 2.  | El booster o sobrecalentador no funciona correctamente.                                                                                                    |
|                                                      | 3.  | El contactor (CON1) no funciona correctamente.                                                                                                    |
|                                                      | 4.  | El termostato de límite alto no funciona correctamente.                                                                                                    |
| El booster no calienta correctamente.                | 5.  | El termistor no funciona correctamente.                                                                                                    |
|                                                      | 6.  | La resistencia no funciona correctamente.                                                                                                    |
|                                                      | 7.  | La tarjeta de control no funciona correctamente.                                                                                                    |
|                                                      | 8.  | El contactor del sobrecalentador (CON1) funciona a 120VAC. Compruebe la tensión en la tarjeta de control en el TP DO8.                                                                                                    |
|                                                      | 9.  | Acumulación de calcificación en la resistencia del booster.                                                                                                    |
|                                                      | 1.  | El tamaño del fusible es incorrecto.                                                                                                    |
| Los fusibles se queman                               | 2.  | Verifique el tamaño del fusible y del cable.                                                                                                    |
| o los interruptores de<br>servicio se activan de     | 3.  | Se produce cortocircuito en el cableado interno.                                                                                                    |
| manera repetida.                                     | 4.  | El voltaje o el calentador es incorrecto.                                                                                                    |

| SIGNOS                                           | POS | SIBLE CAUSA                                                                                                    |
|--------------------------------------------------|-----|----------------------------------------------------------------------------------------------------|
|                                                  | 1.  | La resistencia funciona con poca o nada de agua en el sobrecalentador.                                                                                                    |
| La resistencia del                               | 2.  | Revise que el voltaje y el calentador sean correctos. Verifique la placa de datos de la máquina.                                                                                              |
| booster se quema en                              | 3.  | El contactor (CON1) no funciona correctamente.                                                                                                    |
| valias ocasiones.                                |     | El transductor de presión (B3) no funciona correctamente.                                                                                                    |
|                                                  | 5.  | La resistencia del sobrecalentador o booster está cubierta con calcificación.                                                                                                    |
|                                                  | 1.  | El interruptor de límite alto del termostato no funciona correctamente.                                                                                                    |
| El termestato de límite elte                     | 2.  | El ajuste de la temperatura del sobrecalentador en la tarjeta de control es demasiado alto.                                                                                                   |
| de la bomba se activa.                           | 3.  | El contactor (CON1) no funciona correctamente.                                                                                                    |
|                                                  | 4.  | No hay agua en el tanque del sobrecalentador.                                                                                                    |
|                                                  | 5.  | El interruptor del transductor de presión (B3) no funciona correctamente.                                                                                                    |
|                                                  | 6.  | La sonda de temperatura del termistor no funciona correctamente.                                                                                                    |
|                                                  | 1.  | No hay producto en el frasco.                                                                                                    |
|                                                  | 2.  | El tubo vertical no está completamente insertado en la botella.                                                                                                    |
|                                                  | 3.  | Hay burbujas de aire en la tubería de productos químicos.                                                                                                    |
| No suministra producto                           | 4.  | La bombas para productos químicos no funciona.                                                                                                    |
| químico.                                         | 5.  | La tubería de productos químicos está desgastada en la unidad.                                                                                                    |
|                                                  | 6.  | El tubo de productos químicos está enroscado.                                                                                                    |
|                                                  | 7.  | Las tapas de los productos químicos no están bien aseguradas a la botella.                                                                                                    |
|                                                  | 1.  | La manguera de drenaje está obstruida / torcida.                                                                                                    |
|                                                  | 2.  | La bomba de drenaje está defectuosa (consulte el esquema de cableado).                                                                                                    |
|                                                  | 3.  | El filtro del cárter inferior está obstruido.                                                                                                    |
| La máquina no drena.                             | 4.  | El transductor de presión de drenaje superior está defectuoso (B4).                                                                                                    |
|                                                  | 5.  | La conexión del cableado está floja.                                                                                                    |
|                                                  | 6.  | La tarjeta de control no funciona adecuadamente.                                                                                                    |
|                                                  | 7.  | La altura del drenaje debe ser superior a 40" sobre el piso terminado.                                                                                                    |
| El tanque se llena de<br>agua continuamente.     | 1.  | El transductor de presión de agua (B3) en el tanque de almacenamiento puede estar contaminado o no funcionar correctamente.                                                                   |
|                                                  | 2.  | El solenoide de agua fría o el solenoide de agua caliente no funciona correctamente.                                                                                                    |
|                                                  | 1.  | Verifique el circuito de la bomba de enjuague.                                                                                                    |
|                                                  | 2.  | Verifique el motor de la bomba de enjuague.                                                                                                    |
| La máquina no lleva a cabo<br>el enjuague final. | 3.  | Verifique los brazos de enjuague final que no tengan restos de alimentos. El transductor de presión de agua (B4) en el tanque de lavado puede estar contaminado o no funcionar correctamente. |
|                                                  | 4.  | Hay acumulación de calcificación,                                                                                                    |
|                                                  | 5.  | La tarjeta de control no funciona correctamente.                                                                                                    |

# GUÍA DE RESOLUCIÓN DE PROBLEMAS

| Signos                                             | Posi | ible causa                                                                                                    |
|----------------------------------------------------|------|----------------------------------------------------------------------------------------------------|
|                                                    | 1.   | Los filtros están obstruidos, lo que provoca un suministro inadecuado de agua a la bomba. La cavitación de la bomba se producirá si el agua queda atrapada por encima del filtro- límpielo conforme al MANUAL DE INSTRUCCIONES. |
|                                                    |      | El agua pierde presión debido a que la bomba está obstruida. Retire el filtro y<br>el tubo vertical y compruebe que la entrada de la bomba y el drenaje no<br>estén obstruidos.                                                 |
|                                                    |      | Compruebe que los brazos de lavado y enjuague no estén obstruidos y que giren correctamente.                                                                                                    |
| Las charolas y los utensilios no están<br>limpios. | 4.   | Compruebe que los brazos de lavado y enjuague fijos superior e inferior giren correctamente.                                                                                                    |
|                                                    |      | <b>NOTA:</b> Los brazos de enjuague y los brazos de lavado superior e inferior no giran.                                                                                                    |
|                                                    | 5.   | Los brazos de lavado y/o enjuague no giran - compruebe que funcionen correctamente.                                                                                                    |
|                                                    | 6.   | Cantidad de desperdicios: escamochar los platos antes del ciclo.                                                                                                    |
|                                                    | 7.   | La carga de canastillas no es adecuada. Consulte la PREPARACIÓN en el MANUAL DE INSTRUCCIÓN.                                                                                                    |
|                                                    | 8.   | Nivel mínimo de agua – verifique el suministro de agua.                                                                                                    |
|                                                    | 9.   | La temperatura del agua de entrada es demasiado baja. La temperatura de agua caliente es de 120°F (49°C) mínima.                                                                                                    |
|                                                    | 10.  | La temperatura del agua del tanque de lavado es demasiado baja -<br>observe la temperatura de lavado en la pantalla durante el lavado; debe<br>ser de un mínimo de 150°F (65.55°C).                                             |
|                                                    | 11.  | Hay exceso de depósitos de minerales en los sistemas de enjuague y lavado. Tal vez sea necesario que realice una desincrustación.                                                                                               |
|                                                    | 12.  | Asegúrese de que el dispensador de productos químicos funcione correctamente; es decir detergente y abrillantador.                                                                                                    |
| Los restos alimenticios permanecen en              | 1.   | Las lavalozas no se limpia a fondo diariamente. Véase la limpieza en el MANUAL DE INSTRUCCIONES.                                                                                                    |
|                                                    | 2.   | Los filtros del tanque de lavado están obstruidos.                                                                                                    |
|                                                    | 1.   | Grabado de agua fuerte: suele estar causado por cualquier combinación de altas temperaturas, agua blanda, vidrio sodocálcico o soluciones de lavado altamente alcalinas.                                                        |
| Resultados imprevistos en las                      | 2    | Picaduras o perforaciones - el acero inoxidable puede picarse con el contacto prolongado de alimentos que contengan sal, jugos de frutas, vinagre, etc. Lávelo inmediatamente.                                                  |
| charolas y los utensillos.                         | 3.   | Marcas negras o grises: pueden haber sido frotadas con aluminio.                                                                                                    |
|                                                    | 4.   | Manchas color café: pueden deberse a un alto contenido de hierro en el suministro de agua.                                                                                                    |
|                                                    | 5.   | Astillado: carga inadecuada o utensilios demasiados delicados.                                                                                                    |
|                                                    | 6    | Daños en la vajilla de madera - evitar el lavado en el equipo.                                                                                                    |
|                                                    | 7.   | Óxido en el hierro fundido: los condimentos se pierden en la lavaloza.                                                                                                    |
|                                                    | 8.   | Deformación de los artículos de plástico - altas temperaturas. Revise las instrucciones para los artículos de plástico.                                                                                                    |

# TABLA DE CÓDIGOS DE ERROR

| Número<br>de error | Texto en la<br>pantalla                                                                                                    | Descripción de<br>error (intuitivo)                                                                                                    | Resolución de<br>problemas                                                                                                    | Resolución de<br>problemas (Smart<br>Connection App)                                                                                                    | Gravedad<br>(pantalla) |
|--------------------|----------------------------------------------------------------------------------------------------|----------------------------------------------------------------------------------------------------|----------------------------------------------------------------------------------------------------|----------------------------------------------------------------------------------------------------|------------------------|
| 001                | La temperatura<br>del<br>sobrecalentador<br>es demasiado<br>alta.<br>Contacto<br>"Número<br>de<br>servicio"                                                                                                    | La temperatura de<br>sobrecalentador es de<br>239°F/ 115°C o<br>superior.                                                                      | Si la temperatura del<br>booster es inferior a<br>239°F (115°C), pulse el<br>botón ENTER para<br>borrar el error. Si la<br>temperatura es de<br>239°F (115°C) o mayor,<br>el error aparecerá de<br>nuevo. La máquina<br>permanece en el modo<br>de funcionamiento<br>actual.                       | Pulse el botón ENTER<br>(ENTRADA) para<br>borrar el error. Si el<br>error persiste, pulse en<br>SERVICIO (SERVICE)<br>en la aplicación y<br>solicite una devolución<br>de llamada del Servicio<br>Hobart.                                                                  | Advertencia            |
| 002                | La temperatura<br>de los<br>impulsores es<br>demasiado baja<br>(error).<br>Contacto<br>"Número<br>de<br>servicio"                                                                                                    | La temperatura de<br>sobrecalentador es de<br>32°F/ 0°C o superior.                                                                            | Mientras la temperatura<br>del booster sea de 32°F/<br>0°C o inferior, el error se<br>puede borrar al pulsar el<br>botón de entrada. Si la<br>temperatura del booster<br>es de 32°F o menos, el<br>error aparecerá de<br>nuevo.<br>La máquina permanece<br>en el modo de<br>funcionamiento actual. | Si la temperatura del<br>booster es inferior a<br>32°F (115°C), pulse el<br>botón ENTER para<br>borrar el error. Si la<br>temperatura es de 32°F<br>(115°C) o mayor, el<br>error aparecerá de<br>nuevo. La máquina<br>permanece en el modo<br>de funcionamiento<br>actual. | Advertencia            |
| 003                | El<br>sobrecalentador<br>no alcanzó la<br>temperatura<br>durante el ciclo<br>de llenado.<br>Contacto<br>"Número<br>de servicio"<br><b>NOTA:</b><br>Para que esto sea<br>posible, debe<br>estar habilitado el<br>Thermostop.   | Durante el ciclo de<br>llenado, la temperatura<br>del sobrecalentador no<br>alcanzó el punto de<br>ajuste dentro del tiempo<br>predeterminado. | El error se puede borrar<br>al pulsar el botón de<br>entrada (ENTER).<br>La máquina permanece<br>en el modo de<br>funcionamiento actual.                                                                                                    | Pulse el botón ENTER<br>(ENTRADA) para borrar<br>el error. La máquina<br>permanece en el modo<br>de funcionamiento<br>actual.                                                                                                    | Advertencia            |
| 004                | El<br>sobrecalentador<br>no alcanzó la<br>temperatura<br>durante el ciclo<br>de lavado.<br>Contacto<br>"Número<br>de<br>servicio"<br><b>NOTA:</b><br>Para que esto sea<br>posible, debe<br>estar habilitado el<br>Thermostop. | Durante el ciclo de<br>llenado, la temperatura<br>del sobrecalentador no<br>alcanzó el punto de<br>ajuste dentro del tiempo<br>predeterminado. | El error se puede borrar<br>al pulsar el botón de<br>entrada (ENTER).<br>La máquina permanece<br>en el modo de<br>funcionamiento actual.                                                                                                    | Pulse el botón ENTER<br>(ENTRADA) para borrar<br>el error. La máquina<br>permanece en el modo<br>de funcionamiento<br>actual.                                                                                                    | Advertencia            |

| Número   | Texto en la                                                                                                    | Descripción de                                                                                                    | Resolución de                                                                                                    | Resolución de<br>problemas (Smart                                                                                                    | Gravedad    |
|----------|----------------------------------------------------------------------------------------------------|----------------------------------------------------------------------------------------------------|----------------------------------------------------------------------------------------------------|----------------------------------------------------------------------------------------------------|-------------|
| de error | pantalla                                                                                                    | error (intuitivo)                                                                                                    | problemas                                                                                                    | Connection App)                                                                                                    | (pantalla)  |
| 005      | El<br>sobrecalentad<br>or está<br>desactivado.<br>No hay liberación<br>de calentamiento<br>del booster.                                                                                                    | No se ha alcanzado el<br>nivel mínimo de agua en<br>el sobrecalentador para<br>que éste se active.                                              | Hay reconocimiento<br>interno cuando se ha<br>alcanzado la última<br>liberación de<br>calentamiento válido.<br>No hay iniciativa del<br>cliente, el<br>sobrecalentador se<br>activará cuando el<br>sensor de nivel de agua<br>esté listo.                                                                                          | Pulse el botón ENTER<br>(ENTRADA) para borrar<br>el error. La máquina<br>permanece en el modo<br>de funcionamiento<br>actual.                                                                                                    | Advertencia |
| 006      | Error de<br>temperatura<br>de lavado.<br>La temperatura<br>del tanque de<br>lavado es<br>demasiado alta.<br>Contacto<br>"Número<br>de<br>servicio"                                                                              | La temperatura del<br>tanque de lavado es de<br>239°F/ 115°C o<br>superior.                                                                     | Mientras la temperatura<br>del tanque de lavado<br>esté por debajo de<br>239°F/115°C, el error se<br>puede borrar al pulsar el<br>botón de entrada. Si la<br>temperatura del tanque<br>de lavado es de 239°F/<br>115°C o mayor, el error<br>aparecerá de nuevo.<br>La máquina permanece<br>en el modo de<br>funcionamiento actual. | Si la temperatura del<br>tanque de lavado es<br>inferior a 239°F<br>(115°C), pulse el botón<br>ENTER para borrar el<br>error. Si la temperatura<br>del tanque de lavado<br>es de 239°F o mayor,<br>el error aparecerá de<br>nuevo. La máquina<br>permanece en el modo<br>de funcionamiento<br>actual.    | Advertencia |
| 007      | Error de<br>temperatura<br>de lavado.<br>La temperatura<br>del tanque de<br>lavado es<br>demasiado baja.<br>Contacto<br>"Número<br>de<br>servicio"                                                                              | La temperatura del<br>tanque de lavado es<br>de 32°F/ 0°C o inferior.                                                                           | Mientras la temperatura<br>del tanque de lavado<br>esté por encima de<br>32°F/0°C, el error se<br>puede borrar al pulsar el<br>botón de entrada. Si la<br>temperatura del tanque<br>de lavado es de 32°F/<br>0°C o menor, el error<br>aparecerá de nuevo.<br>La máquina permanece<br>en el modo de<br>funcionamiento actual.       | Si la temperatura del<br>tanque de lavado está<br>por encima de 32°F<br>(115°C), pulse el botón<br>ENTER para borrar el<br>error. Si la temperatura<br>del tanque de lavado<br>es de 32°F o menor, el<br>error aparecerá de<br>nuevo. La máquina<br>permanece en el modo<br>de funcionamiento<br>actual. | Advertencia |
| 008      | El tanque de<br>lavado no<br>alcanzó la<br>temperatura<br>durante el ciclo<br>de llenado.<br>Contacto<br>"Número<br>de<br>servicio"<br><b>NOTA:</b><br>Para que esto sea<br>posible, debe<br>estar habilitado el<br>Thermostop. | Durante el ciclo de<br>Ilenado, la temperatura<br>del tanque de lavado no<br>alcanzó el punto de<br>ajuste dentro del tiempo<br>predeterminado. | El error se puede borrar<br>al pulsar el botón de<br>entrada (ENTER).<br>La máquina permanece<br>en el modo de<br>funcionamiento actual.                                                                                                    | Pulse el botón ENTER<br>(ENTRADA) para borrar<br>el error. La máquina<br>permanece en el modo<br>de funcionamiento<br>actual.                                                                                                    | Advertencia |

| Número<br>de error | Texto en la<br>pantalla                                                                                                    | Descripción de<br>error (intuitivo)                                                                                                    | Resolución de<br>problemas                                                                                                    | Resolución de<br>problemas (Smart<br>Connection App)                                                                                                    | Gravedad<br>(pantalla) |
|--------------------|----------------------------------------------------------------------------------------------------|----------------------------------------------------------------------------------------------------|----------------------------------------------------------------------------------------------------|----------------------------------------------------------------------------------------------------|------------------------|
| 009                | El tanque de<br>lavado no<br>alcanzó la<br>temperatura<br>durante el ciclo<br>de lavado.<br>Contacto<br>"Número<br>de<br>servicio"                                          | Durante el ciclo de<br>llenado, la temperatura<br>del tanque de lavado no<br>alcanzó el punto de<br>ajuste dentro del tiempo<br>predeterminado.                                                                       | El error se puede borrar<br>al pulsar el botón de<br>entrada (ENTER).<br>La máquina permanece<br>en el modo de<br>funcionamiento actual.                                                                                                    | Pulse el botón ENTER<br>(ENTRADA) para borrar<br>el error. La máquina<br>permanece en el modo<br>de funcionamiento<br>actual.                                                                                                    | Advertencia            |
| 010                | El calor del<br>tanque de lavado<br>está desactivado.                                                                                                    | El calor del tanque de<br>lavado se requiere<br>durante la parada<br>térmica, sin embargo,<br>el sensor de presión<br>del tanque de lavado<br>está por debajo del<br>nivel requerido para<br>habilitar el calentador. | Hay reconocimiento<br>interno cuando se ha<br>alcanzado el nivel de<br>liberación de<br>calentamiento.<br>El error se borra<br>internamente                                                                                                    | Ninguna acción es<br>requerida. El error se<br>elimina internamente.                                                                                                    | Advertencia            |
| 014                | Fallo en el sensor<br>de presión de los<br>compresores.<br>Se ha excedido<br>el nivel máximo<br>de agua del<br>sobrecalentador.<br>Contacto<br>"Número<br>de<br>servicio"   | Se ha excedido el nivel<br>máximo de agua del<br>sobrecalentador. La<br>máquina no funciona.                                                                                                    | Mientras el sensor de<br>presión del<br>sobrecalentador lea por<br>debajo de 4,5V, el error<br>se puede borrar al pulsar<br>el botón de entrada. Si el<br>sensor de presión del<br>booster lee 4.5V o más,<br>el error aparecerá de<br>nuevo.<br>La máquina permanece<br>en el modo de<br>funcionamiento actual.     | Si el sensor de presión<br>del booster lee por<br>debajo de 4,5V, pulse<br>el botón ENTER para<br>borrar el error. Si el<br>sensor de presión del<br>booster lee 4.5V o más,<br>el error aparecerá de<br>nuevo. La máquina<br>permanece en el modo<br>de funcionamiento<br>actual.     | Error                  |
| 015                | Fallo en el sensor<br>de presión de los<br>compresores.<br>No se cumple<br>el nivel mínimo<br>de agua del<br>sobrecalentado<br>r.<br>Contacto<br>"Número<br>de<br>servicio" | No se ha alcanzado el<br>nivel máximo de agua<br>del sobrecalentador. La<br>máquina no funciona.                                                                                                    | Mientras el sensor de<br>presión del<br>sobrecalentador lea por<br>encima de 0,30V, el<br>error se puede borrar al<br>pulsar el botón de<br>entrada. Si el sensor de<br>presión del booster lee<br>0.30V o menos, el error<br>aparecerá de nuevo.<br>La máquina permanece<br>en el modo de<br>funcionamiento actual. | Si el sensor de presión<br>del booster lee por<br>encima de 0,30V, pulse<br>el botón ENTER para<br>borrar el error. Si el<br>sensor de presión del<br>booster lee 0.30V o<br>menos, el error<br>aparecerá de nuevo. La<br>máquina permanece en<br>el modo de<br>funcionamiento actual. | Error                  |

| Número<br>de error | Texto en la<br>pantalla                                                                                                    | Descripción de<br>error (intuitivo)                                                                                      | Resolución de<br>problemas                                                                                                    | Resolución de<br>problemas (Smart<br>Connection App)                                                                                                    | Gravedad<br>(pantalla) |
|--------------------|----------------------------------------------------------------------------------------------------|----------------------------------------------------------------------------------------------------|----------------------------------------------------------------------------------------------------|----------------------------------------------------------------------------------------------------|------------------------|
| 016                | Falla en el sensor<br>de presión en el<br>tanque de lavado.<br>Se ha excedido<br>el nivel máximo<br>de agua del<br>tanque de<br>lavado.<br>Contacto<br>"Número<br>de<br>servicio" | Se ha excedido el<br>nivel máximo de agua<br>del tanque de lavado.<br>La máquina no<br>funciona.                         | Mientras el sensor de<br>presión del tanque de<br>lavado lea por debajo de<br>4,5V, el error se puede<br>borrar al pulsar el botón<br>de entrada. Si el sensor<br>de presión del tanque de<br>lavado lee 4.5V o más,<br>el error aparecerá de<br>nuevo.<br>La máquina permanece<br>en el modo de<br>funcionamiento actual.                                                                           | Si el sensor de presión<br>del tanque de LAVADO<br>lee por debajo de 4,5V,<br>pulse el botón ENTER<br>para borrar el error. Si<br>el sensor de presión del<br>tanque de lavado lee<br>4.5V o más, el error<br>aparecerá de nuevo. La<br>máquina permanece en<br>el modo de<br>funcionamiento actual.        | Error                  |
| 017                | Falla en el sensor<br>de presión en el<br>tanque de lavado.<br>No se cumple el<br>nivel mínimo de<br>agua del tanque<br>de lavado.<br>Contacto<br>"Número<br>de<br>servicio"      | No se ha alcanzado el<br>nivel mínimo de agua del<br>tanque de lavado. La<br>máquina no funciona.                        | Mientras el sensor de<br>presión del tanque de<br>lavado lea por encima<br>de 0,30V, el error se<br>puede borrar al pulsar el<br>botón de entrada. Si el<br>sensor de presión del<br>tanque de lavado lee<br>0.30V o menos, el error<br>aparecerá de nuevo.<br>La máquina permanece<br>en el modo de<br>funcionamiento actual.                                                                       | Si el sensor de presión<br>del tanque de lavado<br>lee por encima de<br>0,30V, pulse el botón<br>ENTER para borrar el<br>error. Si el sensor de<br>presión del tanque de<br>lavado lee 0.30V o<br>menos, el error<br>aparecerá de nuevo. La<br>máquina permanece en<br>el modo de<br>funcionamiento actual. | Error                  |
| 018                | El nivel de agua<br>del tanque de<br>lavado es<br>demasiado alto.                                                                                                    | El nivel de agua del<br>tanque de lavado está<br>por encima del límite<br>superior.                                      | Mientras el nivel de<br>agua sea igual o inferior<br>al punto de ajuste A91,<br>el error se puede borrar<br>pulsando el botón de<br>entrada. Si el nivel de<br>agua sigue estando por<br>encima del punto de<br>ajuste A91, el mensaje<br>permanecerá en pantalla<br>hasta que el nivel de<br>agua sea igual o inferior<br>a A91.<br>La máquina permanece<br>en el modo de<br>funcionamiento actual. | Presione el botón<br>ENTER para eliminar el<br>error. El inicio de un<br>ciclo de drenado debe<br>regresar el tanque al<br>nivel normal. El error<br>volverá a aparecer si<br>no se reduce el nivel de<br>agua. Si el error<br>persiste, contacte el<br>servicio técnico.                                   | Error                  |
| 019                | El filtro del<br>tanque está<br>bloqueado.<br>Retire el filtro<br>límpielo y vuelva<br>a colocarlo en su<br>sitio.<br>La charola del<br>filtro del tanque<br>está bloqueada.      | La charola del filtro<br>del tanque está<br>bloqueada. Retire,<br>limpie y vuelva a<br>colocar la charola del<br>filtro. | El error se puede borrar<br>al pulsar el botón de<br>entrada (ENTER).<br>La máquina permanece<br>en el modo de<br>funcionamiento actual.                                                                                                    | Pulse el botón ENTER<br>(ENTRADA) para borrar<br>el error. La máquina<br>permanece en el modo<br>de funcionamiento<br>actual.                                                                                                    | Advertencia            |

| Número<br>de error | Texto en la<br>pantalla                                                                                                    | Descripción de<br>error (intuitivo)                                                                                                    | Resolución de<br>problemas                                                                                                    | Resolución de<br>problemas (Smart<br>Connection App)                                                                                                    | Gravedad<br>(pantalla) |
|--------------------|----------------------------------------------------------------------------------------------------|----------------------------------------------------------------------------------------------------|----------------------------------------------------------------------------------------------------|----------------------------------------------------------------------------------------------------|------------------------|
| 020                | Error del sensor<br>de presión del<br>tanque de lavado.<br>Drene y reinicie la<br>máquina.<br>Control del nivel<br>de agua. Ciclo<br>de llenado. | El voltaje del sensor de<br>presión del tanque de<br>lavado no aumentó en la<br>cantidad prevista<br>después de llenarse<br>mediante el ciclo de<br>enjuague.                                                                              | Presione el botón de<br>"Enter". La máquina se<br>vaciará y el error<br>desaparecerá.                                                         | Presione el botón<br>ENTER La máquina se<br>vaciará y borrará el<br>error.                                                                                                    | Error                  |
| 021                | La manguera de<br>drenado esta<br>obstruida.<br>Limpie la<br>manguera de<br>desagüe y<br>vuelva a drenar<br>la máquina.                          | Queda mucha agua en<br>el tanque de lavado<br>después del ciclo de<br>drenaje.<br>El sensor de presión del<br>tanque de lavado es<br>mayor que el valor que<br>indica "tanque vacío" al<br>final de un ciclo de<br>drenado.                | Presione "Enter". El<br>error se eliminará si la<br>tensión del sensor de<br>presión del tanque de<br>lavado es inferior al<br>parámetro A93. | Pulse el botón ENTER<br>(ENTRADA) para<br>borrar el error. Limpie<br>la manguera de<br>desagüe y drene la<br>máquina.                                                                                                    | Error                  |
| 022                | La manguera de<br>drenaje está<br>bloqueada.<br>Limpie la<br>manguera de<br>drenaje.<br>La manguera<br>de drenaje está<br>obstruida              | El nivel de agua no se<br>mantiene en el nivel<br>normal durante el ciclo<br>de lavado.<br>El sensor de presión del<br>tanque de lavado no ha<br>alcanzado el voltaje<br>especificado en el tiempo<br>requerido.                           | Presionando el botón<br>ENTER. La máquina<br>permanece en el modo<br>de funcionamiento<br>actual.                                             | Asegúrese de que la<br>máquina esté apagada<br>y que el agua de lavado<br>se haya enfriado.<br>Verifique que el tubo<br>vertical y el fondo del<br>tanque de lavado estén<br>libres de residuos.<br>Limpie la manguera de<br>desagüe y drene la<br>máquina. Si el error<br>permanece en la<br>pantalla, pulse el botón<br>ENTER para borrar el<br>error | Advertencia            |
| 023                | Tiempo de<br>espera del<br>sistema de<br>Ilenado, revise la<br>línea de agua<br>entrante.<br>Error de<br>Ilenado<br>externo.                     | La válvula de llenado ha<br>estado activa durante<br>más tiempo que el<br>máximo permitido y no<br>se ha alcanzado el nivel<br>de agua del tanque de<br>lavado. Este error sólo<br>se producirá si está<br>equipado con llenado<br>rápido. | El mensaje se confirma<br>pulsando el botón de<br>entrada (ENTER). La<br>máquina permanece en<br>el modo de<br>funcionamiento actual.         | Asegúrese de que esté<br>abierto el suministro de<br>agua entrante y que la<br>manguera de llenado<br>no esté doblada.<br>Verifique que la presión<br>del agua sea de 15 a<br>65 psi. Pulse el botón<br>ENTER (ENTRADA)<br>para borrar el error. Si<br>el error o la falla<br>persiste, contacte el<br>servicio técnico de<br>Hobart.                   | Advertencia            |
| 029                | Interrupción<br>del<br>programa.<br>Cierre la<br>puerta.<br>La puerta está<br>abierta durante<br>el ciclo.                                       | La puerta está abierta<br>durante el ciclo.                                                                                                    | Cierre la puerta o la<br>campana. Se reanuda<br>el programa actual.                                                                           | Cierre la puerta y<br>asegúrese de que<br>está completamente<br>colocada, Se<br>reanuda el programa<br>actual.                                                                                                    | Advertencia            |

| Número<br>de error | Texto en la<br>pantalla                                                                                                    | Descripción de<br>error (intuitivo)                                                                                                    | Resolución de<br>problemas                                                                                                    | Resolución de<br>problemas (Smart<br>Connection App)                                                                                                    | Gravedad<br>(pantalla) |
|--------------------|----------------------------------------------------------------------------------------------------|----------------------------------------------------------------------------------------------------|----------------------------------------------------------------------------------------------------|----------------------------------------------------------------------------------------------------|------------------------|
| 030                | Número<br>máximo de<br>ciclos<br>ejecutados sin<br>accionar el<br>interruptor de la<br>puerta.                                         | Se han ejecutado 20<br>programas de lavado sin<br>accionar el interruptor<br>de la puerta.                                                                                                    | El interruptor de la<br>puerta cambia de<br>estado (sin interacción<br>del usuario)                                                                                                | Verifique la<br>interruptor de la<br>puerta.                                                                                                    | Interno                |
| 032                | Error de llenado,<br>verifique la línea<br>de agua entrante.<br>Error de<br>Ilenado, el<br>nivel del agua<br>del booster no<br>cambia. | El sensor de presión<br>del sobrecalentador no<br>ha alcanzado el valor<br>deseado en el tiempo<br>establecido<br>El nivel de agua del<br>sobrecalentador no ha<br>alcanzado el nivel<br>adecuado en el tiempo<br>establecido. | El ciclo de llenado ha<br>finalizado, compruebe la<br>línea de agua entrante y<br>pulse el botón de<br>entrada. La máquina<br>permanece en el modo<br>de funcionamiento<br>actual. | Asegúrese de que esté<br>abierto el suministro de<br>agua entrante y que la<br>manguera de llenado<br>no esté doblada.<br>Verifique que la presión<br>del agua sea de 15 a<br>65 psi. Pulse el botón<br>ENTER (ENTRADA)<br>para borrar el error.                                                                               | Error                  |
| 033                | Error en la válvula<br>de llenado.<br>Contacto<br>"Número<br>de<br>servicio"                                                           | La válvula de llenado ha<br>estado activa durante<br>más tiempo que el<br>máximo permitido.                                                                                                    | Presione el botón de<br>"Enter". La máquina<br>permanece en el modo<br>de funcionamiento<br>actual.                                                                                | Asegúrese de que esté<br>abierto el suministro de<br>agua entrante y que la<br>manguera de llenado<br>no esté doblada.<br>Verifique que la presión<br>del agua sea de 15 a<br>65 psi. Pulse el botón<br>ENTER (ENTRADA)<br>para borrar el error.                                                                               | Error                  |
| 035                | Asegúrese de que<br>el filtro del tanque<br>esté bloqueado en<br>su lugar.<br>No se colocó la<br>canasta interna de<br>desperdicios.   | La canasta interna de<br>desperdicios no está<br>insertada, o no está en<br>la posición de bloqueo.                                                                                                    | Vuelva a colocar el filtro<br>del tanque y asegúrese<br>de que el imán esté<br>alineado como se<br>muestra en el gráfico de<br>la pared.                                           | Asegúrese de que la<br>canasta de<br>desperdicios esté<br>correctamente<br>instalada y en la<br>posición de bloqueo. La<br>flecha de la canasta<br>debe coincidir con la<br>flecha de la charola del<br>filtro. Si se instala<br>correctamente, el error<br>se eliminará de manera<br>automática. (Limpie, si<br>es necesario) | Error                  |
| 038                | La potencia de<br>entrada a la<br>máquina es<br>demasiado alta.<br>La máquina está<br>apagada.                                         | El voltaje de entrada es<br>superior al voltaje<br>máximo requerido de la<br>máquina.                                                                                                    | Presione "Enter". El<br>voltaje de entrada debe<br>ser igual o inferior al<br>voltaje del equipo.                                                                                  | El voltaje de entrada<br>debe ser igual o inferior<br>al voltaje necesario de<br>la máquina (véase la<br>tarjeta de datos). Pulse<br>el botón ENTER<br>(ENTRADA) para borrar<br>el error.                                                                                                    | Error                  |
| 039                | Interrupción<br>del ciclo de<br>Ilenado.<br>Cierre la<br>puerta.                                                                       | La puerta está abierta<br>durante el ciclo de<br>llenado.                                                                                                    | Cierre la puerta o<br>apague la máquina<br>para eliminar el error.                                                                                                    | Cierre la puerta y<br>asegúrese de que está<br>completamente<br>colocada, Se reanuda<br>el ciclo de llenado.                                                                                                    | Error                  |

| Número<br>de error | Texto en la<br>pantalla                                                                                                    | Descripción de<br>error (intuitivo)                                                                                                    | Resolución de<br>problemas                                                                                                    | Resolución de<br>problemas (Smart<br>Connection App)                                                                                                    | Gravedad<br>(pantalla) |
|--------------------|----------------------------------------------------------------------------------------------------|----------------------------------------------------------------------------------------------------|----------------------------------------------------------------------------------------------------|----------------------------------------------------------------------------------------------------|------------------------|
| 049                | La comunicación<br>entre los<br>controles se ha<br>interrumpido.<br>Contacto<br>"Número<br>de<br>servicio"                                                                                                    | Interrupción de la<br>comunicación entre la<br>tarjeta de control y la<br>HMI (pantalla táctil).                                                                                    | Se restablece la<br>comunicación entre<br>los controles. No hay<br>interacción con el<br>usuario.                                                                                                    | La comunicación entre<br>los controles debe<br>restablecerse<br>automáticamente.                                                                                                    | Error                  |
| 050                | Error de<br>calibración del<br>sensor para la<br>presión del<br>booster.                                                                                                    | La calibración del<br>sensor para la presión<br>del booster está fuera<br>de la tolerancia de -<br>0,06-0,06.                                                                       | El sensor de presión del<br>booster debe estar<br>dentro de la tolerancia<br>de calibración. No hay<br>interacción con el<br>usuario.                                                                                                    | El sensor de presión del<br>booster debe estar<br>dentro de la tolerancia<br>de calibración. No hay<br>interacción con el<br>usuario.                                                                                                    | Interno                |
| 051                | Error de<br>calibración del<br>sensor de presión<br>del tanque de<br>lavado.                                                                                                    | La calibración del<br>sensor para la presión<br>del tanque de lavado<br>está fuera de la<br>tolerancia de -0,06-<br>0,06.                                                           | El sensor de presión del<br>tanque de lavado debe<br>estar dentro de la<br>tolerancia de<br>calibración. No hay<br>interacción con el<br>usuario.                                                                                                    | El sensor de presión del<br>tanque de lavado debe<br>estar dentro de la<br>tolerancia de<br>calibración. No hay<br>interacción con el<br>usuario.                                                                                                    | Interno                |
| 052                | La manguera de<br>drenaje está<br>bloqueada.<br>Contacto<br>"Número<br>de<br>servicio"                                                                                                    | El sensor de presión del<br>tanque de lavado indica<br>un valor superior al<br>establecido durante<br>cualquier ciclo, excepto<br>en el ciclo de drenado.                           | Pulse Enter o ejecute<br>un ciclo de drenado.                                                                                                    | Pulse el botón<br>ENTER (ENTRADA)<br>para borrar el error. El<br>error volverá a<br>aparecer si no se<br>reduce el nivel de<br>agua. Pulse el botón<br>de drenado manual<br>para que la unidad<br>vuelva a su nivel<br>normal.                                                                     | Error                  |
| 054                | No se detecta la<br>canasta de<br>desperdicios del<br>sistema ASR.<br>Coloque la<br>canasta de<br>desperdicios del<br>sistema ASR en<br>la caja de este.<br>Falta la canasta<br>de desperdicios<br>del sistema ASR. | No se detecta la canasta<br>de desperdicios del<br>ASR.                                                                                                    | Pulse el botón de<br>entrada o introduzca la<br>cesta del colador ASR.<br>Si el ciclo se ejecuta sin<br>insertar la canasta de<br>desperdicios del sistema<br>ASR, este se<br>desactivará durante el<br>ciclo, por tanto, el error<br>se repetirá al final del<br>ciclo. | Asegúrese de que la<br>canasta ASR esté<br>correctamente<br>instalada Si se instala<br>correctamente, el error<br>se eliminará de manera<br>automática. Pulse el<br>botón ENTER para<br>reconocer el error<br>durante un ciclo, esto<br>permitirá que la<br>maquina funcione sin el<br>sistema ASR | Advertencia            |
| 057                | El tanque de<br>lavado está lleno.<br>El ciclo<br>comenzará<br>cuando se haya<br>reabastecido de<br>agua.<br>El nivel de agua<br>del tanque de<br>lavado es mínimo<br>al inicio de un<br>ciclo de lavado.           | El sensor de presión del<br>tanque de lavado es<br>inferior al valor máximo<br>ajustado.<br>El nivel de agua del<br>tanque de lavado es<br>mínimo al inicio del ciclo<br>de lavado. | Pulse el botón de<br>encendido, o inicie el<br>ciclo de lavado<br>accionando la puerta.                                                                                                    | Para borrar el error,<br>pulse el botón POWER<br>(ENCENDIDO) o inicie<br>un ciclo de lavado<br>accionando la puerta.                                                                                                    | Advertencia            |

| Número<br>de error | Texto en la<br>pantalla                                                                                     | Descripción de<br>error (intuitivo)                                                                          | Resolución de<br>problemas                                                                                                    | Resolución de<br>problemas (Smart<br>Connection App)                                                                                                    | Gravedad<br>(pantalla) |
|--------------------|----------------------------------------------------------------------------------------------------|----------------------------------------------------------------------------------------------------|----------------------------------------------------------------------------------------------------|----------------------------------------------------------------------------------------------------|------------------------|
| 059                | La conexión a la<br>nube no está<br>disponible.                                                             | El WiFi está<br>conectado, y los<br>datos no pueden ser<br>transferidos a la<br>nube.                        | Presione "Enter". El<br>mensaje se oculta, pero<br>no se reconoce hasta<br>que sea posible la<br>transferencia de datos.<br>Si se desconecta la<br>fuente de alimentación,<br>el mensaje vuelve a<br>aparecer.                             | Pulse en HELP<br>(AYUDA) y consulte la<br>resolución de<br>problemas en las<br>preguntas frecuentes<br>para obtener<br>orientación.<br><b>NOTA:</b> El mensaje no<br>puede ser enviado a la<br>aplicación si no hay<br>conectividad en la<br>nube.                                                                                                    | Advertencia            |
| 070                | No se ha<br>alcanzado la<br>temperatura<br>mínima de lavado.<br>Contacto<br>"Número<br>de<br>servicio"      | La temperatura de<br>lavado no alcanzó el<br>punto de ajuste mínimo<br>requerido.                            | Pulse Enter para Pulse el botón<br>borrar el error. ENTER<br>(ENTRADA) para<br>borrar el error.                                                                                                    |                                                                                                    | Advertencia            |
| 071                | No se ha<br>alcanzado la<br>temperatura<br>mínima de<br>enjuague.<br>Contacto<br>"Número<br>de<br>servicio" | La temperatura de<br>enjuague no alcanzó el<br>requisito mínimo<br>establecido.                              | Pulse Enter para<br>borrar el error.                                                                                                    | Pulse el botón<br>ENTER<br>(ENTRADA) para<br>borrar el error.                                                                                                    | Advertencia            |
| 072                | El firmware no<br>es compatible<br>con el hardware.                                                         | El firmware de BAE no<br>es compatible con la<br>versión de hardware del<br>STE o del controlador<br>táctil. | Es necesario<br>actualizar el<br>firmware o sustituir<br>el controlador<br>táctil/tarjeta de<br>control.                                                                                                    | Hay que actualizar el<br>firmware o sustituir la<br>pantalla táctil/placa de<br>control. Contacte el<br>servicio de Hobart.                                                                                                    | Error                  |
| 074                | El nivel de<br>detergente es<br>mínimo. Rellene<br>con detergente.                                          | El detergente no ha sido<br>detectado durante el<br>número de ciclos<br>determinado.                         | Remplace el detergente.<br>Pulse Enter, y luego<br>navegue hasta el menú<br>del gestor para cebar el<br>detergente. Con el<br>cebado automático<br>activado, las bombas se<br>cebarán<br>automáticamente<br>durante el siguiente<br>ciclo. | Asegúrese de que haya<br>suficiente detergente<br>en la botella y que<br>estén colocados<br>correctamente los<br>tapones y los tubos a la<br>botella. Remplace la<br>botella de detergente si<br>está vacía. Consulte la<br>página de cebado de la<br>bomba de detergente.<br>Cuando el cebado<br>automático esté<br>activado, las bombas<br>se cebarán<br>automáticamente<br>durante el siguiente<br>ciclo. | Advertencia            |

### Manual de Servicio AMTL- RESOLUCIÓN DE PROBLEMAS

| Número de<br>error | Texto en la Descripción de error Resolución de                                                           |                                                                                                    | Resolución de problemas (Smart                                                                                                    | Gravedad                                                                                                    |             |
|--------------------|----------------------------------------------------------------------------------------------------|----------------------------------------------------------------------------------------------------|----------------------------------------------------------------------------------------------------|----------------------------------------------------------------------------------------------------|-------------|
| puntanu            |                                                                                                    | (intanito)                                                                                                    | problemas                                                                                                    | Connection App)                                                                                                    | (pantalla)  |
| 075                | El nivel de<br>abrillantador es<br>mínimo. Rellene con<br>abrillantador.                                 | El abrillantador no ha sido<br>detectado durante el<br>número determinado de<br>ciclos.                                                         | Reemplace el<br>abrillantador. Pulse Enter,<br>y luego navegue hasta el<br>menú del administrador<br>para cebar el<br>abrillantador. Con el<br>cebado automático<br>activado, las bombas se<br>cebarán<br>automáticamente durante<br>el siguiente ciclo. | Asegúrese de que haya<br>suficiente abrillantador en<br>la botella y de que los<br>tapones y los tubos estén<br>colocados correctamente<br>a la botella. Reemplace la<br>botella de abrillantador si<br>está vacía.<br>Consulte para cebar la<br>bomba del abrillantador.<br>Cuando el cebado<br>automático esté activado,<br>las bombas se cebarán<br>automáticamente durante<br>el siguiente ciclo. | Advertencia |
| 076                | El nivel de<br>sanitizante es<br>mínimo rellene el<br>depósito con<br>sanitizante.                       | El sanitizante no ha sido<br>detectado durante el<br>número determinado de<br>ciclos.                                                           | Remplace el sanitizante.<br>Pulse Enter, y luego<br>navegue hasta el menú del<br>gestor para cebar el<br>sanitizante. Con el cebado<br>automático activado, las<br>bombas se cebarán<br>automáticamente durante el<br>siguiente ciclo.                   | Asegúrese de que haya<br>suficiente sanitizante en la<br>botella y que estén<br>colocados correctamente<br>los tapones y los tubos a la<br>botella. Remplace la<br>botella de sanitizante si<br>está vacía. Consulte para<br>cebar la bomba de<br>sanitizante.<br>Cuando el cebado<br>automático esté activado,<br>las bombas se cebarán<br>automáticamente durante<br>el siguiente ciclo.            | Advertencia |
| 077                | El depósito de detergente está vacío. Rellene con detergente. La máquina está detergente. bloqueada.     |                                                                                                    | Coloque de nuevo<br>detergente, luego presione<br>"Enter". Las bombas se<br>cebarán automáticamente.                                                                                                    | Asegúrese de que haya<br>suficiente detergente en la<br>botella y que estén<br>colocados correctamente<br>los tapones y los tubos a la<br>botella. Remplace la<br>botella de detergente si<br>está vacía. Consulte para<br>cebar la bomba de<br>detergente. Cuando el<br>cebado automático esté<br>activado, las bombas se<br>cebarán automáticamente<br>durante el siguiente ciclo.                  | Error       |
| 079                | El depósito de<br>sanitizante está<br>vacío. rellene el<br>depósito.<br>La máquina<br>está<br>bloqueada. | No se ha detectado el<br>sanitizante durante tres<br>ciclos consecutivos.<br>La máquina se bloqueará<br>hasta que se remplace el<br>detergente. | Remplace el sanitizante,<br>luego presione "Enter". Las<br>bombas se cebarán<br>automáticamente.                                                                                                    | Asegúrese de que haya<br>suficiente sanitizante en la<br>botella y que estén<br>colocados correctamente<br>los tapones y los tubos a la<br>botella. Remplace la<br>botella de sanitizante si<br>está vacía. Consulte para<br>cebar la bomba de<br>sanitizante.<br>Cuando el cebado<br>automático esté activado,<br>las bombas se cebarán<br>automáticamente durante<br>el siguiente ciclo.            | Error       |

| Número de<br>error | Texto en la<br>pantalla                                                                                                    | Descripción de error<br>(intuitivo)                                                                                                    | Resolución de<br>problemas                                                                                                    | Resolución de<br>problemas (Smart<br>Connection App)                                                                                                | Gravedad<br>(pantalla) |
|--------------------|----------------------------------------------------------------------------------------------------|----------------------------------------------------------------------------------------------------|----------------------------------------------------------------------------------------------------|----------------------------------------------------------------------------------------------------|------------------------|
| 080                | Se necesita llevar a<br>cabo<br>desincrustación.<br>Ponga en marcha el<br>ciclo de<br>desincrustación.<br><b>NOTA:</b> La opción<br>Sí o No está | levar a<br>Si se activa el bloqueo de<br>desincrustación, la<br>archa el<br>ión.<br>archa el<br>ión.<br>caso de que se ignore el<br>ión.<br>caso de que se ignore el<br>ión.<br>caso de que se ignore el<br>ión.<br>caso de que se ignore el<br>ión.<br>desincrustación 10 veces.<br>bción |                                                                                                    | Advertencia                                                                                                    |                        |
| 081                | La temperatura de<br>enjuague final es<br>demasiado alta.<br>Contacto<br>"Número<br>de servicio"                                                 | La temperatura de<br>enjuague final es de<br>239°F/ 115°C o superior.                                                                                                    | Pulse Enter para borrar<br>el error. La máquina<br>permanecerá en modo<br>de funcionamiento actual<br>cuando se cumpla el<br>requisito.               | Pulse el botón ENTER<br>(ENTRADA) para<br>borrar el error.                                                                                          | Advertencia            |
| 082                | La temperatura<br>de enjuague final<br>es demasiado<br>baja.<br>Contacto<br>"Número<br>de servicio"                                              | La temperatura del<br>enjuague final es de<br>32°F/ 0°C o inferior.                                                                                                    | Pulse Enter para borrar<br>el error. La máquina<br>permanecerá en modo<br>de funcionamiento actual<br>cuando se cumpla el<br>requisito.               | Pulse el botón ENTER<br>(ENTRADA) para<br>borrar el error.                                                                                          | Advertencia            |
| 083                | No se ha alcanzado<br>la temperatura<br>mínima de<br>enjuague final.                                                                             | La temperatura de enjuague<br>final no alcanzó la<br>temperatura mínima<br>después de tres ciclos<br>consecutivos.                                                                                                    | Pulse Enter para borrar<br>el error.                                                                                                    | Pulse el botón ENTER<br>(ENTRADA) para<br>borrar el error.                                                                                          | Advertencia            |
| 084                | No se ha alcanzado<br>la temperatura<br>mínima de<br>enjuague final.<br>La máquina está<br>bloqueada.                                            | La máquina se bloqueará si<br>el bloqueo de enjuague final<br>está activado y no se<br>alcanzó la temperatura de<br>enjuague mínima después<br>de tres ciclos consecutivos.                                                                                                    | Apague la máquina y<br>vuelva a encenderla.                                                                                                    | Apague la máquina y<br>vuelva a encenderla.                                                                                                    | Error                  |
| 085                | Se activó la<br>sobretemperatura<br>del tanque de<br>lavado.<br>Contacto "Número<br>de servicio"                                                 | Se ha activado la<br>sobretemperatura del<br>tanque de lavado.                                                                                                    | Pulse Enter para borrar el<br>error. El error desaparecerá<br>si se ha restablecido la<br>sobretemperatura del<br>calentador del tanque de<br>lavado. | Pulse el botón ENTER<br>(ENTRADA) para borrar el<br>error. El error no se puede<br>borrar hasta que se haya<br>restablecido la<br>sobretemperatura. | Error                  |
| 086                | La sobretemperatura<br>del booster se ha<br>activado.<br>Contacto "Número<br>de servicio"                                                        | La sobretemperatura del<br>booster se ha activado.                                                                                                    | Pulse Enter para borrar el<br>error. El error desaparecerá<br>si se ha restablecido la<br>sobretemperatura del<br>booster.                            | Pulse el botón ENTER<br>(ENTRADA) para borrar el<br>error. El error no se puede<br>borrar hasta que se haya<br>restablecido la<br>sobretemperatura. | Error                  |

| Número   | Toyto on lo                                                                                                    | Descripción de                                                                                                    | Decelución de                                                                                            | Resolución de                                                                                                    | Gravedad   |
|----------|----------------------------------------------------------------------------------------------------|----------------------------------------------------------------------------------------------------|----------------------------------------------------------------------------------------------------|----------------------------------------------------------------------------------------------------|------------|
| de error | pantalla                                                                                                    | error (intuitivo)                                                                                                    | problemas                                                                                                | Connection App)                                                                                                    | (pantalla) |
| 087      | No se alcanzó<br>la temperatura<br>mínima de<br>enjuague final<br>después de<br>repetir el ciclo.                                     | La temperatura de<br>enjuague final es<br>inferior al punto de<br>ajuste.                                                                        | Elimine el error<br>introduciendo un ciclo<br>de llenado.                                                | Elimine el error<br>ejecutando un<br>ciclo de llenado.                                                               | Error      |
| 088      | Error del<br>contactor del<br>calentador del<br>tanque de<br>lavado.<br>Contacto<br>"Número<br>de<br>servicio"                        | El calentador del<br>tanque de lavado<br>permanece<br>encendido mientras<br>se omite la<br>advertencia de<br>apagado del<br>software.            | Se reconoce<br>automáticamente<br>después de un<br>tiempo<br>determinado. La<br>máquina está<br>apagada. | Se reconoce<br>automáticamente<br>después de un<br>tiempo<br>determinado. La<br>máquina se apaga<br>automáticamente. | Error      |
| 089      | Error en el<br>contactor de la<br>resistencia del<br>booster,<br>Contacto<br>"Número<br>de<br>servicio"                               | La resistencia del<br>sobrecalentador<br>permanece<br>encendida mientras<br>se omite la<br>advertencia de<br>apagado del<br>software.            | Se reconoce<br>automáticamente<br>después de un<br>tiempo<br>determinado. La<br>máquina está<br>apagada. | Se reconoce<br>automáticamente<br>después de un<br>tiempo<br>determinado. La<br>máquina se apaga<br>automáticamente. | Error      |
| 090      | No se alcanzó la<br>temperatura<br>deseada. Drene<br>y reincie la<br>máquina. Si es<br>necesario,<br>contacte el<br>servicio técnico. | La temperatura de<br>lavado no alcanzó el<br>punto de ajuste<br>mínimo requerido<br>dentro del tiempo de<br>espera (sólo modelos<br>SCB y SVLT). |                                                                                                    | Para eliminar el<br>error, pulse el<br>botón POWER<br>(ENCENDIDO)<br>para vaciar y<br>reiniciar la<br>máquina.       |            |

# INFORMACIÓN INTERNA

Instrucciones de uso de la información interna V2

## **RESOLUCIÓN DE**

Diagrama de resolución de problemas del servicio Wi-Fi de Hobart

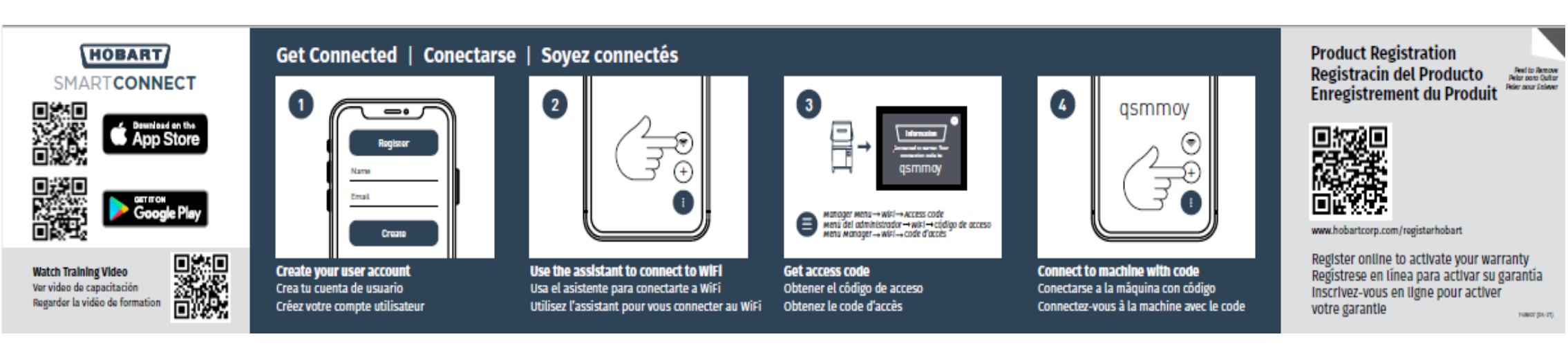

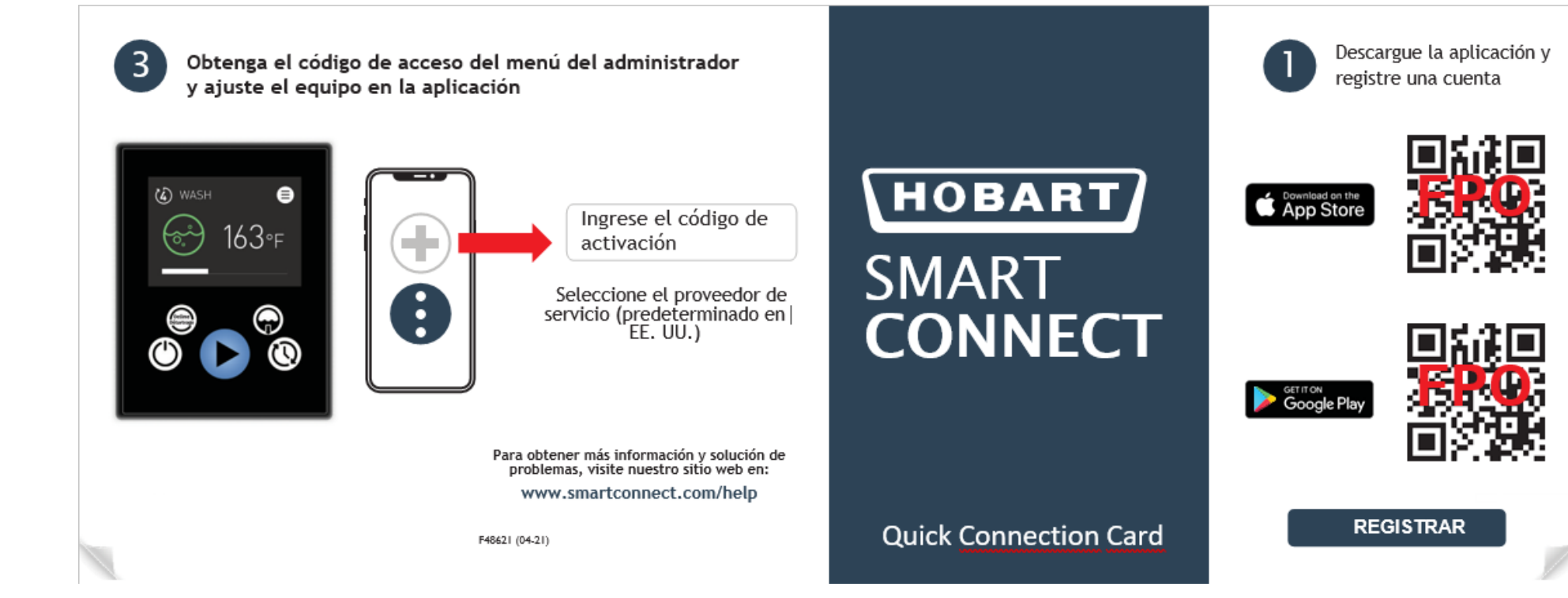

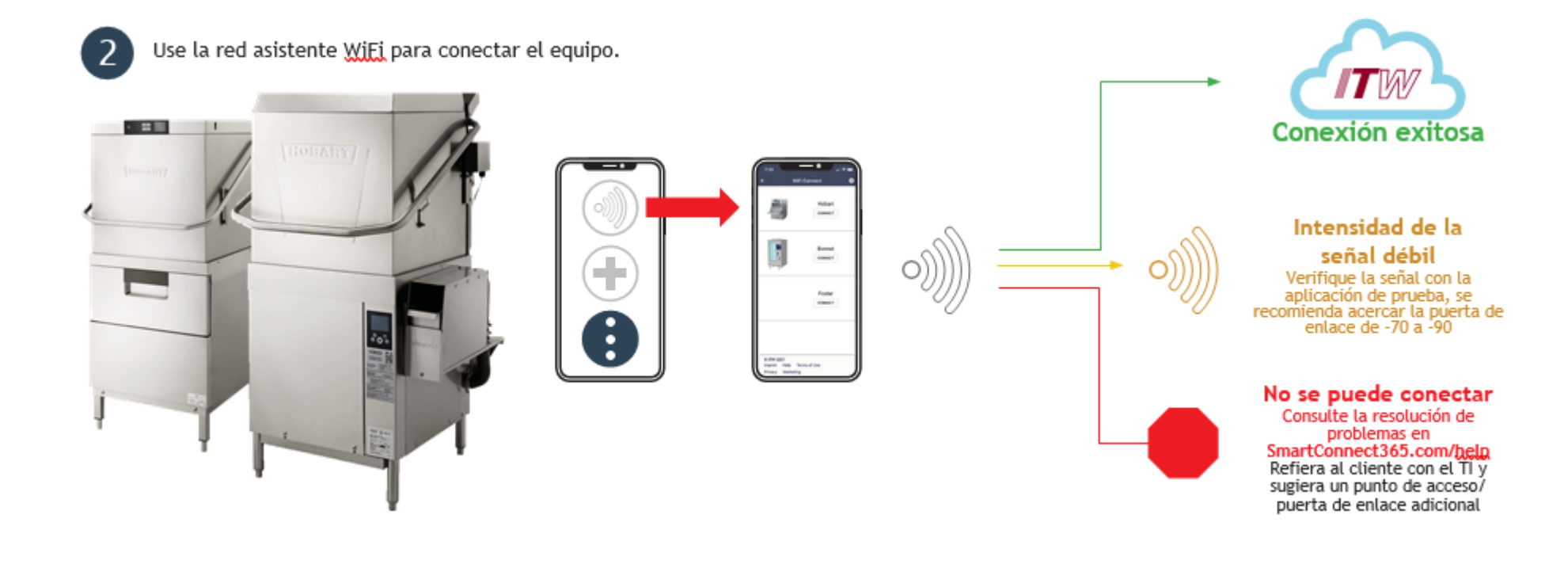

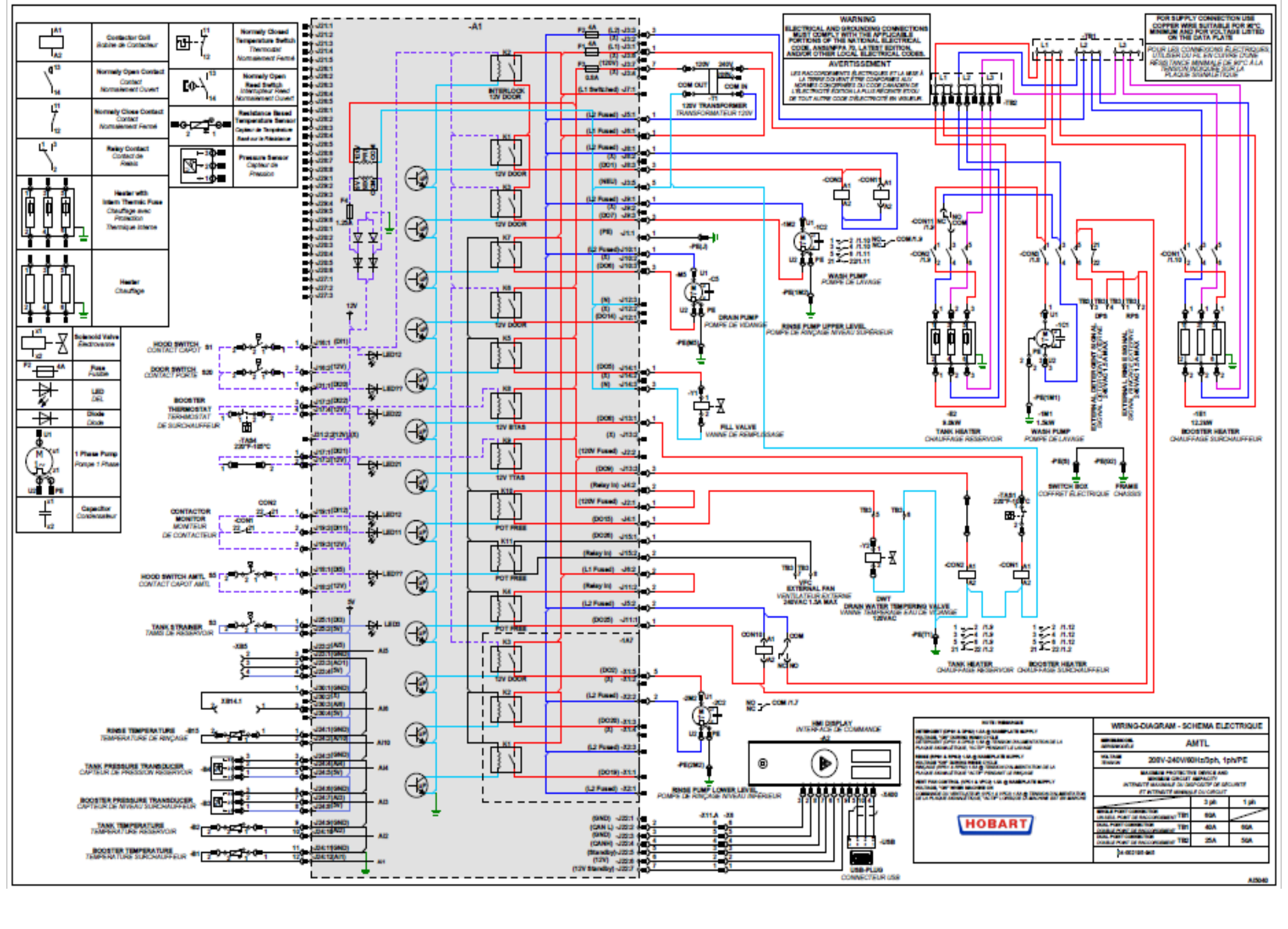

#### Instrucciones de usuario inSSIDer

#### Cómo medir la intensidad de la señal Wifi para redes de clientes

#### Inicie el programa inSSIDer desde el acceso directo del escritorio

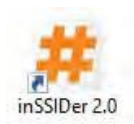

El programa inSSIDer se iniciará y mostrará las redes disponibles. Busque la red a la que su cliente desee que se conecte el equipo y anote los detalles sobre ese punto de acceso. Cada fila representa un punto de acceso. Las casillas de verificación de la izquierda se pueden marcar / desmarcar para ver solo las redes según sea necesario.

La intensidad de la señal se muestra en la columna denominada "RSSI". Se mostrará una señal fuerte en el rango de color verde y por lo general será de al menos -60 dBm

## Características

El programa inSSIDer permite a los usuarios ver todas las redes Wi-Fi ubicadas dentro del alcance de su dispositivo inalámbrico. Se muestra información básica para cada red; Dirección MAC (punto de acceso), SSID (ID del sistema), RSSI (intensidad de la señal) y canal (canal utilizado), proveedor (proveedor de AP), privacidad (tipo de seguridad). Además, tiene una función avanzada que admite escaneo de red de doble banda de 2.4GHz y 5GHz.

| # inSSIDer 2.0                                                                                                    |                                                                                                    |                                                                                                    |             |                                                                                                    |                   |                                                                                                    |                         |           |           | - ø x                                         |
|----------------------------------------------------------------------------------------------------|----------------------------------------------------------------------------------------------------|----------------------------------------------------------------------------------------------------|-------------|----------------------------------------------------------------------------------------------------|-------------------|----------------------------------------------------------------------------------------------------|-------------------------|-----------|-----------|-----------------------------------------------|
| Fire View Holp                                                                                                    |                                                                                                    |                                                                                                    |             |                                                                                                    |                   |                                                                                                    | -                       | -         |           | Part GPS minim Duel Fand Vienes - Coll . Step |
| HAC Address                                                                                                    | 5510                                                                                                    | PSSI Overnel Vender                                                                                                    | Pitrace     | Max Rate                                                                                                    | Last Seen         | Network Type                                                                                                    | First Seen              | Lattude   | Longitude | ^                                             |
| CONTRACTOR OF                                                                                                    |                                                                                                    |                                                                                                    |             |                                                                                                    |                   | Memoriation                                                                                                    |                         |           |           |                                               |
| Standard Manager (191)                                                                                                    |                                                                                                    |                                                                                                    | FERACCHP    | 144 (1)                                                                                                    | 2:27:22 644       | Inheitructure                                                                                                    |                         |           | 0.00000   |                                               |
|                                                                                                    |                                                                                                    |                                                                                                    |             |                                                                                                    |                   |                                                                                                    |                         |           |           |                                               |
|                                                                                                    |                                                                                                    |                                                                                                    | RENACCIO    |                                                                                                    | 252.53 FN         |                                                                                                    | 24437 11                |           | 0 00000   |                                               |
| Setting-souther to                                                                                                    |                                                                                                    |                                                                                                    | RSNACCMP    |                                                                                                    |                   |                                                                                                    |                         | 0.660000  |           |                                               |
|                                                                                                    |                                                                                                    |                                                                                                    | RSHACCMP    | cen (rij)                                                                                                    | 25120 PM          | rfightstum                                                                                                    | 248.37 PM               | 0.020000  | 0 00000   |                                               |
| Del Contraction                                                                                                    | terest of                                                                                                    |                                                                                                    | WEET        |                                                                                                    | 2213910           | Hamphan                                                                                                    | 2453799                 | 8 100000  | 0.00000   |                                               |
|                                                                                                    |                                                                                                    |                                                                                                    | WE          |                                                                                                    | 251 15 FM         | infrantucture.                                                                                                    | 242.5770                | 0.000000  | 0 000000  |                                               |
| And in case of the local division of the local division of the loc | -                                                                                                    |                                                                                                    | ALC: NO     |                                                                                                    | ACDIVED FOR       | PERSONAL PROPERTY.                                                                                                    | CALL PROPERTY           | 0.00000   | 0.00000   |                                               |
| Concession of the local division of the local division of the loca |                                                                                                    |                                                                                                    | ALC: NO     |                                                                                                    | A DI STREET       | That is a                                                                                                    | Charlot and             | 0.00000   | 0.00000   |                                               |
| The party of the party of the                                                                                                    | -                                                                                                    |                                                                                                    | 1000        |                                                                                                    | 231.0114          | Contraction of the local division of the local division of the loc | 2402/111                | 0.00000   |           |                                               |
| THE OWNER WHEN                                                                                                    |                                                                                                    |                                                                                                    | and a shall | 10/00                                                                                                    | COLUMN TWO IS NOT | and the second second                                                                                                    | ALL STORE               | 0.00000   | 0.00000   |                                               |
| Succession of the local division in which the local division in the local division in the local division in the                                                                                                    | 10.0                                                                                                    | NUMBER OF STREET, STREET, STRE | COLUMN TWO  | The second second second second second second second second second second second second second second second se | TAX IN THE        | Contraction of the local division of the local division of the loc | No. of Concession, Name | 0.000000  | A looking |                                               |
| Constant and the second second                                                                                                    | 1000                                                                                                    |                                                                                                    | POLATON?    | 224.00                                                                                                    | 235 TO FM         | Contraction of the                                                                                                    | New Street.             | 0100000   | 0.00000   |                                               |
|                                                                                                    | a de la companya de la companya de la compa |                                                                                                    | VIE         | A CONTRACTOR                                                                                                    | 241 241           | Statement of the local division of the local division of the local | 2 83 57 64              | 0.200000  | 0 200000  |                                               |
|                                                                                                    | Press.                                                                                                    | 57.1                                                                                                    | RULACOMP    | Lat No.                                                                                                    | DATE NOT          | Management                                                                                                    | 24117794                | 0.000000  | 0.000000  |                                               |
| CONTRACT IN CONTRACT                                                                                                    | 1000                                                                                                    | 40.1                                                                                                    | RSNACCHP    | 215 (9)                                                                                                    | 2205440           | Harm street                                                                                                    | 2413770                 | 1000000   | 0.00000   |                                               |
| On planter y whi [ Mall St.                                                                                                    |                                                                                                    |                                                                                                    |             |                                                                                                    |                   |                                                                                                    |                         |           |           |                                               |
| The survey of the local division of the local division of the loca |                                                                                                    | 10 <sup>1</sup> 10 <sup>1</sup>                                                                                                    |             |                                                                                                    | 251 35 26         |                                                                                                    | Page 1/ Pet             | 11 200000 | 0 200000  |                                               |
|                                                                                                    |                                                                                                    |                                                                                                    |             |                                                                                                    |                   |                                                                                                    |                         |           |           |                                               |
| -17 -<br>45 -<br>10 -                                                                                                    |                                                                                                    |                                                                                                    | 1           | Wathers                                                                                                    |                   |                                                                                                    |                         |           |           |                                               |
| 40 -<br>45 -<br>77 -                                                                                                    | Wast                                                                                                    |                                                                                                    |             |                                                                                                    |                   |                                                                                                    |                         |           |           |                                               |
|                                                                                                    |                                                                                                    |                                                                                                    |             |                                                                                                    |                   |                                                                                                    |                         |           |           |                                               |
|                                                                                                    |                                                                                                    | 1 2 3                                                                                                    | 4           | 5 6                                                                                                    | 2                 | 1 1                                                                                                    | 10                      | 11        | 11 13     | 14                                            |
| A / 74 AP(s) GPS: OH                                                                                                    |                                                                                                    |                                                                                                    | Logging Off |                                                                                                    |                   |                                                                                                    |                         |           |           |                                               |

**inSSIDer 2.0**: con el programa inSSIDer, se muestra la dirección MAC de cada punto de acceso en la red inalámbrica del cliente, incluidas las redes inalámbricas vecinas. (Nota: si la red está oculta, no se mostrará). El nombre de la red (SSID), la RSSI inalámbrica (intensidad de la señal), el canal, la privacidad (tipo de seguridad), la velocidad de transmisión máxima y otra información importante sobre el tipo de red es muy completa.

| MAC Address          | SSID           | RSSI                      | Channel | Vendor          | Privacy           |  |
|----------------------|----------------|---------------------------|---------|-----------------|-------------------|--|
|                      |                |                           |         |                 |                   |  |
| Punto de accesso MAC | ID del sistema | Intensidad de la<br>señal | Canal   | Proveedor de AP | Tipo de seguridad |  |

Se presentan pestañas adicionales para ver el **canal de 2.4GHz** y las redes de canal de 5GHz, así como para ver el uso del canal. La pestaña de Gráfico de Tiempo permite ver los puntos de acceso seleccionados a lo largo del tiempo - Intensidad y estabilidad de la señal donde el lado izquierdo del gráfico indica la intensidad de la señal - Una buena intensidad de la señal se muestra en VERDE mientras que la intensidad de la señal baja se muestra en **ROJO**. Las señales inalámbricas más suaves y estables se muestran como una línea semirrecta estable en el **Gráfico de Tiempo**. Vea abajo.

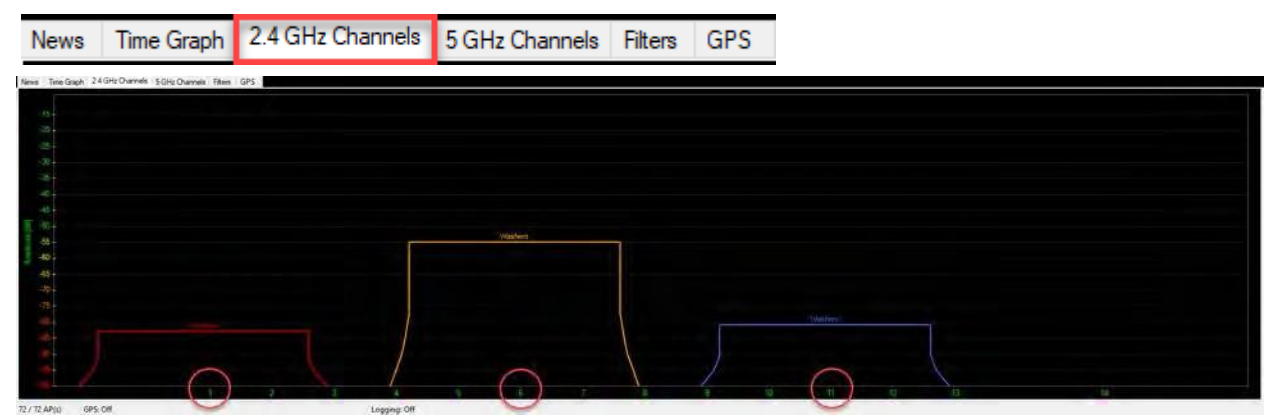

Uso del canal de banda 2.4GHz

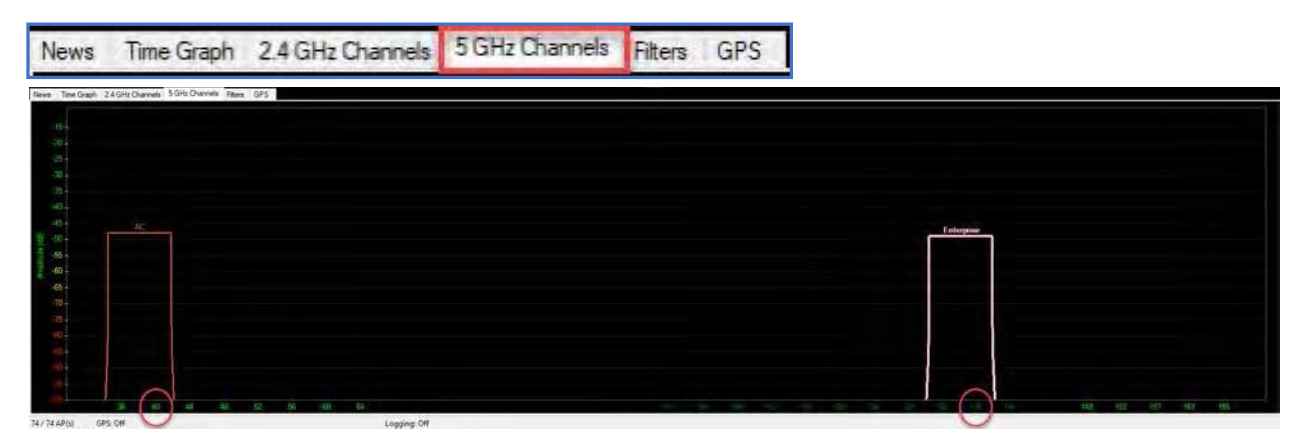

Uso del canal de banda 5GHz
## Instrucciones de usuario inSSIDer

| MAC Address SSID<br>94:84:0F:3C:F7:E8 Washers                                                                                                    | RSSI Channel<br>-48 6                                          |                                                                                                    | Vendor                                                                                                    | Privacy<br>RSNA-CCMP                                          |                                                                            |
|----------------------------------------------------------------------------------------------------|----------------------------------------------------------------|----------------------------------------------------------------------------------------------------|----------------------------------------------------------------------------------------------------|---------------------------------------------------------------|----------------------------------------------------------------------------|
| Old Mac RESI Drawnel Vender Penner   Strick Address Sci27014 Mac/Mone -43.6 Both/Core# Both/Core#   Strick Address Sci27014 Mac/Mone -43.6 Both/Core# Both/Core#   Strick Sci27014 Mac/Mone -43.1 Income Both/Core#   Strick Sci27014 Mac/Mone -43.1 Income Both/Core#   Strick Sci27014 Mac/Mone -43.1 Income Both/Core#   Strick Sci27014 Mac/Mone -43.1 Income Both/Core#   Strick Sci27014 Mac/Mone -43.1 Income Both/Core#   Strick Sci27014 Mac/Mone -43.1 Income Both/Core#   Strick Sci27014 Mac/Mone -43.1 Income Both/Core# | Mar Hute<br>Sas (b)<br>Wai NO<br>Saa (to<br>Saa (to<br>Saa (to | Lad Sorr<br>1,222,194<br>1,222,194<br>1,222,194<br>1,222,194<br>1,222,194<br>1,222,194<br>1,174,194 | Mercold Type<br>Homoson 12:02:04 (M<br>Mercolds) 13:02:04 (M<br>Mercolds) 13:02:04 (M<br>Mercolds) 13:02:04 (M<br>Mercolds) 13:02:04 (M<br>Mercolds) 13:04 (M | Linute<br>9 00000<br>2 00000<br>3 00000<br>3 00000<br>3 00000 | Longlade<br>9.00000<br>9.00000<br>9.00000<br>9.00000<br>9.00000<br>5.00000 |
| Times The Grink 24 GHz Changes SGHz Changes SH2                                                                                                    | _                                                              |                                                                                                    |                                                                                                    |                                                               | - Nation                                                                   |
|                                                                                                    | <u> </u>                                                       | ~~                                                                                                  |                                                                                                    |                                                               |                                                                            |

Gráfico de tiempo para la máquina SSID

Características adicionales

Además de las características comunes anteriores, el programa inSSIDer también ofrece noticias, filtrado, GPS y otras características adicionales; para obtener más información los usuarios interesados pueden ver el enlace a continuación.

## https://www.youtube.com/watch?v=18x\_hAt52Ww

Con el programa inSSIDer, puede ver fácilmente la intensidad de la señal de la red inalámbrica, así como la estabilidad de la red y el uso del canal.

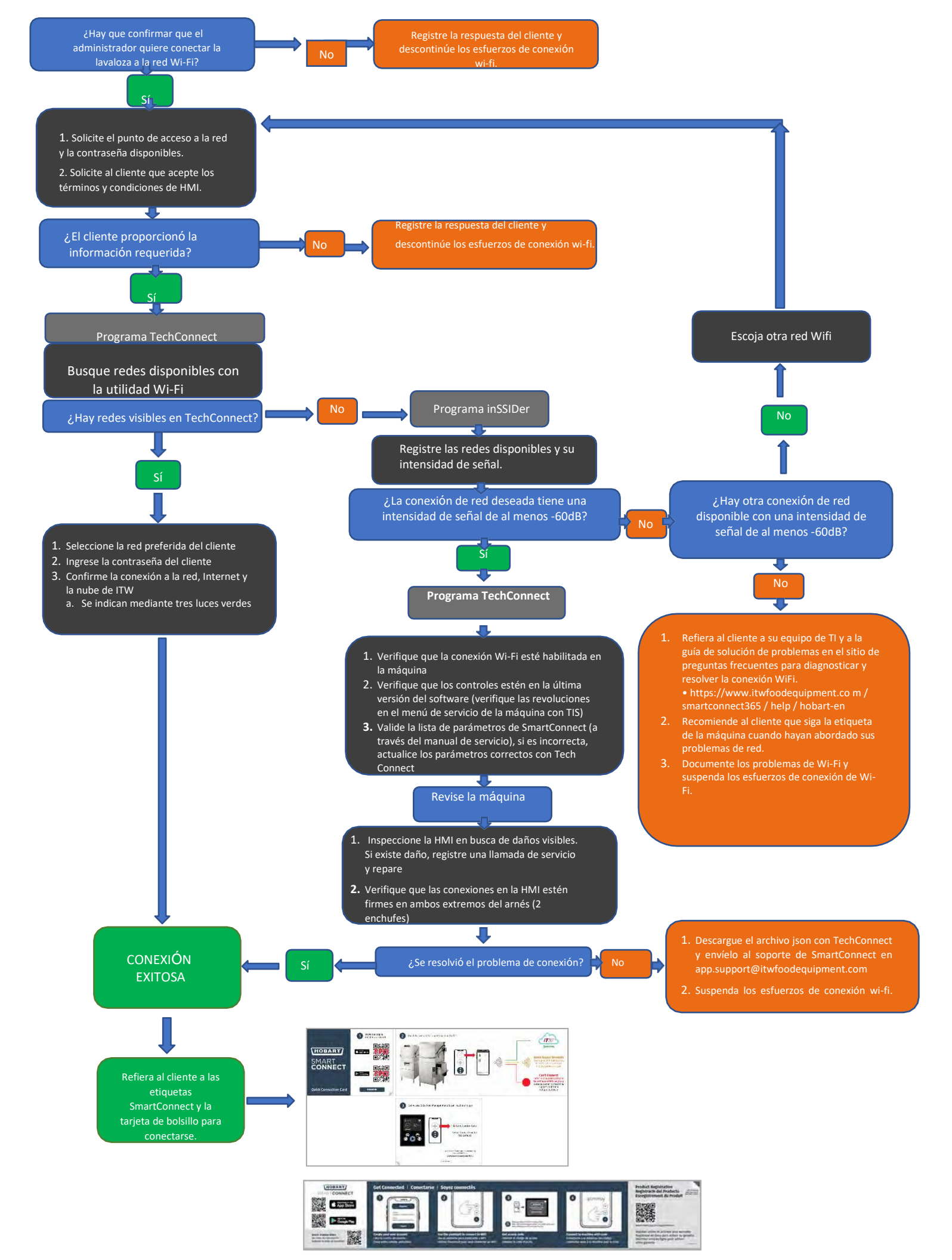